# **Technisches Handbuch**

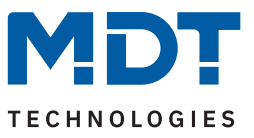

Stand 06/2024 - Version 1.0

# KNX Kombi-Präsenzmelder 360° mit Raumklima-Sensoren

SCN-KP360K301.03 SCN-KP360K306.03

### Weitere Dokumente:

Datenblätter: https://www.mdt.de/downloads/datenblaetter.html

Montage- und Bedienungsanleitungen: https://www.mdt.de/downloads/montage-und-bedienungsanleitungen.html

Lösungsvorschläge für MDT Produkte: https://www.mdt.de/fuer-profis/tipps-tricks.html

**MDT technologies GmbH** · Papiermühle 1 · 51766 Engelskirchen · Germany Telefon: +49 (0) 2263 880 · knx@mdt.de · www.mdt.de

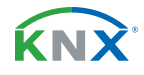

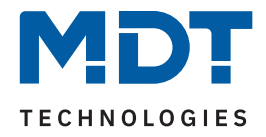

### 1 Inhalt

| 2 Überblick                                                    | 5  |
|----------------------------------------------------------------|----|
| 2.1 Übersicht Geräte                                           | 5  |
| 2.2 Funktionen                                                 | 6  |
| 2.3 Anschlussschema                                            | 8  |
| 2.4 Aufbau & Bedienung                                         | 9  |
| 2.5 Inbetriebnahme                                             | 9  |
| 3 Kommunikationsobjekte                                        |    |
| 3.1 Standardeinstellungen der Kommunikationsobiekte            |    |
| 1 ETS-Darameter                                                | 10 |
| 4.1 Allgemeine Finstellungen                                   | 10 |
| 4.2 Umwelt Messkanäle                                          |    |
|                                                                | 24 |
| 4.2.2 VOC Messung                                              | 26 |
| 423 Temperaturmessung                                          | 29 |
| 4.2.3 Relative Luftfeuchtemessung                              |    |
| 4.3 Luftgütefunktionen                                         |    |
| 4.3.1 Luftqualitätsampel                                       |    |
| 4.3.2 Luftgüteregelung                                         | 35 |
| 4.3.2.1 Allgemein gültige Parameter                            |    |
| 4.3.2.2 Spezifische Einstellungen – Stufenregler Bit codiert   |    |
| 4.3.2.3 Spezifische Einstellungen – Stufenregler binär codiert | 41 |
| 4.3.2.4 Spezifische Einstellungen – Stufenregler als Byte      | 42 |
| 4.3.2.5 Spezifische Einstellungen – PI-Regler                  | 44 |
| 4.3.2.6 Verhalten bei Sperre                                   | 47 |
| 4.3.3 Logikfunktion - Vergleicher 1 / 2                        | 49 |
| 4.4 Temperaturregler                                           | 52 |
| 4.4.1 Spezifische Einstellungen – Temperaturregler             | 52 |
| 4.4.1.1 Sollwerte, Betriebsarten & Prioritäten                 | 52 |
| 4.4.1.1.1 Abhängig vom Sollwert Komfort (Basis)                | 53 |
| 4.4.1.1.2 Unabhängige Sollwerte                                | 57 |
| 4.4.1.1.3 Priorität der Betriebsarten                          | 58 |
| 4.4.1.2 Betriebsartenumschaltung                               | 59 |
| 4.4.1.3 HVAC Statusobjekte                                     | 61 |
| 4.4.1.4 Betriebsart nach Reset                                 | 63 |
| 4.4.1.5 Sollwertverschiebung                                   | 64 |
| 4.4.1.6 Komfortverlängerung mit Zeit                           | 68 |
| 4.4.1.7 Sperrobjekte                                           | 69 |
| 4.4.1.8 Objekt für Anforderung Heizen/Kühlen                   | 70 |
| 4.4.1.9 Führung über Außentemperatur                           | 71 |
| 4.4.1.10 Vorlauftemperaturbegrenzung                           | 73 |

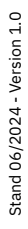

**KNX**<sup>®</sup>

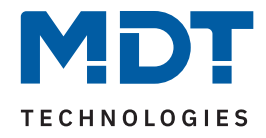

| 4.4.1.11 Alarme                                           | 74  |
|-----------------------------------------------------------|-----|
| 4.4.1.12 Fensterkontakt                                   | 75  |
| 4.4.1.13 Diagnose                                         | 76  |
| 4.4.2 Regelparameter                                      | 77  |
| 4.4.2.1 Stetige PI-Regelung                               | 78  |
| 4.4.2.2 PWM (schaltende PI-Regelung)                      | 80  |
| 4.4.2.3 Zwei-Punkt Regelung                               | 82  |
| 4.4.2.4 Wirksinn                                          | 83  |
| 4.4.2.5 Zusätzliche Einstellungen bei Heiz- & Kühlbetrieb | 83  |
| 4.4.2.6 Zusatzstufe                                       | 85  |
| 4.5 LED Einstellungen                                     |     |
| 4.6 Helligkeit                                            |     |
| 4.6.1 Vorgehensweise bei Teach-in                         | 94  |
| 4.7 PIR Kanäle                                            | 96  |
| 4.7.1 Lichtkanal/HLK-Kanal                                | 96  |
| 4.7.1.1 Grundeinstellungen Lichtkanal                     | 96  |
| 4.7.1.2 Grundeinstellungen HLK-Kanal                      |     |
| 4.7.1.3 Zwangsführungsobjekt/Sperrobjekt                  |     |
| 4.7.1.4 Ausgangsobjekte                                   |     |
| 4.7.1.4.1 Ausgangsobjekt: Schalten                        |     |
| 4.7.1.4.2 Ausgangsobjekt: Dimmen absolut                  |     |
| 4.7.1.4.3 Ausgangsobjekt: Szene                           |     |
| 4.7.1.4.4 Sendebedingungen für Ausgangsobjekte            |     |
| 4.7.1.5 Externer Taster kurz/lang                         |     |
| 4.7.1.6 Totzeit                                           |     |
| 4.7.1.7 Statusinformation                                 |     |
| 4.7.1.8 Ablaufdiagramme                                   |     |
| 4.7.1.8.1 Vollautomat ohne Orientierungslicht             |     |
| 4.7.1.8.2 Vollautomat mit Orientierungslicht              |     |
| 4.7.1.8.3 Halbautomat ohne Orientierungslicht             |     |
| 4.7.1.8.4 Halbautomat mit Orientierungslicht              | 113 |
| 4.7.1.9 Master-Slave-Betrieb                              |     |
| 4.7.1.9.1 Lichtkanäle                                     |     |
| 4.7.1.9.2 HLK / Alarm                                     |     |
| 4.7.2 Alarm-/Meldekanal                                   | 115 |
| 4.7.3 Szenen                                              |     |
| 4.8 Konstantlicht                                         |     |
| 4.8.1 Allgemeine Einstellungen/Prinzip Regelung           |     |
| 4.8.2 Einstellmöglichkeiten                               |     |
| 4.9 Logik                                                 |     |
| 4.9.1 Aktivierung der Logikfunktionen                     |     |
| 4.9.2 Logikeinstellungen                                  | 127 |

**3** / 135

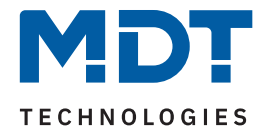

| 5 | Ind | ex                       | 131  |
|---|-----|--------------------------|------|
|   | 5.1 | Abbildungsverzeichnis    | 131  |
|   | 5.2 | Tabellenverzeichnis      | 132  |
| 6 | Anł | nang                     | .133 |
|   | 6.1 | Gesetzliche Bestimmungen | 133  |
|   | 6.2 | Entsorgung               | 133  |
|   | 6.3 | Montage                  | 133  |
|   | 6.4 | Historie                 | 133  |
|   |     |                          |      |

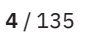

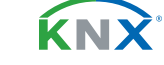

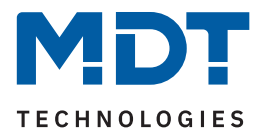

# 2 Überblick

## 2.1 Übersicht Geräte

Dieses Handbuch gilt für folgende Geräte (Bestellnummer jeweils fett gedruckt).

- SCN-KP360K301.03 KNX Kombi-Präsenzmelder 360° mit Raumklima-Sensoren, Reinweiß matt
- SCN-KP360K306.03 KNX Kombi-Präsenzmelder 360° mit Raumklima-Sensoren, Schwarz matt

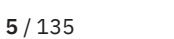

**KN** 

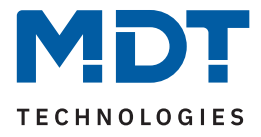

### 2.2 Funktionen

### Lichtkanäle

Drei eigenständige Lichtkanäle sind konfigurierbar. Jedem Kanal können 1 - 3 Sensoren zugeordnet werden. Die Nachlaufzeiten für Tag und Nacht, die Auslöse- und Präsenzempfindlichkeit sowie das Sperrund Entsperrverhalten sind je Kanal individuell einzustellen.

### HLK-Kanal

Der gesonderte HLK Kanal (Heizung, Lüftung, Klimatechnik) verfügt im Unterschied zu den Lichtkanälen über einstellbare Beobachtungsfenster, mit denen die Anwesenheit im Raum überwacht werden kann. Beispielsweise zur bedarfsgerechten Lüftungssteuerung eines Raumes.

### Alarmkanal

Der Alarmkanal verfügt über eine separate Empfindlichkeitseinstellung und dient der Erkennung von Bewegungen bei Abwesenheit. Die Überwachung lässt sich per Objekt aktivieren.

### Vollautomat, Halbautomat, Handbetrieb

Vollautomat: Der Präsenzmelder schaltet bei erkennen einer Bewegung ein und nach Präsenzende und eingestellter Nachlaufzeit wieder aus. Halbautomat: Das Licht muss manuell über ein Objekt eingeschaltet werden. Unabhängig der Betriebsart ist zu jeder Zeit ein umfangreicher Handbetrieb über die Objekte "Externer Taster kurz" und "Externer Taster lang" möglich.

### Integriertes weißes LED-Licht

Das integrierte weiße LED-Licht kann beispielsweise über das "Tag/Nacht" Objekt, im "Nacht" Betrieb wenn Bewegung in einem definierten Lichtkanal erkannt wird, oder über ein externes Objekt geschaltet werden. Zusätzlich kann es im "Tag" sowie im "Nacht" Betrieb über ein 1-Byte Objekt geschaltet werden.

### Helligkeitssensor

Mit Hilfe des integrierten Helligkeitssensors können für Tag und Nacht unterschiedliche Einschaltschwellen parametriert werden.

### Konstantlichtregelung

Die Konstantlichtregelung dimmt bis zu 3 Lichtgruppen. Äußere Einflüsse wie das Sonnenlicht oder andere Lichtquellen können somit intelligent kompensiert werden. Die Helligkeit im Raum bleibt konstant und die Funktion hilft dabei Energie zu sparen.

### Logik

Vier AND, OR oder XOR-Logiken können aktiviert werden. Jede Logik kann mit bis zu zwei internen und bis zu vier externen Logikobjekten verknüpft werden. Als Ausgangsobjekt können Schaltbefehle, Szenen, Werte oder 2 Bit Zwangsführungsobjekte gesendet werden.

### Raumklima-Sensoren und Regler

Neben CO2 und VOC, misst der Kombi-Präsenzmelder zusätzlich die Raumtemperatur und die relative Luftfeuchtigkeit. Diese Messwerte können für die interne Temperatur- und Luftqualitätsregelung verwendet werden.

### Luftqualitätsampel

Der Ausgang der Luftqualitätsampel ist als [1 Bit] Stufen-, Szenen-, RGB- oder HSV-Objekt einstellbar. So kann sich beispielsweise automatisch die Beleuchtungsfarbe ändern und an das Raumlüften erinnern. Als Eingangsgröße kann der CO2 oder VOC Wert verwendet werden. Die Schwellenwerte der Luftqualitätsampel sind in der Einheit [ppm] "parts per million" – oder im Falle von VOC, alternativ als [IAQ] "Indoor Air Quality" Index – frei einstellbar. Die Hysterese zwischen den Ampelstufen kann in [Prozent], [ppm] oder [IAQ] angewendet werden. Der IAQ Index von 0 bis 500 gibt eine allgemeine Auskunft über die Qualität der Raumluft, welche Auswirkungen auf das Wohlbefinden des Menschen hat.

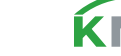

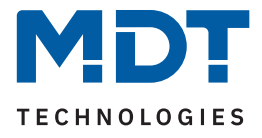

### RGB-LEDs

Die RGB LEDs können den Status der Luftqualitätsampel direkt am Gerät anzeigen. Alternativ können die LEDs über externe Objekte geschaltet werden oder die Bewegungserkennung und das Sperrverhalten des Präsenzmelders signalisieren.

### Luftgüteregelung

Die Luftgüteregelung kann als Stufenregler (Bit-, binär-, Byte-codiert), oder als PI-Regler aktiviert werden. Istwert der Regelung kann sowohl der CO2-, als auch der VOC-Wert sein – jeweils in Kombination mit der relativen Luftfeuchtigkeit. Als zentrale Lüftungssteuerung können bis zu 10 externe Sensoren per Kommunikationsobjekte in die Regelung eingebunden werden. Vielfältige Einstellmöglichkeiten ermöglichen es die Luftgüteregelung an die eigenen Bedürfnisse anzupassen. So sind beispielsweise die Hysterese beim Stufenregler, oder die Nachstellzeit und Proportionalbeiwert bei der PI Regelung einstellbar. Die Sollwerte oder Lüftungsstufen können für den Tag und die Nacht unterschiedlich sein. Die Luftgüteregelung kann jeder Zeit über das einstellbare Sperrobjekt übersteuert werden.

#### Raumtemperaturregler

Die Sollwerte für "Komfort", "Standby" und "Nacht", können unabhängig vom "Basis Komfort" Sollwert konfiguriert werden. Damit besteht eine hohe Kompatibilität zu vielen Visualisierungen. Die Sollwertverschiebung kann klassisch über 1 Bit (Schritt), 1 Byte (Zählimpulse) und über 2 Byte (Temperaturdifferenz und Absolutwerte) durchgeführt werden. Auch hierdurch besteht eine hohe Kompatibilität zu verschiedensten Visualisierungen. Eingestellte Sollwerte und die Betriebsart können bei Busspannungsausfall gespeichert und wiederhergestellt werden.

#### Klartextdiagnose

Die Klartextdiagnose gibt den aktuellen Zustand des Temperaturreglers über ein 14 Byte Objekt aus. Fehler können sehr schnell lokalisiert werden, was die Inbetriebnahme für den Systemintegrator erheblich erleichtert.

### Sollwert geführt über Außentemperatur

Im Kühlbetrieb ist es möglich, den Sollwert über die Außentemperatur zu führen. Der Sollwert wird dadurch linear angehoben, um die Temperaturunterschiede zwischen Außen- und Innentemperatur einzugrenzen.

### Begrenzung der Vorlauftemperatur

Wird die Vorlauftemperatur mit einem externen Temperatursensor gemessen und per Objekt verknüpft, kann die maximale Vorlauftemperatur begrenzt werden.

### Zusatzstufe

Um die Aufheizphasen zu verkürzen, steht dem Temperaturregler eine Zusatzsatzstufe – wahlweise als 2-Punkt Regelung oder als PWM (schaltende PI Regelung) – zur Verfügung.

### Updatefähig mittels DCA App

Falls erforderlich, kann das Gerät über das MDT Updatetool (DCA) upgedatet werden. Der Download steht unter www.mdt.de und www.knx.org kostenlos zur Verfügung.

#### Long Frame Support

Das Gerät unterstützt "Long Frames" (längere Telegramme). Diese enthalten mehr Nutzdaten je Telegramm, wodurch sich die Programmierzeit deutlich verkürzt.

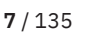

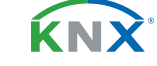

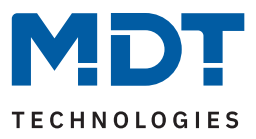

### 2.3 Anschlussschema

Das folgende Bild zeigt das exemplarische Anschlussschema:

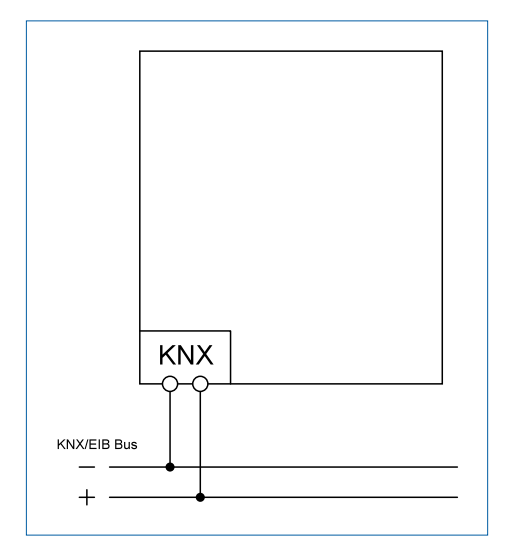

Abbildung 1: Anschlussschema

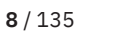

**KNX** 

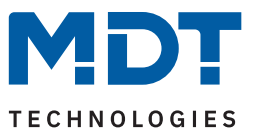

### 2.4 Aufbau & Bedienung

Das folgende Bild zeigt den Aufbau des Gerätes:

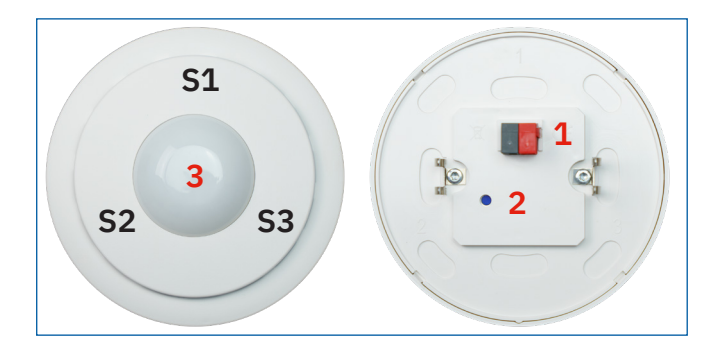

#### Abbildung 2: Aufbau & Bedienung

| 1       | = | Busanschlussklemme         |
|---------|---|----------------------------|
| 2       | = | Programmiertaste           |
| 3       | = | LEDs                       |
| S1 - S3 | = | Blickrichtung der Sensoren |
|         |   |                            |

### 2.5 Inbetriebnahme

- 1. Verdrahtung des Gerätes nach Anschlussschema.
- 2. Schnittstelle an den Bus anschließen, z.B. MDT USB Interface.
- 3. Busspannung zuschalten.
- 4. Programmiertaste am Gerät drücken (rote Programmier-LED leuchtet dauerhaft).
- 5. Physikalische Adresse in der ETS einstellen und programmieren (Programmier LED erlischt).
- 6. Einstellungen in Applikationsprogramm vornehmen und programmieren.

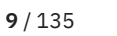

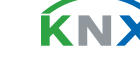

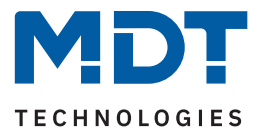

# 3 Kommunikationsobjekte

### 3.1 Standardeinstellungen der Kommunikationsobjekte

|     | Standardeinstellungen – Umwelt Messkanäle |                               |        |   |   |   |   |   |  |
|-----|-------------------------------------------|-------------------------------|--------|---|---|---|---|---|--|
| Nr. | Name                                      | Objektfunktion                | Länge  | K | L | S | Ü | Α |  |
| 1   | CO2 Messung                               | Messwert senden               | 2 Bvte |   |   |   |   |   |  |
| 2   | CO2 Messung                               | Externer Sensor               | 2 Byte | • |   |   |   | • |  |
| 3   | CO2 Messung                               | Maximaler Wert überschritten  | 1 Bit  |   |   |   |   |   |  |
| 4   | CO2 Messung                               | Minimaler Wert unterschritten | 1 Bit  | • | • |   | • |   |  |
| 5   | CO2 Messung                               | Fehler externer Sensor        | 1 Bit  |   |   |   |   |   |  |
| 8   | VOC Messung                               | Messwert senden               | 2 Byte | • | • |   | • |   |  |
| 9   | VOC Messung                               | Externer Sensor               | 2 Byte | • |   | • | • | • |  |
| 10  | VOC Messung                               | Maximaler Wert überschritten  | 1 Bit  | • | • |   |   |   |  |
| 11  | VOC Messung                               | Minimaler Wert unterschritten | 1 Bit  | • | • |   | - |   |  |
| 12  | VOC Messung                               | Fehler externer Sensor        | 1 Bit  | • | • |   | • |   |  |
| 15  | Temperaturmessung                         | Messwert senden               | 2 Byte | • | • |   | • |   |  |
| 16  | Temperaturmessung                         | Externer Sensor               | 2 Byte | • |   | • | • | • |  |
| 17  | Temperaturmessung                         | Maximaler Wert überschritten  | 1 Bit  | • | • |   | • |   |  |
| 18  | Temperaturmessung                         | Minimaler Wert unterschritten | 1 Bit  | • | • |   | • |   |  |
| 19  | Temperaturmessung                         | Fehler externer Sensor        | 1 Bit  | • | • |   | • |   |  |
| 22  | Relative Luftfeuchtemessung               | Messwert senden               | 2 Byte | • | • |   | • |   |  |
| 23  | Relative Luftfeuchtemessung               | Externer Sensor               | 2 Byte | • |   | • | • | • |  |
| 24  | Relative Luftfeuchtemessung               | Maximaler Wert überschritten  | 1 Bit  | • | • |   | • |   |  |
| 25  | Relative Luftfeuchtemessung               | Minimaler Wert unterschritten | 1 Bit  | • | • |   | • |   |  |
| 26  | Relative Luftfeuchtemessung               | Fehler externer Sensor        | 1 Bit  |   |   |   |   |   |  |

Tabelle 1: Kommunikationsobjekte – Umweltmesskanäle

**KNX** 

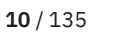

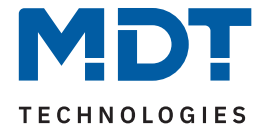

|     | Standardeinstellungen – Luftgütefunktionen |                           |        |   |   |   |   |   |  |  |
|-----|--------------------------------------------|---------------------------|--------|---|---|---|---|---|--|--|
| Nr. | Name                                       | Objektfunktion            | Länge  | K | L | S | Ü | А |  |  |
| 29  | Luftqualitätsampel                         | Ausgang Stufe 1           | 1 Bit  |   | - |   |   |   |  |  |
| 30  | Luftgualitätsampel                         | Ausgang Stufe 2           | 1 Bit  | • |   |   |   |   |  |  |
| 31  | Luftgualitätsampel                         | Ausgang Stufe 3           | 1 Bit  |   |   |   |   |   |  |  |
| 32  | Luftqualitätsampel                         | Ausgang Stufe 4           | 1 Bit  | • |   |   |   |   |  |  |
| 33  | Luftqualitätsampel                         | Ausgang RGB               | 3 Byte |   |   |   |   |   |  |  |
| 33  | Luftqualitätsampel                         | Ausgang HSV               | 3 Byte | • |   |   |   |   |  |  |
| 34  | Luftqualitätsampel                         | Ausgang Szene             | 1 Byte | • |   |   | • |   |  |  |
| 37  | Luftgüteregler                             | Sollwert vorgeben         | 2 Byte | • |   |   |   |   |  |  |
| 38  | Luftgüteregler                             | Aktueller Sollwert        | 2 Byte |   |   |   |   |   |  |  |
| 39  | Luftgüteregler                             | CO2 Eingang 1             | 2 Byte | • |   |   |   |   |  |  |
| 39  | Luftgüteregler                             | VOC Eingang 1             | 2 Byte | • |   |   |   |   |  |  |
| 39  | Luftgüteregler                             | VOC (IAQ Index) Eingang 1 | 2 Byte | • |   |   |   |   |  |  |
| 40  | Luftgüteregler                             | CO2 Eingang 2             | 2 Byte | • |   |   |   |   |  |  |
| 40  | Luftgüteregler                             | VOC Eingang 2             | 2 Byte | • |   |   |   |   |  |  |
| 40  | Luftgüteregler                             | VOC (IAQ Index) Eingang 2 | 2 Byte | • |   |   |   |   |  |  |
| 41  | Luftgüteregler                             | CO2 Eingang 3             | 2 Byte | • |   |   |   |   |  |  |
| 41  | Luftgüteregler                             | VOC Eingang 3             | 2 Byte | • |   |   |   |   |  |  |
| 41  | Luftgüteregler                             | VOC (IAQ Index) Eingang 3 | 2 Byte | • |   |   |   |   |  |  |
| 42  | Luftgüteregler                             | CO2 Eingang 4             | 2 Byte | • |   |   |   |   |  |  |
| 42  | Luftgüteregler                             | VOC Eingang 4             | 2 Byte | • |   | - |   |   |  |  |
| 42  | Luftgüteregler                             | VOC (IAQ Index) Eingang 4 | 2 Byte | • |   |   |   |   |  |  |
| 43  | Luftgüteregler                             | CO2 Eingang 5             | 2 Byte | • |   | • |   |   |  |  |
| 43  | Luftgüteregler                             | VOC Eingang 5             | 2 Byte | • |   |   |   |   |  |  |
| 43  | Luftgüteregler                             | VOC (IAQ Index) Eingang 5 | 2 Byte | • |   | • |   |   |  |  |
| 44  | Luftgüteregler                             | CO2 Eingang 6             | 2 Byte | • |   |   |   |   |  |  |
| 44  | Luftgüteregler                             | VOC Eingang 6             | 2 Byte | • |   |   |   |   |  |  |
| 44  | Luftgüteregler                             | Feuchte Eingang 1         | 2 Byte | • |   | • |   |   |  |  |
| 44  | Luftgüteregler                             | VOC (IAQ Index) Eingang 6 | 2 Byte | • |   | • |   |   |  |  |
| 45  | Luftgüteregler                             | CO2 Eingang 7             | 2 Byte |   |   |   |   |   |  |  |

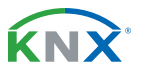

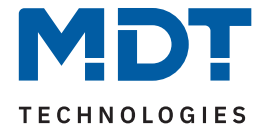

|     | Standardeinstellungen – Luftgütefunktionen |                                            |        |   |   |   |   |   |  |  |  |
|-----|--------------------------------------------|--------------------------------------------|--------|---|---|---|---|---|--|--|--|
| Nr. | Name                                       | Objektfunktion                             | Länge  | К | L | S | Ü | А |  |  |  |
| 45  | Luftgüteregler                             | VOC Eingang 7                              | 2 Byte |   |   | - |   |   |  |  |  |
| 45  | Luftgüteregler                             | Feuchte Eingang 2                          | 2 Byte |   |   |   |   |   |  |  |  |
| 45  | Luftgüteregler                             | VOC (IAQ Index) Eingang 7                  | 2 Byte | • |   |   |   |   |  |  |  |
| 46  | Luftgüteregler                             | CO2 Eingang 8                              | 2 Byte |   |   |   |   |   |  |  |  |
| 46  | Luftgüteregler                             | VOC Eingang 8                              | 2 Byte | • |   |   |   |   |  |  |  |
| 46  | Luftgüteregler                             | Feuchte Eingang 3                          | 2 Byte |   |   |   |   |   |  |  |  |
| 46  | Luftgüteregler                             | VOC (IAQ Index) Eingang 8                  | 2 Byte | • |   |   |   |   |  |  |  |
| 47  | Luftgüteregler                             | CO2 Eingang 9                              | 2 Byte |   |   |   |   |   |  |  |  |
| 47  | Luftgüteregler                             | VOC Eingang 9                              | 2 Byte | • |   |   |   |   |  |  |  |
| 47  | Luftgüteregler                             | Feuchte Eingang 4                          | 2 Byte |   |   |   |   |   |  |  |  |
| 47  | Luftgüteregler                             | VOC (IAQ Index) Eingang 9                  | 2 Byte | • |   |   |   |   |  |  |  |
| 48  | Luftgüteregler                             | CO2 Eingang 10                             | 2 Byte |   |   |   |   |   |  |  |  |
| 48  | Luftgüteregler                             | VOC Eingang 10                             | 2 Byte | • |   |   |   |   |  |  |  |
| 48  | Luftgüteregler                             | Feuchte Eingang 5                          | 2 Byte |   |   |   |   |   |  |  |  |
| 48  | Luftgüteregler                             | VOC (IAQ Index) Eingang 10                 | 2 Byte | • |   |   |   |   |  |  |  |
| 51  | Luftgüteregler                             | Regler sperren                             | 1 Bit  | • |   |   |   |   |  |  |  |
| 52  | Luftgüteregler                             | Ausgang Stellwert                          | 1 Byte | • | • |   | • |   |  |  |  |
| 53  | Luftgüteregler                             | Ausgang Stufe 1                            | 1 Bit  | • |   |   |   |   |  |  |  |
| 54  | Luftgüteregler                             | Ausgang Stufe 2                            | 1 Bit  | • |   |   |   |   |  |  |  |
| 55  | Luftgüteregler                             | Ausgang Stufe 3                            | 1 Bit  | • |   |   |   |   |  |  |  |
| 56  | Luftgüteregler                             | Ausgang Stufe 4                            | 1 Bit  | • |   |   |   |   |  |  |  |
| 57  | Luftgüteregler                             | Stufe übersteuern                          | 1 Byte |   |   |   |   |   |  |  |  |
| 57  | Luftgüteregler                             | Stellwert übersteuern                      | 1 Byte | • |   |   |   |   |  |  |  |
| 258 | Tag/Nacht - Luftgüteregler                 | Tag = 1 / Nacht = 0<br>Nacht = 1 / Tag = 0 | 1 Bit  | • |   | - | - | - |  |  |  |

Tabelle 2: Kommunikationsobjekte – Luftgütefunktionen

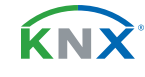

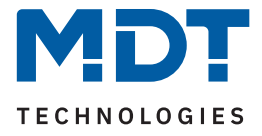

|     | Standardeinstellungen – Logik Vergleicher |                 |                  |   |   |   |   |   |  |  |  |  |
|-----|-------------------------------------------|-----------------|------------------|---|---|---|---|---|--|--|--|--|
| Nr. | Name                                      | Objektfunktion  | Länge            | K | L | S | Ü | А |  |  |  |  |
| 60  | Logik - Vergleicher 1                     | Eingang 1       | 1 Byte<br>2 Byte | • |   | - |   |   |  |  |  |  |
| 61  | Logik - Vergleicher 1                     | Eingang 2       | 1 Byte<br>2 Byte | • |   |   |   |   |  |  |  |  |
| 62  | Logik - Vergleicher 1                     | Eingang 3       | 1 Byte<br>2 Byte | • |   | • |   |   |  |  |  |  |
| 63  | Logik - Vergleicher 1                     | Eingang 4       | 1 Byte<br>2 Byte | • |   |   |   |   |  |  |  |  |
| 64  | Logik - Vergleicher 1                     | Eingang 5       | 1 Byte<br>2 Byte | • |   | • |   |   |  |  |  |  |
| 65  | Logik - Vergleicher 1                     | Ausgang         | 1 Byte<br>2 Byte | • | • |   |   |   |  |  |  |  |
| 66  | Logik - Vergleicher 1                     | Sperren         | 1 Bit            | • |   | • |   |   |  |  |  |  |
| 67  | Logik - Vergleicher 1                     | Info Notbetrieb | 1 Bit            |   | • |   |   |   |  |  |  |  |
| +9  | Nächster Vergleicher                      |                 |                  |   |   |   |   |   |  |  |  |  |

Tabelle 3: Kommunikationsobjekte – Logik Vergleicher

|     | Standardeinstellungen – Temperaturregler |                                         |        |   |   |   |   |   |  |  |
|-----|------------------------------------------|-----------------------------------------|--------|---|---|---|---|---|--|--|
| Nr. | Name                                     | Objektfunktion                          | Länge  | К | L | S | Ü | А |  |  |
| 78  | Temperaturregler                         | Sollwert vorgeben                       | 2 Byte | • |   | • |   |   |  |  |
| 79  | Temperaturregler                         | Komfort Sollwert vorgeben               | 2 Byte | • |   | • |   |   |  |  |
| 79  | Temperaturregler                         | (Basis) Komfort Sollwert vorgeben       | 2 Byte | • |   |   |   |   |  |  |
| 79  | Temperaturregler                         | Kombiobjekt (Heizen): Sollwert vorgeben | 8 Byte | • |   |   |   |   |  |  |
| 79  | Temperaturregler                         | Kombiobjekt: Sollwert vorgeben          | 8 Byte | • |   | • |   |   |  |  |
| 80  | Temperaturregler                         | Standby Sollwert vorgeben               | 2 Byte | • |   |   |   |   |  |  |
| 81  | Temperaturregler                         | Nacht Sollwert vorgeben                 | 2 Byte | • |   | • |   |   |  |  |
| 82  | Temperaturregler                         | Hitzeschutz Sollwert vorgeben           | 2 Byte | • |   |   |   |   |  |  |
| 82  | Temperaturregler                         | Frostschutz Sollwert vorgeben           | 2 Byte | • |   | • |   |   |  |  |
| 83  | Temperaturregler                         | Kombiobjekt (Kühlen): Sollwert vorgeben | 8 Byte | • |   |   |   |   |  |  |
| 84  | Temperaturregler                         | Aktueller Sollwert senden               | 2 Byte | • | • |   | • |   |  |  |
| 85  | Temperaturregler                         | Manuelle Sollwertverschiebung (2 Byte)  | 2 Byte | • |   |   |   |   |  |  |

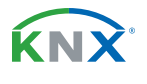

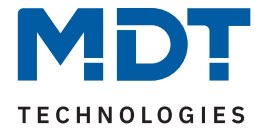

| Standardeinstellungen – Temperaturregler |                  |                                                     |        |   |   |   |   |   |  |  |
|------------------------------------------|------------------|-----------------------------------------------------|--------|---|---|---|---|---|--|--|
| Nr.                                      | Name             | Objektfunktion                                      | Länge  | К | L | S | Ü | А |  |  |
| 86                                       | Temperaturregler | Manuelle Sollwertverschiebung (1 Byte)              | 1 Byte | • |   | • |   |   |  |  |
| 86                                       | Temperaturregler | Manuelle Sollwertverschiebung<br>(1=+ / 0=-)        | 1 Bit  | • |   | • |   |   |  |  |
| 87                                       | Temperaturregler | Status Sollwertverschiebung senden                  | 2 Byte | • | • |   | • |   |  |  |
| 88                                       | Temperaturregler | Stellwert Heizen: Stellgröße senden                 | 1 Byte | • | • |   | • |   |  |  |
| 88                                       | Temperaturregler | Stellwert Heizen: Stellgröße senden                 | 1 Bit  | • | • |   | • |   |  |  |
| 88                                       | Temperaturregler | Stellwert Heizen/Kühlen: Stellgröße senden          | 1 Byte | • | • |   | • |   |  |  |
| 88                                       | Temperaturregler | Stellwert Heizen/Kühlen: Stellgröße senden          | 1 Bit  | • | • |   | • |   |  |  |
| 89                                       | Temperaturregler | Stellwert Kühlen: Stellgröße senden                 | 1 Byte | • | • |   | - |   |  |  |
| 89                                       | Temperaturregler | Stellwert Kühlen: Stellgröße senden                 | 1 Bit  | • | - |   | - |   |  |  |
| 90                                       | Temperaturregler | Stellwert Heizen: Status senden                     | 1 Byte | • | • |   | - |   |  |  |
| 90                                       | Temperaturregler | Stellwert Heizen/Kühlen: Status senden              | 1 Byte | • | • |   | • |   |  |  |
| 91                                       | Temperaturregler | Stellwert Kühlen: Status senden                     | 1 Byte | • | • |   | • |   |  |  |
| 92                                       | Temperaturregler | Zusatzstufe: Stellwert Heizen senden                | 1 Bit  | • |   |   | • |   |  |  |
| 93                                       | Temperaturregler | Betriebsartvorwahl                                  | 1 Byte | • |   | • |   |   |  |  |
| 94                                       | Temperaturregler | Betriebsart Komfort: Komfortverlängerung            | 1 Bit  | • |   | • |   |   |  |  |
| 95                                       | Temperaturregler | Betriebsart Komfort                                 | 1 Bit  | • |   | • |   |   |  |  |
| 96                                       | Temperaturregler | Betriebsart Nacht                                   | 1 Bit  | • |   | • |   |   |  |  |
| 97                                       | Temperaturregler | Betriebsart Frostschutz                             | 1 Bit  | • |   | • |   |   |  |  |
| 97                                       | Temperaturregler | Betriebsart Hitzeschutz                             | 1 Bit  | • |   | • |   |   |  |  |
| 97                                       | Temperaturregler | Betriebsart Frost/Hitzeschutz                       | 1 Bit  | • |   | • |   |   |  |  |
| 98                                       | Temperaturregler | DPT_HVAC Mode: Reglerstatus senden                  | 1 Byte | • | • |   | • |   |  |  |
| 98                                       | Temperaturregler | DPT_HVAC Status: Reglerstatus senden                | 1 Byte | • | • |   | - |   |  |  |
| 99                                       | Temperaturregler | DPT_HVAC Mode: Reglerstatus senden                  | 1 Byte | • | • |   | • |   |  |  |
| 99                                       | Temperaturregler | DPT_HVAC Status: Reglerstatus senden                | 1 Byte | • |   |   | • |   |  |  |
| 99                                       | Temperaturregler | RHCC Status: Reglerstatus senden                    | 2 Byte | • | • |   | • |   |  |  |
| 99                                       | Temperaturregler | DPT_RTC kombinierter Status:<br>Reglerstatus senden | 2 Byte | • | • |   | • |   |  |  |

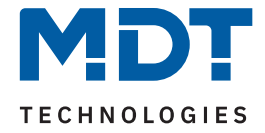

|     | Standardeinstellungen – Temperaturregler |                                                      |        |   |   |   |   |   |  |  |
|-----|------------------------------------------|------------------------------------------------------|--------|---|---|---|---|---|--|--|
| Nr. | Name                                     | Objektfunktion                                       | Länge  | K | L | S | Ü | Α |  |  |
| 99  | Temperaturregler                         | DPT_RTSM kombinierter Status:<br>Reglerstatus senden | 1 Byte | • | • |   | • |   |  |  |
| 100 | Temperaturregler                         | Frostalarm senden                                    | 1 Bit  | • | • |   | • |   |  |  |
| 101 | Temperaturregler                         | Hitzealarm senden                                    | 1 Bit  | • | • |   | • |   |  |  |
| 102 | Temperaturregler                         | Vorlauftemperatur Heizung empfangen                  | 2 Byte | • |   |   | • |   |  |  |
| 104 | Temperaturregler                         | Diagnose Status                                      | 14Byte | • | • |   | • |   |  |  |
| 105 | Temperaturregler                         | Fensterkontakt:<br>0=geschlossen / 1=geöffnet        | 1 Bit  | • |   | • | • | - |  |  |
| 105 | Temperaturregler                         | Fensterkontakt:<br>1=geschlossen / 0=geöffnet        | 1 Bit  | • |   | • | • | - |  |  |
| 106 | Temperaturregler                         | Sperrobjekt Heizen: Stellwert sperren                | 1 Bit  | • | • |   | • |   |  |  |
| 107 | Temperaturregler                         | Sperrobjekt Kühlen: Stellwert sperren                | 1 Bit  | • | • | • | • | • |  |  |
| 110 | Temperaturregler                         | Umschalten: 0=Kühlen / 1=Heizen                      | 1 Bit  | • |   |   |   |   |  |  |
| 111 | Temperaturregler                         | Status: 0=Kühlen / 1=Heizen                          | 1 Bit  | • | • |   | • |   |  |  |
| 112 | Temperaturregler                         | Anforderung Heizen senden                            | 1 Bit  | • | • |   | • |   |  |  |
| 113 | Temperaturregler                         | Anforderung Kühlen senden                            | 1 Bit  | • | • |   | • |   |  |  |
| 114 | Außentemperatur                          | Messwert/Führungsgröße empfangen                     | 2 Byte | • |   |   |   |   |  |  |

Tabelle 4: Kommunikationsobjekte – Temperaturregler

|     | Standardeinstellungen – PIR Kanäle |                          |        |   |   |   |   |   |  |  |  |
|-----|------------------------------------|--------------------------|--------|---|---|---|---|---|--|--|--|
| Nr. | Name                               | Objektfunktion           | Länge  | K | L | S | Ü | А |  |  |  |
| 117 | Lichtkanal 1 - Ausgang 1           | Schalten                 | 1 Bit  | • |   |   |   |   |  |  |  |
| 117 | Lichtkanal 1 – Ausgang 1 (Tag)     | Schalten                 | 1 Bit  | • |   |   |   |   |  |  |  |
| 117 | Lichtkanal 1 – Ausgang 1           | Dimmen absolut           | 1 Byte | • | • |   | • |   |  |  |  |
| 117 | Lichtkanal 1 – Ausgang 1           | Szene                    | 1 Byte | • | • |   |   |   |  |  |  |
| 118 | Lichtkanal 1 – Ausgang 1 (Nacht)   | Schalten                 | 1 Bit  | • | • |   | • |   |  |  |  |
| 119 | Lichtkanal 1 – Ausgang 2 (Zusatz)  | Schalten                 | 1 Bit  | • | • |   | • |   |  |  |  |
| 120 | Lichtkanal 1 – Eingang             | Externer Taster kurz     | 1 Bit  | • |   | • |   |   |  |  |  |
| 121 | Lichtkanal 1 – Eingang             | Externer Taster lang     | 1 Bit  | • |   | • |   |   |  |  |  |
| 122 | Lichtkanal 1 – Eingang             | Externe Bewegung (Slave) | 1 Bit  | • |   | • |   |   |  |  |  |

**MDT technologies GmbH** · Papiermühle 1 · 51766 Engelskirchen · Germany Telefon: +49 (0) 2263 880 · knx@mdt.de · www.mdt.de

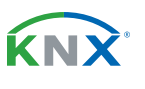

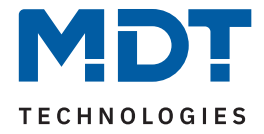

|     | Standardeinstellungen – PIR Kanäle |                            |        |   |   |   |   |   |
|-----|------------------------------------|----------------------------|--------|---|---|---|---|---|
| Nr. | Name                               | Objektfunktion             | Länge  | К | L | S | Ü | А |
| 123 | Lichtkanal 1 – Eingang             | Status Aktorkanal          | 1 Bit  |   |   |   |   |   |
| 124 | Lichtkanal 1 – Eingang             | Bewegungserkennung sperren | 1 Bit  |   |   |   |   |   |
| 125 | Lichtkanal 1 – Eingang             | Zwangsführung              | 2 Bit  | • |   |   |   |   |
| 125 | Lichtkanal 1 – Eingang             | Sperrobjekt                | 1 Bit  | • |   |   |   |   |
| 126 | Lichtkanal 1 – Eingang             | Sperrobjekt EIN            | 1 Bit  | • |   | • |   |   |
| 127 | Lichtkanal 1 – Status              | Automatikbetrieb           | 1 Bit  | • |   |   |   |   |
| 127 | Lichtkanal 1 – Status              | Sperre/Handbetrieb         | 1 Bit  | • |   |   |   |   |
| 128 | Lichtkanal 1 – Eingang             | Dunkel schalten            | 1 Bit  | • |   |   |   |   |
| 129 | Lichtkanal 1 – Eingang             | Dimmwert für EIN einlernen | 1 Byte | • |   |   |   | • |
| 130 | Lichtkanal 1 – Eingang             | Nachlaufzeit 10 - 65000s   | 2 Byte | • |   | • |   | • |
| +15 | .5 Nächster Lichtkanal             |                            |        |   |   |   |   |   |
| 177 | HLK – Ausgang 1                    | Schalten                   | 1 Bit  | • |   |   |   |   |
| 177 | HLK – Ausgang 1                    | Dimmen absolut             | 1 Byte | • |   |   |   |   |
| 177 | HLK – Ausgang 1                    | Szene                      | 1 Byte | • |   |   |   |   |
| 180 | HLK – Eingang                      | Externer Taster kurz       | 1 Bit  | • |   |   |   |   |
| 181 | HLK – Eingang                      | Externer Taster lang       | 1 Bit  | • |   | • |   |   |
| 182 | HLK – Eingang                      | Externe Bewegung           | 1 Bit  | • |   |   |   |   |
| 183 | HLK – Eingang                      | Status Aktorkanal          | 1 Bit  | • |   |   |   |   |
| 184 | HLK – Eingang                      | Bewegungserkennung sperren | 1 Bit  | • |   |   |   |   |
| 185 | HLK – Eingang                      | Zwangsführung              | 2 Bit  | • |   |   |   |   |
| 185 | HLK – Eingang                      | Sperrobjekt                | 1 Bit  | • |   | • |   |   |
| 186 | HLK – Eingang                      | Sperrobjekt EIN            | 1 Bit  | • |   | • |   |   |
| 187 | HLK – Status                       | Automatikbetrieb           | 1 Bit  | • | • |   | • |   |
| 187 | HLK – Status                       | Sperre/Handbetrieb         | 1 Bit  | • | • |   | • |   |
| 188 | HLK – Eingang                      | Dunkel schalten            | 1 Bit  | • |   | • |   |   |
| 189 | HLK – Eingang                      | Dimmwert für EIN einlernen | 1 Byte | • |   | • | • | • |
| 190 | HLK – Eingang                      | Nachlaufzeit 10 - 65000s   | 2 Byte | • |   |   | - | • |
| 192 | Alarm – Ausgang                    | Schalten                   | 1 Bit  | • | • |   | • |   |
| 192 | Alarm – Ausgang (Tag)              | Schalten                   | 1 Bit  | • |   |   |   |   |

**MDT technologies GmbH** · Papiermühle 1 · 51766 Engelskirchen · Germany Telefon: +49 (0) 2263 880 · knx@mdt.de · www.mdt.de

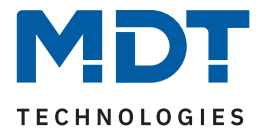

|     | Standardeinstellungen – PIR Kanäle |                |       |   |   |   |   |   |
|-----|------------------------------------|----------------|-------|---|---|---|---|---|
| Nr. | Name                               | Objektfunktion | Länge | K | L | S | Ü | А |
|     |                                    |                |       |   |   |   |   |   |
| 193 | Alarm – Ausgang (Nacht)            | Schalten       | 1 Bit | • | - |   | - |   |
| 200 | Alarm – Eingang                    | Sperren        | 1 Bit | • |   | • |   |   |
| 200 | Alarm – Eingang                    | Freigeben      | 1 Bit | • |   | • |   |   |

Tabelle 5: Kommunikationsobjekte – PIR Kanäle

|     | Standardeinstellungen – LED, Helligkeit, Konstantlicht, Allgemein |                                                 |                  |   |   |   |   |   |
|-----|-------------------------------------------------------------------|-------------------------------------------------|------------------|---|---|---|---|---|
| Nr. | Name                                                              | Objektfunktion                                  | Länge            | К | L | S | Ü | А |
| 209 | LED Weiß                                                          | Schalten                                        | 1 Bit<br>1 Byte  | • |   | • |   |   |
| 210 | RGB Ampel                                                         | Eingang                                         | 1 Byte<br>3 Byte |   |   | • |   |   |
| 210 | RGB Ampel                                                         | Eingang Stufe 1                                 | 1 Bit            | • |   | • |   |   |
| 211 | RGB Ampel                                                         | Eingang Stufe 2                                 | 1 Bit            | • |   | • |   |   |
| 212 | RGB Ampel                                                         | Eingang Stufe 3                                 | 1 Bit            | • |   | - |   |   |
| 213 | RGB Ampel                                                         | Eingang Stufe 4                                 | 1 Bit            |   |   |   |   |   |
| 214 | RGB Ampel                                                         | Helligkeit (1 = hell / 0 = dunkel)              | 1 Bit            | • |   | • |   |   |
| 215 | PIR Szenen                                                        | Eingang                                         | 1 Byte           |   |   | • |   |   |
| 216 | Helligkeit                                                        | Schwellwertschalter                             | 1 Bit            | • | • |   | • |   |
| 217 | Helligkeit                                                        | Messwert                                        | 2 Byte           |   |   |   |   |   |
| 218 | Helligkeit                                                        | Einschaltschwelle für Lichtkanäle<br>einstellen | 2 Byte           | • |   | • |   |   |
| 219 | Eingang Teach-in                                                  | Kalibrierung starten                            | 1 Bit            | • |   | • |   |   |
| 220 | Eingang Teach-in                                                  | Status absoluter Dimmwert                       | 1 Byte           | • |   | • |   |   |
| 246 | Konstantlicht                                                     | Schalten                                        | 1 Bit            | • |   | • |   |   |
| 247 | Konstantlicht                                                     | Dimmen relativ                                  | 4 Bit            | • |   | • |   |   |
| 248 | Konstantlicht                                                     | Dimmen absolut                                  | 1 Byte           | • |   | • |   |   |
| 250 | Konstantlicht                                                     | Sperre                                          | 1 Bit            | • |   | • |   |   |
| 251 | Konstantlicht                                                     | Szenen steuern                                  | 1 Byte           | • |   | • |   |   |
| 251 | Konstantlicht                                                     | Szenen                                          | 1 Byte           | • |   | • |   |   |

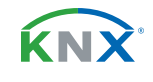

**17** / 135

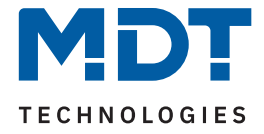

|     | Standardeinstellungen – LED, Helligkeit, Konstantlicht, Allgemein |                                            |        |   |   |   |   |   |
|-----|-------------------------------------------------------------------|--------------------------------------------|--------|---|---|---|---|---|
| Nr. | Name                                                              | Objektfunktion                             | Länge  | K | L | S | Ü | А |
| 252 | Konstantlicht                                                     | Dimmen absolut - Mitte                     | 1 Byte |   | • |   |   |   |
| 253 | Konstantlicht                                                     | Dimmen absolut - Wand                      | 1 Byte | • | • |   | • |   |
| 254 | Konstantlicht                                                     | Dimmen absolut - Fenster                   | 1 Byte | • | • |   |   |   |
| 255 | Konstantlicht                                                     | Status                                     | 1 Bit  | • | • |   | • |   |
| 256 | In Betrieb                                                        | Ausgang                                    | 1 Bit  | • | • |   |   |   |
| 257 | Tag/Nacht - Präsenzmelder                                         | Tag = 1 / Nacht = 0<br>Nacht = 1 / Tag = 0 | 1 Bit  | • |   | • | • | - |

Tabelle 6: Kommunikationsobjekte – LED, Helligkeit, Konstantlicht, Allgemein

|     | Standardeinstellungen – Logik |                |                          |   |   |   |   |   |
|-----|-------------------------------|----------------|--------------------------|---|---|---|---|---|
| Nr. | Name                          | Objektfunktion | Länge                    | K | L | S | Ü | А |
| 226 | Logik 1                       | Eingang        | 2 Byte                   | • |   | • | • | • |
| 227 | Logik 1                       | Eingang        | 2 Byte                   | • |   | • | • | • |
| 228 | Logik 1                       | Eingang        |                          | • |   | • | • | • |
| 229 | Logik 1                       | Eingang        |                          | • |   | • | • | • |
| 230 | Logik 1                       | Ausgang 1      | 1 Bit<br>2 Bit<br>1 Byte | • | • |   | • |   |
| +5  | +5 Nächste Logik              |                |                          |   |   |   |   |   |

Tabelle 7: Kommunikationsobjekte – Logik

Aus der oben stehenden Tabelle können die voreingestellten Standardeinstellungen entnommen werden. Die Priorität der einzelnen Kommunikationsobjekte, sowie die Flags können nach Bedarf vom Benutzer angepasst werden. Die Flags weisen den Kommunikationsobjekten ihre jeweilige Aufgabe in der Programmierung zu, dabei steht K für Kommunikation, L für Lesen, S für Schreiben, Ü für Überschreiben und A für Aktualisieren.

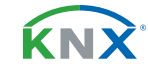

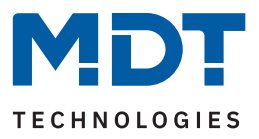

# 4 ETS-Parameter

### 4.1 Allgemeine Einstellungen

Die folgende Tabelle zeigt die verfügbaren Einstellungen:

| ETS Text                                        | Wertebereich<br>[Standardwert]                                                               | Kommentar                                                                                         |
|-------------------------------------------------|----------------------------------------------------------------------------------------------|---------------------------------------------------------------------------------------------------|
| Geräteanlaufzeit                                | 2 240 s<br><b>[2 s]</b>                                                                      | Einstellung der Zeit zwischen Neustart<br>und funktionellem Anlauf des Gerätes.                   |
| "In Betrieb" zyklisch senden                    | <b>nicht aktiv</b><br>1 min – 24 h                                                           | Aktivierung eines Objekts und<br>Einstellung des Sendeintervalls.                                 |
| Sprache Diagnosetext                            | <ul><li>Deutsch</li><li>Englisch</li></ul>                                                   | Einstellung der Sprache für die Ausgabe<br>des Diagnosetextes.                                    |
| Einstellungen: Präsenzmelde                     | r                                                                                            |                                                                                                   |
| Tag/Nacht Umschaltung                           | <ul><li>nicht aktiv</li><li>aktiv</li></ul>                                                  | Aktivierung/Deaktivierung eines "Tag/<br>Nacht" Objekts.                                          |
| Wert für Tag/Nacht                              | <ul> <li>Tag = 1 / Nacht = 0</li> <li>Tag = 0 / Nacht = 1</li> </ul>                         | Einstellung der Polarität des "Tag/<br>Nacht" Objektes.                                           |
| Tag/Nacht Objekt nach<br>Busspannungswiederkehr | <ul><li>nicht abfragen</li><li>abfragen</li></ul>                                            | Einstellung, ob das Objekt nach einer<br>Busspannungswiederkehr aktiv abge-<br>fragt werden soll. |
| Tag/Nacht umschalten                            | <ul><li>bei nächster Präsenz</li><li>direkt bei Umschaltung</li></ul>                        | Einstellung, wann die Tag/Nacht<br>Umschaltung wirken soll.                                       |
| Grundeinstellungen: Empfind                     | llichkeit                                                                                    |                                                                                                   |
| Auslöseempfindlichkeit<br>"Tag"                 | 1-8<br>[6]                                                                                   | Einstellung der Auslöseempfindlichkeit<br>im Tagbetrieb.                                          |
| Auslöseempfindlichkeit<br>"Nacht"               | 1-8<br><b>[3 (niedrig)]</b>                                                                  | Einstellung der Auslöseempfindlichkeit<br>im Nachtbetrieb.                                        |
| Präsenzempfindlichkeit                          | 1 - 10<br>[8 (hoch)]                                                                         | Einstellung der Empfindlichkeit, wenn<br>Präsenz erkannt wurde.                                   |
| Empfindlichkeit reduzieren<br>für Sensoren      | <ul> <li>nicht aktiv</li> <li>1</li> <li>-2-</li> <li>12-</li> <li>:</li> <li>-23</li> </ul> | Einstellung, um die Empfindlichkeit<br>einzelner Sensoren zu verändern.                           |
| Auslöseempfindlichkeit<br>"Tag"                 | 1 – 5<br><b>[2]</b>                                                                          | Geänderte Empfindlichkeit im<br>Tagbetrieb.                                                       |

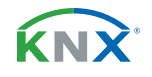

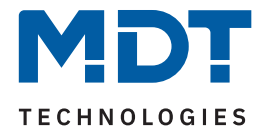

| ETS Text                                           | Wertebereich<br>[Standardwert]                                                                       | Kommentar                                                                                                    |
|----------------------------------------------------|----------------------------------------------------------------------------------------------------|----------------------------------------------------------------------------------------------------|
| Auslöseempfindlichkeit<br>"Nacht"                  | 1 – 5<br><b>[1 (sehr niedrig)]</b>                                                                   | Geänderte Empfindlichkeit im<br>Nachtbetrieb.                                                                            |
| Präsenzempfindlichkeit                             | 1 – 10<br>[8 (hoch)]                                                                                 | Geänderte Empfindlichkeit für die<br>Präsenzerkennung.                                                                   |
| Grundeinstellungen: Helligke                       | it                                                                                                   |                                                                                                    |
| Einschaltschwelle "Tag"                            | 5 – 1000 Lux<br><b>[400]</b>                                                                         | Einstellung des Wertes, unterhalb dem<br>der Sensor im Tagbetrieb aktiv ist.                                             |
| Einschaltschwelle "Nacht"                          | 5 – 1000 Lux<br><b>[400]</b>                                                                         | Einstellung des Wertes, unterhalb dem<br>der Sensor im Nachtbetrieb aktiv ist.                                           |
| Ausschalten beim<br>Überschreiten                  | <ul> <li>nicht aktiv</li> <li>aktiv</li> </ul>                                                       | Einstellung, ob beim Überschreiten<br>einer bestimmten Helligkeitsschwelle<br>ein AUS-Telegramm gesendet werden<br>soll. |
| Schaltet AUS beim<br>Überschreiten von             | 75 – 1000 Lux<br><b>[800]</b>                                                                        | Einstellung der Helligkeitsschwelle.<br>Nur wenn "Ausschalten beim<br>Überschreiten" aktiviert ist.                      |
| Rückfall Zwangsführung/Spe                         | rre/externer Taster                                                                                  |                                                                                                    |
| Rückfall Zwangsführung/<br>Sperre                  | <ul> <li>nicht aktiv</li> <li>nach Präsenz und Nachlaufzeit</li> <li>nach fester Zeit</li> </ul>     | Aktivierung einer Zeit für den Rückfall<br>aus der Zwangsführung bzw. Sperre.                                            |
| Nachlaufzeit für Zwangs-<br>führung/Sperre "Tag"   | 1 s – 9 h                                                                                            | Einstellung einer Nachlaufzeit für den<br>Tag-/Nachtbetrieb.                                                             |
| Nachlaufzeit für Zwangs-<br>führung/Sperre "Nacht" | [3 min]                                                                                              | Nur bei Auswahl "nach Präsenz und<br>Nachlaufzeit".                                                                      |
| Rückfallzeit für Zwangs-<br>führung/Sperre "Tag"   | 1 s – 9 h                                                                                            | Einstellung einer Rückfallzeit für den                                                                                   |
| Rückfallzeit für Zwangs-<br>führung/Sperre "Nacht" | [10 min]                                                                                             | Nur bei Auswahl "nach fester Zeit".                                                                                      |
| Rückfall externer Taster lang<br>(Hand => Auto)    | <ul> <li>nicht aktiv</li> <li>nach Präsenz und<br/>Nachlaufzeit</li> <li>nach fester Zeit</li> </ul> | Aktivierung einer Zeit für den Rückfall<br>aus der Übersteuerung über ein Objekt<br>"externer Taster …".                 |

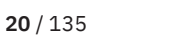

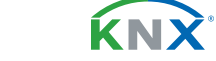

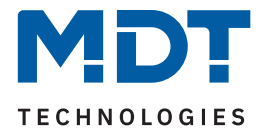

| ETS Text                                    | Wertebereich<br>[Standardwert]                                                     | Kommentar                                                                  |
|---------------------------------------------|------------------------------------------------------------------------------------|----------------------------------------------------------------------------|
| Handbetrieb Nachlaufzeit<br>bei EIN "Tag"   |                                                                                    |                                                                            |
| Handbetrieb Nachlaufzeit<br>bei AUS "Tag"   | 1 s – 9 h                                                                          | Einstellung einer Nachlaufzeit bei<br>Handbetrieb bei EIN bzw. AUS für Tag |
| Handbetrieb Nachlaufzeit<br>bei EIN "Nacht" | [3 min]                                                                            | Nur bei Auswahl "nach Präsenz und<br>Nachlaufzeit".                        |
| Handbetrieb Nachlaufzeit<br>bei AUS "Nacht" |                                                                                    |                                                                            |
| Handbetrieb Rückfallzeit<br>bei EIN "Tag"   |                                                                                    |                                                                            |
| Handbetrieb Rückfallzeit<br>bei AUS "Tag"   | it 1 s – 9 h Handbetrieb bei EIN<br>it [10 min] bzw. Nacht.<br>Nur bei Auswahl "na | Einstellung einer Rückfallzeit bei<br>Handbetrieb bei EIN bzw. AUS für Tag |
| Handbetrieb Rückfallzeit<br>bei EIN "Nacht" |                                                                                    | bzw. Nacht.<br>Nur bei Auswahl "nach fester Zeit".                         |
| Handbetrieb Rückfallzeit bei AUS "Nacht"    |                                                                                    |                                                                            |

Tabelle 8: Allgemeine Einstellungen

#### Geräteanlaufzeit

Mit dieser Zeit wird definiert, wann das Gerät nach einem Neustart (Reset, Neuprogrammierung, Busspannungswiederkehr) "hochfährt". Dies kann wichtig sein, wenn beispielsweise ein Bus-Reset durchgeführt wird. Sind viele Geräte auf einer Linie, so würden alle Geräte gleichzeitig starten und den Bus belasten. Mit einer variablen Zeit können so die Geräte unterschiedlich starten.

#### "In Betrieb" zyklisch senden

Das "In Betrieb" Telegramm dient dazu, am Bus zu zeigen, dass das Gerät "am Leben" ist. Dabei wird, wenn aktiviert, ein EIN-Telegramm zyklisch in der eingestellten Zeit gesendet.

#### Sprache Diagnosetext

Hier wird die Sprache eingestellt, in welcher der Diagnosetext ausgegeben wird.

#### Einstellungen: Präsenzmelder

Wichtig: Die Tag/Nacht Umschaltung hat nur Einfluss auf den Präsenzmelder im Gerät. Ein eigenes Tag/ Nacht Objekt für den Bereich "Raumklima Sensoren" steht im Menü "Luftgüteregelung" zur Verfügung.

Mit der Aktivierung kann im Folgenden die Polarität über "**Wert für Tag/Nacht**" festgelegt werden. Unabhängig von dieser Polarität startet das Gerät nach einer Neuprogrammierung immer im "Tag" Betrieb. Weiter kann festgelegt werden, ob das **Tag/Nacht Objekt nach einer Busspannungswiederkehr** aktiv abgefragt werden soll.

Mit "**Tag/Nacht umschalten**" wird festgelegt, ob die Tag/Nacht Umschaltung mit dem Eingang eines Telegramms sofort aktiv ist oder erst bei der nächsten Detektierung einer Bewegung (Präsenz).

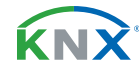

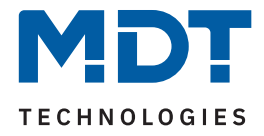

### Grundeinstellung: Empfindlichkeit

Hier wird die Empfindlichkeit der Sensoren eingestellt. "1" bedeutet sehr niedrig, je höher der Wert, desto empfindlicher werden die Sensoren. Diese Einstellung hat Einfluss auf den Erfassungsbereich. Wird der Wert niedrig gesetzt, so wird eine Bewegung erst relativ nah am Melder wahrgenommen. Wird der Wert auf z.B. "8" gesetzt wird eine Bewegung bereits bei größerer Entfernung zum Melder wahrgenommen.

#### Grundeinstellung: Helligkeit

Damit kann dem Präsenzmelder ein bestimmter Arbeitsbereich vorgegeben werden. Die Parameter "Einschaltschwelle Tag/Nacht" definieren dabei die Helligkeitsschwelle, unterhalb welcher der Melder Präsenz detektiert. Über dieser Schwelle wird keine Bewegung mehr detektiert. Der Melder schaltet das Licht jedoch nicht ab sobald die Helligkeit überschritten wird, sondern die Nachlaufzeit läuft normal ab. Der eingestellte Schwellwert kann über **Objekt** "Einschaltschwelle für Lichtkanäle einstellen" verändert werden. Der Wert gilt jeweils für den aktuellen Betrieb. Befindet sich der Melder im Tag-Betrieb, so wird die Schwelle für "Tag" verändert. Befindet der Melder sich im Nacht-Betrieb so wird die Schwelle für "Nacht" verändert.

Der Parameter "**Ausschalten bei Überschreiten**" bewirkt, dass der Lichtkanal bei Erreichen des eingestellten Wertes sofort abschaltet. Der Wert sollte jedoch nicht zu niedrig eingestellt werden, da dies sonst zu einem andauernden Ein-/Ausschalten führen kann.

<u>Beispiel:</u> Schaltet der Melder EIN und die Helligkeit im Raum ist mit dem zugeschalteten Licht heller als der Wert "Ausschalten bei Überschreiten", so schaltet der Kanal sofort wieder aus.

Die Einstellung "**Empfindlichkeit reduzieren für Sensoren**" wird z.B. genutzt, wenn beispielsweise aus baulichen Gründen, ein oder mehrere Sensoren mit veränderter Empfindlichkeit reagieren sollen. So kann z.B. Sensor 1 mit einer hohen Empfindlichkeit arbeiten, die Sensoren 2 und 3 jedoch mit einer reduzierten, niedrigeren Empfindlichkeit.

#### Rückfall Zwangsführung/Sperre

Befindet sich der Melder über Zwangsführung oder Sperre in einem bestimmten Zustand, so kann festgelegt werden, ob dieser nach **"fester Zeit**" wieder in den Automatikbetrieb zurückfallen soll.

Mit der Einstellung "**nach Präsenz und Nachlaufzeit**" wird während der Zwangsführung/Sperre weiterhin die Präsenz im Raum wahrgenommen. Befindet sich nun niemand mehr im Raum und die Nachlaufzeit des Kanals ist abgelaufen, so startet ab diesem Zeitpunkt die eingestellte "**Handbetrieb Nachlaufzeit…**", nach deren Ablauf der Melder wieder in den Automatikbetrieb wechselt.

### Rückfall externer Taster lang (Hand => Auto)

Wird der Melder über das Objekt "Externer Taster lang" in den Handbetrieb geschalten, so kann auch hier ein Rückfall in den Automatikbetrieb "mit fester Zeit" oder "nach Präsenz und Nachlaufzeit" erreicht werden. Ablauf entspricht der Beschreibung im vorhergehenden Punkt "Rückfall Zwangsführung/Sperre".

Hinweis: Taster kurz wird wie Bewegung interpretiert und startet die Nachlaufzeit (im Kanal einstellbar), Taster lang schaltet auf Handbetrieb.

| Nummer | Name/Objektfunktion                                                    | Länge | Verwendung                                     |
|--------|------------------------------------------------------------------------|-------|------------------------------------------------|
| 256    | In Betrieb – Ausgang                                                   | 1 Bit | Senden eines zyklischen Telegramms             |
| 257    | Tag/Nacht: Präsenzmelder –<br>Tag = 1 / Nacht = 0; Nacht = 1 / Tag = 0 | 1 Bit | Eingang eines Wertes, ob "Tag" oder<br>"Nacht" |

Die folgende Tabelle zeigt die zugehörigen Kommunikationsobjekte:

Tabelle 9: Kommunikationsobjekt – Allgemeine Einstellungen

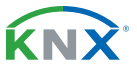

22 / 135

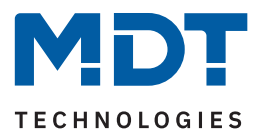

### 4.2 Umwelt Messkanäle

Die folgende Tabelle zeigt die verfügbaren Einstellungen:

| ETS Text                       | Wertebereich<br>[Standardwert]              | Kommentar                                      |
|--------------------------------|---------------------------------------------|------------------------------------------------|
| CO2 Messung                    | <ul><li>nicht aktiv</li><li>aktiv</li></ul> | Aktivierung/Deaktivierung der<br>Messfunktion. |
| VOC Messung                    | <ul><li>nicht aktiv</li><li>aktiv</li></ul> | Aktivierung/Deaktivierung der<br>Messfunktion. |
| Temperaturmessung              | <ul><li>nicht aktiv</li><li>aktiv</li></ul> | Aktivierung/Deaktivierung der<br>Messfunktion. |
| Relative<br>Luftfeuchtemessung | <ul><li>nicht aktiv</li><li>aktiv</li></ul> | Aktivierung/Deaktivierung der<br>Messfunktion. |

Tabelle 10: Einstellungen – Aktvierung der Umwelt Messkanäle

Je nach Aktivierung der verschiedenen Messkanäle, erscheint jeweils ein Untermenü unter dem Hauptmenü "Umwelt Messkanäle". Dort kann der entsprechende Messkanal konfiguriert werden.

Die Messkanäle werden in den folgenden Kapiteln beschrieben.

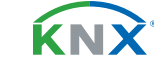

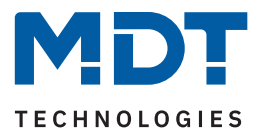

### 4.2.1 CO2 Messung

Die folgende Tabelle zeigt die verfügbaren Einstellungen:

| ETS Text                            | Wertebereich<br>[Standardwert]                                                                                                    | Kommentar                                                                                                    |
|-------------------------------------|----------------------------------------------------------------------------------------------------|----------------------------------------------------------------------------------------------------|
| Messwert senden bei<br>Änderung     | <ul><li>nicht aktiv</li><li>aktiv</li></ul>                                                                                                    | Einstellung, ob der Messwert gesendet werden soll.                                                                                        |
| Messwert senden bei<br>Änderung von | 10 500 ppm<br><b>[20]</b>                                                                                                    | Einstellung bei welcher Änderung der<br>Messwert gesendet werden soll.<br>Sichtbar, wenn "Messwert senden bei<br>Änderung" aktiviert ist. |
| Messwert zyklisch senden            | nicht aktiv<br>1 min – 60 min                                                                                                    | Einstellung, ob und in welchem Intervall<br>der Messwert zyklisch gesendet wird.                                                          |
| Meldungen                           | <ul> <li>nicht aktiv</li> <li>aktiv</li> </ul>                                                                                                    | Aktivierung der Meldefunktion.                                                                                                    |
| Oberer Meldewert                    | 400 2000 ppm<br>[ <b>1500 ppm</b> ]                                                                                                    | Einstellbereich des oberen Meldewertes.<br>Sichtbar wenn "Meldungen" aktiv.                                                               |
| Unterer Meldewert                   | 400 2000 ppm<br><b>[500 ppm]</b>                                                                                                    | Einstellbereich des unteren Meldewertes.<br>Sichtbar wenn "Meldungen" aktiv.                                                              |
| Abgleichwert für internen<br>Sensor | -500 500 ppm<br><b>[0 ppm]</b>                                                                                                    | Anpassung für internen Sensor.                                                                                                    |
| Sensor intern/extern                | <ul> <li>100% intern</li> <li>90% intern/ 10% extern</li> <li>80 % intern/ 20% extern         <ol> <li>10% intern/ 90% extern</li> <li>100% extern</li> <li>maximaler Wert</li> </ol> </li> </ul> | Einstellung der Gewichtung zwischen<br>internem und externem Sensor.                                                                      |

Tabelle 11: Einstellungen – CO2 Messung

Durch die Einstellung "**Messwert senden bei Änderung von**" kann eingestellt werden, bei welcher Änderung der Sensor seinen aktuellen Messwert sendet. Steht die Einstellung auf "nicht aktiv", so sendet der Sensor, egal wie groß die Änderung ist, keinen Wert.

Mit der Einstellung "**Messwert zyklisch senden**" kann eingestellt werden, in welchen Abständen der Sensor seinen aktuellen Messwert sendet. Die zyklische Sendefunktion kann unabhängig von der Einstellung "Messwert senden bei Änderung" aktiviert oder deaktiviert werden. Es werden auch Messwerte gesendet, falls der Sensor keine Änderung erfasst hat. Sind beide Parameter deaktiviert so wird nie ein Wert gesendet.

Wichtig: Nach Reset/Programmierung wird der erste Messwert nach ca. 1 Minute gesendet.

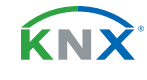

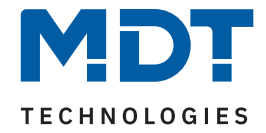

Mit der Funktion "**Meldungen**" können zwei Meldewerte (oberer und unterer Meldewert) parametriert werden. Die beiden Funktionen besitzen jeweils ein eigenes Kommunikationsobjekt. Prinzip:

Wird der obere Meldewert überschritten, so wird eine "1" gesendet. Wird er wieder unterschritten, so wird eine "0" gesendet.

Wird der untere Meldewert unterschritten, so wird eine "1" gesendet. Wird er wieder überschritten, so wird eine "0" gesendet.

Über den Parameter "**Abgleichwert für internen Sensor**" kann ein Korrekturwert eingestellt werden. Dieser dient der Anhebung/Absenkung des tatsächlich gemessenen Wertes. Wird z.B. ein Wert von "100" eingestellt, so wird der gemessene CO2 Wert um 100 ppm angehoben.

Über die Gewichtung "**Sensor intern/extern**" kann ein externer Sensor aktiviert oder deaktiviert werden. Ist die Gewichtung auf 100% intern eingestellt, so ist kein externer Sensor aktiviert und es erscheint auch kein Kommunikationsobjekt für den externen Sensor. Bei jeder anderen Einstellung wird ein externer Sensor aktiviert und das dazugehörige Objekt eingeblendet. Der "gemischte" Wert wird über das Objekt "Messwert senden" auf den Bus gesendet.

Mit der Einstellung "maximaler Wert" wird immer der höhere von beiden Messwerten (intern/extern) ausgegeben.

Wichtig: Der externe Sensor wird mit einer Zeit von 30 min überwacht. Wird innerhalb dieser Zeit kein neuer Wert empfangen, so wird nur der interne Sensor verwendet.

Gleichzeitig wird ein Alarm mit einer "1" auf das Objekt "Fehler externer Sensor" gesendet. Geht wieder ein externer Wert ein, so wird der Alarm mit einer "0" zurückgenommen.

| Nummer | Name/Objektfunktion                            | Länge  | Verwendung                                 |
|--------|------------------------------------------------|--------|--------------------------------------------|
|        |                                                |        |                                            |
| 1      | CO2 Messung – Messwert senden                  | 2 Byte | Senden des aktuellen CO2 Messwertes        |
| 2      | CO2 Messung –<br>Externer Sensor: Eingang      | 2 Byte | Empfang eines externen Messwertes          |
| 3      | CO2 Messung –<br>Maximaler Wert überschritten  | 1 Bit  | Senden einer Meldung für oberen Meldewert  |
| 4      | CO2 Messung –<br>Minimaler Wert unterschritten | 1 Bit  | Senden einer Meldung für unteren Meldewert |
| 5      | CO2 Messung –<br>Fehler externer Sensor        | 1 Bit  | Senden eines Alarms                        |

### Die folgende Tabelle zeigt die zugehörigen Kommunikationsobjekte:

Tabelle 12: Kommunikationsobjekte – CO2 Messung

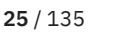

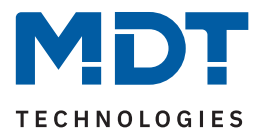

### 4.2.2 VOC Messung

Die folgende Tabelle zeigt die verfügbaren Einstellungen:

| ETS Text                            | Wertebereich<br>[Standardwert]                                                             | Kommentar                                                                                                    |  |
|-------------------------------------|--------------------------------------------------------------------------------------------|----------------------------------------------------------------------------------------------------|--|
| Messwertausgabe in                  | <ul> <li>ppm</li> <li>IAQ Index<br/>(Indoor Air Quality Index)</li> <li>Prozent</li> </ul> | Einstellung, wie der Messwert ausge-<br>geben werden soll.                                                                                    |  |
| IAQ Index Beschreibung              | Tabelle mit IAQ Stufen wird<br>eingeblendet                                                | Information über Klassifizierung des<br>IAQ-Index (Indoor Air Quality Index).<br>Sichtbar bei Auswahl "Messwertaus-<br>gabe" als "IAQ Index". |  |
| Messwert senden bei<br>Änderung     | <ul><li>nicht aktiv</li><li>aktiv</li></ul>                                                | Einstellung, ob der Messwert gesen-<br>det werden soll.                                                                                       |  |
|                                     | 10 500 ppm<br><b>[20 ppm]</b>                                                              | Einstellung, bei welcher Änderung der<br>Messwert gesendet werden soll.                                                                       |  |
| Messwert senden bei<br>Änderung von | 1 50<br>[5]                                                                                | <ul> <li>Einheit abhängig von der Auswahl<br/>"Messwertausgabe in".</li> </ul>                                                                |  |
|                                     | 1 20 %<br><b>[5 %]</b>                                                                     | Nur wenn "messwert senden bei<br>Änderung" aktiviert ist.                                                                                     |  |
| Messwert zyklisch senden            | <b>nicht aktiv</b><br>1 min – 60 min                                                       | Einstellung, ob und in welchem<br>Intervall der Messwert zyklisch<br>gesendet werden soll.                                                    |  |
| Meldungen                           | <ul><li>nicht aktiv</li><li>aktiv</li></ul>                                                | Aktivierung der Meldefunktion.                                                                                                    |  |
| 100 5000 ppm<br>[ <b>2000 ppm</b> ] |                                                                                            | Finstellung des oberen Meldewertes                                                                                                    |  |
| Oberer Meldewert                    | 0 500<br><b>[200]</b>                                                                      | <ul> <li>Nur wenn "Meldungen" aktiv.</li> <li>Einheit abhängig von der Auswahl</li> </ul>                                                     |  |
|                                     | 1 100 %<br><b>[50 %]</b>                                                                   | "Messwertausgabe in".                                                                                                    |  |
|                                     | 100 5000 ppm<br><b>[1000 ppm]</b>                                                          | Einstellung des oberen Meldewertes.<br>Nur wenn "Meldungen" aktiv.<br>Einheit abhängig von der Auswahl                                        |  |
| Unterer Meldewert                   | 0 500<br><b>[50]</b>                                                                       |                                                                                                    |  |
|                                     | 1 100 %<br>[ <b>10 %</b> ]                                                                 | "Messwertausgabe in".                                                                                                    |  |

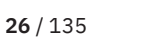

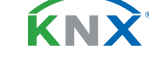

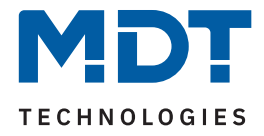

| ETS Text                                | Wertebereich<br>[Standardwert]                                                                                                    | Kommentar                                                         |  |  |
|-----------------------------------------|----------------------------------------------------------------------------------------------------|-------------------------------------------------------------------|--|--|
| Sensor intern/extern                    | <ul> <li>100% intern</li> <li>90% intern/ 10% extern</li> <li>80% intern/ 20% extern         <ol> <li>10% intern/ 90% extern</li> <li>100% extern</li> <li>maximaler Wert</li> </ol> </li> </ul> | Einstellung der Gewichtung zwischen internem und externem Sensor. |  |  |
| Tabelle 13: Einstellungen – VOC Messung |                                                                                                    |                                                                   |  |  |

Mit der Auswahl "**Messwertausgabe in**" kann festgelegt werden, ob die Ausgabe des VOC Messwertes in ppm, als IAQ Index oder in % erfolgt.

Der IAQ Index (Indoor Air Quality Index) beschreibt die Raumluftqualität. Die Klassifizierung wird mit dem Parameter "**IAQ Index Beschreibung**" im dazugehörigen Bild beschrieben:

| IAQ Index | Luftqualität           |  |
|-----------|------------------------|--|
| 0 - 50    | ausgezeichnet          |  |
| 51 - 100  | gut                    |  |
| 101 - 150 | leicht verschmutzt     |  |
| 151 - 200 | mäßig verschmutzt      |  |
| 201 - 250 | stark verschmutzt      |  |
| 251 - 300 | sehr stark verschmutzt |  |
| > 351     | extrem verschmutzt     |  |

#### Tabelle 14: Luftqualitätsindex – IAQ Abstufungen

Durch die Einstellung "**Messwert senden bei Änderung**" kann eingestellt werden bei welcher Änderung der Sensor seinen aktuellen Messwert sendet. Steht die Einstellung auf "nicht aktiv", so sendet der Sensor, egal wie groß die Änderung ist, keinen Wert.

Durch die Einstellung "**Messwert zyklisch senden**" kann eingestellt werden in welchen Abständen der Sensor seinen aktuellen Messwert sendet. Die zyklische Sendefunktion kann unabhängig von der Einstellung "Messwert senden bei Änderung" aktiviert oder deaktiviert werden. Es werden auch Messwerte gesendet, falls der Sensor keine Änderung erfasst hat. Sind beide Parameter deaktiviert so wird nie ein Wert gesendet.

Wichtig: Nach Reset/Programmierung wird der erste Messwert nach ca. 1 Minute gesendet.

Mit der Funktion "**Meldungen**" können zwei Meldewerte (oberer und unterer Meldewert) parametriert werden. Die beiden Funktionen besitzen jeweils ein eigenes Kommunikationsobjekt.

Prinzip:

Wird der obere Meldewert überschritten, so wird eine "1" gesendet. Wird er wieder unterschritten, so wird eine "0" gesendet.

Wird der untere Meldewert unterschritten, so wird eine "1" gesendet. Wird er wieder überschritten, so wird eine "0" gesendet.

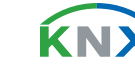

**27** / 135

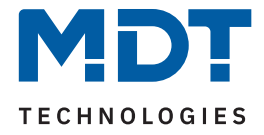

Über die Gewichtung "**Sensor intern/extern**" kann ein externer Sensor aktiviert oder deaktiviert werden. Ist die Gewichtung auf 100% intern eingestellt, so ist kein externer Sensor aktiviert und es erscheint auch kein Kommunikationsobjekt für den externen Sensor. Bei jeder anderen Einstellung wird ein externer Sensor aktiviert und das dazugehörige Objekt eingeblendet. Der "gemischte" Wert wird über das Objekt "Messwert senden" auf den Bus gesendet.

Mit der Einstellung "maximaler Wert" wird immer der höhere von beiden Messwerten (intern/extern) ausgegeben.

Wichtig: Der externe Sensor wird mit einer Zeit von 30 min überwacht. Wird innerhalb dieser Zeit kein neuer Wert empfangen, so wird nur der interne Sensor verwendet!

Gleichzeitig wird ein Alarm mit einer "1" auf das Objekt "Fehler externer Sensor" gesendet. Geht wieder ein externer Wert ein, so wird der Alarm mit einer "0" zurückgenommen.

| Nummer | Name/Objektfunktion                            | Länge  | Verwendung                                 |
|--------|------------------------------------------------|--------|--------------------------------------------|
|        |                                                |        |                                            |
| 8      | VOC Messung – Messwert senden                  | 2 Byte | Senden des aktuellen VOC Messwertes        |
| 9      | VOC Messung –<br>Externer Sensor Eingang       | 2 Byte | Empfang eines externen Messwertes          |
| 10     | VOC Messung –<br>Maximaler Wert überschritten  | 1 Bit  | Senden einer Meldung für oberen Meldewert  |
| 11     | VOC Messung –<br>Minimaler Wert unterschritten | 1 Bit  | Senden einer Meldung für unteren Meldewert |
| 12     | VOC Messung –<br>Fehler externer Sensor        | 1 Bit  | Senden eines Alarms                        |

Die folgende Tabelle zeigt die zugehörigen Kommunikationsobjekte:

Tabelle 15: Kommunikationsobjekte – VOC Messung

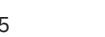

**Κ**Ν

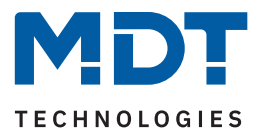

### 4.2.3 Temperaturmessung

Die folgende Tabelle zeigt die verfügbaren Einstellungen:

| ETS Text                            | Wertebereich<br>[Standardwert]                                                                                                    | Kommentar                                                                                                    |
|-------------------------------------|----------------------------------------------------------------------------------------------------|----------------------------------------------------------------------------------------------------|
|                                     |                                                                                                    |                                                                                                    |
| Messwert senden bei<br>Änderung     | <ul> <li>nicht aktiv</li> <li>aktiv</li> </ul>                                                                                                    | Einstellung, ob der Messwert gesendet werden soll.                                                                                        |
| Messwert senden bei<br>Änderung von | 0,1 2 К<br><b>[0,1 К]</b>                                                                                                    | Einstellung bei welcher Änderung der<br>Messwert gesendet werden soll.<br>Sichtbar, wenn "Messwert senden bei<br>Änderung" aktiviert ist. |
| Messwert zyklisch senden            | nicht aktiv<br>1 min – 60 min                                                                                                    | Einstellung, ob und in welchem Intervall<br>der Messwert zyklisch gesendet wird.                                                          |
| Meldungen                           | <ul><li>nicht aktiv</li><li>aktiv</li></ul>                                                                                                    | Aktivierung der Meldefunktion.                                                                                                    |
| Oberer Meldewert                    | 20 45 °C<br>[ <b>28 °C</b> ]                                                                                                    | Einstellbereich des oberen Meldewertes.<br>Sichtbar wenn "Meldungen" aktiv.                                                               |
| Unterer Meldewert                   | 3 30 °C<br>[ <b>18 °C</b> ]                                                                                                    | Einstellbereich des unteren Meldewertes.<br>Sichtbar wenn "Meldungen" aktiv.                                                              |
| Abgleichwert für internen<br>Sensor | -10 10 К<br><b>[0 К]</b>                                                                                                    | Anpassung für internen Sensor.                                                                                                    |
| Sensor intern/extern                | <ul> <li>100% intern</li> <li>90% intern/ 10% extern</li> <li>80% intern/ 20% extern         <ol> <li>10% intern/ 90% extern</li> <li>100% extern</li> </ol> </li> </ul> | Einstellung der Gewichtung zwischen<br>internem und externem Sensor.                                                                      |

Tabelle 16: Einstellungen – Temperaturmessung

Durch die Einstellung "**Messwert senden bei Änderung**" kann eingestellt werden, bei welcher Änderung der Sensor seinen aktuellen Messwert sendet. Steht die Einstellung auf "nicht aktiv", so sendet der Sensor, egal wie groß die Änderung ist, keinen Wert.

Mit der Einstellung "**Messwert zyklisch senden**" kann eingestellt werden, in welchen Abständen der Sensor seinen aktuellen Messwert sendet. Die zyklische Sendefunktion kann unabhängig von der Einstellung "Messwert senden bei Änderung" aktiviert oder deaktiviert werden. Es werden auch Messwerte gesendet, falls der Sensor keine Änderung erfasst hat. Sind beide Parameter deaktiviert so wird nie ein Wert gesendet.

Wichtig: Nach Reset/Programmierung wird der erste Messwert nach ca. 1 Minute gesendet.

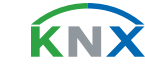

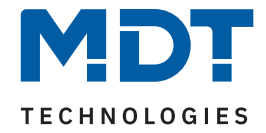

Mit der Funktion "**Meldungen**" können zwei Meldewerte (oberer und unterer Meldewert) parametriert werden. Die beiden Funktionen besitzen jeweils ein eigenes Kommunikationsobjekt. Prinzip:

Wird der obere Meldewert überschritten, so wird eine "1" gesendet. Wird er wieder unterschritten, so wird eine "0" gesendet.

Wird der untere Meldewert unterschritten, so wird eine "1" gesendet. Wird er wieder überschritten, so wird eine "0" gesendet.

Über den Parameter "**Abgleichwert für internen Sensor**" kann ein Korrekturwert eingestellt werden. Dieser dient der Anhebung/Absenkung des tatsächlich gemessenen Wertes. Diese Einstellung macht Sinn, wenn der Sensor an einem ungünstigen Ort eingebaut wurde, wie z.B. über einem Heizkörper oder im Zugluftbereich. Der Temperatursensor sendet, bei Aktivierung dieser Funktion, den korrigierten Wert.

Über die Gewichtung "**Sensor intern/extern**" kann ein externer Sensor aktiviert oder deaktiviert werden. Ist die Gewichtung auf 100% intern eingestellt, so ist kein externer Sensor aktiviert und es erscheint auch kein Kommunikationsobjekt für den externen Sensor. Bei jeder anderen Einstellung wird ein externer Sensor aktiviert und das dazugehörige Objekt eingeblendet. Der "gemischte" Wert wird über das Objekt "Messwert senden" auf den Bus gesendet.

Wichtig: Der externe Sensor wird mit einer Zeit von 30 min überwacht. Wird innerhalb dieser Zeit kein neuer Wert empfangen, so wird nur der interne Sensor verwendet!

Gleichzeitig wird ein Alarm mit einer "1" auf das Objekt "Fehler externer Sensor" gesendet. Geht wieder ein externer Wert ein, so wird der Alarm mit einer "0" zurückgenommen.

| Nummer | Name/Objektfunktion                                  | Länge  | Verwendung                                 |
|--------|------------------------------------------------------|--------|--------------------------------------------|
| 15     | Temperaturmessung –<br>Messwert senden               | 2 Byte | Senden der aktuellen Temperatur            |
| 16     | Temperaturmessung –<br>Externer Sensor Eingang       | 2 Byte | Empfang eines externen Messwertes          |
| 17     | Temperaturmessung –<br>Maximaler Wert überschritten  | 1 Bit  | Senden einer Meldung für oberen Meldewert  |
| 18     | Temperaturmessung –<br>Minimaler Wert unterschritten | 1 Bit  | Senden einer Meldung für unteren Meldewert |
| 19     | Temperaturmessung –<br>Fehler externer Sensor        | 1 Bit  | Senden eines Alarms                        |

### Die folgende Tabelle zeigt die zugehörigen Kommunikationsobjekte:

Tabelle 17: Kommunikationsobjekte – Temperaturmessung

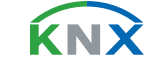

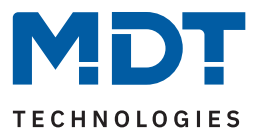

### 4.2.3 Relative Luftfeuchtemessung

Die folgende Tabelle zeigt die verfügbaren Einstellungen:

| ETS Text                            | Wertebereich<br>[Standardwert]                                                                                                    | Kommentar                                                                                                    |  |
|-------------------------------------|----------------------------------------------------------------------------------------------------|----------------------------------------------------------------------------------------------------|--|
| Messwert senden bei<br>Änderung     | <ul><li>nicht aktiv</li><li>aktiv</li></ul>                                                                                                    | Einstellung, ob der Messwert gesendet werden soll.                                                                                        |  |
| Messwert senden bei<br>Änderung von | 1 10 %<br>[1 %]                                                                                                    | Einstellung bei welcher Änderung der<br>Messwert gesendet werden soll.<br>Sichtbar, wenn "Messwert senden bei<br>Änderung" aktiviert ist. |  |
| Messwert zyklisch senden            | nicht aktiv<br>1 min – 60 min                                                                                                    | Einstellung, ob und in welchem Intervall<br>der Messwert zyklisch gesendet wird.                                                          |  |
| Meldungen                           | <ul> <li>nicht aktiv</li> <li>aktiv</li> </ul>                                                                                                    | Aktivierung der Meldefunktion.                                                                                                    |  |
| Oberer Meldewert                    | 25 100 %<br>[ <b>70 %</b> ]                                                                                                    | Einstellbereich des oberen Meldewertes.<br>Sichtbar wenn "Meldungen" aktiv.                                                               |  |
| Unterer Meldewert                   | 0 75  %<br><b>[30 %]</b>                                                                                                    | Einstellbereich des unteren Meldewertes.<br>Sichtbar wenn "Meldungen" aktiv.                                                              |  |
| Abgleichwert für internen<br>Sensor | -20 20 %<br>[ <b>0 %</b> ]                                                                                                    | Anpassung für internen Sensor.                                                                                                    |  |
| Sensor intern/extern                | <ul> <li>100% intern</li> <li>90% intern/ 10% extern</li> <li>80 % intern/ 20% extern         <ol> <li>10% intern/ 90% extern</li> <li>100% extern</li> <li>maximaler Wert</li> </ol> </li> </ul> | Einstellung der Gewichtung zwischen<br>internem und externem Sensor.                                                                      |  |

Tabelle 18: Einstellungen – Relative Luftfeuchtemessung

Durch die Einstellung "**Messwert senden bei Änderung**" kann eingestellt werden, bei welcher Änderung der Sensor seinen aktuellen Messwert sendet. Steht die Einstellung auf "nicht aktiv", so sendet der Sensor, egal wie groß die Änderung ist, keinen Wert.

Mit der Einstellung "**Messwert zyklisch senden**" kann eingestellt werden, in welchen Abständen der Sensor seinen aktuellen Messwert sendet. Die zyklische Sendefunktion kann unabhängig von der Einstellung "Messwert senden bei Änderung" aktiviert oder deaktiviert werden. Es werden auch Messwerte gesendet, falls der Sensor keine Änderung erfasst hat. Sind beide Parameter deaktiviert so wird nie ein Wert gesendet.

Wichtig: Nach Reset/Programmierung wird der erste Messwert nach ca. 1 Minute gesendet.

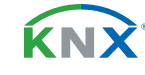

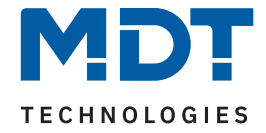

Mit der Funktion "**Meldungen**" können zwei Meldewerte (oberer und unterer Meldewert) parametriert werden. Die beiden Funktionen besitzen jeweils ein eigenes Kommunikationsobjekt. Prinzip:

Wird der obere Meldewert überschritten, so wird eine "1" gesendet. Wird er wieder unterschritten, so wird eine "0" gesendet.

Wird der untere Meldewert unterschritten, so wird eine "1" gesendet. Wird er wieder überschritten, so wird eine "0" gesendet.

Über den Parameter "**Abgleichwert für internen Sensor**" kann ein Korrekturwert eingestellt werden. Dieser dient der Anhebung/Absenkung des tatsächlich gemessenen Wertes. Der Einstellbereich reicht von -20 bis 20 %, d.h. der gemessene Wert kann um -20 % abgesenkt werden und bis maximal 20 % angehoben werden. Der Sensor sendet, bei Aktivierung dieser Funktion, den korrigierten Messwert.

Über die Gewichtung "**Sensor intern/extern**" kann ein externer Sensor aktiviert oder deaktiviert werden. Ist die Gewichtung auf 100% intern eingestellt, so ist kein externer Sensor aktiviert und es erscheint auch kein Kommunikationsobjekt für den externen Sensor. Bei jeder anderen Einstellung wird ein externer Sensor aktiviert und das dazugehörige Objekt eingeblendet. Der "gemischte" Wert wird über das Objekt "Messwert senden" auf den Bus gesendet.

Mit der Einstellung "maximaler Wert" wird immer der höhere von beiden Messwerten (intern/extern) ausgegeben.

Wichtig: Der externe Sensor wird mit einer Zeit von 30 min überwacht. Wird innerhalb dieser Zeit kein neuer Wert empfangen, so wird nur der interne Sensor verwendet!

Gleichzeitig wird ein Alarm mit einer "1" auf das Objekt "Fehler externer Sensor" gesendet. Geht wieder ein externer Wert ein, so wird der Alarm mit einer "0" zurückgenommen.

| Nummer | Name/Objektfunktion                                            | Länge  | Verwendung                                 |
|--------|----------------------------------------------------------------|--------|--------------------------------------------|
|        |                                                                |        |                                            |
| 22     | Relative Luftfeuchtemessung –<br>Messwert senden               | 2 Byte | Senden des aktuellen Messwertes            |
| 23     | Relative Luftfeuchtemessung –<br>Externer Sensor Eingang       | 2 Byte | Empfang eines externen Messwertes          |
| 24     | Relative Luftfeuchtemessung –<br>Maximaler Wert überschritten  | 1 Bit  | Senden einer Meldung für oberen Meldewert  |
| 25     | Relative Luftfeuchtemessung –<br>Minimaler Wert unterschritten | 1 Bit  | Senden einer Meldung für unteren Meldewert |
| 26     | Relative Luftfeuchtemessung –<br>Fehler externer Sensor        | 1 Bit  | Senden eines Alarms                        |

### Die folgende Tabelle zeigt die zugehörigen Kommunikationsobjekte:

Tabelle 19: Kommunikationsobjekte – Relative Luftfeuchtemessung

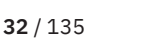

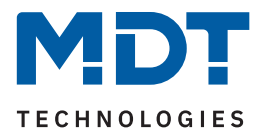

### 4.3 Luftgütefunktionen

Die folgende Tabelle zeigt die verfügbaren Einstellungen:

| ETS Text                                                | Wertebereich<br>[Standardwert]              | Kommentar                               |  |
|---------------------------------------------------------|---------------------------------------------|-----------------------------------------|--|
| Luftqualitätsampel                                      | <ul><li>nicht aktiv</li><li>aktiv</li></ul> | Aktivierung/Deaktivierung der Funktion. |  |
| Luftgüteregelung                                        | <ul><li>nicht aktiv</li><li>aktiv</li></ul> | Aktivierung/Deaktivierung der Funktion. |  |
| Logikfunktion - Vergleicher 1/2                         | <ul><li>nicht aktiv</li><li>aktiv</li></ul> | Aktivierung/Deaktivierung der Funktion. |  |
| Tabelle 20: Einstellungen – Relative Luftfeuchtemessung |                                             |                                         |  |

Für jede aktivierte Funktion erscheint ein eigenes Menü, welche in den folgenden Kapiteln erklärt werden.

## 4.3.1 Luftqualitätsampel

Für jeden Kanal sind folgende Parameter verfügbar:

| ETS Text                         | Wertebereich<br>[Standardwert]                                                                       | Kommentar                                                                |
|----------------------------------|----------------------------------------------------------------------------------------------------|--------------------------------------------------------------------------|
| Aktivieren als                   | <ul> <li>Stufen-Ausgang</li> <li>Szenen-Ausgang</li> <li>RGB-Ausgang</li> <li>HSV-Ausgang</li> </ul> | Einstellung, als was der Ausgang<br>genutzt werden soll.                 |
| Ampelstufen                      | <ul><li>3 Stufen</li><li>4 Stufen</li></ul>                                                          | Einstellung, ob die Ampel mit 3 oder 4<br>Stufen arbeiten soll.          |
| Sensor für<br>Luftqualitätsampel | <ul> <li>CO2</li> <li>VOC (ppm)</li> <li>VOC (IAQ Index)</li> </ul>                                  | Einstellung des Sensors, nach dem die<br>Luftqualitätsampel arbeitet.    |
| Hysterese in                     | <ul> <li>Prozent</li> <li>ppm</li> </ul>                                                             | Wahl der Einheit für die Hysterese.<br>Bei Auswahl "CO2" und "VOC (ppm)" |
| Hysterese in                     | <ul><li>Prozent</li><li>IAQ</li></ul>                                                                | Wahl der Einheit für die Hysterese.<br>Bei Auswahl "VOC (IAQ Index)"     |
|                                  | 0 20 %<br>[5 %]                                                                                      | Bei "Hysterese in" $\rightarrow$ "Prozent".                              |
| Hysterese                        | 10 500 ppm<br><b>[100 ppm]</b>                                                                       | Bei "Hysterese in" $\rightarrow$ "ppm".                                  |
|                                  | 0 50<br><b>[5]</b>                                                                                   | Bei "Hysterese in" $\rightarrow$ "IAQ"                                   |

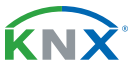

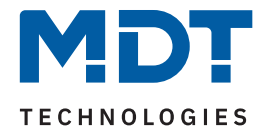

| ETS Text                                                                                                    | Werteb<br>[Standa                                                                                                    | bereich<br>a <b>rdwert]</b>                  | Kommentar                                                                                                    |
|----------------------------------------------------------------------------------------------------|----------------------------------------------------------------------------------------------------|----------------------------------------------|----------------------------------------------------------------------------------------------------|
| Schwellwert 1<br>(Stufe 1 -> Stufe 2)<br>Schwellwert 2<br>(Stufe 2 -> Stufe 3)<br>Schwellwert 3<br>(Stufe 3 -> Stufe 4) | 0200ppm<br>[800] [800]<br>[1200] [1500]                                                                                         | 0 500<br>[100] [100]<br>[250] [250]<br>[400] | <ul> <li>Einstellbereich der Schwellwerte, bei<br/>denen geschalten werden soll.</li> <li>(linke Spalte: ppm; rechte Spalte: IAQ)</li> <li>Einheit entsprechend "Sensor für<br/>Luftqualitätsampel".</li> <li>Schwellwert 3 nur verfügbar bei<br/>Einstellung "4 Stufen".</li> </ul> |
| Farbwert für<br>Stufe 1<br>Stufe 2<br>Stufe 3<br>Stufe 4                                                                | Es wird für jede Stufe ein Farbfeld<br>eingeblendet, in dem die individuelle<br>Farbe für die Stufe eingestellt werden<br>kann. |                                              | Einstellung der Farben für die verschie-<br>denen Stufen.<br>Nur bei "RGB- bzw. HSV-Ausgang".<br>Stufe 4 nur bei Auswahl "4 Stufen".                                                                                                    |
| Szenennummer für<br>Stufe 1<br>Stufe 2<br>Stufe 3<br>Stufe 4                                                            | 1-64<br>[1]<br>[2]<br>[3]<br>[4]                                                                                                |                                              | Einstellung der Szenennummern für<br>die verschiedenen Stufen.<br>Nur bei "Szenen-Ausgang".<br>Stufe 4 nur bei Auswahl "4 Stufen".                                                                                                    |
| Sendebedingung<br>Ausgang                                                                                               | <ul> <li>nicht aktiv</li> <li>bei Änderung</li> <li>zyklisch</li> <li>zyklisch und bei Änderung</li> </ul>                      |                                              | Einstellung, ob und in welchem<br>Intervall der Messwert zyklisch<br>gesendet werden soll.                                                                                                    |
| Zyklisch senden alle                                                                                                    | 1 min – 60 min<br><b>[60 min]</b>                                                                                               |                                              | Einstellung, in welchem Intervall der<br>Messwert zyklisch gesendet wird.<br><b>Nur wenn "zyklisch" aktiv ist.</b>                                                                                                    |

#### Tabelle 21: Einstellungen – Luftqualitätsampel

Der Parameter "Luftqualitätsampel" legt fest, wie die Funktion umgesetzt wird.

Bei Auswahl "**Stufen-Ausgang**" werden die verschiedenen Stufen über 1 Bit Objekte gesendet.

Bei Auswahl "**Szenen Ausgang**" kann für die jeweilige Ampelstufe eine Szene gesendet werden. Bei Auswahl "**RGB-Ausgang**" bzw. "**HSV-Ausgang**" wird für die jeweilige Ampelstufe ein 3 Byte Farbwert gesendet.

Über "Sensor für Luftqualitätsampel" wird der Bezugssensor für die Ampelsteuerung eingestellt.

Mit der Einstellung der **Hysterese** wird die Schalthäufigkeit zwischen den Schwellen eingestellt. Entsprechend des gewählten Sensors kann die Einheit der Hysterese in Prozent, ppm oder IAQ festgelegt werden.

Die **Schwellwerte** zur Umschaltung zwischen den Stufen sind frei bestimmbar. Die Einheit für die Werte entspricht dem ausgewählten Sensor.

Mit der "**Sendebedingung Ausgang**" kann eingestellt werden, ob und wie der Ausgangswert gesendet werden soll. Bei der Auswahl "zyklisch…" kann außerdem das Sendeintervall festgelegt werden.

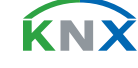

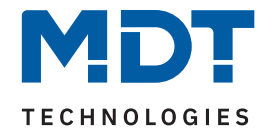

| Nummer | Name/Objektfunktion                  | Länge  | Verwendung                  |
|--------|--------------------------------------|--------|-----------------------------|
|        |                                      |        |                             |
| 29     | Luftqualitätsampel – Messwert senden | 1 Bit  | Schalten von Stufe 1        |
| 30     | Luftqualitätsampel – Ausgang Stufe 2 | 1 Bit  | Schalten von Stufe 2        |
| 31     | Luftqualitätsampel – Ausgang Stufe 3 | 1 Bit  | Schalten von Stufe 3        |
| 32     | Luftqualitätsampel – Ausgang Stufe 4 | 1 Bit  | Schalten von Stufe 4        |
| 33     | Luftqualitätsampel – Ausgang RGB     | 3 Byte | Senden eines RGB-Farbwertes |
| 33     | Luftqualitätsampel – Ausgang HSV     | 3 Byte | Senden eines HSV-Farbwertes |
| 34     | Luftqualitätsampel – Ausgang Szene   | 1 Byte | Senden einer Szenen Nummer  |

#### Die folgende Tabelle zeigt die zugehörigen Kommunikationsobjekte:

Tabelle 22: Kommunikationsobjekte – Luftqualitätsampel

### 4.3.2 Luftgüteregelung

Der Menüpunkt "Luftgüteregelung" wird zum besseren Verständnis in einzelne Kapitel unterteilt. Einige Parameter sind allgemein, für alle Regler, gültig. Danach folgen die Kapitel mit den spezifischen Einstellungen der einzelnen Regler Typen. Abschließend dann nochmals allgemein gültige Punkte.

Zu Beginn wird ein Regler aktiviert, der in der Folge konfiguriert werden soll. Die folgende Tabelle zeigt die verfügbaren Einstellungen:

| ETS Text       | Wertebereich<br>[Standardwert]                                                                                                    | Kommentar                               |
|----------------|----------------------------------------------------------------------------------------------------|-----------------------------------------|
| Aktivieren als | <ul> <li>Stufenregler Bit codiert</li> <li>Stufenregler binär codiert</li> <li>Stufenregler als Byte</li> <li>PI Regler</li> </ul> | Aktivierung/Deaktivierung der Funktion. |

Tabelle 23: Einstellungen – Luftgüteregler aktivieren

Die Regler unterscheiden sich in der Art der Ausgabe (Bit oder Byte Objekte). Beim PI-Regler können zusätzlich Proportionalanteil und Integralanteil der Regelung individuell konfiguriert werden.

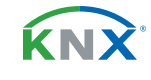

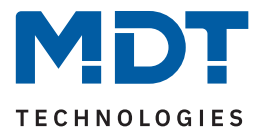

### 4.3.2.1 Allgemein gültige Parameter

Die hier beschriebenen Parameter sind für alle Regler Typen verfügbar und gültig. Die folgende Tabelle zeigt die verfügbaren Einstellungen:

| ETS Text                                               | Wertebereich<br>[Standardwert]                                                                                                    | Kommentar                                                                                                    |
|--------------------------------------------------------|----------------------------------------------------------------------------------------------------|----------------------------------------------------------------------------------------------------|
| Tag/Nacht Umschaltung                                  | <ul><li>nicht aktiv</li><li>aktiv</li></ul>                                                                                                    | Aktivierung/Deaktivierung eines<br>"Tag/Nacht" Objektes.                                                                                                    |
| Wert für Tag/Nacht                                     | <ul> <li>Tag = 1 / Nacht = 0</li> <li>Tag = 0 / Nacht = 1</li> </ul>                                                                                       | Einstellung der Polarität des "Tag/Nacht"<br>Objektes.                                                                                                    |
| Tag/Nacht Objekt nach<br>Busspannungswieder-<br>kehr   | <ul><li>nicht abfragen</li><li>abfragen</li></ul>                                                                                                    | Einstellung, ob das Objekt nach einer<br>Busspannungswiederkehr aktiv abgefragt<br>werden soll.                                                                                                    |
| Regler: Istwert                                        | <ul> <li>CO2</li> <li>VOC (ppm)</li> <li>VOC (IAQ Index)</li> <li>CO2 + Feuchte</li> <li>VOC (ppm) + Feuchte</li> <li>VOC (IAQ Index) + Feuchte</li> </ul> | Einstellung, welche Sensoren dem Regler<br>als Basis zur Regelung dienen.                                                                                                    |
| Anzahl externe<br>Raumsensoren                         | nicht aktiv<br>1 10                                                                                                    | Aktivierung von zusätzlichen Sensoren.<br><b>Bei Auswahl von <u>einem</u> Sensor in</b><br>"Regler Istwert"                                                                                                    |
| Anzahl externe<br>Raumsensoren                         | <b>nicht aktiv</b><br>1 + 1, 2 + 2 5 +5                                                                                                    | Aktivierung von zusätzlichen Sensoren.<br>Bei Auswahl von <u>zwei</u> Sensoren in<br>"Regler Istwert".                                                                                                    |
| Stellwert / Ausgang<br>zyklisch senden                 | nicht aktiv<br>1 min – 60 min                                                                                                    | Einstellung, ob und in welchem Zyklus der<br>Ausgang bzw. der Stellwert auf den Bus<br>gesendet werden soll.                                                                                                    |
| Luftgüteregelung mit<br>Luftfeuchtigkeit erhöhen<br>um | <b>nicht aktiv</b><br>1 Stufe 4 Stufen<br><b>nicht aktiv</b><br>25%, 50%, 75%, 100%                                                                        | <ul> <li>Einstellung, ob erhöhte Luftfeuchte die<br/>Regelung beeinflusst.</li> <li>Eingeblendet, wenn bei "Regler<br/>Istwert" → "+ Feuchte" aktiv ist.</li> <li>Auswahl "Stufen" oder "%" abhängig<br/>vom Regler (Stufen- oder PI-regler).</li> </ul> |
| Schwelle für Überschrei-<br>tung der Luftfeuchtigkeit  | 0-100%<br><b>[75%]</b>                                                                                                    | Einstellung, ab welcher Erhöhung der Luft-<br>feuchte, die Regelung darauf reagiert.                                                                                                    |
| Nachlaufzeit nach<br>Unterschreitung                   | 1 – 60 min<br><b>[30 min]</b>                                                                                                    | Einstellung der Zeit, ab wann der Regler<br>nach Unterschreitung der Schwelle zurück<br>in die vorherige Regelung wechselt.                                                                                                    |

Tabelle 24: Einstellungen – Luftgüteregelung, allgemein

**36** / 135
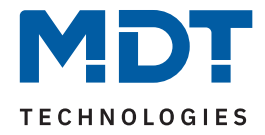

### Tag/Nacht Umschaltung

Wichtig: Unabhängig vom "Tag/Nacht" Objekt im Menü "Allgemeine Einstellungen" gibt es für die Luftgüteregelung ein eigenes "Tag/Nacht" Objekt. Die beiden Objekte haben keine gegenseitigen Einfluss!

Mit der Aktivierung kann im Folgenden die Polarität über "Wert für Tag/Nacht" festgelegt werden. Unabhängig von dieser Polarität startet das Gerät nach einer Neuprogrammierung immer im "Tag" Betrieb. Weiter kann festgelegt werden, ob das **Tag/Nacht Objekt nach einer Busspannungswiederkehr** aktiv abgefragt werden soll.

#### **Regler: Istwert**

Hier wird eingestellt, welche Größe/n dem Regler als Basis zur Regelung dienen. Dies kann nur ein Sensor sein (CO2 oder VOC) oder aber zwei Sensoren (CO2 bzw. VOC + Luftfeuchtigkeit).

#### Anzahl externe Raumsensoren

Der Parameter ermöglicht es, zusätzlich zum jeweiligen integrierten Sensor, noch weitere Sensoren in die Regelung zu integrieren. Dies kann wichtig sein, wenn beispielsweise eine zentrale Lüftungssteuerung mehrere Räume beinhaltet. Dabei ist in jedem Raum ein eigener Sensor und alle Sensoren sind in die Berechnung eingeschlossen.

Ist beim "Regler Istwert" nur ein Sensor ausgewählt, so können bis zu 10 externe Raumsensoren eingestellt werden. Bei der Auswahl von zwei Sensoren (CO2 + Feuchte, VOC + Feuchte) können jeweils 5 externe Sensoren beider Typen aktiviert werden. Der höchste Messwert ist ausschlaggebend für die zu schaltende Stufe bzw. den zu sendenden Stellwert.

#### Beispiel:

Regler Istwert: "CO2 + Feuchte", Externe Raumsensoren: "5 + 5".

Es können jeweils 5 externe CO2-Sensoren und 5 externe Feuchtesensoren einbezogen werden.

**Hinweis:** Wenn es bei dieser Einstellung nun 5 CO2-Sensoren, aber nur 3 Feuchte-Sensoren genutzt werden, so werden die nicht belegten Sensoren mit dem Wert "0" vorbelegt, und beeinflussen die Regelung nicht.

#### Luftgüteregelung mit Luftfeuchtigkeit erhöhen um...

Der Parameter wird nur eingeblendet, wenn als "Regler Istwert" eine Auswahl mit " + Feuchte" getroffen wurde. Hier kann eingestellt werden, um wie viele Stufen ("Stufenregler") bzw. um welchen Stellwert (PI-Regler) die Luftgüteregelung angehoben werden soll, sobald ein bestimmter Schwellwert für die Luftfeuchte überschritten wird. Dieser Wert wird mit der Einstellung "Schwelle für Überschreitung der Luftfeuchtigkeit" festgelegt. Die "Nachlaufzeit nach Unterschreitung" legt fest, um welche Zeit der Schwellwert mindestens unterschritten sein muss, um wieder in die aktuelle Regelung zurückzukehren.

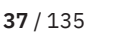

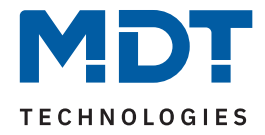

| Nummer | Name/Objektfunktion                                                      | Länge  | Verwendung                                                                  |
|--------|--------------------------------------------------------------------------|--------|-----------------------------------------------------------------------------|
| 39     | Luftgüteregler –<br>CO2 Eingang 1, VOC Eingang 1                         | 2 Byte | Eingang eines externen Messwertes.<br>DPT entsprechend Parametereinstellung |
| 40     | Luftgüteregler –<br>CO2 Eingang 2, VOC Eingang 2                         | 2 Byte | Eingang eines externen Messwertes.<br>DPT entsprechend Parametereinstellung |
| 41     | Luftgüteregler –<br>CO2 Eingang 3, VOC Eingang 3                         | 2 Byte | Eingang eines externen Messwertes.<br>DPT entsprechend Parametereinstellung |
| 42     | Luftgüteregler –<br>CO2 Eingang 4, VOC Eingang 4                         | 2 Byte | Eingang eines externen Messwertes.<br>DPT entsprechend Parametereinstellung |
| 43     | Luftgüteregler –<br>CO2 Eingang 5, VOC Eingang 5                         | 2 Byte | Eingang eines externen Messwertes.<br>DPT entsprechend Parametereinstellung |
| 44     | Luftgüteregler – CO2 Eingang 6,<br>VOC Eingang 6, Feuchte Eingang 1      | 2 Byte | Eingang eines externen Messwertes.<br>DPT entsprechend Parametereinstellung |
| 45     | Luftgüteregler – CO2 Eingang 7,<br>VOC Eingang 7, Feuchte Eingang 2      | 2 Byte | Eingang eines externen Messwertes.<br>DPT entsprechend Parametereinstellung |
| 46     | Luftgüteregler – CO2 Eingang 8,<br>VOC Eingang 8, Feuchte Eingang 3      | 2 Byte | Eingang eines externen Messwertes.<br>DPT entsprechend Parametereinstellung |
| 47     | Luftgüteregler – CO2 Eingang 9,<br>VOC Eingang 9, Feuchte Eingang 4      | 2 Byte | Eingang eines externen Messwertes.<br>DPT entsprechend Parametereinstellung |
| 48     | Luftgüteregler – CO2 Eingang 10,<br>VOC Eingang 10, Feuchte Eingang 5    | 2 Byte | Eingang eines externen Messwertes.<br>DPT entsprechend Parametereinstellung |
| 258    | Tag/Nacht - Luftgüteregler –<br>Tag = 1 / Nacht = 0, Nacht = 1 / Tag = 0 | 1 Bit  | Eingang eines Wertes, ob "Tag" oder<br>"Nacht"                              |

### Die folgende Tabelle zeigt die zugehörigen Kommunikationsobjekte:

Tabelle 25: Kommunikationsobjekte – Luftgüteregler

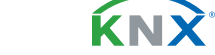

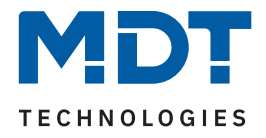

# 4.3.2.2 Spezifische Einstellungen – Stufenregler Bit codiert

| Die lotgende Tabelle zeigt (                                                             | lie venugbaren Einsten                             | lungen.                                   |                                                                                                    |
|------------------------------------------------------------------------------------------|----------------------------------------------------|-------------------------------------------|----------------------------------------------------------------------------------------------------|
| ETS Text                                                                                 | Wertebereich<br><b>[Standardwert]</b>              |                                           | Kommentar                                                                                                    |
| Minimale Stufe "Tag"                                                                     | Stufe 0 – Stufe 4<br><b>[Stufe 0]</b>              |                                           |                                                                                                    |
| Maximale Stufe "Tag"                                                                     | Stufe 0 – 5<br>[Stufe]                             | Stufe 4<br>• <b>4</b> ]                   | Definiert jeweils die minimal bzw.<br>maximal zu schaltende Stufe im<br>"Tag"- bzw. "Nacht" Betrieb.                                               |
| Minimale Stufe "Nacht"                                                                   | Stufe 0 – 5<br>[Stufe]                             | Stufe 4<br>• <b>0]</b>                    |                                                                                                    |
| Maximale Stufe "Nacht"                                                                   | Stufe 0 – Stufe 4<br>[Stufe 4]                     |                                           |                                                                                                    |
| Schwellwert Stufe 1<br>Schwellwert Stufe 2<br>Schwellwert Stufe 3<br>Schwellwert Stufe 4 | 400 2000 ppm<br>[600]<br>[800]<br>[1000]<br>[1200] | 50 500<br>[80]<br>[160]<br>[240]<br>[320] | Einstellbereich der Schwellwerte, bei<br>denen geschalten werden soll.<br>Einheit (ppm/IAQ Index) abhängig<br>von der Auswahl in "Regler Istwert". |
| Hysterese in                                                                             | <ul><li>Prozent</li><li>ppm</li></ul>              |                                           | Wahl der Einheit für die Hysterese.<br>Bei Auswahl "CO2" und "VOC (ppm)"                                                                           |
| Hysterese in                                                                             | <ul><li>Prozent</li><li>IAQ</li></ul>              |                                           | Wahl der Einheit für die Hysterese.<br>Bei Auswahl "VOC (IAQ Index)"                                                                               |
|                                                                                          | 0 20 %<br>[5 %]                                    |                                           | Bei "Hysterese in" $\rightarrow$ "Prozent".                                                                                                    |
| Hysterese                                                                                | 10 500 ppm<br>[ <b>100 ppm</b> ]                   |                                           | Bei "Hysterese in" $\rightarrow$ "ppm".                                                                                                    |

Die folgende Tabelle zeigt die verfügbaren Einstellungen.

Tabelle 26: Einstellungen – Stufenregler Bit codiert

#### Minimale/Maximale Stufe "Tag"/"Nacht"

Mit diesen Einstellungen kann die Lüftungssteuerung begrenzt werden. Für den jeweiligen Parameter kann eine feste Stufe eingestellt werden, welche nicht über- bzw. unterschritten werden kann.

Hinweis: Ist die "Tag/Nacht Umschaltung" "nicht aktiv", so heißen die Parameter nur "Minimale Stufe" bzw. "Maximale Stufe".

0...50

[5]

#### Schwellwert Stufe 1 – 4

Hier werden die Schwellwerte eingestellt, bei denen zwischen den verschiedenen Stufen umgeschaltet werden soll.

Hinweis: Die jeweils aktive Stufe sendet eine "1", die anderen Objekte sind jeweils "0". Bei Stufe 0 sind alle Ausgangsobjekte (Stufe 1-4) "0".

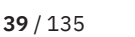

Bei "Hysterese in" → "IAQ"

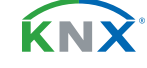

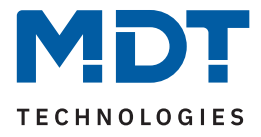

### Hysterese

Die Hysterese dient dazu, ein zu häufiges Umschalten zwischen den verschiedenen Stufen zu vermeiden. Der Parameter "Hysterese in" definiert die Einheit der Hysterese. Die Festlegung hängt von der Auswahl im Parameter "Regler Istwert" ab.

Beispiel zur Hysterese:

Schwellwert Stufe  $1 \rightarrow 600$  ppm. Hysterese in "Prozent"  $\rightarrow$  "10%".

Bei 630 ppm schaltet die Regelung von Stufe 0 in die Stufe 1. Bei 570 ppm schaltet die Regelung von Stufe 1 zurück in Stufe 0. Bei Änderung des Messwertes innerhalb der beiden Grenzen kommt es zu keinem Umschaltvorgang.

Die folgende Tabelle zeigt die zugehörigen Kommunikationsobjekte:

| Nummer | Name/Objektfunktion              | Länge | Verwendung                    |
|--------|----------------------------------|-------|-------------------------------|
|        |                                  |       |                               |
| 53     | Luftgüteregler – Ausgang Stufe 1 | 1 Bit | Schalten der 1. Ausgangsstufe |
| 54     | Luftgüteregler – Ausgang Stufe 2 | 1 Bit | Schalten der 2. Ausgangsstufe |
| 55     | Luftgüteregler – Ausgang Stufe 3 | 1 Bit | Schalten der 3. Ausgangsstufe |
| 56     | Luftgüteregler – Ausgang Stufe 4 | 1 Bit | Schalten der 4. Ausgangsstufe |

Tabelle 27: Kommunikationsobjekte – Stufenregler Bit codiert

Details zu den nicht näher beschriebenen Parametern, siehe folgende Kapitel:

4.3.2.1 Allgemein gültige Parameter

4.3.2.6 Verhalten bei Sperre

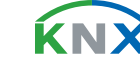

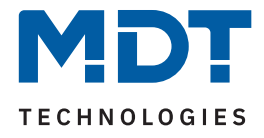

# 4.3.2.3 Spezifische Einstellungen – Stufenregler binär codiert

Der "Stufenregler binär codiert" ist von seiner Funktionalität identisch mit dem "Stufenregler Bit codiert" wie im Kapitel <u>4.3.2.2 Spezifische Einstellungen – Stufenregler Bit codiert</u> beschrieben. Der einzige Unterschied ist, dass die Ausgangstufe binär codiert übertragen wird. Dabei bildet das Objekt 53 das Bit 0, das Objekt 54 das Bit 1 und Objekt 55 das Bit 2.

| normaler Stufenregler | Binärwert | Binär codierter Stufenregler       |
|-----------------------|-----------|------------------------------------|
| Stufe 0               | 000       | Objekte 53, 54 ,55 = 0             |
| Stufe 1               | 001       | Objekt 53 = 1, Objekte 54 & 55 = 0 |
| Stufe 2               | 010       | Objekt 54 = 1, Objekte 53 & 55 = 0 |
| Stufe 3               | 011       | Objekte 53 & 54 = 1, Objekt 55 = 0 |
| Stufe 4               | 100       | Objekt 55 = 1, Objekte 53 & 54 = 0 |

Die folgende Tabelle zeigt das binär codierte Schalten der Ausgangsstufe:

Tabelle 28: Tabelle 21: Schaltprinzip – Stufenregler binär codiert

Die folgende Tabelle zeigt die zugehörigen Kommunikationsobjekte:

| Nummer | Name/Objektfunktion            | Länge | Verwendung       |
|--------|--------------------------------|-------|------------------|
|        |                                |       |                  |
| 53     | Luftgüteregler – Ausgang Bit 0 | 1 Bit | Senden von Bit 0 |
| 54     | Luftgüteregler – Ausgang Bit 1 | 1 Bit | Senden von Bit 1 |
| 55     | Luftgüteregler – Ausgang Bit 2 | 1 Bit | Senden von Bit 2 |

Tabelle 29: Kommunikationsobjekte – Stufenregler binär codiert

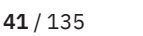

**κ**ΝΣ

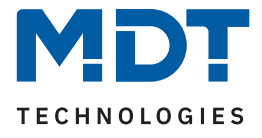

# 4.3.2.4 Spezifische Einstellungen – Stufenregler als Byte

Der "Stufenregler als Byte" sendet für jede Ausgangsstufe einen festen Stellwert in Prozent. Es können dafür 4 Werte (Stufe 1-4) definiert werden. Hinzu kommt der Zustand "AUS" (0%) als Stufe 0. Diese ist nicht parametrierbar und wird geschaltet, wenn "Schwellwert Stufe 1" unterschritten wird.

Die folgende Tabelle zeigt die verfügbaren Einstellungen:

| ETS Text                                                                                 | Wertebereich<br>[Standardwert]                     |                                           | Kommentar                                                                                                    |
|------------------------------------------------------------------------------------------|----------------------------------------------------|-------------------------------------------|----------------------------------------------------------------------------------------------------|
| Minimale Stufe "Tag"                                                                     | Stufe 0 – Stufe 4<br><b>[Stufe 0]</b>              |                                           |                                                                                                    |
| Maximale Stufe "Tag"                                                                     | Stufe 0 –<br>[Stufe]                               | Stufe 4<br><b>e 4]</b>                    | Definiert jeweils die minimal bzw.                                                                                                    |
| Minimale Stufe "Nacht"                                                                   | Stufe 0 –<br>[Stufe]                               | Stufe 4<br><b>e 0]</b>                    | "Tag"- bzw. "Nacht" Betrieb.                                                                                                    |
| Maximale Stufe "Nacht"                                                                   | Stufe 0 –<br>[Stufe]                               | Stufe 4<br>e <b>4</b> ]                   |                                                                                                    |
| Schwellwert Stufe 1<br>Schwellwert Stufe 2<br>Schwellwert Stufe 3<br>Schwellwert Stufe 4 | 400 2000 ppm<br>[600]<br>[800]<br>[1000]<br>[1200] | 50 500<br>[80]<br>[160]<br>[240]<br>[320] | Einstellbereich der Schwellwerte, bei<br>denen geschalten werden soll.<br>Einheit (ppm/IAQ Index) abhängig<br>von der Auswahl in "Regler Istwert". |
| Hysterese in                                                                             | <ul><li>Prozent</li><li>ppm</li></ul>              |                                           | Wahl der Einheit für die Hysterese.<br>Bei Auswahl "CO2" und "VOC (ppm)"                                                                           |
| Hysterese in                                                                             | <ul><li>Prozent</li><li>IAQ</li></ul>              |                                           | Wahl der Einheit für die Hysterese.<br>Bei Auswahl "VOC (IAQ Index)"                                                                               |
|                                                                                          | 0 20<br>[5 %                                       | ) %<br>6]                                 | Bei "Hysterese in" $\rightarrow$ "Prozent".                                                                                                    |
| Hysterese                                                                                | 10 500 ppm<br><b>[100 ppm]</b>                     |                                           | Bei "Hysterese in" $\rightarrow$ "ppm".                                                                                                    |
|                                                                                          | 0 50<br>[5]                                        |                                           | Bei "Hysterese in" $\rightarrow$ "IAQ"                                                                                                    |
| Stellwert "Tag"<br>(Stufe 1)<br>(Stufe 2)<br>(Stufe 3)<br>(Stufe 4)                      | 0 – 100%<br>[25%]<br>[50%]<br>[75%]<br>[100%]      |                                           | Einstellung, welcher Stellwert für die<br>jeweilige Stufe im "Tag" Betrieb<br>gesendet werden soll.                                                |

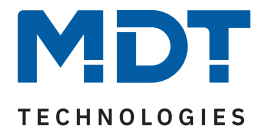

| ETS Text                                                              | Wertebereich<br>[Standardwert]               | Kommentar                                                                                             |
|-----------------------------------------------------------------------|----------------------------------------------|----------------------------------------------------------------------------------------------------|
| Stellwert "Nacht"<br>(Stufe 1)<br>(Stufe 2)<br>(Stufe 3)<br>(Stufe 4) | 0 - 100%<br>[10%]<br>[30%]<br>[50%]<br>[70%] | Einstellung, welcher Stellwert für die<br>jeweilige Stufe im "Nacht" Betrieb<br>gesendet werden soll. |

#### Tabelle 30: Einstellungen – Stufenregler als Byte

#### Minimale/Maximale Stufe "Tag"/"Nacht"

Mit diesen Einstellungen kann die Lüftungssteuerung begrenzt werden. Für den jeweiligen Parameter kann eine feste Stufe eingestellt werden, welche nicht über- bzw. unterschritten werden kann.

Hinweis: Ist die "Tag/Nacht Umschaltung" "nicht aktiv", so heißen die Parameter nur "Minimale Stufe" bzw. "Maximale Stufe".

#### Schwellwert Stufe 1 – 4

Hier werden die Schwellwerte eingestellt, bei denen zwischen den verschiedenen Stufen umgeschaltet werden soll.

#### Hysterese

Die Hysterese dient dazu, ein zu häufiges Umschalten zwischen den verschiedenen Stufen zu vermeiden. Der Parameter "**Hysterese in**" definiert die Einheit der Hysterese. Die Festlegung hängt von der Auswahl im Parameter "Regler Istwert" ab.

#### Beispiel zur Hysterese:

Schwellwert Stufe  $1 \rightarrow 600$  ppm. Hysterese in "Prozent"  $\rightarrow$  "10%".

Bei 630 ppm schaltet die Regelung von Stufe 0 in die Stufe 1. Bei 570 ppm schaltet die Regelung von Stufe 1 zurück in Stufe 0. Bei Änderung des Messwertes innerhalb der beiden Grenzen kommt es zu keinem Umschaltvorgang.

### Stellwert "Tag"/"Nacht" (Stufe 1 – 4)

Hier werden die Absolutwerte der verschiedenen Stufen festgelegt. Ist das Tag/Nacht Objekt im Menü "Allgemeine Einstellungen" aktiviert, so können unterschiedliche Werte für den "Tag"- bzw. "Nacht" Betrieb definiert werden. Ist das "Tag/Nacht" Objekt nicht aktiv, so entfällt der Textzusatz "bei Tag" bzw. "bei Nacht" und es kann nur jeweils ein Stellwert definiert werden.

Die folgende Tabelle zeigt das zugehörige Kommunikationsobjekt:

| Nummer | Name/Objektfunktion                | Länge  | Verwendung             |  |
|--------|------------------------------------|--------|------------------------|--|
|        |                                    |        |                        |  |
| 52     | Luftgüteregler – Ausgang Stellwert | 1 Byte | Senden des Stellwertes |  |
|        |                                    |        |                        |  |

Tabelle 31: Kommunikationsobjekt – Stufenregler als Byte

Details zu den nicht näher beschriebenen Parametern, siehe folgende Kapitel:

4.3.2.1 Allgemein gültige Parameter

4.3.2.6 Verhalten bei Sperre

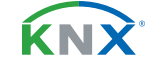

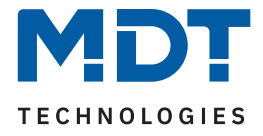

# 4.3.2.5 Spezifische Einstellungen – PI-Regler

Der PI-Regler gibt, genau wie der "Stufenregler als Byte", einen stetigen Stellwert von 0 - 100% aus. Im Gegensatz dazu berechnet der PI-Regler seinen Wert jedoch in Abhängigkeit der Differenz zwischen eingestelltem Sollwert und Istwert unter Einbeziehung der eingestellten Regelparameter "Proportionalwert" und "Nachstellzeit".

Die folgende Tabelle zeigt die verfügbaren spezifischen Einstellungen für diesen Reglertyp:

| ETS Text                                                                                                    | Wertebereich<br>[Standardwert]                                                                                  |                         | Kommentar                                                                                                    |
|----------------------------------------------------------------------------------------------------|----------------------------------------------------------------------------------------------------|-------------------------|----------------------------------------------------------------------------------------------------|
| Sollwert gilt                                                                                                    | <ul> <li>für Tag (Nacht deaktiviert)</li> <li>für Nacht (Tag deaktiviert)</li> <li>für Tag und Nacht</li> </ul> |                         | Einstellung für welchen Modus der<br>Sollwert gilt und damit die Regelung<br>aktiviert werden soll.<br>Nur, wenn "Tag/Nacht Umschaltung"<br>aktiv ist. |
| Über Objekt "Sollwert<br>vorgeben" gesetzten<br>Wert bei nächster Tag/<br>Nacht-Umschaltung auf<br>Parametereinstellung<br>zurücksetzen | <ul> <li>nicht aktiv</li> <li>aktiv</li> </ul>                                                                  |                         | Einstellung, ob die "Tag/Nacht Um-<br>schaltung" einen vorgegebenen<br>Sollwert löschen soll.<br>Nur, wenn "Tag/Nacht Umschaltung"<br>aktiv ist.       |
| Sollwert "Tag"                                                                                                    | 400 2000 ppm<br><b>[600]</b>                                                                                    | 50 500<br><b>[80]</b>   | Einstellbereich der Sollwerte für den "Tag" bzw. "Nacht" Betrieb.                                                                                      |
| Sollwert "Nacht"                                                                                                    | 400 2000 ppm<br><b>[700]</b>                                                                                    | 50 500<br><b>[100]</b>  | Einheit (ppm/IAQ Index) abhängig von der Auswahl in "Regler Istwert".                                                                                  |
| Minimaler Stellwert<br>"Tag"                                                                                                    | 0 – 1<br><b>[0</b>                                                                                              | .00%<br><b>%]</b>       |                                                                                                    |
| Maximaler Stellwert<br>"Tag"                                                                                                    | 0 – 1<br><b>[10</b>                                                                                             | .00%<br><b>0%]</b>      | Definiert jeweils den minimalen bzw.                                                                                                    |
| Minimaler Stellwert<br>"Nacht"                                                                                                    | 0 – 1<br><b>[0</b>                                                                                              | .00%<br><b>%]</b>       | "Tag" bzw. "Nacht" Betrieb.                                                                                                    |
| Maximaler Stellwert<br>"Nacht"                                                                                                    | 0 – 100%<br>[ <b>30%</b> ]                                                                                      |                         |                                                                                                    |
| Proportionalwert                                                                                                    | 400 2000 ppm<br><b>[600]</b>                                                                                    | 10 250<br>[ <b>100]</b> | Einstellung des P-Anteils für die<br>Regelung.<br>Einheit (ppm/IAQ Index) abhängig<br>von der Auswahl in "Regler Istwert".                             |
| Nachstellzeit                                                                                                    | <b>15 min</b> , 30 min, 4                                                                                       | 45 min 210min           | Einstellung des I-Anteils für die<br>Regelung.                                                                                                    |

Tabelle 32: Einstellungen – PI-Regler

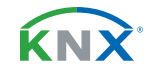

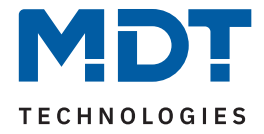

Mit dem Parameter "**Sollwert gilt**" kann eingestellt werden, wann ein fester Sollwert gelten soll. Wichtig: Dieser Parameter ist nur verfügbar, wenn die "Tag/Nacht Umschaltung" aktiviert wurde. Die Einstellungen bewirken folgendes:

- für "Tag" ("Nacht" deaktiviert)
   Mit dieser Einstellung kann nur ein Sollwert für den "Tag"-Betrieb vorgegeben werden. Im "Nacht"-Betrieb wird die Regelung abgeschaltet.
- für "Nacht" ("Tag" deaktiviert)
   Mit dieser Einstellung kann nur ein Sollwert für den Nachtbetrieb vorgegeben werden. Im "Tag"-Betrieb wird die Regelung abgeschaltet.
- für "Tag" und "Nacht"
   Mit dieser Einstellung können zwei getrennte Sollwerte für Tag- und Nacht Betrieb vorgegeben werden. Damit regelt der PI-Regler im "Tag"- bzw. "Nacht"-Betrieb auf den jeweils eingestellten Wert.

Über Objekt "Sollwert vorgeben" gesetzten Wert bei nächster Tag/Nacht-Umschaltung auf Parametereinstellung zurücksetzen – Mit dem Objekt – "Sollwert vorgeben" kann ein neuer Sollwert via Visualisierung, etc. vorgegeben werden. Eine Aktivierung des Parameters bewirkt, dass die manuelle Vorgabe eines neuen Sollwertes über dieses Objekt bei der Umschaltung zwischen "Tag"- und "Nacht"-Betrieb ungültig wird und der Parameterwert wieder geladen wird.

Bei einem Reset bzw. bei einer Neuprogrammierung gilt immer der parametrierte Sollwert.

**Mit den Parametereinstellungen "Minimaler/Maximaler Stellwert "Tag"/"Nacht""** kann der Stellwert der Lüftungssteuerung begrenzt werden. Soll z.B. der Lüfter im "Nacht"-Betrieb nur auf 30% fahren, um beispielsweise den Geräuschpegel der Lüftung gering zu halten oder Zugluft zu vermeiden, so kann dies hiermit realisiert werden. Dabei ist zu beachten, dass die Minimal-/Maximalwerte die Regelung begrenzen und somit der Istwert unter Umständen nicht komplett bis zum Sollwert ausgeregelt werden kann. Ist das Tag/Nacht Objekt im Menü "Allgemeine Einstellungen" aktiviert, so können unterschiedliche Werte für den "Tag"- bzw. "Nacht" Betrieb definiert werden.

Hinweis: Ist das "Tag/Nacht" Objekt nicht aktiv, so entfällt der Textzusatz "bei Tag" bzw. "bei Nacht" und es kann nur jeweils ein "Minimaler Wert" und ein "Maximaler Wert" definiert werden.

Der "**Proportionalbeiwert**" steht für den P-Anteil einer Regelung. Dieser führt zu einem proportionalen Anstieg der Stellgröße zur Regeldifferenz.

Ein kleiner Proportionalbereich führt dabei zu einer schnellen Ausregelung der Regeldifferenz. Der Regler reagiert bei einem kleinen Proportionalbereich nahezu unvermittelt und stellt die Stellgröße schon bei kleinen Regeldifferenzen nahezu auf den maximalen Wert (100%). Wird der Proportionalbereich jedoch zu klein gewählt, so ist die Gefahr des Überschwingens sehr groß.

Die "**Nachstellzeit**" steht für den I-Anteil einer Regelung. Dieser führt zu einer integralen Annährung des Istwertes an den Sollwert. Eine kurze Nachstellzeit bedeutet einen starken I-Anteil. Eine kleine Nachstellzeit bewirkt dabei, dass die Stellgröße sich schnell der dem Proportionalbereich entsprechend eingestellten Stellgröße annähert. Eine große Nachstellzeit hingegen bewirkt eine langsame Annäherung an diesen Wert.

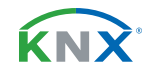

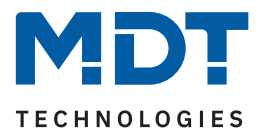

### Das nachfolgende Bild verdeutlicht die Zusammenhänge der PI-Regelung:

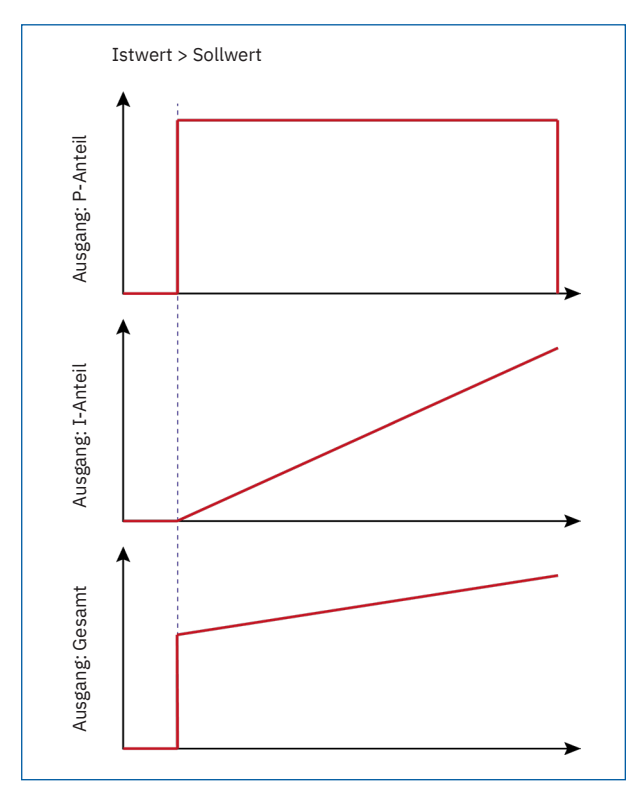

Abbildung 3: Abbildung 18: Diagramm – Prinzip Schaltbild PI Regler

Die folgende Tabelle zeigt die zugehörigen Kommunikationsobjekte:

| Nummer | Name/Objektfunktion                 | Länge  | Verwendung                             |
|--------|-------------------------------------|--------|----------------------------------------|
|        |                                     |        |                                        |
| 37     | Luftgüteregler – Sollwert vorgeben  | 2 Byte | Empfangen eines absoluten Sollwertes   |
| 38     | Luftgüteregler – Aktueller Sollwert | 2 Byte | Senden des aktuell gültigen Sollwertes |
| 52     | Luftgüteregler – Ausgang Stellwert  | 1 Byte | Senden des Stellwertes                 |

Tabelle 33: Kommunikationsobjekte – PI-Regler

Details zu den nicht näher beschriebenen Parametern, siehe folgende Kapitel:

- 4.3.2.1 Allgemein gültige Parameter
- 4.3.2.6 Verhalten bei Sperre

**κ**ΝΧ

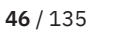

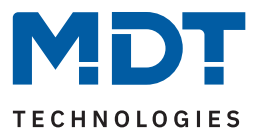

# 4.3.2.6 Verhalten bei Sperre

Dieser Parameter steht für alle Regler zur Verfügung. Die folgende Tabelle zeigt die verfügbaren Einstellungen:

| ETS Text             | Wertebereich<br>[Standardwert]                                                                                                    | Kommentar                                                                                                    |
|----------------------|----------------------------------------------------------------------------------------------------|----------------------------------------------------------------------------------------------------|
| Verhalten bei Sperre | <ul> <li>nicht aktiv</li> <li>Wert halten und zyklisch senden</li> <li>Wert halten</li> <li>einen bestimmten Wert senden</li> <li>Regelung via Objekt übersteuern</li> </ul> | Einstellung, wie sich der Regler beim<br>Setzen einer Sperre verhalten soll.                                                                                 |
| Stufe bei Sperre     | Stufe 0 Stufe 4<br>[Stufe 1]                                                                                                    | Stufe, welche während einer Sperre<br>gesendet werden soll.<br>Bei "einen bestimmten Wert senden",<br>für Stufenregler "Bit codiert" und<br>"binär codiert". |
| Wert bei Sperre      | 0 100%<br>[ <b>0%</b> ]                                                                                                    | Stellwert, welcher während einer Sperre<br>gesendet werden soll.<br>Bei "einen bestimmten Wert senden",<br>für "Stufenregler als Byte" und "PI-<br>Regler".  |

#### Tabelle 34: Einstellungen – Verhalten bei Sperre

Die Einstellungen bewirken folgende Aktionen:

nicht aktiv

Sperrfunktion wird deaktiviert und kein Objekt eingeblendet.

Wert halten und zyklisch senden

Die aktuelle Stufe bzw. der aktuelle Stellwert wird beim Setzen der Sperre gehalten und verändert sich nicht, solange die Sperre aktiv ist. Dabei wird dieser Wert zyklisch gesendet.

Wert halten

Die aktuelle Stufe bzw. der aktuelle Stellwert wird beim Setzen der Sperre gehalten und verändert sich nicht, solange die Sperre aktiv ist.

einen bestimmten Wert senden

Es wird bei Aktivierung der Sperre die eingestellte Stufe bzw. der festgelegte Wert aufgerufen.

Regelung via Objekt übersteuern

Wichtig: Es muss erst eine Sperre gesetzt werden. Danach kann die Regelung (aktuelle Stufe bzw. Stellwert, je nach Art der Regelung) über Objekt "übersteuert" werden.

Die Übersteuerung der Stufen (Stufenregler Bit codiert, Stufenregler binär codiert) erfolgt via Dezimalwert, dabei bedeutet:

Wert 0 =Stufe 0, Wert 1 =Stufe  $1 \dots$  Wert 4 =Stufe 4.

Die Übersteuerung des Stellwertes (Stufenregler als Byte, PI-Regler) erfolgt via Prozentwert. Nach Rücknahme der Sperre mit "O" läuft die Regelung in aktuell berechneter Stufe bzw. mit berechnetem Stellwert weiter.

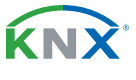

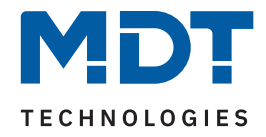

### Die folgende Tabelle zeigt die zugehörigen Kommunikationsobjekte:

| Nummer | Name/Objektfunktion                                          | Länge  | Verwendung                             |
|--------|--------------------------------------------------------------|--------|----------------------------------------|
| 51     | Luftgüteregler – Regler sperren                              | 1 Bit  | Sperren der Ausgangsstufe              |
| 57     | Luftgüteregler – Stufe übersteuern,<br>Stellwert übersteuern | 1 Byte | Empfangen eines Wertes zum Übersteuern |

Tabelle 35: Kommunikationsobjekte – Stufenregler als Byte

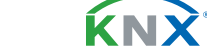

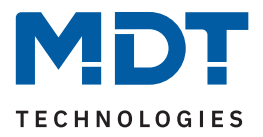

# 4.3.3 Logikfunktion - Vergleicher 1 / 2

Die folgende Tabelle zeigt die verfügbaren Einstellungen:

| ETS Text                                | Wertebereich<br>[Standardwert]                                                                                                    | Kommentar                                                                                                    |
|-----------------------------------------|----------------------------------------------------------------------------------------------------|----------------------------------------------------------------------------------------------------|
| Datenpunkttyp des<br>Vergleichs         | <ul> <li>1 Byte DPT 5.001 Prozentwert<br/>(0100%)</li> <li>1 Byte DPT 5.005 Dezimalfaktor<br/>(0255)</li> <li>2 Byte DPT 7.xxx IAQ Index</li> <li>2 Byte DPT 9.001 Temperatur (°C)</li> <li>2 Byte DPT 9.004 Helligkeit (Lux)</li> <li>2 Byte DPT 9.007 Feuchtigkeit (%)</li> <li>2 Byte DPT 9.008 Luftqualität (ppm)</li> </ul> | Auswahl des Datenpunkttyps, mit<br>dem der Vergleich arbeitet.                                                                      |
| Ausgangstyp                             | <ul><li>Minimalwert</li><li>Mittelwert</li><li>Maximalwert</li></ul>                                                                                                    | Festlegung des Wertes, welcher<br>ermittelt und gesendet werden soll.                                                               |
| Sendebedingung                          | <ul> <li>bei Änderung Ausgang</li> <li>bei Änderung Ausgang und zyklisch</li> <li>bei Eingangstelegramm</li> <li>bei Eingangstelegramm und zyklisch</li> </ul>                                                                                                    | Einstellung, wann und wie das<br>Ausgangsobjekt gesendet werden<br>soll.                                                            |
| Senden bei Änderung<br>von              | 1 % - 20 %<br>[1 %]                                                                                                    | Wert der Änderung, bei welcher das<br>Ausgangsobjekt gesendet wird.<br>Nur bei Bedingung "bei Änderung<br>Ausgang".                 |
| Zyklisch senden alle                    | <b>nicht aktiv</b><br>10 s – 60 min                                                                                                    | Einstellung, ob und in welchem<br>Intervall das Ausgangsobjekt gesen-<br>det werden soll.<br><b>Nur bei Bedingung "… zyklisch".</b> |
| Eingang 1 - 5                           | <ul><li>nicht aktiv</li><li>aktiv</li></ul>                                                                                                    | Aktivierung des jeweiligen Eingangs.<br>Standardwerte:<br>1/2 "aktiv", 3/4/5 "nicht aktiv".                                         |
| Überwachung                             | <b>nicht aktiv</b><br>1 min – 60 min                                                                                                    | Festlegung eines Überwachungs-<br>intervalls für den jeweiligen Eingang.                                                            |
| Verhalten bei Ausfall<br>eines Eingangs | <ul> <li>auf letztem gültigen Ausgangswert<br/>bleiben</li> <li>ausgefallenen Eingangswert<br/>ignorieren</li> <li>festen Ausgangswert senden</li> </ul>                                                                                                    | Einstellung, wie mit dem Ausfall einer<br>der Eingänge umgegangen werden<br>soll.                                                   |
| Wert für Notbetrieb                     | Einstellbarer Wert.<br>Wertebereich abhängig vom<br>Datenpunkttyps des Vergleichs                                                                                                    | Wert, welcher am Ausgang gesendet<br>werden soll.<br><b>Bei "festen Ausgangswert senden".</b>                                       |

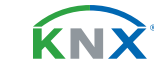

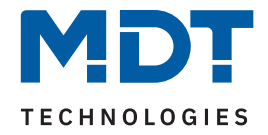

| ETS Text                              | Wertebereich<br>[Standardwert]                                                         | Kommentar                                                                                                    |
|---------------------------------------|----------------------------------------------------------------------------------------|----------------------------------------------------------------------------------------------------|
| Sperrfunktion                         | <ul> <li>nicht aktiv</li> <li>aktiv</li> </ul>                                         | Aktivierung eines Sperrobjekts.                                                                                |
| Polarität                             | <ul> <li>Sperren = 1 / Entsperren = 0</li> <li>Sperren = 0 / Entsperren = 1</li> </ul> | Einstellung, mit welchem Wert gesperrt/entsperrt werden soll.                                                  |
| Verhalten bei Sperre                  | <ul><li>keine Aktion</li><li>festen Wert senden</li></ul>                              | Festlegung der Aktion, welche beim<br>Auslösen einer Sperre ausgeführt<br>werden soll.                         |
| Wert                                  | 0 255<br><b>[0]</b>                                                                    | Wert, welcher bei Auslösen einer<br>Sperre gesendet werden soll.<br><b>Nur bei "einen festen Wert senden".</b> |
| Verhalten bei<br>Rücknahme der Sperre | <ul><li>aktuellen Wert senden</li><li>keine Aktion</li></ul>                           | Festlegung der Aktion, welche beim<br>Entsperren ausgeführt werden soll.                                       |

#### Tabelle 36: Einstellungen – Logikfunktion Vergleicher

Mit dieser Funktion können bis zu 5 Eingänge eines Datenpunkttyps miteinander verglichen werden. Dabei kann festgelegt werden, ob am Ausgang der Minimalwert, der Maximalwert oder ein Mittelwert gesendet werden soll. Das Verhalten des Ausgangs wird über die Sendebedingungen definiert.

Für jeden aktivierten **Eingang** kann eine eigene **Überwachung** eingestellt werden. Empfängt das Objekt für den entsprechenden Eingang innerhalb dieser Zeit keinen Wert, so entsteht ein "Notbetrieb". Ist mindestens eine "Überwachung" aktiv, so wird das Objekt "Info Notbetrieb" eingeblendet. Wird eine Überwachungszeit überschritten, so wird über dieses Objekt eine "1" gesendet. Dabei ist darauf zu achten, dass nicht definiert wird, welcher Eingang die Überwachungszeit überschritten hat. Arbeiten die Eingänge wieder normal, so wird eine "0" gesendet.

Mit der Einstellung **"Verhalten bei Ausfall eines Eingangs"** kann eine Aktion ausgewählt werden, welche in diesem Fall ausgeführt werden soll:

- **auf letztem gültigen Ausgangswert bleiben:** Der letzte gesendete Wert gilt solange, bis ein neuer Wert für den entsprechenden Eingang eingeht.
- ausgefallenen Eingangswert ignorieren: Der Eingang, welcher während der Überwachungszeit keinen Wert empfangen hat, fällt aus der Vergleichsfunktion. Es werden nur noch die verbleibenden Eingänge ausgewertet.
- festen Ausgangswert senden: Abhängig vom Datenpunkttyps des Vergleichs kann ein fester "Wert für Notbetrieb" eingestellt werden. Dieser Wert wird solange gesendet, bis der entsprechende Eingang wieder normal arbeitet.

Mit der Aktivierung der **Sperrfunktion** wird ein Objekt "Logik - Vergleicher x – Sperren" eingeblendet. Das Verhaltenen bei Sperre und Rücknahme der Sperre erklärt sich wie folgt:

"festen Wert senden"/"aktuellen Wert senden" sendet diesen Wert unmittelbar mit Sperren/Entsperren. Bei der Auswahl "keine Aktion" wird lediglich die Vergleichsfunktion gesperrt und kein Wert gesendet. Bei Entsperren geht der Vergleicher in den Normalbetrieb und sendet erst entsprechend der eingestellten Sendebedingung.

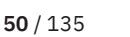

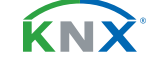

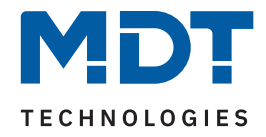

| Nummer  | Name/Objektfunktion                     | Länge            | Verwendung                                                                     |
|---------|-----------------------------------------|------------------|--------------------------------------------------------------------------------|
| 60 - 64 | Logik - Vergleicher 1 – Eingang 1 - 5   | 1 Byte<br>2 Byte | Empfangen der Werte für die Eingänge.<br>DPT entsprechend Parametereinstellung |
| 65      | Logik - Vergleicher 1 – Ausgang         | 1 Byte<br>2 Byte | Senden des Ausgangswertes.<br>DPT entsprechend Parametereinstellung            |
| 66      | Logik - Vergleicher 1 – Sperren         | 1 Bit            | Sperrobjekt für den Vergleicher                                                |
| 67      | Logik - Vergleicher 1 – Info Notbetrieb | 1 Bit            | Senden des Status, ob Notbetrieb aktiv                                         |

### Die folgende Tabelle zeigt die zugehörigen Kommunikationsobjekte:

Tabelle 37: Kommunikationsobjekte – Logikfunktion Vergleicher

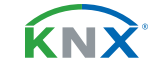

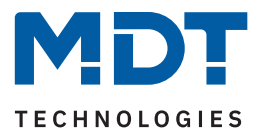

## 4.4 Temperaturregler

Die Aktivierung des Temperaturreglers erfolgt über den Parameter "Betriebsart". Die folgende Tabelle zeigt die verfügbaren Einstellungen:

| ETS Text    | Wertebereich<br>[Standardwert]                                                             | Kommentar                                                                                                    |
|-------------|--------------------------------------------------------------------------------------------|----------------------------------------------------------------------------------------------------|
| Betriebsart | <ul> <li>nicht aktiv</li> <li>Heizen</li> <li>Kühlen</li> <li>Heizen und Kühlen</li> </ul> | Einstellung der Reglerbetriebsart.Von<br>der eingestellten Regelungsart hängen<br>die weiteren Einstellungen ab. |

Tabelle 38: Einstellungen – Betriebsart

Wird bei **"Betriebsart**" die Einstellung "**nicht aktiv**" eingestellt, so wird der Regler deaktiviert und es gibt keine weiteren Einstellungen für den Regler. Sobald dem Regler eine bestimmte Betriebsart, je nach Anwendung **"Heizen"**, **"Kühlen"** oder **"Heizen & Kühlen"**, zugewiesen wurde, können weitere Einstellungen getroffen werden und auch das Menü "Regelparameter" erscheint auf der linken Seite.

Aufgabe der Regelung ist es die Ist-Temperatur möglichst immer an den vorgegebenen Sollwert anzugleichen. Um dies zu realisieren, stehen dem Anwender eine Reihe von Einstellmöglichkeiten zur Verfügung. So kann der Regler die Stellgröße auf 3 Regelungsarten (PI-Regelung, 2-Punkt Regelung, PWM Regelung) beeinflussen. Zusätzlich kann dem Regler noch eine Zusatzstufe zugewiesen werden.

Außerdem verfügt der Regler über 4 verschiedene Betriebsarten (Frost/Hitzeschutz, Nacht, Komfort, Standby) zur differenzierten Steuerung verschiedener Anforderungsbereiche.

Weitere Funktionen des Reglers sind die manuelle Sollwertverschiebung, die dynamische Sollwertverschiebung unter Berücksichtigung der gemessenen Außentemperatur, die Sollwertvorgabe über unabhängige Sollwerte (als Absolutwerte) sowie die Betriebsartenanwahl nach Reset und Einbinden von Sperrobjekten.

# 4.4.1 Spezifische Einstellungen – Temperaturregler

Im den folgenden Kapiteln werden die einzelnen Parameter aus dem Menü "Temperaturregler" ausführlich beschrieben.

# 4.4.1.1 Sollwerte, Betriebsarten & Prioritäten

| ETS Text               | Wertebereich<br>[Standardwert]                                                  | Kommentar                              |
|------------------------|---------------------------------------------------------------------------------|----------------------------------------|
| Sollwerte für Standby/ | <ul> <li>unabhängige Sollwerte</li> <li>abhängig vom Sollwert Komfort</li></ul> | Einstellung, wie die Sollwerte für den |
| Nacht                  | (Basis)                                                                         | Regler vorgegeben werden sollen.       |

Als Grundlage muss vorab festgelegt werden, wie die Sollwerte vorgegeben werden:

Tabelle 39: Einstellungen – Sollwerte für Standby/Nacht

Die beiden Möglichkeiten werden in den nächsten beiden Kapiteln detailliert beschrieben.

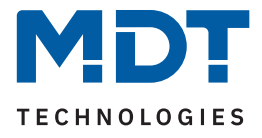

# 4.4.1.1.1 Abhängig vom Sollwert Komfort (Basis)

Mit der Einstellung "abhängig vom Sollwert Komfort (Basis)" beziehen sich die Betriebsarten "Standby" und "Nacht" immer relativ zum Basis Komfort Sollwert. Verändert sich dieser durch eine Sollwertvorgabe, so verändern sich auch die Werte für "Standby" und "Nacht". Daher werden die Werte für Absenkung und Anhebung als Temperaturdifferenz in "K" (Kelvin) angegeben. "Frost/Hitzeschutz" ändert sich hier nicht und bleibt immer auf dem parametrierten Wert.

Die folgende Tabelle zeigt die einzelnen Betriebsarten und deren Einstellbereiche:

| ETS Text                              | Wertebereich<br>[Standardwert] | Kommentar                                                                                                    |
|---------------------------------------|--------------------------------|----------------------------------------------------------------------------------------------------|
| Sollwert Komfort (Basis)              | 7 35 °C<br><b>[21 °C]</b>      | Der Basis-Komfortwert ist der Bezugs-<br>punkt der Regelung.                                                                                                    |
| Absenkung / Anhebung<br>Standby       | 0 К – 10,0 К<br><b>[2,0 К]</b> | Absenkung (bei "Heizen") bzw. Anhebung<br>(bei "Kühlen") der Temperatur bei Anwahl<br>der Betriebsart Standby. Wird relativ zum<br>Basis-Komfortwert angegeben. |
| Absenkung / Anhebung<br>Nacht         | 0 К – 10,0 К<br><b>[3,0 К]</b> | Absenkung (bei "Heizen") bzw. Anhebung<br>(bei "Kühlen") der Temperatur bei Anwahl<br>der Betriebsart Nacht wird relativ zum<br>Basis-Komfortwert angegeben.    |
| Sollwert Frostschutz                  | 3 12 °C<br>[7 °C]              | Sollwert der Betriebsart Frostschutz wird<br>als Absolutwert parametriert.<br>Sichtbar wenn "Heizen" aktiv ist.                                                 |
| Sollwert Hitzeschutz                  | 24 40 °C<br>[ <b>35 °C</b> ]   | Sollwert der Betriebsart Hitzeschutz wird<br>als Absolutwert parametriert.<br>Sichtbar wenn "Kühlen" aktiv ist.                                                 |
| Totzone zwischen Heizen<br>und Kühlen | 1 K – 10,0 K<br><b>[2,0 K]</b> | Einstellbereich für die Totzone.<br>Nur sichtbar bei "Heizen und Kühlen".                                                                                       |

Tabelle 40: Einstellungen – Betriebsarten & Sollwerte (abhängig vom Sollwert Komfort (Basis))

Die Vorgabe eines neuen Sollwertes erfolgt über das Objekt "(Basis) Komfort Sollwert vorgeben".

Zusätzlich gibt es ein allgemeines Objekt für die Sollwertvorgabe, das Objekt "Sollwert vorgeben". Wird hierüber ein Wert geschickt, so ändert dieser ebenfalls den Basis Komfort Wert. Die Besonderheit liegt darin, dass bei einer Sollwertvorgabe automatisch in die Betriebsart "Komfort" gewechselt wird. Dies gilt für eine Vorgabe im "Standby"- oder "Nacht"-Betrieb.

### Wichtig: In der Betriebsart ,"Frost-" oder "Hitzeschutz" wird eine Sollwertvorgabe ignoriert!

Hintergrund: Manche Visualisierungen senden Festwerte im "Komfort" und brauchen diesen Wert rückgemeldet. Dies ist für den Regler nur möglich, wenn dieser auch im "Komfort" Mode ist.

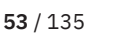

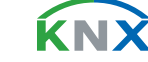

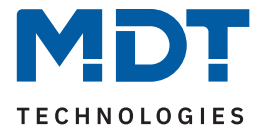

### Betriebsart "Komfort"

Die Betriebsart "Komfort" ist die Bezugsbetriebsart des Reglers. Hiernach richten sich die Werte in den Betriebsarten "Nacht" und "Standby". Die Betriebsart "Komfort" sollte aktiviert werden, wenn der Raum genutzt wird. Als Sollwert wird der Basis-Komfortwert parametriert.

Ist die Reglerart auf "Heizen & Kühlen" eingestellt so gilt der Basis-Komfortwert für den Heizvorgang. Im Kühlbetrieb wird der Wert der Totzone zwischen "Heizen" und "Kühlen" addiert.

Die folgende Tabelle zeigt das zugehörige Kommunikationsobjekt:

| Nummer | Name/Objektfunktion                    | Länge | Verwendung                            |
|--------|----------------------------------------|-------|---------------------------------------|
|        |                                        |       |                                       |
| 95     | Temperaturregler – Betriebsart Komfort | 1 Bit | Aktivierung der Betriebsart "Komfort" |

Tabelle 41: Kommunikationsobjekt – Betriebsart Komfort

#### Betriebsart "Nacht"

Die Betriebsart "Nacht" soll eine deutliche Temperatursenkung/-Anhebung bewirken, z.B. nachts oder am Wochenende. Der Wert ist frei parametrierbar und bezieht sich auf den Basis-Komfortwert. Wenn also eine Absenkung von 5K parametriert wurde und ein Basis-Komfortwert von 21°C eingestellt wurde, so ist der Sollwert für die Betriebsart "Nacht" 16°C. Beim Kühlbetrieb ergibt sich eine entsprechende Anhebung des Wertes.

Die folgende Tabelle zeigt das zugehörige Kommunikationsobjekt:

| Nummer | Name/Objektfunktion                  | Länge | Verwendung                          |
|--------|--------------------------------------|-------|-------------------------------------|
|        |                                      |       |                                     |
| 96     | Temperaturregler – Betriebsart Nacht | 1 Bit | Aktivierung der Betriebsart "Nacht" |

Tabelle 42: Kommunikationsobjekt – Betriebsart Nacht

#### Betriebsart "Standby"

Die Betriebsart "Standby" wird verwendet, wenn niemand den Raum benutzt. Sie soll eine geringe Absenkung/Anhebung der Temperatur bewirken. Dieser Wert sollte hier deutlich geringer eingestellt sein als der bei der Betriebsart "Nacht" um ein schnelleres Wiederaufheizen/Abkühlen des Raumes zu ermöglichen. Der Wert ist frei parametrierbar und bezieht sich auf den Basis-Komfortwert. Wenn also eine Absenkung von 2K parametriert wurde und ein Basis-Komfortwert von 21°C eingestellt wurde, so ist der Sollwert für die Betriebsart "Standby" 19°C. Beim Kühlbetrieb ergibt sich eine entsprechende Anhebung des Wertes. Die Betriebsart "Standby" wird dann aktiviert, sobald alle anderen Betriebsarten deaktiviert sind. Somit verfügt diese Betriebsart auch über kein Kommunikationsobjekt.

#### Betriebsart "Frost-/Hitzeschutz"

Die Betriebsart "Frostschutz" wird aktiviert, sobald dem Regler die Funktion "Heizen" zugewiesen wurde, die Betriebsart "Hitzeschutz" wird aktiviert, sobald dem Regler die Funktion "Kühlen" zugewiesen wurde. Wird dem Regler die Funktion "Heizen & Kühlen" zugewiesen, so wird eine kombinierte Betriebsart mit dem Namen "Frost-/Hitzeschutz" aktiviert.

Die Betriebsart "Frost-/Hitzeschutz" bewirkt ein automatisches Einschalten von Heizung bzw. Kühlung bei unter- bzw. überschreiten der parametrierten Temperatur. Die Temperatur wird als Absolutwert parametriert. Darf z.B. während einer längeren Abwesenheit die Temperatur nicht unter einen bestimmten Wert sinken, so sollte die Betriebsart "Frostschutz" aktiviert werden.

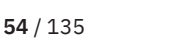

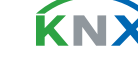

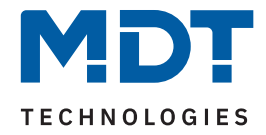

#### Die folgende Tabelle zeigt die zugehörigen Kommunikationsobjekte:

| Nummer | Name/Objektfunktion                                  | Länge | Verwendung                                          |
|--------|------------------------------------------------------|-------|-----------------------------------------------------|
| 97     | Temperaturregler – Betriebsart<br>Frostschutz        | 1 Bit | Aktivierung der Betriebsart "Frostschutz"           |
| 97     | Temperaturregler – Betriebsart<br>Hitzeschutz        | 1 Bit | Aktivierung der Betriebsart "Hitzeschutz"           |
| 97     | Temperaturregler – Betriebsart<br>Frost-/Hitzeschutz | 1 Bit | Aktivierung der Betriebsart<br>"Frost-/Hitzeschutz" |

Tabelle 43: Kommunikationsobjekt – Betriebsart Frost/Hitzeschutz

#### Totzone

Ist die Betriebsart auf "Heizen und Kühlen" eingestellt, so wird folgender Parameter eingeblendet:

| ETS Text                              | Wertebereich<br>[Standardwert]   | Kommentar                        |
|---------------------------------------|----------------------------------|----------------------------------|
|                                       |                                  |                                  |
| Totzone zwischen Heizen<br>und Kühlen | 1,0 K – 10,0 K<br><b>[2,0 K]</b> | Einstellbereich für die Totzone. |

Tabelle 44: Einstellung –Totzone

Die Einstellungen für die Totzone sind nur möglich, wenn die Reglerart auf "Heizen und Kühlen" eingestellt ist. Sobald diese Einstellung getroffen ist, kann die Totzone parametriert werden.

Als Totzone wird der Bereich beschrieben, in dem der Regler weder den Heiz- noch den Kühlvorgang aktiviert. Der Regler sendet der Stellgröße folglich in dem Bereich der Totzone keinen Wert und somit bleibt die Stellgröße ausgeschaltet. Bei der Einstellung der Totzone ist zu beachten, dass ein kleiner Wert zu einem häufigen Umschalten zwischen Heiz- und Kühlvorgang führt, ein hoch gewählter Wert jedoch zu einer großen Schwankung der tatsächlichen Raumtemperatur.

Wenn der Regler auf "Heizen und Kühlen" gestellt ist, so bildet der Basis-Komfortwert immer den Sollwert für den Heizvorgang. **Der Sollwert für den Kühlvorgang ergibt sich aus der Addition des Basis-Komfortwertes und der Totzone**. Ist der Basis-Komfortwert auf 21°C und die Totzone auf 3K eingestellt so ergibt sich für den Heizvorgang ein Sollwert von 21°C und für den Kühlvorgang ein Sollwert von 24°C.

Die abhängigen Sollwerte für "Heizen und Kühlen", also die für die Betriebsarten "Standby" und "Nacht", können in der Reglerart "Heizen und Kühlen" nochmal unabhängig voneinander parametriert werden. Die Sollwerte werden dann in Abhängigkeit des Basis-Komfortwertes, der Sollwert der Betriebsart "Komfort", für den Heiz- und den Kühlvorgang berechnet.

Die Sollwerte für den Hitze- und den Frostschutz sind unabhängig von den Einstellungen für die Totzone und den anderen Sollwerten.

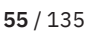

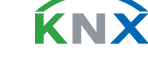

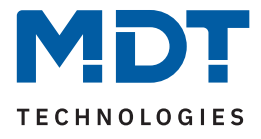

Nachfolgende Grafik zeigt die Zusammenhänge zwischen Totzone und den Sollwerten für die einzelnen Betriebsarten. Folgende Einstellungen wurden für dieses Beispiel gewählt: Basis-Komfortwert: 21°C, Totzone zwischen Heizen und Kühlen: 3K Anhebung und Absenkung Standby: 2K, Anhebung und Absenkung Nacht: 4K

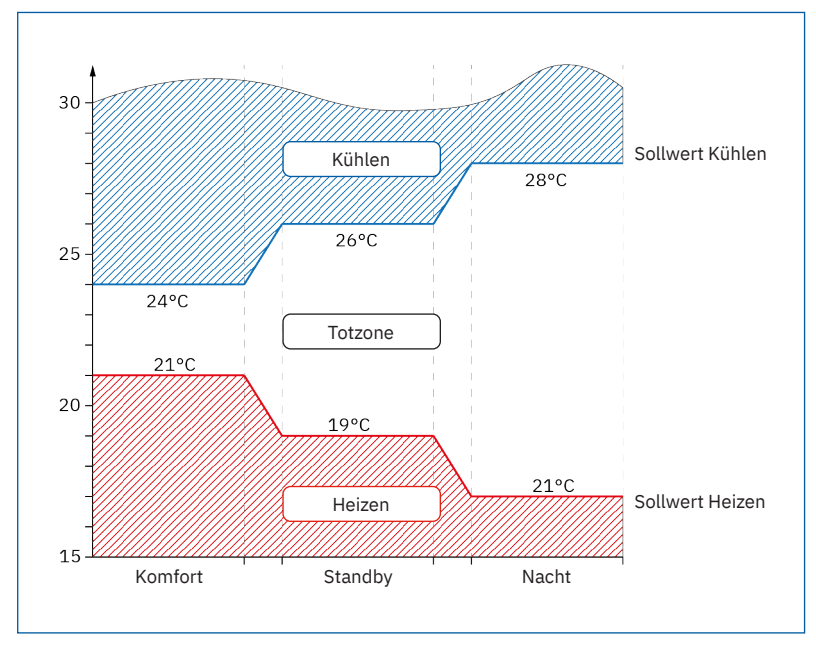

Abbildung 4: Diagramm – Totzone und resultierende Sollwerte

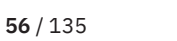

**ΚΝΧ** 

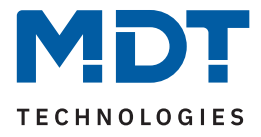

# 4.4.1.1.2 Unabhängige Sollwerte

Mit der Einstellung "Unabhängige Sollwerte" besteht die Möglichkeit, die Werte für "Komfort", "Nacht", "Standby" und "Frost" (wenn Heizmodus) bzw. "Hitzeschutz" (im Kühlmodus) unabhängig voneinander als Absolutwerte in "°C" vorzugeben. Somit besteht kein Bezug mehr auf den Komfort Sollwert.

Die folgende Tabelle zeigt die dazugehörigen Einstellungen:

| ETS Text                                                                                | Wertebereich<br>[Standardwert]                                                                              | Kommentar                                                                                                    |
|-----------------------------------------------------------------------------------------|----------------------------------------------------------------------------------------------------|----------------------------------------------------------------------------------------------------|
| Heizen/Kühlen:<br>Sollwert Komfort (Basis)                                              | 7 35 °C<br>[21 °C]<br>[23 °C]                                                                               | Einstellbare Sellworte für die jeweils                                                                                                    |
| Sollwert Standby                                                                        | 7 35 °C<br>[ <b>19 °C</b> ]<br>[ <b>24 °C</b> ]                                                             | Instellbale Soliwerte für die jeweits<br>beschriebene Betriebsart.<br>[Standardwerte jeweils Heizen (oben)                                |
| Sollwert Nacht                                                                          | 7 35 °C<br>[18 °C]<br>[25 °C]                                                                               | und Kühlen (unten)]                                                                                                    |
| Sollwert Frostschutz                                                                    | 3 12 °C<br>[7 °C]                                                                                           | Sollwert der Betriebsart Frostschutz.<br>Sichtbar wenn "Heizen" aktiv ist.                                                                |
| Sollwert Hitzeschutz                                                                    | 24 40 °C<br>[35 °C]                                                                                         | Sollwert der Betriebsart Hitzeschutz.<br>Sichtbar wenn "Kühlen" aktiv ist.                                                                |
| Separate Objekte für<br>Sollwerte Komfort/<br>Standby/Nacht/<br>Frostschutz/Hitzeschutz | <ul> <li>nicht aktiv</li> <li>aktiv, Einzelobjekte</li> <li>aktiv, Kombiobjekt<br/>(DPT 275.100)</li> </ul> | Einstellung wie die Sollwertvorgabe<br>ausgeführt wird.<br>Einzelobjekte sind nur möglich in den<br>Reglungsarten "Heizen" oder "Kühlen"! |

Tabelle 45: Einstellungen – Betriebsarten & Sollwerte (unabhängige Sollwerte)

### Funktionsbeschreibung

Durch die Konfigurierung in der ETS sind die Werte für jede Betriebsart festgelegt.

Nun kann für jede Betriebsart ein eigener neuer Sollwert vorgegeben werden, ohne dass dieser eine andere Betriebsart beeinflusst.

Die Vorgabe kann über jeweils einzelne Objekte (nur "Heizen" oder nur "Kühlen") für jede Betriebsart oder als 8 Byte Kombiobjekte ("Heizen", "Kühlen", "Heizen und Kühlen") geschehen.

Zusätzlich gibt es ein allgemeines Objekt für die Sollwertvorgabe, das Objekt – Sollwert vorgeben". Darüber wird der Sollwert verändert, der gerade aktiv ist (ausgenommen von "Frost/Hitzeschutz").

Gesendete Werte werden immer gleich zurückgemeldet. Es gibt keine Differenz mehr bei Umschaltung zwischen "Heizen" und "Kühlen" (keine Verschiebung durch Totzone) oder Absenkung/Anhebung zwischen den Betriebsarten.

Beschreibung der Betriebsarten, siehe <u>4.4.1.1.1 Abhängig vom Sollwert Komfort (Basis).</u>

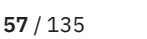

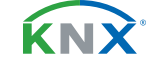

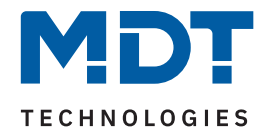

| Nummer | Name/Objektfunktion                                            | Länge  | Verwendung                                                                              |
|--------|----------------------------------------------------------------|--------|-----------------------------------------------------------------------------------------|
| 78     | Temperaturregler – Sollwert<br>vorgeben                        | 2 Byte | Allgemeines Objekt zur Sollwertvorgabe                                                  |
| 78     | Temperaturregler –<br>Komfort Sollwert vorgeben                | 2 Byte | Sollwert vorgeben im Komfort Mode                                                       |
| 79     | Temperaturregler –<br>(Basis) Komfort Sollwert vorgeben        | 2 Byte | Sollwert vorgeben im Komfort Mode                                                       |
| 79     | Temperaturregler –<br>Kombiobjekt: Sollwert vorgeben           | 8 Byte | Sollwertvorgabe über kombiniertes Objekt.<br>Sichtbar bei "Heizen" <u>oder</u> "Kühlen" |
| 79     | Temperaturregler – Kombiobjekt<br>(Heizen) : Sollwert vorgeben | 8 Byte | Sollwertvorgabe über kombiniertes Objekt.<br>Sichtbar bei "Heizen und Kühlen"           |
| 80     | Temperaturregler –<br>Standby Sollwert vorgeben                | 2 Byte | Sollwertvorgabe im Standby Mode                                                         |
| 81     | Temperaturregler – Nacht Sollwert<br>vorgeben                  | 2 Byte | Sollwertvorgabe im Nacht Mode                                                           |
| 82     | Temperaturregler – Frostschutz<br>Sollwert vorgeben            | 2 Byte | Sollwertvorgabe im Frostschutz Mode                                                     |
| 82     | Temperaturregler – Hitzeschutz<br>Sollwert vorgeben            | 2 Byte | Sollwertvorgabe im Hitzeschutz Mode                                                     |
| 83     | Temperaturregler – Kombiobjekt<br>(Kühlen) : Sollwert vorgeben | 8 Byte | Sollwert vorgeben über kombiniertes<br>Objekt.<br>Sichtbar bei "Heizen und Kühlen"      |

#### Die folgende Tabelle zeigt die zugehörigen Kommunikationsobjekte:

Tabelle 46: Kommunikationsobjekt – Sollwertvorgabe (unabhängige Sollwerte)

### 4.4.1.1.3 Priorität der Betriebsarten

In der nachfolgenden Tabelle sind die Einstellmöglichkeiten für diesen Parameter dargestellt:

| ETS Text  | Wertebereich<br>[Standardwert]                                                                       | Kommentar                                         |
|-----------|----------------------------------------------------------------------------------------------------|---------------------------------------------------|
| Priorität | <ul> <li>Frost (Hitze)/Komfort/Nacht/Standby</li> <li>Frost (Hitze)/Nacht/Komfort/Standby</li> </ul> | Einstellung der Prioritäten der<br>Betriebsarten. |

Tabelle 47: Einstellung – Priorität Betriebsarten

Über die Priorität der Betriebsarten kann eingestellt werden, welche Betriebsart vorrangig aktiv ist, wenn mehrere Betriebsarten angewählt wurden. Ist bei der Priorität "Frost/Komfort/Nacht/Standby" z.B. "Komfort" und "Nacht" gleichzeitig eingeschaltet, so bleibt der Regler im "Komfort" Betrieb, bis dieser ausgeschaltet wird. Anschließend wechselt der Regler automatisch in den "Nacht" Betrieb.

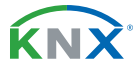

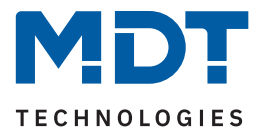

# 4.4.1.2 Betriebsartenumschaltung

Es gibt 2 Möglichkeiten der Betriebsartenumschaltung: Zum einen kann die Betriebsart über die dazugehörigen 1 Bit Kommunikationsobjekte angesteuert werden und zum anderen über ein 1 Byte Objekt. Die Anwahl der Betriebsarten über 1 Bit geschieht über eine direkte Ansteuerung des individuellen Kommunikationsobjektes. Unter Berücksichtigung der eingestellten Priorität wird die über ihr Kommunikationsobjekt angesteuerte Betriebsart ein- oder ausgeschaltet. Um den Regler von einer Betriebsart höherer Priorität in eine mit niedriger Priorität zu schalten, muss die vorherige Betriebsart erst mit einer logischen "O" deaktiviert werden. Sind alle Betriebsarten ausgeschaltet, so schaltet sich der Regler in den "Standby"-Betrieb.

### Beispiel (eingestellte Priorität: Frost/Komfort/Nacht/Standby):

| Betriebsart |       |                    | eingestellte Betriebsart |
|-------------|-------|--------------------|--------------------------|
| Komfort     | Nacht | Frost-/Hitzeschutz |                          |
| 1           | 0     | 0                  | Komfort                  |
| 0           | 1     | 0                  | Nacht                    |
| 0           | 0     | 1                  | Frost-/Hitzeschutz       |
| 0           | 0     | 0                  | Standby                  |
| 1           | 0     | 1                  | Frost-/Hitzeschutz       |
| 1           | 1     | 0                  | Komfort                  |

Tabelle 48: Beispiel – Betriebsartenumschaltung 1 Bit

Die Betriebsartenumschaltung über 1 Byte geschieht über nur ein Objekt, dem DPT HVAC Mode 20.102 laut KNX-Spezifikation. Zur Betriebsartenanwahl wird ein Hex-Wert an das Objekt "Betriebsartvorwahl" gesendet. Das Objekt wertet den empfangen Hex-Wert aus und schaltet so die zugehörige Betriebsart ein und die davor aktive Betriebsart aus. Wenn alle Betriebsarten ausgeschaltet sind (Hex-Wert = 0), wird die Betriebsart "Standby" eingeschaltet.

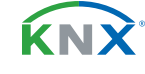

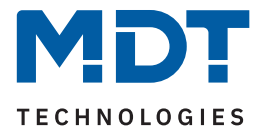

### Die Hex-Werte für die einzelnen Betriebsarten können der folgenden Tabelle entnommen werden:

| Betriebsartvorwahl (HVAC Mode) | Hex-Wert |
|--------------------------------|----------|
| Komfort                        | 0x01     |
| Standby                        | 0x02     |
| Nacht                          | 0x03     |
| Frost/Hitzeschutz              | 0x04     |

Tabelle 49: Betriebsarten – Hex-Werte

Das nachfolgende Beispiel soll verdeutlichen, wie der Regler empfangene Hex-Werte verarbeitet und damit Betriebsarten ein- oder ausschaltet. Aufbau der Tabelle von oben nach unten.**Beispiel (eingestellte Priorität: Frost/Komfort/Nacht/Standby):** 

| Empfangener Hex-Wert | Verarbeitung                       | eingestellte Betriebsart |
|----------------------|------------------------------------|--------------------------|
| 0x01                 | Komfort = 1                        | Komfort                  |
| 0x03                 | Komfort = 0; Nacht = 1             | Nacht                    |
| 0x02                 | Nacht = 0; Standby = 1             | Standby                  |
| 0x04                 | Standby = 0; Frost/Hitzeschutz = 1 | Frost/Hitzeschutz        |

Beispiel – Betriebsartenumschaltung 1 Bit

Der Regler reagiert immer auf den zuletzt gesendeten Wert. Wurde z.B. zuletzt eine Betriebsart über einen 1 Bit Befehl angewählt, so reagiert der Regler auf die Umschaltung über 1 Bit. Wurde zuletzt ein Befehl über das 1 Byte-Objekt gesendet, so reagiert der Regler auf die Umschaltung über 1 Byte.

Wichtig: Es besteht keine Priorität zwischen den Umschaltungen über 1 Bit und 1 Byte!

Die folgende Tabelle zeigt die zugehörigen Kommunikationsobjekte:

| Nummer | Name/Objektfunktion                                  | Länge  | Verwendung                                         |
|--------|------------------------------------------------------|--------|----------------------------------------------------|
|        |                                                      |        |                                                    |
| 93     | Temperaturregler – Betriebsartvorwahl                | 1 Byte | Anwahl der Betriebsarten                           |
| 95     | Temperaturregler – Betriebsart Komfort               | 1 Bit  | Aktivierung der Betriebsart Komfort                |
| 96     | Temperaturregler – Betriebsart Nacht                 | 1 Bit  | Aktivierung der Betriebsart Nacht                  |
| 97     | Temperaturregler –<br>Betriebsart Frost-/Hitzeschutz | 1 Bit  | Aktivierung der Betriebsart Frost-/<br>Hitzeschutz |

Tabelle 50: Kommunikationsobjekte – Betriebsartenumschaltung

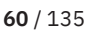

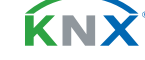

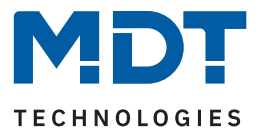

## 4.4.1.3 HVAC Statusobjekte

Um die Betriebsarten zu visualisieren. gibt es mehrere Möglichkeiten. Die folgende Tabelle zeigt die verfügbaren Einstellungen:

| ETS Text                              | Wertebereich<br>[Standardwert]                                                                                                    | Kommentar                                                                                |
|---------------------------------------|----------------------------------------------------------------------------------------------------|------------------------------------------------------------------------------------------|
| HVAC-Statusobjekt                     | <ul> <li>HVAC Status (non-standard DPT)</li> <li>HVAC Mode (DPT 20.102)</li> </ul>                                                                                                    | Festlegung, ob der Status als HVAC<br>Status oder HVAC Mode<br>ausgegeben werden soll.   |
| Zusätzliches<br>HVAC-Statusobjekt     | <ul> <li>nicht aktiv</li> <li>HVAC Status (non-standard DPT)</li> <li>HVAC Mode (DPT 20.102)</li> <li>RHCC Status (DPT 22.101)</li> <li>RTC kombinierter Status (DPT 22.103)</li> <li>RTSM kombinierter Status (DPT 22.107)</li> </ul> | Einstellung eines zusätzlichen<br>HVAC-Status Objektes.                                  |
| HVAC-Statusobjekte<br>zyklisch senden | <b>nicht aktiv</b><br>5 min – 4 h                                                                                                    | Einstellung, ob und in welchen<br>Abständen das Objekt zyklisch<br>gesendet werden soll. |

Tabelle 51: Einstellungen – HVAC Statusobjekte

Der **HVAC Status (non-standard DPT)** laut KNX-Spezifikation, sendet zur jeweils aktuell eingestellten Betriebsart den dazugehörigen Hex-Wert. Treffen mehrere Aussagen zu, so werden die Hex-Wert addiert und das Statussymbol gibt dann den addierten Hex-Wert aus. Die Hex-Werte könne anschließend von einer Visualisierung ausgelesen werden.

Die nachfolgende Tabelle zeigt die zu den einzelnen Meldungen zugehörigen Hex-Werte:

| Bit | DPT HVAC Status   |                     | Hex-Wert |
|-----|-------------------|---------------------|----------|
| 0   | Komfort           | 1=Komfort           | 0x01     |
| 1   | Standby           | 1=Standby           | 0x02     |
| 2   | Nacht             | 1=Nacht             | 0x04     |
| 3   | Frost/Hitzeschutz | 1=Frost/Hitzeschutz | 0x08     |
| 4   |                   |                     |          |
| 5   | Heizen/Kühlen     | 0=Kühlen/1=Heizen   | 0x20     |
| 6   |                   |                     |          |
| 7   | Frostalarm        | 1=Frostalarm        | 0x80     |

Tabelle 52: Einstellungen – HVAC Statusobjekte

Das Objekt wird ausschließlich für Status-/Diagnostikzwecke verwendet. Des Weiteren ist es gut für Visualisierungszwecke geeignet. Um das Objekt zu visualisieren ist es am einfachsten das Objekt Bitweise auszuwerten. Das Objekt gibt z.B. folgende Werte aus:

0x21 = Regler im Heizbetrieb mit aktiviertem Komfort-Modus 0x01 = Regler im Kühlbetrieb mit aktiviertem Komfort-Modus

0x24 = Regler im Heizbetrieb mit aktiviertem Nacht-Modus

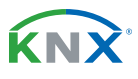

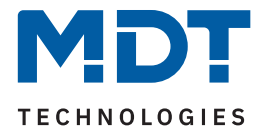

Der **RHCC Status (DPT 22.101)** ist ein zusätzliches 2 Byte Statusobjekt. Es enthält zusätzliche Statusmeldungen. Auch hier werden wieder, wie beim HVAC Objekt, die Hex-Werte bei mehreren Meldungen addiert und der addierte Wert ausgegeben.

Die nachfolgende Tabelle zeigt die zu den einzelnen Meldungen zugehörigen Hex-Werte:

| Bit | DPT RHCC Status   |                   | Hex-Wert |
|-----|-------------------|-------------------|----------|
| 0   | Fehler Messsensor | 1=Fehler          | 0x01     |
| 7   | Heizen/Kühlen     | 0=Kühlen/1=Heizen | 0x80     |
| 13  | Frostalarm        | 1=Frostalarm      | 0x2000   |
| 14  | Hitzealarm        | 1=Hitzealarm      | 0x4000   |

Tabelle 53: Einstellungen – DPT RHCC Status

Mit dem RHCC Status können demnach verschiedene Fehlermeldungen bzw. grundlegende Einstellungen dargestellt oder abgefragt werden.

### RTC kombinierter Status (DPT 22.103)

Es handelt sich hier um einen kombinierten Status nach DPT 22.103.Die Belegung ist wie folgt:

| Bit | Beschreibung / Description                  | Codierung / Encoding                      |
|-----|---------------------------------------------|-------------------------------------------|
| 0   | Allgemeiner Fehler                          | 0=kein Fehler/no failure                  |
|     | General failure information                 | 1=Fehler/failure                          |
| 1   | Aktiver Mode                                | 0=Kühlen/Cool mode                        |
|     | Active mode                                 | 1=Heizen/Heat mode                        |
| 2   | Taupunkt Status                             | 0=kein Alarm/no alarm                     |
|     | Dew point status                            | 1=Alarm (RTC gesperrt)/alarm (RTC locked) |
| 3   | Frost Alarm                                 | 0=kein Alarm/no alarm                     |
|     | Frost Alarm                                 | 1=Alarm/alarm                             |
| 4   | Hitze Alarm                                 | 0=kein Alarm/no alarm                     |
|     | Overheat-Alarm                              | 1=Alarm/alarm                             |
|     |                                             |                                           |
| 6   | Zusätzliche Heiz-/Kühlstufe (2. Stufe)      | 0=Inaktiv/inactive                        |
|     | Additional heating/cooling stage (2. Stage) | 1=Aktiv/active                            |
| 7   | Heizmodus aktiviert                         | 0=Falsch/false                            |
|     | Heating mode enabled                        | 1=Wahr/true                               |
| 8   | Kühlmodus aktiviert                         | 0=Falsch/false                            |
|     | Cooling mode enabled                        | 1=Wahr/true                               |

Tabelle 54: Belegung – RTC kombinierter Status DPT 22.103

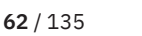

ќΝΧ

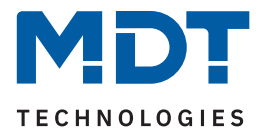

### RTSM kombinierter Status (DPT 22.107)

Es handelt sich hier um einen kombinierten Status nach DPT 22.107. Die Belegung ist wie folgt:

| Bit | Beschreibung / Description                                                  | Codierung / Encoding                                                                                                    |
|-----|-----------------------------------------------------------------------------|----------------------------------------------------------------------------------------------------|
| 0   | Effektiver Wert des Fensterstatus<br>Effective value of the window status   | 0 = alle Fenster geschlossen/<br>all windows closed<br>1 = mindestens ein Fenster geöffnet/<br>at least one window opened                                      |
| 1   | Effektiver Wert des Präsenzstatus<br>Effective value of the presence status | 0 = keine Meldung einer Präsenz/<br>no occupancy from presence detectors<br>1 = mindestens ein Melder belegt/<br>occupancy at least from one presence detector |
| 3   | Status der Komfortverlängerung<br>Status of comfort prolongation User       | 0 = Komfortverlängerung nicht aktiv/<br>comfort prolongation User not active<br>1 = Komfortverlängerung aktiv/<br>comfort prolongation User not active         |

Tabelle 55: Belegung – RTC kombinierter Status DPT 22.103

## 4.4.1.4 Betriebsart nach Reset

Die folgende Tabelle zeigt die verfügbaren Einstellungen:

| ETS Text                              | Wertebereich<br>[Standardwert]                                                                                                    | Kommentar                                                                                                    |
|---------------------------------------|----------------------------------------------------------------------------------------------------|----------------------------------------------------------------------------------------------------|
| Betriebsart nach<br>Reset             | <ul> <li>Komfort mit parametriertem Sollwert</li> <li>Standby mit parametriertem Sollwert</li> <li>Alten Zustand und Sollwert halten</li> </ul> | Einstellung welche Betriebsart oder<br>Verhalten nach einer Busspan-<br>nungswiederkehr aktiviert werden<br>soll.          |
| Betriebsart nach<br>Neuprogrammierung | <ul><li>Komfort</li><li>Standby</li></ul>                                                                                                    | Festlegung der Betriebsart nach<br>einer Neuprogrammierung.<br>Nur bei Einstellung "Alten Zustand<br>und Sollwert halten". |

Tabelle 56: Einstellungen – Betriebsart nach Reset

### • Komfort mit parametriertem Sollwert

Nach einer Busspannungswiederkehr wird der Komfort mit dem Sollwert aktiviert, der von der ETS vorgegeben wurde.

#### Standby mit parametriertem Sollwert

Nach einer Busspannungswiederkehr wird Standby mit dem Sollwert aktiviert, der von der ETS vorgegeben wurde (Komfort-Sollwert - Standby-Reduktion).

Alten Zustand und Sollwert halten

Der Temperaturregler ruft den Sollwert und Modus auf, der vor dem Abschalten des Busses eingestellt wurde. Bei dieser Auswahl kann über den Parameter "Betriebsart nach Neuprogrammierung" zusätzlich eingestellt werden, welche Betriebsart nach einer Neuprogrammierung aktiv ist.

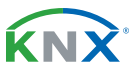

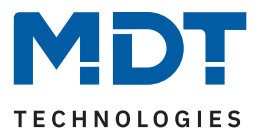

# 4.4.1.5 Sollwertverschiebung

Die folgende Tabelle zeigt die verfügbaren Einstellungen:

| ETS Text                                                         | Wertebereich<br>[Standardwert]                                 | Kommentar                                                                                                    |
|------------------------------------------------------------------|----------------------------------------------------------------|----------------------------------------------------------------------------------------------------|
| Maximale<br>Sollwertverschiebung                                 | 0 10 K<br>[3 K]                                                | Gibt die maximale Sollwertverschiebung<br>an.                                                                                                    |
| Sollwertverschiebung<br>über 1Bit/1Byte Objekt                   | <ul> <li>nicht aktiv</li> <li>1 Bit</li> <li>1 Byte</li> </ul> | Einstellung, ob Sollwertverschiebung über<br>1Bit oder 1 Byte aktiviert werden soll.                                                                                                    |
| Schrittweite                                                     | 0,1 К 1 К<br><b>[0,5 К]</b>                                    | Einstellung der Schrittweite für die Soll-<br>wertverschiebung über 1Bit/1Byte.<br>Nur sichtbar wenn Sollwertverschiebung<br>über 1Bit/1Byte aktiv ist.                                               |
| Status<br>Sollwertverschiebung                                   | <ul><li>nicht aktiv</li><li>aktiv</li></ul>                    | Aktivierung eines Objektes, zur Anzeige des<br>Status der Sollwertverschiebung.                                                                                                    |
| Sollwertverschiebung gilt<br>für                                 | <ul><li>Komfort</li><li>Komfort/Nacht/Standby</li></ul>        | Gültigkeitsbereich der Sollwertverschie-<br>bung.                                                                                                    |
| Aktion wenn<br>Verschiebung in Nacht/<br>Standby                 | <ul><li>keine Aktion</li><li>Wechsel in Komfort</li></ul>      | Einstellung ob nach einer Verschiebung in<br>Nacht/Standby zurück in Komfort ge-wech-<br>selt werden soll.<br>Nur wenn "Sollwertverschiebung gilt für"<br>→ "Komfort" aktiv ist.                      |
| Sollwertverschiebung<br>löschen nach<br>Betriebsartenwechsel     | <ul> <li>nicht aktiv</li> <li>aktiv</li> </ul>                 | Einstellung, ob die aktuelle Sollwertver-<br>schiebung nach Betriebsartenwechsel<br>gelöscht werden soll oder nicht.                                                                                  |
| Sollwertverschiebung<br>löschen nach neuem<br>absolutem Sollwert | <ul><li>nicht aktiv</li><li>aktiv</li></ul>                    | Einstellung, ob die aktuelle Sollwertver-<br>schiebung nach Vorgabe eines neuen<br>absoluten Sollwertes gelöscht werden soll.<br><b>Nur bei "unabhängige Sollwerte"</b> .                             |
| Sollwertverschiebung<br>löschen nach neuem<br>Basissollwert      | <ul> <li>nicht aktiv</li> <li>aktiv</li> </ul>                 | Einstellung, ob die aktuelle Sollwertver-<br>schiebung nach Vorgabe eines neuen<br>Basissollwertes gelöscht werden soll oder<br>nicht.<br>Nur bei Auswahl "abhängig vom Sollwert<br>Komfort (Basis)". |

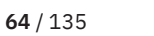

**KNX** 

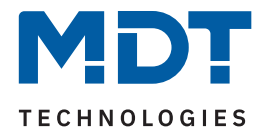

| ETS Text                                                                         | Wertebereich<br>[Standardwert]                 | Kommentar                                                                                                    |
|----------------------------------------------------------------------------------|------------------------------------------------|----------------------------------------------------------------------------------------------------|
| Basissollwert auf<br>Parametrierung<br>zurücksetzen nach<br>Betriebsartenwechsel | <ul> <li>nicht aktiv</li> <li>aktiv</li> </ul> | Einstellung, ob nach einem Betriebsarten-<br>wechsel der Basissollwert auf den parame-<br>trierten Basissollwert zurückgesetzt<br>werden soll oder nicht.<br>Nur bei Auswahl "abhängig vom Sollwert<br>Komfort (Basis)". |
| Sollwertänderung senden                                                          | <ul><li>nicht aktiv</li><li>aktiv</li></ul>    | Einstellung, ob eine Änderung des Soll-<br>wertes gesendet werden soll.                                                                                                    |
| Aktuellen Sollwert<br>zyklisch senden                                            | <b>nicht aktiv</b><br>5 min – 4 h              | Einstellung, ob und in welchen Abständen<br>das Objekt zyklisch gesendet werden soll.                                                                                                    |

Tabelle 57: Einstellungen – Sollwertverschiebung

#### Sollwertverschiebung

Der Basis Komfort Sollwert wird über die ETS fest parametriert. Eine Veränderung dieses Sollwertes ist mit zwei Vorgehensweisen möglich. Zum einen kann man dem Regler einen neuen absoluten Sollwert vorgeben, dies geschieht über das Kommunikationsobjekt "(Basis) Komfort Sollwert" als 2Byte Absolutwert und zum anderen kann man den voreingestellten Sollwert manuell anheben oder absenken. Dies erfolgt über die Objekte "manuelle Sollwertverschiebung", wahlweise via 1 Bit, 1 Byte oder 2 Byte.

Bei der Sollwertverschiebung erfolgt die Verschiebung des aktuell eingestellten Sollwertes als Temperaturdifferenz. Dafür wird das Objekt "manuelle Sollwertverschiebung" verwendet. Mit den 1 Byte / 2 Byte Objekten wird dem Regler ein positiver Kelvin-Wert zur Anhebung oder ein negativer Kelvin-Wert zur Absenkung gesendet wird. Bei der manuellen Sollwertverschiebung über das 1 Bit Objekt werden nur An/ Aus- Befehle gesendet und der Regler hebt den Sollwert bei Empfang einer "1" um die eingestellte Schrittweite an und senkt den Sollwert bei Empfang einer "0" um die eingestellte Schrittweite ab. Die Sollwertverschiebung über 2Byte ist beim Regler automatisch aktiv, das dazugehörige Kommunikationsobjekt 68 ist dauerhaft eingeblendet. Die Verschiebung über 1Bit/1Byte kann über Parameter aktiviert werden.

Hinweis: Bei der Sollwertverschiebung wird der parametrierte Basis Komfortwert als Bezugswert für die anderen Betriebsarten nicht verändert!

Über die Einstellung "**maximale Sollwertverschiebung**" kann die maximale manuelle Verschiebung des Sollwertes begrenzt werden. Ist der Regler zum Beispiel auf einen Basis-Komfortwert von 21°C und eine max. Sollwertverschiebung von 3K eingestellt, so kann der Basis Komfortwert nur in den Grenzen von 18°C bis 24°C manuell verschoben werden.

Die Aktivierung des "**Status Sollwertverschiebung**" erzeugt ein weiteres Objekt. Mit diesem kann der aktuelle Status der Sollwertverschiebung gesendet werden. Dies ist für manche Visualisierungen wichtig für deren korrekte Funktion.

Über die Einstellung "**Sollwertverschiebung gilt für**" kann eingestellt werden, ob die Verschiebung nur für den "Komfort"-Betrieb gilt oder ob die Einstellung auch für die Betriebsarten "Nacht" und "Standby" übernommen werden sollen. Die Betriebsarten "Frost-/Hitzeschutz" sind in jedem Fall von der Sollwertverschiebung unabhängig.

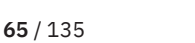

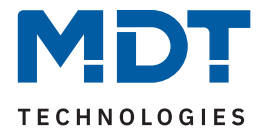

Durch die Einstellung "**Sollwertverschiebung löschen nach Betriebsartenwechsel**" kann eingestellt werden, ob der neue Sollwert nach einem Betriebsartenwechsel beibehalten werden soll oder ob der Regler nach einem Betriebsartenwechsel wieder zu dem in der ETS parametrierten Wert zurückkehren soll.

**"Sollwertverschiebung löschen nach neuem absolutem Sollwert"** bewirkt, dass die Sollwertverschiebung immer gelöscht wird, sobald ein neuer Sollwert über Objekt vergeben wird.

"Sollwertverschiebung löschen nach neuem Basissollwert" bewirkt, dass nach Vorgabe eines neuen Basissollwertes als Absolutwert, die erfolgte Sollwertverschiebung gelöscht wird und mit dem neuen Sollwert gestartet wird.

"Basissollwert auf Parametrierung zurücksetzen nach Betriebsartenwechsel" bewirkt, dass nach jedem Betriebsartenwechsel der Sollwert auf den parametrierten Basiswert zurückgesetzt wird.

Bei Aktivierung des Parameters "**Sollwertänderungen senden**" wird über das Kommunikationsobjekt "aktueller Sollwert" bei jeder Änderung der neue, nun gültige Sollwert auf den Bus gesendet.

Beim Einlesen eines neuen absoluten Komfort Sollwertes wird dem Regler ein neuer Basis Komfort Wert vergeben. Einen bedeutenden Unterschied gibt es hier zwischen den Einstellungen "abhängig vom Sollwert Komfort (Basis)" und "unabhängige Sollwerte".

#### Einstellung "abhängig vom Sollwert Komfort (Basis)"

Dieser neue Basis Komfortwert bewirkt auch automatisch eine Anpassung der abhängigen Sollwerte in den anderen Betriebsarten da diese sich relativ auf den Basis Komfortwert beziehen. Alle Einstellungen zur Sollwertverschiebung gelten hier nicht, da dem Regler ein komplett neuer Basiswert zugewiesen wird.

Eine Besonderheit bietet die Vorgabe eines Sollwertes über das Kommunikationsobjekt "Sollwert vorgeben". Hier wird der neue Wert auf den Basis Komfort Sollwert geschrieben, eine gültige Sollwertverschiebung wird gelöscht und der Regler springt automatisch auf "Komfort", egal in welchem Modus sich der Regler vorher befand. Dieses Vorgehen wird bei Visualisierungen benötigt, welche die Veränderungen über absolute Sollwerte machen. Somit ist sichergestellt, dass der neue gesendete Sollwert auch zurückgemeldet wird.

#### Einstellung "unabhängige Sollwerte"

Hier kann jeder Betriebsart ein individueller Absolutwert vorgegeben werden. Ändert man z.B. den Sollwert im Komfort Modus, so bleiben die anderen Sollwerte davon unberührt.

Eine Besonderheit ist das gemeinsame Objekt "Sollwertvorgabe". Damit wird immer der Sollwert im aktuell gültigen Modus verändert. Befindet sich der Regler beispielsweise gerade im "Standby"-Betrieb und über das Objekt wird der Wert "20°C" gesendet, so wird in diesem Moment der Sollwert für "Standby" auf "20°C" geändert.

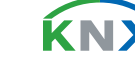

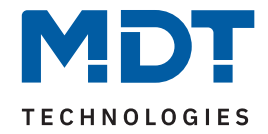

| Nummer | Name/Objektfunktion                                             | Länge  | Verwendung                                                                                                    |
|--------|-----------------------------------------------------------------|--------|----------------------------------------------------------------------------------------------------|
| 78     | Temperaturregler –<br>Sollwert vorgeben                         | 2 Byte | Vorgabe eines neuen absoluten Sollwertes                                                                                |
| 79     | Temperaturregler –<br>(Basis) Komfort Sollwert vorgeben         | 2 Byte | Vorgabe eines neuen absoluten Sollwertes                                                                                |
| 79     | Temperaturregler – Kombiobjekt<br>(Heizen) Sollwert vorgeben    | 8 Byte | Vorgabe für 4 HLK Modi über gemeinsames<br>Kombiobjekt                                                                  |
| 79     | Temperaturregler –<br>Komfort Sollwert vorgeben                 | 2 Byte | Vorgabe eines neuen absoluten Sollwertes                                                                                |
| 80     | Temperaturregler –<br>Standby Sollwert vorgeben                 | 2 Byte | Vorgabe eines neuen absoluten Sollwertes                                                                                |
| 81     | Temperaturregler –<br>Nacht Sollwert vorgeben                   | 2 Byte | Vorgabe eines neuen absoluten Sollwertes                                                                                |
| 82     | Temperaturregler –<br>Frostschutz Sollwert vorgeben             | 2 Byte | Vorgabe eines neuen absoluten Sollwertes                                                                                |
| 82     | Temperaturregler –<br>Hitzeschutz Sollwert vorgeben             | 2 Byte | Vorgabe eines neuen absoluten Sollwertes                                                                                |
| 83     | Temperaturregler – Kombiobjekt<br>(Kühlen) Sollwert vorgeben    | 8 Byte | Vorgabe für 4 HLK Modi über gemeinsames<br>Kombiobjekt                                                                  |
| 84     | Temperaturregler –<br>Aktueller Sollwert senden                 | 2 Byte | Sendet den aktuell eingestellten Sollwert<br>aus                                                                        |
| 85     | Temperaturregler – Manuelle<br>Sollwertverschiebung (2 Byte)    | 2 Byte | Verschiebung des Sollwertes relativ zum<br>voreingestellten Komfort-Sollwert. Objekt<br>ist permanent eingeblendet      |
| 86     | Temperaturregler – Manuelle<br>Sollwertverschiebung (1=+ / 0=-) | 1 Bit  | Anhebung/Absenkung des Sollwertes<br>relativ zum voreingestellten Komfort<br>Sollwerte um die eingestellte Schrittweite |
| 86     | Temperaturregler – Manuelle<br>Sollwertverschiebung (1 Byte)    | 1 Byte | Anhebung/Absenkung des Sollwertes<br>relativ zum voreingestellten Komfort<br>Sollwerte um die eingestellte Schrittweite |
| 87     | Temperaturregler – Status<br>Sollwertverschiebung senden        | 2 Byte | Senden des aktuellen Status der Sollwert-<br>verschiebung                                                               |

### Die folgende Tabelle zeigt die zugehörigen Kommunikationsobjekte:

Tabelle 58: Kommunikationsobjekte – Sollwertverschiebung

**KNX** 

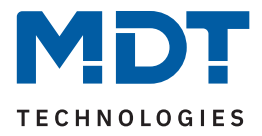

# 4.4.1.6 Komfortverlängerung mit Zeit

Die Komfortverlängerung bewirkt ein temporäres Schalten in den "Komfort"-Betrieb.

Wichtig: Die Komfortverlängerung funktioniert nur für eine Umschaltung vom "Nacht" in den "Komfort" Modus und zurück!

Die folgende Tabelle zeigt die verfügbaren Einstellungen:

| ETS Text                        | Wertebereich<br>[Standardwert]              | Kommentar                                                          |
|---------------------------------|---------------------------------------------|--------------------------------------------------------------------|
| Komfortverlängerung mit<br>Zeit | <ul><li>nicht aktiv</li><li>aktiv</li></ul> | Aktivierung der Komfortverlängerung<br>über zeitabhängiges Objekt. |
| Komfort<br>Verlängerungszeit    | <b>nicht aktiv</b><br>30 min 4 h            | Einstellbare Zeit für die Komfortverlän-<br>gerung.                |

Tabelle 59: Einstellungen – Komfortverlängerung mit Zeit

Die Komfortverlängerung kann zum Beispiel eingesetzt werden um den "Komfort"-Betrieb bei Besuch, Partys, etc. zu verlängern. Schaltet beispielsweise eine Zeitschaltuhr den Kanal zu einem bestimmten Zeitpunkt in den "Nacht"-Betrieb, so kann mittels der Komfortverlängerung wieder für eine bestimmte Zeit in den "Komfort"-Modus geschaltet werden.

Bei Senden einer "1" auf das Objekt "Komfortverlängerung" schaltet der Kanal für die eingestellte "Verlängerungszeit" vom "Nacht"-Betrieb zurück in den "Komfort"-Betrieb. Nach Ablauf der "Verlängerungszeit" schaltet der Kanal wieder automatisch in den "Nacht"-Betrieb.

Soll die Komfortverlängerung vor Ablauf der Zeit beendet werden, so kann das durch Senden einer "0" auf das Objekt erreicht werden.

Wird während der Komfortverlängerung erneut eine "1" auf das Objekt gesendet, so wird die eingestellte Zeit erneut gestartet. Bei Änderung des Modes während der Verlängerung wird die Zeit gestoppt.

Wird die Komfortverlängerung aktiviert, so erscheint das folgende Kommunikationsobjekt:

| Nummer | Name/Objektfunktion                                            | Länge | Verwendung                                                                             |
|--------|----------------------------------------------------------------|-------|----------------------------------------------------------------------------------------|
|        |                                                                |       |                                                                                        |
| 94     | Temperaturregler – Betriebsart<br>Komfort: Komfortverlängerung | 1 Bit | Temporäres Umschalten in den Komfort-Betrieb<br>für die Dauer einer vorgegebenen Zeit. |

Tabelle 60: Kommunikationsobjekt – Komfortverlängerung mit Zeit

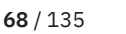

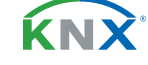

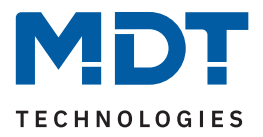

# 4.4.1.7 Sperrobjekte

Die folgende Tabelle zeigt die verfügbaren Einstellungen:

| ETS Text                        | Wertebereich<br>[Standardwert]                 | Kommentar                                         |
|---------------------------------|------------------------------------------------|---------------------------------------------------|
| Sperrobjekt Stellwert<br>Heizen | <ul><li>nicht aktiv</li><li>aktiv</li></ul>    | Aktiviert das Sperrobjekt für den<br>Heizvorgang. |
| Sperrobjekt Stellwert<br>Kühlen | <ul> <li>nicht aktiv</li> <li>aktiv</li> </ul> | Aktiviert das Sperrobjekt für den<br>Kühlvorgang. |

Tabelle 61: Einstellungen – Sperrobjekte Stellwert

Durch die Aktivierung der Sperrobjekte stehen dem Anwender, je nach Einstellung der Reglerart, ein oder zwei Sperrobjekte zum Sperren der Stellgröße zur Verfügung. Diese Sperrobjekte dienen dazu, die Aktoren (Heizvorrichtung oder Kühlvorrichtung) an einem ungewünschten Anlaufen zu hindern. Soll die Heizung in bestimmten Situationen nicht anlaufen, z.B. bei geöffnetem Fenster, so kann das Sperrobjekt genutzt werden. Eine weitere Anwendung wäre das manuelle Sperren. Die Stellgröße wird mit einer "1" gesperrt. Mit einer "0" wird die Sperre aufgehoben.

Die nachfolgende Tabelle zeigt die Kommunikationsobjekte für die Sperrobjekte:

| Nummer | Name/Objektfunktion                                         | Länge | Verwendung                             |
|--------|-------------------------------------------------------------|-------|----------------------------------------|
| 106    | Temperaturregler –<br>Sperrobjekt Heizen: Stellwert sperren | 1 Bit | Sperren des Stellwertes im Heizbetrieb |
| 107    | Temperaturregler –<br>Sperrobjekt Kühlen: Stellwert sperren | 1 Bit | Sperren des Stellwertes im Kühlbetrieb |

Tabelle 62: Kommunikationsobjekt – Sperrobjekte

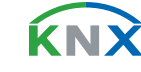

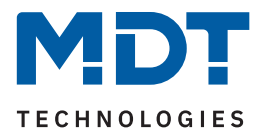

# 4.4.1.8 Objekt für Anforderung Heizen/Kühlen

Die folgende Tabelle zeigt die verfügbaren Einstellungen:

| ETS Text                         | Wertebereich<br>[Standardwert]                 | Kommentar                                                                         |
|----------------------------------|------------------------------------------------|-----------------------------------------------------------------------------------|
| Objekt für Anforderung<br>Heizen | <ul><li>nicht aktiv</li><li>aktiv</li></ul>    | Aktiviert ein Objekt zum Anzeigen, ob<br>eine Heizanforderung anliegt oder nicht. |
| Objekt für Anforderung<br>Kühlen | <ul> <li>nicht aktiv</li> <li>aktiv</li> </ul> | Aktiviert ein Objekt zum Anzeigen, ob<br>eine Kühlanforderung anliegt oder nicht. |

Tabelle 63: Einstellungen – Anforderung Heizen/Kühlen

Mit dieser Einstellung werden zwei Objekte eingeblendet, welche einen aktiven Heiz- oder Kühlvorgang anzeigen. Es handelt sich hier um Statusobjekte.

Die Objekte können beispielsweise zur Visualisierung eingesetzt werden. So könnte z.B. über eine rote LED ein andauernder Heizprozess angezeigt werden und über eine blaue LED ein andauernder Kühlprozess. Eine weitere Anwendung ist die zentrale Einschaltung eines Heiz- oder Kühlvorgangs. So kann z.B. über eine zusätzliche Logik realisiert werden, dass sich alle Heizungen eines Gebäudes/Bereiches einschalten, sobald ein Regler die Anforderung Heizen ausgibt. Das Objekt gibt eine "1" aus, solange der Prozess andauert. Ist der Prozess beendet, wird eine "0" ausgegeben.

Die nachfolgende Tabelle zeigt die Kommunikationsobjekte für die Sperrobjekte:

| Nummer | Name/Objektfunktion                             | Länge | Verwendung                                   |
|--------|-------------------------------------------------|-------|----------------------------------------------|
|        |                                                 |       |                                              |
| 112    | Temperaturregler –<br>Anforderung Heizen senden | 1 Bit | Zeigt einen aktiven/inaktiven Heizprozess an |
| 113    | Temperaturregler –<br>Anforderung Kühlen senden | 1 Bit | Zeigt einen aktiven/inaktiven Kühlprozess an |

Tabelle 64: Kommunikationsobjekt – Anforderung Heizen/Kühlen

ĹΝ

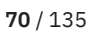

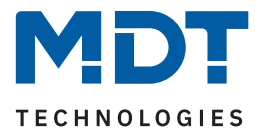

## 4.4.1.9 Führung über Außentemperatur

Wichtig: Dieser Parameter ist nur verfügbar in der Betriebsart "Kühlen"! Die folgende Tabelle zeigt die verfügbaren Einstellungen:

| ETS Text                                        | Wertebereich<br>[Standardwert]              | Kommentar                                                             |
|-------------------------------------------------|---------------------------------------------|-----------------------------------------------------------------------|
| Führung über<br>Außentemperatur                 | <ul><li>nicht aktiv</li><li>aktiv</li></ul> | Aktivierung des Parameters.<br><b>Nur im Kühlbetrieb verfügbar!</b>   |
| Führungsgröße Minimum                           | 10 60 °C<br><b>[28°C]</b>                   | Unterer Ansprechwert der Führung                                      |
| Führungsgröße Maximum                           | 10 60 °C<br>[38°C]                          | Oberer Ansprechwert der Führung                                       |
| Sollwertänderung bei<br>maximaler Führungsgröße | 1 10 K<br><b>[10 K]</b>                     | Änderung des Sollwertes bei Erreichen<br>der maximalen Führungsgröße. |

Tabelle 65: Einstellungen – Führung über Außentemperatur

### Allgemeine Beschreibung zur Funktionsweise der "Führung":

Durch diesen Parameter ist es möglich, den Sollwert in Abhängigkeit einer beliebigen Führungsgröße, welche über einen externen Sensor erfasst wird, linear nachzuführen. Bei entsprechender Parametrierung kann eine kontinuierliche Anhebung oder Absenkung des Sollwertes erreicht werden.

Zur Festlegung in welchem Maße sich die Führung auf den Sollwert auswirkt sind drei Einstellungen vorzunehmen:

- Führungsgröße Minimum (w<sub>min</sub>),
- Führungsgröße Maximum (w<sub>max</sub>)
- Sollwertänderung bei maximaler Führungsgröße ( $\triangle X$ ).

Die Einstellungen für das Maximum ( $w_{max}$ ) und Minimum der Führungsgröße ( $w_{min}$ ) beschreiben dabei den Temperaturbereich, in welchem die Führungsgröße beginnt und aufhört Einwirkung auf den Sollwert zu nehmen. Die Sollwertänderung bei maximaler Führungsgröße ( $\triangle X_{max}$ ) beschreibt das Verhältnis wie stark ein Ansteigen der Führungstemperatur Auswirkung auf den Sollwert hat. Die tatsächliche Sollwertänderung ergibt sich aus der folgenden Beziehung:

$$\triangle X = \triangle X_{max} * [(w - w_{min})/(w_{max} - w_{min})]$$

Soll die Führung zu einer Sollwertanhebung führen so ist für die "Sollwertänderung bei maximaler Führungsgröße" ein positiver Wert einzustellen (Kühlbetrieb). Ist hingegen eine Sollwertabsenkung erwünscht so muss die "Sollwertänderung bei maximaler Führungsgröße" negativ gewählt werden (Heizbetrieb). Die Sollwertänderung  $\Delta X$  wird dann auf den Basis Komfortwert addiert.

Ein Wert ober- oder unterhalb der Führungsgröße hat keine Auswirkung auf die Sollwertänderung. Sobald der Wert innerhalb der Führungsgröße (also zwischen w<sub>max</sub> & w<sub>min</sub>) liegt wird der Sollwert abgesenkt oder angehoben.

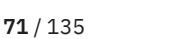

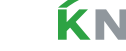

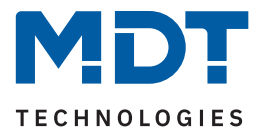

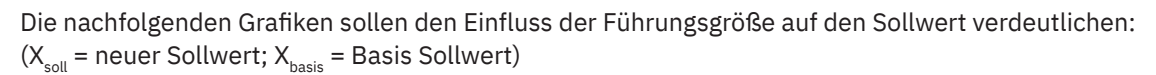

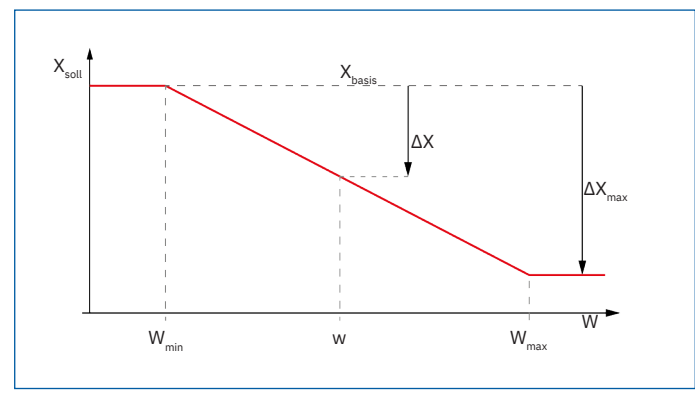

Abbildung 5: Diagramm – Führung Absenkung

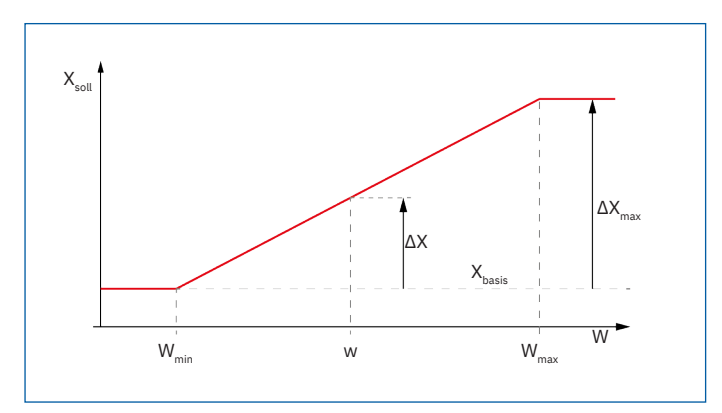

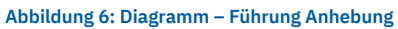

Mit dem Kommunikationsobjekt der Führungsgröße kann die aktuelle Temperatur des externen Sensors ausgelesen werden. Das Kommunikationsobjekt muss zu Aktivierung der Führung nicht mit dem Kommunikationsobjekt der Sollwerte verknüpft werden, sondern dient lediglich der Abfrage der Führungstemperatur.

### Beispiel für die Anwendung (geführt über Außentemperatur):

Für die Temperaturregelung eines Raums soll der Sollwert (22°C) so angehoben werden, dass in einem Außentemperaturbereich von 28°C bis 38°C der Temperaturunterschied zwischen Außen- und Innentemperatur nicht größer als 6K wird.

### Vorzunehmende Einstellungen:

Basis Komfortwert: 22°CFührung: aktivFührungsgröße Minimum: 28 °CFührungsgröße Maximum: 38°CSollwertänderung bei max. Führungsgröße: 10°C

Würde die Außentemperatur nun auf einen Wert von 32°C steigen so würde der Sollwert um folgenden Wert angehoben:  $\triangle X = 10°C * [(32°C - 28°C)/(38°C - 28°C)] = 4°C$ 

Folglich würde sich ein neuer Sollwert von 22°C + 4°C = 26°C ergeben.

Erreicht die Außentemperatur den eingestellten Höchstwert von 38°C, so würde der Sollwert 32°C betragen und sich bei weiter steigender Temperatur nicht mehr erhöhen.

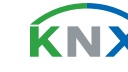
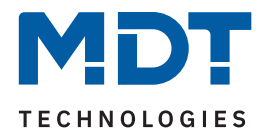

#### Die nachfolgende Tabelle zeigt das dazugehörige Objekt:

| Nummer | Name/Objektfunktion                                   | Länge  | Verwendung                                               |
|--------|-------------------------------------------------------|--------|----------------------------------------------------------|
| 114    | Außentemperatur –<br>Messwert/Führungsgröße empfangen | 2 Byte | Empfangen eines externen Messwertes<br>als Führungsgröße |

Tabelle 66: Kommunikationsobjekt – Führung über Außentemperatur

### 4.4.1.10 Vorlauftemperaturbegrenzung

### Wichtig: Dieser Parameter ist nur verfügbar in der Betriebsart "Heizen"!

Die folgende Tabelle zeigt die verfügbaren Einstellungen:

| ETS Text                           | Wertebereich<br>[Standardwert]              | Kommentar                                                                       |
|------------------------------------|---------------------------------------------|---------------------------------------------------------------------------------|
| Vorlauftemperatur                  | <ul><li>nicht aktiv</li><li>aktiv</li></ul> | Aktivierung der Vorlauftemperaturbegren-<br>zung.                               |
| Vorlauftemperatur<br>begrenzen auf | 10 60 °C<br><b>[40 °C]</b>                  | Einstellung des Wertes auf den die Vorlauf-<br>temperatur begrenzt werden soll. |

Tabelle 67: Einstellungen – Vorlauftemperatur

Mit dieser Einstellung kann die aktuelle Vorlauftemperatur begrenzt werden. Dies ermöglicht eine Begrenzung der Heiztemperatur, wie sie in bestimmten Situationen erforderlich ist. Soll z.B. eine Fußbodenheizung nicht über einen bestimmten Wert heizen, um die Bodenbeläge zu schützen, so kann die Heiztemperatur durch die Vorlauftemperaturbegrenzung begrenzt werden.

Die Vorlauftemperaturbegrenzung benötigt einen zweiten Messfühler am Vorlauf selbst. Dieser Messfühler misst die aktuelle Vorlauftemperatur. Das Objekt, welches die Vorlauftemperatur erfasst, wird dann in einer Gruppenadresse mit dem Objekt für die Vorlauftemperatur des Temperaturreglers verbunden. Dieser begrenzt dann die Vorlauftemperatur nach den eingestellten Parametern.

Folgendes Kommunikationsobjekt steht zur Verfügung:

| Nummer | Name/Objektfunktion                                       | Länge  | Verwendung                        |
|--------|-----------------------------------------------------------|--------|-----------------------------------|
| 102    | Temperaturregler – Vorlauftemperatur<br>Heizung empfangen | 2 Byte | Eingang einer externen Temperatur |

Tabelle 68: Kommunikationsobjekt – Vorlauftemperatur

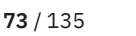

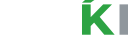

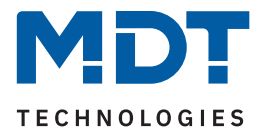

### 4.4.1.11 Alarme

Durch die Alarmfunktion kann das Unter- bzw. Überschreiten einer eingestellten Temperatur über seine dazugehörigen Kommunikationsobjekte angezeigt werden.

Die folgende Tabelle zeigt die verfügbaren Einstellungen:

| ETS Text               | Wertebereich<br>[Standardwert]              | Kommentar                                       |
|------------------------|---------------------------------------------|-------------------------------------------------|
| Alarme                 | <ul><li>nicht aktiv</li><li>aktiv</li></ul> | Aktivierung der Alarme für Frost bzw.<br>Hitze. |
| Frostalarm wenn        | 3 10 °C                                     | Einstellung des unteren Meldewertes.            |
| Temperatur kleiner als | [ <b>7 °C</b> ]                             | Nur verfügbar wenn Alarme →"aktiv".             |
| Hitzealarm wenn        | 25 40 °C                                    | Einstellung des oberen Meldewertes.             |
| Temperatur größer als  | <b>[35 °C]</b>                              | Nur verfügbar wenn Alarme →"aktiv".             |

Tabelle 69: Einstellungen – Alarme

Die Alarmfunktion meldet das Unter- bzw. Überschreiten einer einstellbaren Temperatur über das zugehörige Objekt mit einer logischen "1". Die Unterschreitung des unteren Meldewertes wird über das Objekt Frostalarm gemeldet. Das Überschreiten des oberen Meldewertes wird über das Objekt Hitzealarm gemeldet. Die beiden Meldeobjekte können zur Visualisierung oder zur Einleitung von Gegenmaßnahmen verwendet werden. Wird der untere Meldewert wieder überschritten bzw. der obere Meldewert wieder unterschritten, so wird jeweils eine "0" gesendet und somit der Alarm zurückgenommen.

Die nachfolgende Tabelle zeigt die beiden Objekte:

| Nummer | Name/Objektfunktion                     | Länge | Verwendung                                          |
|--------|-----------------------------------------|-------|-----------------------------------------------------|
| 100    | Temperaturregler –<br>Frostalarm senden | 1 Bit | Meldet das Unterschreiten des unteren<br>Meldewerts |
| 101    | Temperaturregler –<br>Hitzealarm senden | 1 Bit | Meldet das Überschreiten des oberen<br>Meldewerts   |

Tabelle 70: Kommunikationsobjekt – Alarme

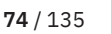

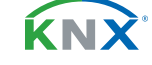

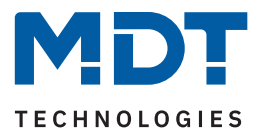

# 4.4.1.12 Fensterkontakt

Die folgende Tabelle zeigt die verfügbaren Einstellungen:

| ETS Text                              | Wertebereich<br>[Standardwert]                                                                        | Kommentar                                                                                              |
|---------------------------------------|----------------------------------------------------------------------------------------------------|----------------------------------------------------------------------------------------------------|
| Fensterkontakt                        | <ul><li>nicht aktiv</li><li>aktiv</li></ul>                                                           | Einstellung, ob Fensterkontakt überwacht wird oder nicht.                                              |
| Zustand Fenster                       | <ul> <li>0=geschlossen / 1=geöffnet<br/>(Standard DPT)</li> <li>1=geschlossen / 0=geöffnet</li> </ul> | Einstellung der Polarität, mit welchem<br>Wert das Fenster auf/zu ist.                                 |
| Verzögerungszeit                      | 0 240 s<br>[ <b>5 s</b> ]                                                                             | Zeit, um die die Umschaltung nach<br>Öffnen/Schließen verzögert wird.                                  |
| Aktion beim Öffnen des<br>Fensters    | Frost-/Hitzeschutz erzwingen                                                                          | Fest eingestellter Text.<br>Nicht veränderbar.                                                         |
| Aktion beim Schließen<br>des Fensters | <ul><li>HVAC Modus vor Sperre</li><li>HVAC Modus nachholen</li></ul>                                  | Festlegung des Modus, der beim Schlie-<br>ßen des Fensters aktiviert wird.                             |
| Rückfallzeit                          | nicht aktiv (nicht empfohlen)<br>1 h – 24 h<br><b>[12 h]</b>                                          | Einstellung, nach welcher Zeit automa-<br>tisch wieder zurück in den vorigen Modus<br>geschalten wird. |

Tabelle 71: Einstellungen – Fensterkontakt

Mit dieser Funktion kann die Regelung in einem Raum nach Öffnen eines Fensters in den Frost- bzw. Hitzeschutz erzwungen werden. Der normale Heiz-/Kühlbetrieb wird so lang unterbrochen. Damit kann beispielsweise vermieden werden, dass nach Öffnen eines Fensters im Winter unnötigerweise Energie zum Heizen verbraucht wird. Nach dem Schließen des Fensters kann dann wieder zurück in den Normalbetrieb geschalten werden.

Die "**Verzögerungszeit"** bewirkt, dass die auszuführende Aktion nach dem Öffnen/Schließen des Fensters erst nach einer parametrierbaren Zeit erfolgt. Damit kann ein kurzzeitiges Öffnen des Fensters ohne Einfluss auf die Regelung

Bei "**Aktion beim Schließen des Fensters"** kann eingestellt werden ob nach dem Schließen wieder in den Modus vor der Sperre zurückgekehrt wird oder in einem Modus, der beispielsweise während der Sperre als von einer Zeitschaltuhr oder einer Visualisierung gesendet wurde.

Die "**Rückfallzeit**" legt fest nach welcher Zeit der Regler nach dem Öffnen des Fensters automatisch in den vorherigen Betriebsmodus zurückkehrt. Dies ist sinnvoll, wenn z.B. vergessen wurde, das Fenster wieder zu schließen. In diesem Falle würde vermieden, dass der Raum im Winter auskühlt oder im Sommer überhitzt wird.

Die folgende Tabelle zeigt das zugehörige Kommunikationsobjekt:

| Nummer | Name/Objektfunktion                                                                            | Länge | Verwendung                                                                                        |
|--------|------------------------------------------------------------------------------------------------|-------|---------------------------------------------------------------------------------------------------|
|        |                                                                                                |       |                                                                                                   |
| 105    | Temperaturregler – Fensterkontakt:<br>0=geschlossen / 1=geöffnet<br>1=geschlossen / 0=geöffnet | 1 Bit | Empfangen des aktuellen Fensterzustandes.<br>Polarität entsprechend der Parameter<br>Einstellung. |

Tabelle 72: Kommunikationsobjekt – Fensterkontakt

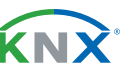

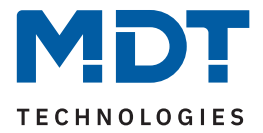

## 4.4.1.13 Diagnose

Die Diagnosefunktion gibt den Status des Reglers im "Klartext" aus und dient dazu den aktuellen Status schnell ablesen zu können.

Zur Ausgabe dient das Kommunikationsobjekt **"Diagnose - Status**". Dieses ist permanent eingeblendet und sendet automatisch bei jeder Änderung.

Folgende Meldungen kann die Diagnosefunktion aussenden:

|                   | Byte 0-1       | Byte 3                                                  | Byte 5-11             | Byte 13           |
|-------------------|----------------|---------------------------------------------------------|-----------------------|-------------------|
| Info              |                | Heizen/Kühlen                                           | Betriebsart           | Stellwert > 0%,   |
|                   |                |                                                         |                       | wenn ja: Wert 1   |
|                   |                |                                                         |                       |                   |
| Mögliche Anzeigen |                | Heizen: H                                               | Komfort               | Stellwert = 0%: 0 |
|                   |                | Kühlen: K                                               | Standby               | Stellwert >0%: 1  |
|                   |                |                                                         | Nacht                 |                   |
|                   |                |                                                         | Frost                 |                   |
|                   |                |                                                         | Hitze                 |                   |
|                   |                |                                                         | KomVerl –             |                   |
|                   |                |                                                         | Komfortverlänge-      |                   |
|                   |                |                                                         | rung ist aktiv        |                   |
|                   |                |                                                         | Fenster –             |                   |
|                   |                |                                                         | Fensterkontakt        |                   |
|                   |                |                                                         | aktiv                 |                   |
|                   |                |                                                         | BIT –                 |                   |
|                   |                |                                                         | Kanalbetriebsart      |                   |
|                   |                |                                                         | schaltend 1 Bit       |                   |
|                   |                |                                                         | PWM BYTE –            |                   |
|                   |                |                                                         | Kanalbetriebsart      |                   |
|                   |                |                                                         | stetig 1 Byte         |                   |
| Sondormoldungen   | Cosporrt       | Kanal ist gesperrt                                      |                       |                   |
| Sondermetdungen   |                |                                                         |                       |                   |
|                   | Stell Vorlauf  | Stellwert reduziert d                                   | Iurch Vorlauftemperat | ur                |
|                   | Stell Taupunkt | Stellwert reduziert durch Taupunkt                      |                       |                   |
|                   | Soll Führung   | Stellwert reduziert durch Außentemperatur/Führungsgröße |                       | ur/Führungsgröße  |
|                   | Taupunktalarm  | Der Taupunktalarm ist aktiv                             |                       |                   |

Tabelle 73: Übersicht Diagnosetext

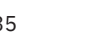

κ́ΝΧ

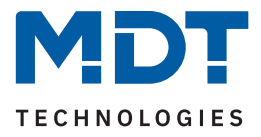

### 4.4.2 Regelparameter

Mit der Einstellung der **Stellgröße** wird die Ausgabe des Stellwertes definiert. In Abhängigkeit dieser Einstellung werden die weiteren Einstellmöglichkeiten eingeblendet.

Die folgende Tabelle zeigt die verfügbaren Einstellungen:

| ETS Text [Standardwert] |                                                                                                    | Kommentar                                                            |
|-------------------------|----------------------------------------------------------------------------------------------------|----------------------------------------------------------------------|
| Stellgröße              | <ul> <li>stetige PI-Regelung</li> <li>PWM (schaltende PI-Regelung)</li> <li>2-Punkt Regelung</li> </ul> | Festlegung, nach welcher Regelung die<br>Stellgröße ausgegeben wird. |

Tabelle 74: Einstellungen – Stellgröße (Regelungsart)

Der Regler verfügt über drei verschiedene Regler Typen, welche die Stellgröße steuern. Die weiteren Einstellmöglichkeiten hängen von dem verwendeten Regler Typ ab. Diese werden in den folgenden Kapiteln detailliert beschrieben.

Je nach eingestellter Reglerart steuert die Stellgröße den Heiz- und/oder den Kühlvorgang. Wird die Stellgröße als stetige PI-Regelung ausgewählt, so ist das Kommunikationsobjekt für die Stellgröße ein 1 Byte-Objekt, da die Stellgröße mehrere Zustände annehmen kann. Wenn die Stellgröße als 2-Punkt Regelung oder als PWM-Regelung ausgewählt wird, so ist das Kommunikationsobjekt ein 1 Bit Objekt, da die Stellgröße nur 2 Zustände (0; 1) annehmen kann.

| Nummer | Name/Objektfunktion                                              | Länge           | Verwendung                                                                                                    |
|--------|------------------------------------------------------------------|-----------------|----------------------------------------------------------------------------------------------------|
|        |                                                                  |                 |                                                                                                    |
| 88     | Temperaturregler –<br>Stellwert Heizen: Stellgröße senden        | 1 Bit<br>1 Byte | Steuern des Aktors für den Heizvorgang.<br>DPT entsprechend Parametereinstellung.                                                                    |
| 88     | Temperaturregler – Stellwert<br>Heizen/Kühlen: Stellgröße senden | 1 Bit<br>1 Byte | Senden der Stellgröße für den Heiz- und<br>Kühlvorgang.<br>DPT entsprechend Parametereinstellung.<br><b>Verfügbar bei System "2 Rohr / 1 Kreis".</b> |
| 89     | Temperaturregler –<br>Stellwert Kühlen: Stellgröße senden        | 1 Bit<br>1 Byte | Steuern des Aktors für den Kühlvorgang<br>DPT entsprechend Parametereinstellung.                                                                     |

#### Die folgende Tabelle zeigt die zugehörigen Kommunikationsobjekte:

Tabelle 75: Kommunikationsobjekt – Stellgröße

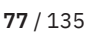

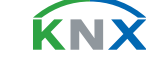

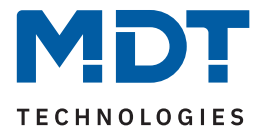

# 4.4.2.1 Stetige PI-Regelung

In der nachfolgenden Tabelle sind die Einstellmöglichkeiten für die stetige PI-Regelung dargestellt:

| ETS Text                              | Wertebereich<br>[Standardwert]                                                                                                    | Kommentar                                                                                                    |
|---------------------------------------|----------------------------------------------------------------------------------------------------|----------------------------------------------------------------------------------------------------|
| Wirksinn bei steigender<br>Temperatur | <ul><li>normal</li><li>invertiert</li></ul>                                                                                                    | Gibt das Regelverhalten bei steigender<br>Temperatur an.                                                                         |
| Wert maximale<br>Stellgröße           | 100 % – 0 %<br><b>[100 %]</b>                                                                                                    | Gibt die Ausgabeleistung der Stellgröße<br>im Maximalbetrieb an.                                                                 |
| Heizsystem                            | <ul> <li>Wasserheizung (4K / 120 min)</li> <li>Fußbodenheizung (4K /150 min)</li> <li>Split Unit (4K / 60min)</li> <li>Anpassung über Regelparameter</li> </ul> | Einstellung des verwendeten<br>Heizsystems.<br>Individuelle Parametrierung über<br>Einstellung 4 möglich                         |
| Kühlsystem                            | <ul> <li>Split Unit (4K / 60 min)</li> <li>Kühldecke (4K / 150 min)</li> <li>Anpassung über Regelparameter</li> </ul>                                           | Einstellung des verwendeten<br>Kühlsystems.<br>Individuelle Parametrierung über<br>Einstellung 3 möglich.                        |
| Proportionalbereich                   | 1 K – 20 K<br>[4 K]                                                                                                    | Hier kann der Proportionalanteil frei<br>eingestellt werden.<br>Nur sichtbar bei Einstellung<br>"Anpassung über Regelparameter". |
| Nachstellzeit                         | 15 min – 240 min<br>[ <b>150 min]</b>                                                                                                    | Hier kann der Integralbereich frei<br>eingestellt werden.<br>Nur sichtbar bei Einstellung<br>"Anpassung über Regelparameter".    |
| Stellwert zyklisch<br>senden          | nicht aktiv<br>1 min – 60 min<br><b>[5 min]</b>                                                                                                    | Einstellung, ob und in welchem Intervall<br>der Stellwert zyklisch gesendet wird.                                                |

Tabelle 76: Einstellungen – Stetige PI-Regelung

Die PI-Regelung ist eine stetige Regelung mit einem Proportionalanteil, dem P-Anteil, und einem integralen Anteil, dem I-Anteil. Die Größe des P-Anteils wird in K (Kelvin) angeben. Der I-Anteil wird als Nachstellzeit bezeichnet und in "min" (Minuten) angeben.

Die Stellgröße bei einer stetigen PI-Regelung wird in Stufen von 0 % bis zum eingestellten maximalen Wert der Stellgröße gesteuert.

#### Wert maximale Stellgröße

Mit dieser Einstellung kann der auszugebende Stellwert begrenzt werden. Um Schaltvorgänge mit zu hohen Stellwerten zu unterbinden, kann der Parameter auf einen festen Wert eingestellt werden, so dass das Stellglied diesen maximalen Wert nicht überschreitet.

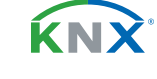

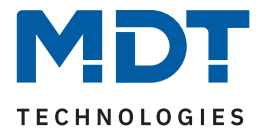

#### Heiz-/ Kühlsystem

Über die Einstellung des verwendeten Heiz-/Kühlsystems werden die einzelnen Regelparameter, P-Anteil und I-Anteil, eingestellt. Es ist möglich voreingestellte Werte zu benutzen, welche zu bestimmten Heizbzw. Kühlsystemen passen oder aber auch die Anteile des P-Reglers und des I-Reglers frei einstellbar. Die voreingestellten Werte bei dem jeweiligem Heiz- bzw. Kühlsystemen beruhen auf, in der Praxis erprobten, Erfahrungswerten und führen meist zu guten Regelergebnissen.

Wird eine freie "**Anpassung über Regelparameter**" ausgewählt so können Proportionalbereich und Nachstellzeit individuell parametriert werden.

#### Wichtig: Diese Einstellung setzt fundierte Kenntnisse auf dem Gebiet der Regelungstechnik voraus!

#### Proportionalbereich

Der Proportionalbereich steht für den P-Anteil einer Regelung. Der P-Anteil einer Regelung führt zu einem proportionalen Anstieg der Stellgröße zur Regeldifferenz.

Ein kleiner Proportionalbereich führt dabei zu einer schnellen Ausregelung der Regeldifferenz. Der Regler reagiert bei einem kleinen Proportionalbereich nahezu unvermittelt und stellt die Stellgröße schon bei kleinen Regeldifferenzen nahezu auf den max. Wert (100 %). Wird der Proportionalbereich jedoch zu klein gewählt, so ist die Gefahr des Überschwingens sehr groß.

Ein Proportionalbereich von 4K setzt den Stellwert auf 100 % bei einer Regelabweichung (Differenz zwischen Sollwert und aktueller Temperatur) von 4°C. Somit würde bei dieser Einstellung eine Regelabweichung von 1°C zu einem Stellwert von 25 % führen.

#### Nachstellzeit

Die Nachstellzeit steht für den I-Anteil einer Regelung. Der I-Anteil einer Regelung führt zu einer integralen Annährung des Istwertes an den Sollwert. Eine kurze Nachstellzeit bedeutet, dass der Regler einen starken I-Anteil hat.

Eine kleine Nachstellzeit bewirkt dabei, dass die Stellgröße sich schnell der dem Proportionalbereich entsprechend eingestellten Stellgröße annähert. Eine große Nachstellzeit hingegen bewirkt eine langsame Annäherung an diesen Wert.

Bei der Einstellung ist zu beachten, dass eine zu klein eingestellte Nachstellzeit ein Überschwingen verursachen könnte. Grundsätzlich gilt: Je träger das System, desto größer die Nachstellzeit.

#### Stellwert zyklisch senden

Mit Hilfe des Parameters "Stellwert zyklisch senden" kann eingestellt werden, ob der Kanal seinen aktuellen Status in gewissen Zeitabständen senden soll. Die Zeitabstände zwischen zwei Sendungen können ebenfalls parametriert werden.

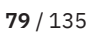

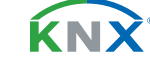

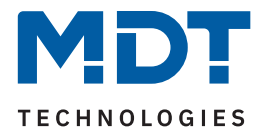

# 4.4.2.2 PWM (schaltende PI-Regelung)

Die PWM-Regelung ist eine Weiterentwicklung zur PI-Regelung. Alle dort möglichen Einstellungen können auch hier vorgenommen werden. Zusätzlich wird hier die PWM-Zyklus Zeit eingestellt.

In der nachfolgenden Tabelle sind die Einstellungen für die schaltende PI-Regelung dargestellt:

| ETS Text                              | Wertebereich<br>[Standardwert]                                                                                                    | Kommentar                                                                                                    |
|---------------------------------------|----------------------------------------------------------------------------------------------------|----------------------------------------------------------------------------------------------------|
| Wirksinn bei steigender<br>Temperatur | <ul><li>normal</li><li>invertiert</li></ul>                                                                                                    | Gibt das Regelverhalten bei steigender<br>Temperatur an.                                                                         |
| Wert maximale<br>Stellgröße           | 100 % – 0 %<br><b>[100 %]</b>                                                                                                    | Gibt die Ausgabeleistung der Stellgröße<br>im Maximalbetrieb an.                                                                 |
| Heizsystem                            | <ul> <li>Wasserheizung (4K / 120 min)</li> <li>Fußbodenheizung (4K /150 min)</li> <li>Split Unit (4K / 60min)</li> <li>Anpassung über Regelparameter</li> </ul> | Einstellung des verwendeten<br>Heizsystems.<br>Individuelle Parametrierung über<br>Einstellung 4 möglich                         |
| Kühlsystem                            | <ul> <li>Split Unit (4K / 60 min)</li> <li>Kühldecke (4K / 150 min)</li> <li>Anpassung über Regelparameter</li> </ul>                                           | Einstellung des verwendeten<br>Kühlsystems.<br>Individuelle Parametrierung über<br>Einstellung 3 möglich.                        |
| Proportionalbereich                   | 1 K – 20 K<br>[4 K]                                                                                                    | Hier kann der Proportionalanteil frei<br>eingestellt werden.<br>Nur sichtbar bei Einstellung<br>"Anpassung über Regelparameter". |
| Nachstellzeit                         | 15 min – 240 min<br><b>[150 min]</b>                                                                                                    | Hier kann der Integralbereich frei<br>eingestellt werden.<br>Nur sichtbar bei Einstellung<br>"Anpassung über Regelparameter".    |
| PWM Zyklus                            | 1 min – 30 min<br><b>[10 min]</b>                                                                                                    | Einstellung der PWM Zykluszeit.                                                                                                  |
| Stellwert zyklisch<br>senden          | nicht aktiv<br>1 min – 60 min<br><b>[5 min]</b>                                                                                                    | Einstellung, ob und in welchem Intervall<br>der Stellwert zyklisch gesendet wird.                                                |

Tabelle 77: Einstellungen – PWM (schaltende PI-Regelung)

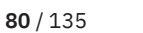

KNX

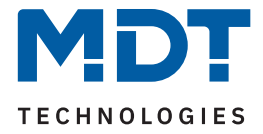

Bei einer PWM-Regelung schaltet der Regler die Stellgröße entsprechend des bei der PI-Regelung berechneten Wertes unter Beachtung der Zykluszeit. Die Stellgröße wird somit in eine Puls-Weiten Modulation (PWM) umgewandelt.

#### PWM Zyklus

Die Zykluszeit "PWM Zyklus" dient der PWM-Regelung zur Berechnung des Ein- und Ausschaltimpulses der Stellgröße. Diese Berechnung geschieht auf Basis der berechneten Stellgröße. Ein PWM-Zyklus umfasst die Gesamtzeit, die vom Einschaltpunkt bis zum erneuten Einschaltpunkt vergeht.

Beispiel:

Wird eine Stellgröße von 75 % berechnet, bei einer eingestellten Zykluszeit von 10 min, so wird die Stellgröße für 7,5 min eingeschaltet und für 2,5 min ausgeschaltet.

Grundsätzlich gilt für die Zykluszeit: Je träger das Gesamtsystem ist, desto größer kann auch die Zykluszeit eingestellt werden.

Wichtig: Für PWM (schaltende PI-Regelung) kann zusätzlich zum Stellwert auch der Status des Stellwertes als Prozentwert ausgegeben werden.

Dafür stehen folgende Kommunikationsobjekte zur Verfügung:

| Nummer | Name/Objektfunktion                                          | Länge  | Verwendung                        |
|--------|--------------------------------------------------------------|--------|-----------------------------------|
| 90     | Temperaturregler –<br>Stellwert Heizen: Status senden        | 1 Byte | Sendet den Status als Prozentwert |
| 90     | Temperaturregler – Stellwert<br>Heizen/Kühlen: Status senden | 1 Byte | Sendet den Status als Prozentwert |
| 91     | Temperaturregler –<br>Stellwert Kühlen: Status senden        | 1 Byte | Sendet den Status als Prozentwert |

Tabelle 78: Kommunikationsobjekte – Status Stellwert

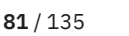

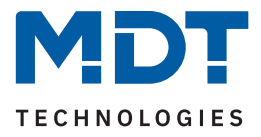

# 4.4.2.3 Zwei-Punkt Regelung

In der nachfolgenden Tabelle sind die Einstellmöglichkeiten für die 2-Punkt Regelung dargestellt:

| ETS Text                              | Wertebereich<br>[Standardwert]                  | Kommentar                                                                                            |
|---------------------------------------|-------------------------------------------------|----------------------------------------------------------------------------------------------------|
| Wirksinn bei steigender<br>Temperatur | <ul><li>normal</li><li>invertiert</li></ul>     | Gibt das Regelverhalten bei steigender<br>Temperatur an.<br>Anpassung an stromlos geöffnete Ventile. |
| Schalthysterese                       | 0,5 K – 5,0 K<br><b>[2,0 K]</b>                 | Einstellung für oberen und unteren Ein- und<br>Ausschaltpunkt.                                       |
| Stellwert zyklisch<br>senden          | nicht aktiv<br>1 min – 60 min<br><b>[5 min]</b> | Einstellung ob und in welchem Intervall der<br>Stellwert zyklisch gesendet wird.                     |

#### Tabelle 79: Einstellungen – 2-Punkt Regelung

Der 2-Punkt Regler ist die einfachste Art der Regelung. Der Stellgröße werden lediglich die beiden Zustände EIN oder AUS gesendet. Der Regler schaltet die Stellgröße (z.B. Heizvorgang) bei Unterschreiten einer gewissen Richttemperatur ein und bei Überschreiten einer gewissen Richttemperatur wieder aus. Die Ein- und Ausschaltpunkte, also dort wo die Richttemperatur liegt, hängen von dem aktuell eingestellten Sollwert sowie der eingestellten Schalthysterese ab.

Der 2-Punkt Regler findet seine Anwendung, wenn die Stellgröße nur zwei Zustände annehmen kann, wie z.B. ein elektrothermisches Ventil.

#### Schalthysterese

Die Einstellung der Schalthysterese dient dem Regler zur Berechnung des Ein- und Ausschaltpunktes. Dies geschieht unter Berücksichtigung des aktuell gültigen Sollwertes.

#### Beispiel:

Im Regler, bei Reglerart Heizen, wurde ein Basis-Komfortwert von 21°C, sowie eine Hysterese von 2K eingestellt. In der Betriebsart Komfort ergibt sich somit eine Einschalttemperatur von 20°C und eine Ausschalttemperatur von 22°C.

Bei der Einstellung ist zu beachten, dass eine große Hysterese zu einer großen Schwankung der tatsächlichen Raumtemperatur führt. Eine kleine Hysterese kann jedoch ein permanentes Ein- und Ausschalten der Stellgröße bewirken, da Ein- und Ausschaltpunkt nah beieinander liegen.

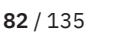

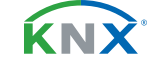

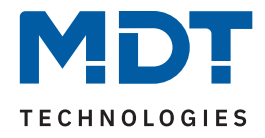

### 4.4.2.4 Wirksinn

Der Wirksinn des Reglers beschreibt das Verhalten der Stellgröße auf eine Änderung der Regeldifferenz bei steigender Temperatur. Die Stellgröße kann normales Regelverhalten auf eine steigende Temperatur aufweisen oder invertiertes Regelverhalten. Der Wirksinn ist für alle Einstellungen der Stellgröße (PI-Regelung; PWM; 2 Punkt) verfügbar.

Eine invertierte Stellgröße dient bei der PWM- und der 2-Punkt-Regelung zur Anpassung an stromlos geöffnete Ventile.

Für die einzelnen Regler bedeutet eine invertierte Stellgröße, hier am Beispiel für die Betriebsart "Heizen", folgendes:

- PI-Regler
   Die Stellgröße nimmt bei zunehmender Regeldifferenz ab und bei abnehmender Regeldifferenz zu.
- PWM-Regler

Das Verhältnis der Einschaltdauer zum gesamten PWM-Zyklus wird bei steigender Temperatur größer, und wird bei fallender Temperatur kleiner.

#### 2-Punkt-Regler

Der Regler schaltet sich am eigentlichen Ausschaltpunkt an und am eigentlichen Einschaltpunkt aus.

# 4.4.2.5 Zusätzliche Einstellungen bei Heiz- & Kühlbetrieb

Die folgende Tabelle zeigt die zusätzlichen Einstellungen in der Betriebsart "Heizen und Kühlen":

| ETS Text                    | Wertebereich<br>[Standardwert]                                                                                               | Kommentar                                                                                                    |
|-----------------------------|----------------------------------------------------------------------------------------------------|----------------------------------------------------------------------------------------------------|
| System                      | <ul> <li>2 Rohr / 1 Kreis<br/>(Heizen oder Kühlen)</li> <li>4 Rohr / 2 Kreis<br/>(Heizen und Kühlen gleichzeitig)</li> </ul> | Einstellung für getrennte oder kombinierte<br>Heiz-/ Kühlkreisläufe.                                              |
| Umschalten<br>Heizen/Kühlen | <ul> <li>automatisch</li> <li>über Objekt</li> </ul>                                                                         | Einstellung, wie die Umschaltung erfolgen<br>soll.<br>Bei Auswahl "Sollwerte – abhängig vom<br>Sollwert Komfort". |
| Umschalten<br>Heizen/Kühlen | über Objekt                                                                                                    | Fester Text, nicht änderbar.<br>Bei Auswahl "Unabhängige Sollwerte".                                              |

Tabelle 80: Zusätzliche Einstellungen – Heizen & Kühlen

Über den Parameter "**System**" kann das verwendete System ausgewählt werden. Liegt ein gemeinsames System für den Kühl- & Heizvorgang vor, so ist die Einstellung "2 Rohr/1 Kreis" auszuwählen. Werden Kühlvorgang und Heizvorgang von zwei individuellen Geräten gesteuert, so ist die Einstellung "4 Rohr/2 Kreis" auszuwählen. Außerdem ist es möglich, bei Auswahl "Sollwerte abhängig vom Sollwert Komfort" (im Menü "Temperaturregler") zwischen einer manuellen Umschaltung zwischen Heiz- und Kühlvorgang und einer automatischen Umschaltung auszuwählen.

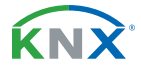

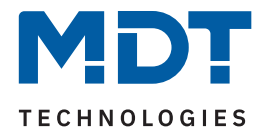

#### 2 Rohr /1 Kreis

Bei einem gemeinsamen Rohrsystem für den Kühl- und den Heizvorgang existiert auch nur ein Kommunikationsobjekt, welches die Stellgröße ansteuert. Der Wechsel von Heizen auf Kühlen oder von Kühlen auf Heizen erfolgt durch eine Umschaltung. Diese kann auch gleichzeitig für den Wechsel zwischen Heiz- und Kühlmedium im System benutzt werden. Dadurch ist sichergestellt das z.B. in einer Heiz-/Kühldecke während des Heizens warmes Wasser fließt und während des Kühlens kaltes Wasser. Für die Stellgröße kann in diesem Fall auch nur ein gemeinsamer Regler (PI, PWM oder 2-Punkt) ausgewählt werden. Auch der Wirksinn kann nur für beide Vorgänge identisch festgelegt werden. Jedoch können die einzelnen Regelparameter für den ausgewählten Regler unabhängig voneinander parametriert werden.

#### 4 Rohr / 2 Kreis

Liegt ein getrenntes Rohrsystem für den Heiz- und Kühlvorgang vor, so können beide Vorgänge auch separat voneinander parametriert werden. Folglich existieren für beide Stellgrößen auch eigene Kommunikationsobjekte. Somit ist es möglich den Heizvorgang z.B. über eine PI-Regelung steuern zu lassen und den Kühlvorgang z.B. über eine 2-Punkt Regelung, da beide Vorgänge von unterschiedlichen Geräten angesteuert werden können. Für jeden der beiden Einzelvorgänge sind somit völlig individuelle Einstellungen für die Stellgröße sowie des Heiz-/Kühlsystems möglich.

#### Umschalten Heizen/Kühlen

Über diese Einstellung kann man definieren, ob der Regler automatisch zwischen Heizen und Kühlen umschaltet oder ob dieser Vorgang manuell über ein Kommunikationsobjekt geschehen soll. Bei der automatischen Umschaltung wertet der Regler die Sollwerte aus und weiß aufgrund der eingestellten Werte und der aktuellen Ist-Temperatur in welchem Modus er sich gerade befindet. Wenn z.B. vorher geheizt wurde, so schaltet der Regler um, sobald der Sollwert für den Kühlvorgang erreicht wird. Solange der Regler sich in de Totzone befindet, bleibt der Regler auf Heizen eingestellt, heizt jedoch nicht solange der Sollwert für den Heizvorgang nicht unterschritten wird.

Wird die Umschaltung "über Objekt" ausgewählt, so wird ein zusätzliches Kommunikationsobjekt eingeblendet, über welches die Umschaltung vorgenommen werden kann. Der Regler bleibt bei dieser Einstellung, solange in dem angewählten Modus, bis dieser ein Signal über das Objekt erfährt. Solange der Regler sich beispielsweise im Heizbetrieb befindet, wird somit auch nur der Sollwert für den Heizvorgang betrachtet, auch wenn der Regler sich von den Sollwerten eigentlich schon im Kühlvorgang befindet. Ein Anlauf des Kühlvorgangs ist somit erst möglich, wenn der Regler ein Signal über das Objekt bekommt, dass er auf den Kühlvorgang umschalten soll. Empfängt der Regler eine "1" über das Kommunikationsobjekt, so wird der Heizvorgang eingeschaltet, bei einer "0" der Kühlvorgang.

| Nummer | Name/Objektfunktion                                     | Länge | Verwendung                                      |
|--------|---------------------------------------------------------|-------|-------------------------------------------------|
| 110    | Temperaturregler –<br>Umschalten: 1= Heizen, 0 = Kühlen | 1 Bit | Umschaltung zwischen Heiz- und<br>Kühlbetrieb   |
| 111    | Temperaturregler –<br>Status: 1= Heizen, 0 = Kühlen     | 1 Bit | Senden des Status, ob Heiz- oder<br>Kühlbetrieb |

Dafür stehen folgende Kommunikationsobjekte zur Verfügung:

Tabelle 81: Kommunikationsobjekt – Umschalten Heizen/ Kühlen

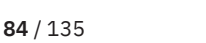

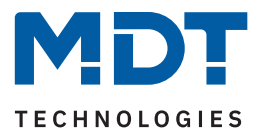

# 4.4.2.6 Zusatzstufe

**Wichtig:** Die Zusatzstufe ist nur im Heizbetrieb verfügbar. Die folgende Tabelle zeigt die verfügbaren Einstellungen:

| ETS Text                                | Wertebereich<br>[Standardwert]                                          | Kommentar                                                                          |
|-----------------------------------------|-------------------------------------------------------------------------|------------------------------------------------------------------------------------|
| Zusatzstufe                             | <ul><li>nicht aktiv</li><li>aktiv</li></ul>                             | Aktivierung einer zusätzlichen Heizstufe.                                          |
| Wirksinn bei steigen-<br>der Temperatur | <ul><li>normal</li><li>invertiert</li></ul>                             | Gibt das Regelverhalten bei steigender<br>Temperatur an.                           |
| Stellgröße                              | <ul><li>2-Punkt Regelung</li><li>PWM (schaltende PI-Regelung)</li></ul> | Einstellung des verwendeten Reglertyps.                                            |
| Abstand                                 | 0,5 K – 5,0 K<br>[ <b>2,0 K</b> ]                                       | Festlegung des Sollwertes der Zusatzstufe<br>als Differenz zum aktuellen Sollwert. |

#### Tabelle 82: Zusätzliche Einstellungen – Zusatzstufe

Die Zusatzstufe kann bei trägen Systemen angewendet werden, um die Aufheizphase zu verkürzen. Beispielsweise könnte bei einer Fußbodenheizung (als Grundstufe) ein Heizkörper oder eine Elektroheizung als Zusatzstufe eingesetzt werden, um eine längere Aufheizphase zu verkürzen.

Auch bei der Zusatzstufe kann der "**Wirksinn"** der Stellgröße "normal" oder "invertiert" eingestellt werden (siehe Kapitel <u>4.4.2.4 Wirksinn</u>).

Für die Einstellung des Reglertyps der "**Stellgröße"** stehen dem Anwender die 2-Punkt Regelung und die PWM-Regelung zur Verfügung. Das Kommunikationsobjekt der Zusatzstufe ist somit in jedem Fall ein 1-Bit Objekt und schaltet die Stellgröße nur EIN oder AUS.

Mit dem "**Abstand"** wird der Sollwert der Zusatzstufe parametriert. Der eingestellte Abstand wird von dem Sollwert der Grundstufe abgezogen, somit ergibt sich dann der Sollwert für die Zusatzstufe. Beispiel:

Der Regler befindet sich in der Betriebsart Komfort, für welche ein Basis Komfortwert von 21 °C eingestellt wurde. Der Abstand der Zusatzstufe wurde auf 2,0 K eingestellt. Somit ergibt sich für den Sollwert der Zusatzstufe: 21 °C - 2,0 K = 19 °C. Die Zusatzstufe schaltet also bei Erreichen von 19°C ab.

Die Tabelle zeigt das Kommunikationsobjekt für die Zusatzstufe:

| Nummer | Name/Objektfunktion                                        | Länge | Verwendung                             |
|--------|------------------------------------------------------------|-------|----------------------------------------|
| 92     | Temperaturregler –<br>Zusatzstufe: Stellwert Heizen senden | 1 Bit | Steuern des Aktors für die Zusatzstufe |

Tabelle 83: Kommunikationsobjekt – Zusatzstufe

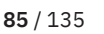

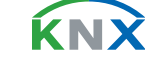

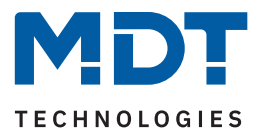

# 4.5 LED Einstellungen

Die folgende Tabelle zeigt die verfügbaren Einstellungen:

| ETS Text                                      | Wertebereich<br>[Standardwert]                                                                                                    | Kommentar                                                                                                |
|-----------------------------------------------|----------------------------------------------------------------------------------------------------|----------------------------------------------------------------------------------------------------|
| LED Weiß                                      | <ul> <li>nicht aktiv</li> <li>aktiv bei "Nacht"; Bewegung<br/>(Lichtkanal 1)</li> <li>aktiv bei "Nacht"; Bewegung<br/>(Lichtkanal 2)</li> <li>aktiv bei "Nacht"; Bewegung<br/>(Lichtkanal 3)</li> <li>über Objekt 1 Byte-Wert<br/>vorgeben ("Tag" und "Nacht")</li> <li>aktiv bei "Nacht", über<br/>externes Objekt "Schalten"</li> <li>immer EIN bei "Nacht"</li> </ul> | Einstellung, ob und wie die weiße LED<br>eingeschaltet werden soll.                                      |
| Helligkeit bei "Nacht"                        | 0-100%<br><b>[10%]</b>                                                                                                    | Definiert den Helligkeitswert, mit dem die weiße LED einschalten soll.                                   |
| RGB LEDs reagieren auf                        | <ul> <li>nicht aktiv</li> <li>Präsenzmelder</li> <li>interne Luftqualitätsampel</li> <li>externe Objekte</li> </ul>                                                                                                    | Einstellung, ob und auf welchen Auslöser<br>die RGB LEDs reagieren sollen.                               |
| LEDs reagieren auf: Präsen                    | zmelder                                                                                                    |                                                                                                    |
| LED Helligkeit                                | <ul> <li>immer auf "hell"</li> <li>immer auf "dunkel"</li> <li>Umschalten via Tag/Nacht</li> <li>Umschalten via Objekt<br/>"Helligkeit hell=1/dunkel=0"</li> </ul>                                                                                                    | Einstellung, wie die sich das Anzeigever-<br>halten von "hell" und "dunkel" der LEDs<br>definieren soll. |
| Bewegung anzeigen von<br>Lichtkanal 1 / 2 / 3 |                                                                                                    | Aktivierung der Lichtkanäle, deren<br>Bewegung über die RGB LEDs angezeigt<br>werden soll.               |
| Anzeigeverhalten LED<br>"hell"                | <ul> <li>nicht aktiv</li> <li>über freie Eingabe</li> <li>über feste Werte</li> </ul>                                                                                                    | Einstellung, wie der Farbwert für den<br>Zustand "LED hell" definiert werden soll.                       |
| RGB-Wert                                      | #000000 #FFFFF<br><b>[001900]</b>                                                                                                    | Eingabe eines RGB-Wertes.<br><b>Bei Auswahl "über freie Eingabe".</b>                                    |
| RGB-Wert                                      | grün - hell/mittel/dunkel,<br>rot - hell/mittel/dunkel,<br>blau - hell/mittel/dunkel<br><b>[grün - hell]</b>                                                                                                    | Eingabe eines festen Farbwertes.<br>Bei Auswahl "über feste Werte".                                      |

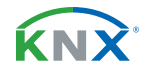

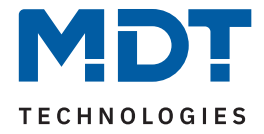

| ETS Text                          | Wertebereich<br>[Standardwert]                                                                                                    | Kommentar                                                                                                    |
|-----------------------------------|----------------------------------------------------------------------------------------------------|----------------------------------------------------------------------------------------------------|
| Anzeigeverhalten LED<br>"dunkel"  | <ul> <li>nicht aktiv</li> <li>über freie Eingabe</li> <li>über feste Werte</li> </ul>                                                                              | Einstellung, wie der Farbwert für den<br>Zustand "LED dunkel" definiert werden<br>soll.                                                                                                    |
| RGB-Wert                          | #000000 #FFFFFF<br>[000500]                                                                                                    | Eingabe eines RGB-Wertes.<br>Bei Auswahl "über freie Eingabe".                                                                                                    |
| RGB-Wert                          | grün - hell/mittel/dunkel,<br>rot - hell/mittel/dunkel,<br>blau - hell/mittel/dunkel<br><b>[grün - dunkel]</b>                                                     | Eingabe eines festen Farbwertes.<br>Bei Auswahl "über feste Werte".                                                                                                    |
| Handbetrieb EIN                   | <ul><li>nicht aktiv</li><li>aktiv</li></ul>                                                                                                    | Bei Aktivierung der jeweiligen Funktion<br>erscheinen jeweils die selben Parameter                                                                                                    |
| Handbetrieb AUS                   | <ul><li>nicht aktiv</li><li>aktiv</li></ul>                                                                                                    | mit den selben Optionen wie oben<br>(Anzeigeverhalten LED hell/dunkel und                                                                                                    |
| Sperre/Zwang EIN                  | <ul><li>nicht aktiv</li><li>aktiv</li></ul>                                                                                                    | RGB-Wert für freie und feste Eingabe).<br>Einziger Unterschied sind die Default-Wer-<br>te                                                                                                    |
| Sperre/Zwang AUS  aktiv           |                                                                                                    | Der Übersichtlichkeit halber werden diese<br>Parameter nicht nochmals aufgelistet.                                                                                                    |
| LEDs reagieren auf: Interne       | e Luftqualitätsampel                                                                                                    |                                                                                                    |
| Helligkeit der Stufen             | <ul> <li>immer auf "hell"</li> <li>immer auf "dunkel"</li> <li>Umschalten via Tag/Nacht</li> <li>Umschalten via Objekt<br/>"Helligkeit hell=1/dunkel=0"</li> </ul> | Einstellung, wie die sich das Anzeigever-<br>halten von "hell" und "dunkel" der LEDs<br>definieren soll.                                                                                            |
| Stufe 1 / 2 / 3 /4                | <ul> <li>nicht aktiv</li> <li>dauerhaft anzeigen</li> <li>mit Zeitintervall anzeigen</li> </ul>                                                                    | Einstellung, ob und mit welchem Verhal-<br>ten die entsprechende "Stufe" angezeigt<br>werden soll.<br>Anzahl der Stufen (3 oder 4)<br>entsprechend der Einstellung im Menü<br>"Luftqualitätsampel". |
| Blinkvorgänge                     | 1 5<br>[ <b>1</b> ]                                                                                                    | Festlegung, wie oft die LED blinken soll.                                                                                                    |
| Zustand blinken im<br>Abstand von | 10 300 s<br><b>[30]</b>                                                                                                    | Einstellung des Intervalls zwischen den<br>Blinkvorgängen.<br><b>Nur bei "mit Zeitintervall anzeigen".</b>                                                                                          |
| Wert - hell                       | beliebige Farbe je nach Auswahl<br>im Farbfeld                                                                                                    | Einstellung des jeweiligen Farbwertes für<br>den Zustand "hell".                                                                                                    |
| Wert - dunkel                     | beliebige Farbe je nach Auswahl<br>im Farbfeld                                                                                                    | Einstellung des jeweiligen Farbwertes für den Zustand "dunkel".                                                                                                    |

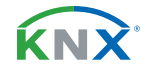

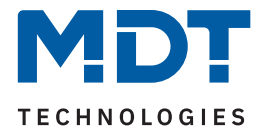

| ETS Text                          | Wertebereich<br>[Standardwert]                                                                                                    | Kommentar                                                                                                    |
|-----------------------------------|----------------------------------------------------------------------------------------------------|----------------------------------------------------------------------------------------------------|
| LEDs reagieren auf: Extern        | e Objekte                                                                                                    |                                                                                                    |
| Helligkeit der Stufen             | <ul> <li>immer auf "hell"</li> <li>immer auf "dunkel"</li> <li>Umschalten via Tag/Nacht</li> <li>Umschalten via Objekt<br/>"Helligkeit hell=1/dunkel=0"</li> </ul> | Einstellung, wie die sich das Anzeigever-<br>halten von "hell" und "dunkel" der LEDs<br>definieren soll.                                    |
| Steuerung durch                   | <ul> <li>Ampelstufe via 1 Bit Objekte</li> <li>Ampelstufe via 1 Byte Objekt</li> <li>Farbwert via RGB Objekt</li> <li>Farbwert via HSV Objekt</li> </ul>           | Einstellung, auf welche externen Objekte<br>die RGB LEDs reagieren sollen.                                                                  |
| Ampelstufen                       | <ul><li>3 Stufen</li><li>4 Stufen</li></ul>                                                                                                    | Definition, mit wie vielen Stufen die<br>Ampelsteuerung arbeiten soll.                                                                      |
| Stufe 1 / 2 / 3 / 4               | <ul> <li>nicht aktiv</li> <li>dauerhaft anzeigen</li> <li>mit Zeitintervall anzeigen</li> </ul>                                                                    | Einstellung, ob und mit welchem Verhal-<br>ten die entsprechende "Stufe" angezeigt<br>werden soll.<br>"Stufe 4" nur bei Auswahl "4 Stufen". |
| Blinkvorgänge                     | 1 5<br><b>[1]</b>                                                                                                    | Festlegung, wie oft die LED blinken soll.<br>Nur bei "mit Zeitintervall anzeigen".                                                          |
| Zustand blinken im<br>Abstand von | 10 300 s<br><b>[30]</b>                                                                                                    | Einstellung des Intervalls zwischen den<br>Blinkvorgängen.<br><b>Nur bei "mit Zeitintervall anzeigen".</b>                                  |
| Wert - hell                       | beliebige Farbe je nach Auswahl<br>im Farbfeld                                                                                                    | Einstellung des jeweiligen Farbwertes für<br>den entsprechenden Ampelzustand.                                                               |
| Wert - dunkel                     | beliebige Farbe je nach Auswahl<br>im Farbfeld                                                                                                    | Einstellung des jeweiligen Farbwertes für<br>den entsprechenden Ampelzustand.                                                               |

Tabelle 84: Einstellungen – LED Einstellungen

#### LED Weiß

Die weiße LED dient im Prinzip als klassisches Nachtlicht bzw. Orientierungslicht.

Die folgende Auswahl zum Schalten der LED steht zur Verfügung:

- aktiv bei "Nacht", Bewegung (Lichtkanal x): LED im Nachtbetrieb schaltbar über die Detektion des entsprechenden Lichtkanals. Wert konfigurierbar.
- Wert über 1 Byte Objekt vorgeben ("Tag" und "Nacht"): LED im Tag- sowie im Nachtbetrieb über ein 1 Byte Objekt als Prozentwert schaltbar.
- aktiv bei "Nacht", über externes Objekt "Schalten": LED im Nachtbetrieb über ein 1 Bit Objekt schaltbar. Wert konfigurierbar.
- **immer EIN bei "Nacht":** LED im Nachtbetrieb immer eingeschaltet. Wert konfigurierbar.

Hinweis: Bei aktiver weißer LED wird der Helligkeitswert nicht ausgewertet.

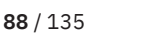

**ΚΝΧ** 

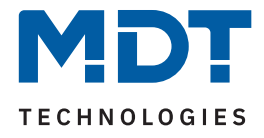

#### RGB LEDs

Über "**RGB LEDs reagieren auf**" können die 3 integrierten RGB LEDs auf verschiedene Auslöser reagieren. Es kann dabei immer nur ein Auslöser genutzt werden.

Mit der Einstellung "**Präsenzmelder**" können die RGB LEDs die Bewegung von einem oder mehreren Lichtkanälen, der Zustand von "Handbetrieb EIN/AUS" oder der Zustand von "Sperre/Zwang EIN/AUS" visualisiert werden. Mit der Einstellung "**interne Luftqualitätsampel**" reagieren die LEDs auf die Zustände der Luftqualitätsampel im Gerät. Über "**externe Objekte**" können Zustände entsprechend der Auswahl unter "**Steuerung durch**" visualisiert werden. Dazu werden die zugehörigen Kommunikationsobjekte eingeblendet.

### Grundsätzliche Erklärung zu den Parametern LED "hell" und LED "dunkel":

Die Begriffe **"hell**" und **"dunkel**" beschreiben immer 2 mögliche Anzeigeverhalten zu einer Funktion. Dabei ist es möglich, für beide Anzeigeverhalten völlig unterschiedliche Farb(werte zu konfigurieren. Die Werte müssen dabei nicht "heller" oder "dunkler" im eigentlichen Sinn sein. <u>Beispiel:</u>

"hell" kann einerseits eine helles grün sein, andererseits auch eine frei definierbare Farbe. "dunkel" kann ein dunkles grün sen, oder aber auch eine frei definierbare Farbe.

**LED Helligkeit** (bei Auswahl "Präsenzmelder") bzw. **Helligkeit der Stufen** ("interne Luftqualitätsampel" und "externe Objekte") erklärt sich wie folgt:

- immer auf "hell": nur Einstellungen für "hell" möglich
- immer auf "dunkel": nur Einstellungen für "dunkel" möglich
- Umschaltung via Tag/Nacht: Die Umschaltung erfolgt über das Tag/Nacht Objekt. Unabhängig von der eingestellten Polarität gilt immer der Wert "1" für "hell", der Wert "0" für "dunkel".
- Umschaltung via Objekt "Helligkeit (1 = hell / 0 = dunkel)": Die Umschaltung erfolgt durch den Empfang eines Wertes auf das beschriebene Objekt.

Für die Auswahl "interne Luftqualitätsampel" und "externe Objekte" kann der Zustand von Stufen bzw. der Farbwert über die LEDs "dauerhaft" oder auch "mit Zeitintervall" anzeigen. Dabei erscheinen bei "**mit Zeitintervall**" 2 weitere Paramter:

- Blinkvorgänge": Dies gibt an, wie oft die LED kurz blinkt
- **"Zustand blinken im Abstand von …"**: Definiert den Zeitabstand bis zum nächsten Blinkvorgang

3

#### Beispiel:

Für eine Stufe gilt die Einstellung:

"Blinkvorgänge"

"Zustand blinken im Abstand von …" 30 s

Ist die Stufe aktiv, so blinkt die LED 3x auf, nach 30 Sekunden blinkt sie erneut 3x auf usw. Dies wiederholt sich solange, bis die Stufe nicht mehr aktiv ist.

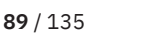

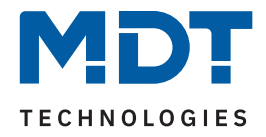

### Es stehen folgende Kommunikationsobjekte zur Verfügung:

| Nummer | Name/Objektfunktion                               | Länge           | Verwendung                                                                           |
|--------|---------------------------------------------------|-----------------|--------------------------------------------------------------------------------------|
| 209    | LED Weiß – Schalten                               | 1 Bit<br>1 Byte | Empfang eines Wertes zum Schalten der LED.<br>DPT entsprechend Parametereinstellung. |
| 210    | RGB Ampel – Eingang                               | 1 Byte          | Schalten einer Stufe über 1 Byte Objekt                                              |
| 210    | RGB Ampel – Eingang                               | 3 Byte          | Schalten der LEDs über Farbwert (RGB/HSV)                                            |
| 210    | RGB Ampel – Eingang Stufe 1                       | 1 Bit           | Schalten der Stufe 1                                                                 |
| 211    | RGB Ampel – Eingang Stufe 2                       | 1 Bit           | Schalten der Stufe 2                                                                 |
| 212    | RGB Ampel – Eingang Stufe 3                       | 1 Bit           | Schalten der Stufe 3                                                                 |
| 213    | RGB Ampel – Eingang Stufe 4                       | 1 Bit           | Schalten der Stufe 4                                                                 |
| 214    | RGB Ampel –<br>Helligkeit (1 = hell / 0 = dunkel) | 1 Bit           | Schaltobjekt zur Festlegung, ob LED "hell"<br>oder "dunkel" ist                      |

Tabelle 85: Kommunikationsobjekte – LED Einstellungen

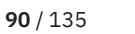

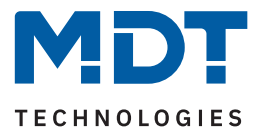

# 4.6 Helligkeit

Die folgende Tabelle zeigt die verfügbaren Einstellungen:

| ETS Text                                           | Wertebereich<br>[Standardwert]                                                               | Kommentar                                                                                                    |
|----------------------------------------------------|----------------------------------------------------------------------------------------------|----------------------------------------------------------------------------------------------------|
| Lichtkanäle beeinflussen<br>die Helligkeitsmessung | <ul> <li>ja (mehrere Lichtquellen im<br/>Raum</li> <li>nein (separate Funktionen)</li> </ul> | Einstellung, ob die Helligkeitsmessung<br>durch mehrere Lichtquellen im Raum<br>beeinflusst wird.                             |
| Helligkeit senden bei<br>Änderung von              | nicht aktiv<br>5 – 50 %<br><b>[10 %]</b>                                                     | Änderungsrate, bei welcher der aktuelle<br>Helligkeitswert erneut gesendet werden<br>soll.                                    |
| Messwert zyklisch senden                           | <b>nicht aktiv</b><br>5 s – 30 min                                                           | Einstellung, ob und in welchem Intervall<br>der Wert zyklisch gesendet werden soll.                                           |
| Korrektur Helligkeitswert                          |                                                                                              |                                                                                                    |
| Korrekturwert                                      | -50 % 70 %<br><b>[10 %]</b>                                                                  | Anhebung/Absenkung um den eingestell-<br>ten Wert.                                                                            |
| Raum-Reflexionsfaktor                              | 0,2 - 1<br>[ <b>0</b> ,4]                                                                    | Reflexionsgrad der Umgebung.                                                                                                  |
| Schwellwertschalter                                |                                                                                              |                                                                                                    |
| Schwellwertschalter                                | <ul><li>nicht aktiv</li><li>aktiv</li></ul>                                                  | Aktivierung eines Schwellwertschalters.                                                                                       |
| Schwellwertschalter<br>schaltet bei                | 5 Lux– 1000 Lux<br>[ <b>300 Lux</b> ]                                                        | Einstellung der Schwelle bei der der<br>Schwellwertschalter umschaltet =<br>definierter Einschaltpunkt.                       |
| Hysterese des<br>Schwellwertschalters              | 5 Lux– 200 Lux<br><b>[30 Lux]</b>                                                            | Abstand zwischen Aus- und Einschalt-<br>punkt.<br>Ausschaltpunkt = Wert für Schalten des<br>Schwellwertschalters – Hysterese. |
| Objektwert bei Tag und<br>Überschreitung           | EIN<br>AUS                                                                                   | Einstellung des zu sendenden Wertes.                                                                                          |
| Objektwert bei Nacht und<br>Überschreitung         | EIN<br>AUS                                                                                   | Einstellung des zu sendenden Wertes.                                                                                          |
| Objektwert bei<br>Unterschreitung                  | EIN<br>AUS                                                                                   | Einstellung des zu sendenden Wertes.                                                                                          |
| Senden bei<br>"Tag" / "Nacht"                      | <ul> <li>nicht aktiv</li> <li>nur EIN</li> <li>nur AUS</li> <li>EIN und AUS</li> </ul>       | Einstellung des Sendefilters für den Tag-<br>bzw. Nachtbetrieb                                                                |

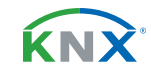

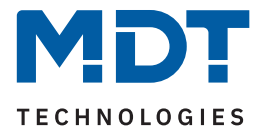

| ETS Text                                    | Wertebereich<br>[Standardwert]                                           | Kommentar                                                                                                    |  |
|---------------------------------------------|--------------------------------------------------------------------------|----------------------------------------------------------------------------------------------------|--|
| Teach-in                                    |                                                                          |                                                                                                    |  |
| Helligkeitswert für<br>Teach-in             | 200 1000 Lux<br><b>[450 Lux]</b>                                         | Abgleichwert für externes Einlesen.                                                                                                |  |
| Teach-in Wert beim Laden<br>der Applikation | <ul> <li>Teach-in Wert halten</li> <li>Default Wert verwenden</li> </ul> | Festlegung, ob der Präsenzmelder nach<br>dem Download die Teach-in Werte halten<br>soll oder die Werkseinstellungen laden<br>soll. |  |

#### Tabelle 86: Einstellungen – Helligkeit

Über den Parameter **Lichtkanäle beeinflussen die Helligkeitsmessung** kann eingestellt werden ob mehrere Lichtquellen in einem Raum sich beeinflussen oder nicht.

#### Beispiel für Einstellung "Ja":

Lichtkanal 1, 2 und 3 reagieren auf die Grundeinstellung für die Helligkeit (allgemeine Einstellung) und schalten 3 unabhängige Lichtquellen im Raum. Wird nun z.B. Lichtkanal 1 über externe Taste eingeschaltet und dadurch wird der Helligkeitswert der Einschaltschwelle überschritten, so werden automatisch die beiden anderen Kanäle "helligkeitsunabhängig" und können somit die über Bewegung ihre Lampen ebenfalls schalten.

#### Beispiel für Einstellung "Nein":

Werden in einem Treppenhaus mit einem Melder mehrere Lichtquellen geschalten, die durch die Positionen aber keinen Einfluss aufeinander haben (beispielsweise indirekte LED-Beleuchtungen) so kann jede Lichtgruppe auf "Grundeinstellung" der Einschaltschwelle stehen. Ist es nun durch Tageslicht hell und die Einschaltschwelle wird überschritten, so sollen auch alle indirekten LED-Beleuchtungen nicht mehr schalten.

Weiter können die Sendungsbedingungen für den gemessenen Helligkeitswert definiert werden. Dieser kann sowohl bei einer bestimmten Änderung von (Wert in %) als auch in bestimmten Abständen zyklisch gesendet werden.

Über den **Korrekturwert** wird der gemessene Wert um einen einstellbaren, prozentualen Offset verschoben. So wird bei einem eingestellten Wert von -50% der gemessene Wert um 50% herabgesetzt. Damit würde der Präsenzmelder bei einem gemessenen Wert von 400 Lux und einem Korrekturwert von -50% den Wert 200 ausgeben.

Der **Reflexionsfaktor** gibt an wie viel Prozent des ausgestrahlten Lichts von der Umgebung reflektiert werden. Der Wert 1 bedeutet dabei, dass 100% des ausgesandten Lichtes zurückgeworfen wird. Bei dunklen Böden passt meist ein Reflexionsfaktor von 0,25.

Sie messen auf Arbeitsplatzhöhe z.B. 400 Lux und unter der Decke lediglich 100 Lux. Diese werden dann auf 400 Lux umgerechnet.

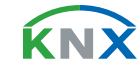

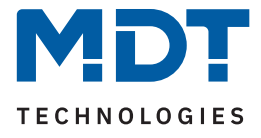

Zusätzlich kann ein **Schwellwertschalter** für eine bestimmte Helligkeit eingestellt werden. Dieser kann mit einer Hysterese, welche zu häufiges Umschalten vermeidet, eingestellt werden.

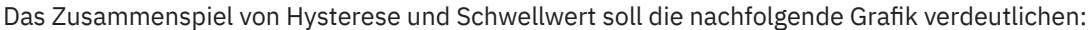

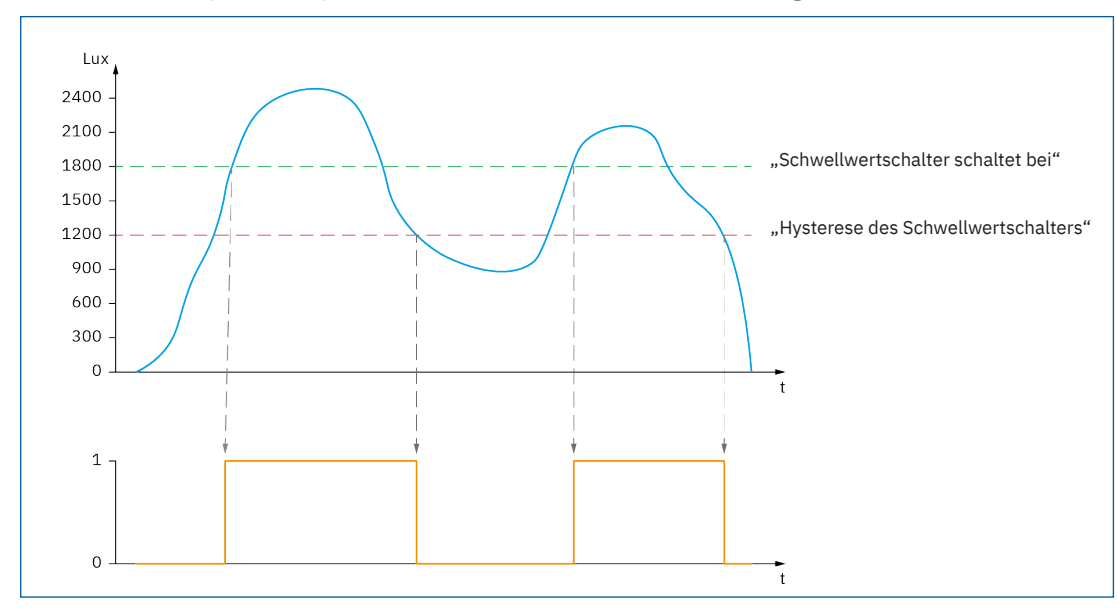

Abbildung 7: Diagramm – Schwellwertschalter / Hysterese

Die **Objektwerte** und die **Sendebedingungen** können mit den weiteren Parametern beliebig festgelegt werden. Es kann sowohl die Polarität als auch ein Sendefilter eingestellt werden.

#### Teach-in

Wird ein Teach-in durchgeführt, wird die Helligkeitsmessung automatisch korrigiert. Der Reflexionsfaktor soll nach einem Teach-in nicht verändert werden. Das Teach-in Verfahren sollte zur Erhöhung der Genauigkeit der Regelung durchgeführt werden.

Das Vorgehen für das Teach-in mit Konstantlichtregelung ist im nachfolgenden Kapitel beschrieben.

**κ**ΝΣ

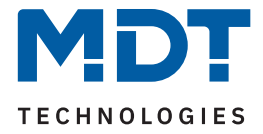

### 4.6.1 Vorgehensweise bei Teach-in

Um die ganzen Vorteile der intelligenten Konstant Licht Regelung nutzen zu können sollte der Präsenzmelder einmalig über das Teach-in Verfahren eingestellt werden. Dazu wird ein Luxmeter benötigt. Dabei sollte wie folgt vorgegangen werden:

- 1. Stellen Sie den Parameter "Luxwert für Teach-in" auf die gewünschte Beleuchtungsstärke ein. In der Regel 400 500 Lux.
- 2. Stellen Sie den Parameter "Teach-in Wert beim Laden der Applikation" von "Default Wert verwenden" auf "Teach-in Wert halten".
- 3. Nehmen Sie die gewünschten Einstellungen für Konstantlicht vor. (siehe 4.7 Konstantlicht)
- 4. Verbinden Sie die Ausgangsobjekte für die verschiedenen Lichtbänder mit den Objekten des dazugehörigen Dimmaktors.
- 5. Verbinden Sie das Objekt "100 Status absoluter Dimmwert" mit dem Statusobjekt des verwendeten Dimmaktors für die Mittelgruppe.
- 6. Legen Sie das Objekt "99 Kalibrierung starten" auf eine freie Gruppenadresse, falls der Abgleich über die ETS (Gruppenmonitor) aktiviert werden soll oder verbinden Sie das Objekt mit einem Taster.
- 7. Übertragen Sie die Applikation.
- 8. Der Raum muss verdunkelt werden, oder die Messung muss bei Dämmerung durchgeführt werden. Die Konstantlichtregelung lernt mit dem Teach-in die Helligkeits- und Dimmwerte der Kunstlichtbeleuchtung ein. Wird das Teach-in bei Tages-/Sonnenlicht durchgeführt, ist die Messung gestört und speichert falsche Messwerte ab.
- 9. Aktivieren Sie das Teach-in Verfahren durch Senden eines "O-Befehls" auf das Objekt 99 Kalibrierung starten (grüne LED im Melder blinkt im 1s Takt); ein nochmaliges Senden einer "O" führt wieder zum Abbruch des Teach-in Verfahrens.
- 10. Verändern Sie die Beleuchtungsstärke so lange durch Senden von Dimmbefehlen (relativ oder absolut) bis das Luxmeter den eingestellten Wert (Luxwert für Teach-in) auf Arbeitsplatzhöhe (in der Regel 400 500 Lux) anzeigt.
- 11. Senden Sie nun einen 1-Befehl auf das Objekt 99 Kalibrierung starten (rote und grüne Led blinken im Wechsel).
- 12. Der Präsenzmelder gleicht nun die Lichtmessung ab, lernt den zugehörigen Dimmwert ein und lernt die Helligkeitswerte bei verschiedenen Dimmwerten ein.
- 13. Nach erfolgreicher Beendigung des Teach-in Prozesses blinkt die grüne LED für 10sec schnell. Die Regelung wird nun automatisch wieder aktiviert und auf den Sollwert geregelt. Tritt ein Fehler auf wird der Vorgang abgebrochen und die rote LED blinkt schnell für 10s. Dies tritt auf, wenn zum Beispiel keine gültigen Dimmwert (Status) des Dimmers empfangen werden. Überprüfen Sie dann Punkt 5 oben und wiederholen Sie den Vorgang.
- 14. Steht der Parameter "Einschaltwert Tag/Nacht" auf "Einschaltwert berechnen" kann nun beim Einschalten automatisch der Einschaltwert für den Dimmer berechnet werden.

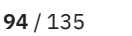

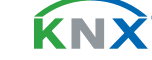

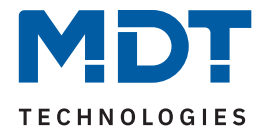

Die Leuchtcodes für die LEDs können aus der folgenden Tabelle entnommen werden:

| LED Verhalten                            | Zustand                                          |
|------------------------------------------|--------------------------------------------------|
| grüne LED blinkt langsam                 | Teach-in ist aktiviert; Melder im Teach-in Modus |
| grüne und rote LED blinken abwechselnd   | Teach-in Verfahren läuft                         |
| grüne LED blinkt schnell für 10 Sekunden | Teach-in wurde erfolgreich beendet               |
| rote LED blinkt schnell für 10 Sekunden  | Teach-in Verfahren ist fehlgeschlagen            |

Tabelle 87: LED Verhalten bei Teach-in

Es stehen folgende Kommunikationsobjekte zur Verfügung:

| Nummer | Name/Objektfunktion                                          | Länge  | Verwendung                                                                                                    |
|--------|--------------------------------------------------------------|--------|----------------------------------------------------------------------------------------------------|
| 216    | Helligkeit – Schwellwertschalter                             | 1 Bit  | Senden des eingestellten Wertes bei<br>Über-/Unterschreitung                                                                                                    |
| 217    | Helligkeit – Messwert                                        | 2 Byte | Senden des Messwertes                                                                                                    |
| 218    | Helligkeit – Einschaltschwelle für<br>Lichtkanäle einstellen | 2 Byte | Einstellung der Einschaltschwelle Tag/<br>Nacht (siehe allgemeine Einstellung)<br>über Objekt. Es wird immer die Schwelle<br>verändert, in deren Betrieb (Tag oder<br>Nacht) sich der Melder im Moment<br>befindet.<br>Gilt nur für Lichtkanäle |
| 219    | Eingang Teach-in – Kalibration starten                       | 1 Bit  | Startet den Abgleich über Teach-in                                                                                                    |
| 220    | Eingang Teach-in – Status absoluter<br>Dimmwert              | 1 Byte | Empfang des Status vom Dimmaktor                                                                                                    |

Tabelle 88: Kommunikationsobjekt – Helligkeit und Teach-in

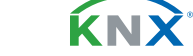

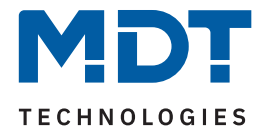

### 4.7 PIR Kanäle

Es können 3 Lichtkanäle, ein HLK-Kanal und ein Alarm-/Meldekanal aktiviert werden. Für jeden aktivierten Kanal erscheint ein eigenes Menü.

Lichtkanäle und HLK-Kanal werden im folgenden Kapitel beschrieben. Der Alarm-/Meldekanal wird in einem eigenen Kapitel beschrieben, siehe <u>4.7.2 Alarm-/Meldekanal</u>.

Die folgende Tabelle zeigt die verfügbaren Einstellungen:

| ETS Text          | Wertebereich<br>[Standardwert]              | Kommentar                                                |
|-------------------|---------------------------------------------|----------------------------------------------------------|
| Lichtkanal 1 – 3  | <ul><li>nicht aktiv</li><li>aktiv</li></ul> | Aktivierung/Deaktivierung des jeweiligen<br>Lichtkanals. |
| HLK-Kanal         | <ul><li>nicht aktiv</li><li>aktiv</li></ul> | Aktivierung/Deaktivierung des HLK-Kanals.                |
| Alarm-/Meldekanal | <ul><li>nicht aktiv</li><li>aktiv</li></ul> | Aktivierung/Deaktivierung des Alarm-/<br>Meldekanals.    |

Tabelle 89: Einstellungen – PIR Kanäle

# 4.7.1 Lichtkanal/HLK-Kanal

Lichtkanäle und HLK-Kanal unterscheiden sich nur in einigen "individuellen" Parametern. Daher werden diese Kanäle in der Folge gleichzeitig beschrieben.

# 4.7.1.1 Grundeinstellungen Lichtkanal

🗹 Lichtkanal

Die folgende Tabelle zeigt die verfügbaren Einstellungen:

| ETS Text        | Wertebereich<br>[Standardwert]                                                                              | Kommentar                                                                                 |
|-----------------|----------------------------------------------------------------------------------------------------|-------------------------------------------------------------------------------------------|
| Aktive Sensoren | <ul> <li></li> <li>1</li> <li>:</li> <li>123</li> </ul>                                                     | Einstellung, welche Sensoren für diesen<br>Kanal aktiv sind                               |
| Empfindlichkeit | <ul> <li>Grundeinstellung<br/>(Allgemeine Einstellung)</li> <li>individuell</li> </ul>                      | Einstellung, wie der Kanal auf Empfindlich-<br>keiten (Auslösen, Präsenz) reagieren soll. |
| Helligkeit      | <ul> <li>Grundeinstellung oder Objekt<br/>"Dunkel schalten" aktiv</li> <li>helligkeitsunabhängig</li> </ul> | Einstellung, wie der Kanal auf Helligkeit<br>reagieren soll.                              |

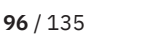

**ΚΝ**Σ

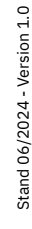

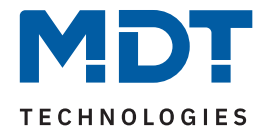

| ETS Text                               | Wertebereich<br>[Standardwert]                                                          | Kommentar                                                                                                    |
|----------------------------------------|-----------------------------------------------------------------------------------------|----------------------------------------------------------------------------------------------------|
| Betriebsart des Kanals                 | <ul> <li>Vollautomat</li> <li>Halbautomat (manuelles<br/>Einschalten)</li> </ul>        | Einstellung der Betriebsart.                                                                                                    |
| Bewegungsfilter bei<br>Bereitschaft    | <ul> <li>nicht aktiv, keine Filterung</li> <li>aktiv, kurze Bewegung filtern</li> </ul> | Aktivierung eines Bewegungsfilters bei<br>Bereitschaft (= Ausgang ist ausgeschaltet).<br><b>Nur in Betriebsart Vollautomat.</b> |
| Verkürzung der<br>Nachlaufzeit         | <ul><li>nicht aktiv</li><li>aktiv</li></ul>                                             | Einstellung, ob eine Verkürzung der Nach-<br>laufzeit aktiviert werden soll.                                                    |
| Maximale Dauer für<br>Kurzzeit-Präsenz | 10 s, <b>20 s</b> , 30 s,                                                               | Einstellung der Maximaldauer für eine<br>Kurzzeit Präsenz.                                                                      |
| Nachlaufzeit für<br>Kurzzeit-Präsenz   | 10 s, 20 s, <b>30 s</b> , 45 s, 60 s, 90 s,<br>120 s                                    | Einstellung der Nachlaufzeit für die Kurzzeit<br>Präsenz.                                                                       |
| Nachlaufzeit Tag                       | 1 s – 4 h<br>[3 min]                                                                    | Einstellung der Nachlaufzeit für den<br>Tag-Betrieb.                                                                            |
| Nachlaufzeit Nacht                     | 1 s – 4 h<br><b>[30 s]</b>                                                              | Einstellung der Nachlaufzeit für den<br>Nacht-Betrieb.                                                                          |

Tabelle 90: Grundeinstellungen – Lichtkanal

#### Aktive Sensoren

Für jeden Lichtkanal können die aktiven Sensoren eingestellt werden. Damit kann der Erfassungsbereich des Kanals eingegrenzt werden. Soll beispielsweise in einem Flur nur ein Bereich erfasst werden, so kann eben nur ein Sensor aktiviert werden. Die Ausrichtung der Sensoren entnehmen Sie bitte der Abbildung

### unter 2.4 Aufbau & Bedienung.

Hinweis: Durch die Linsenoptik streuen die individuellen Bereiche jedes Sensors. Eine Überlappung zwischen Sensoren ist somit möglich und somit keine scharfe Trennung zwischen den Bereichen.

#### Empfindlichkeit

Mit "Grundeinstellung" gelten die Werte aus dem Menü "Allgemeine Einstellungen". Mit der Einstellung "individuell" können die Werte für die Empfindlichkeiten für den Kanal manuell eingestellt werden. Die Parameter entsprechen denen im Menü "Allgemeinen Einstellungen".

#### Helligkeit

Mit "Grundeinstellung oder Objekt "Dunkel schalten" aktiv" beziehen sich Helligkeitsschwellen auf die Einstellungen im Menü "Allgemeine Einstellungen". Jedoch kann diese über das Objekt "Dunkel schalten" mit einer "1" helligkeitsunabhängig werden und schaltet somit bei jeder Helligkeit. Über die Einstellung "helligkeitsunabhängig" gilt keine Schwelle und der Kanal schaltet immer.

Ist der Bewegungsmelder als "Vollautomat" eingestellt, so führt jede detektierte Präsenz zum Einschalten des Ausgangs und wird nach Ablauf der Nachlaufzeit wieder ausgeschaltet.

Im "Halbautomat" Modus wird der Ausgang über das Objekt "Externer Taster kurz" eingeschaltet und nach Ablauf der Nachlaufzeit automatisch wieder ausgeschaltet.

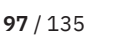

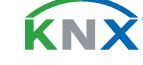

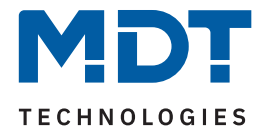

Die **Nachlaufzeit** beschreibt die Zeit, die nach der letzten Detektion einer Bewegung bis zum Ausschalten des Ausgangs abläuft. Die Nachlaufzeit kann für Tag/Nacht unterschiedlich eingestellt werden. So würde bei einer Nachlaufzeit von 3 min das Licht bei einer Bewegungsdetektion für mindestens 3 min eingeschaltet werden. Jede Neudetektion führt zu einem Nachtriggern und somit Neustart der Nachlaufzeit. Zusätzlich kann eine "Verkürzung der Nachlaufzeit" aktiviert werden. In diesem Fall werden zwei weitere Parameter eingeblendet:

- Maximale Dauer f
  ür Kurzzeit Pr
  äsenz: Gibt die Dauer zwischen der ersten und der letzten Bewegungsdetektion zur Aktivierung der Kurzzeit-Pr
  äsenz an.
- Nachlaufzeit für Kurzzeit-Präsenz: Gibt die Dauer der Nachlaufzeit an wenn die Kurzzeit-Präsenz aktiviert wurde.

Wurde somit bei aktivierter Kurzzeit-Präsenz die erste und letzte Bewegung innerhalb der eingestellten Dauer für Kurzzeit-Präsenz detektiert, so wird der Ausgang nicht für die reguläre Nachlaufzeit eingeschaltet, sondern nur für die Nachlaufzeit der Kurzzeit-Präsenz.

# 4.7.1.2 Grundeinstellungen HLK-Kanal

🗹 HLK-Kanal

Die folgende Tabelle zeigt die verfügbaren Einstellungen:

| ETS Text                              | Wertebereich<br>[Standardwert]                                                   | Kommentar                                                                                       |
|---------------------------------------|----------------------------------------------------------------------------------|-------------------------------------------------------------------------------------------------|
| Aktive Sensoren                       | <ul> <li></li> <li>1</li> <li>123</li> </ul>                                     | Einstellung, welche Sensoren für diesen<br>Kanal aktiv sind                                     |
| Betriebsart des Kanals                | <ul> <li>Vollautomat</li> <li>Halbautomat (manuelles<br/>Einschalten)</li> </ul> | Einstellung der Betriebsart.                                                                    |
| Anzahl der<br>Beobachtungszeitfenster | 1 - 30<br>[3]                                                                    | Einstellung, wie viele Zeitfenster aktiv sind.<br>Nur in Betriebsart Vollautomat.               |
| Länge der<br>Beobachtungszeitfenster  | 1-30<br>[3]                                                                      | Einstellung der Länge für jedes der Zeit-<br>fenster.<br><b>Nur in Betriebsart Vollautomat.</b> |
| Nachlaufzeit Tag                      | 1 s – 4 h<br><b>[3 min]</b>                                                      | Einstellung der Nachlaufzeit für den<br>Tag-Betrieb.                                            |
| Nachlaufzeit Nacht                    | 1 s – 4 h<br><b>[30 s]</b>                                                       | Einstellung der Nachlaufzeit für den<br>Nacht-Betrieb.                                          |

Tabelle 91: Grundeinstellungen – HLK-Kanal

ί κι γ

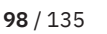

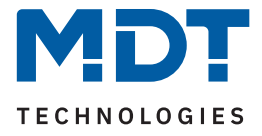

#### **Aktive Sensoren**

Für jeden Lichtkanal können die aktiven Sensoren eingestellt werden. Damit kann der Erfassungsbereich des Kanals eingegrenzt werden. Soll beispielsweise in einem Flur nur ein Bereich erfasst werden, so kann eben nur ein Sensor aktiviert werden. Ausrichtung der Sensoren, siehe 2.4 Aufbau & Bedienung.

Hinweis: Durch die Linsenoptik streuen die individuellen Bereiche jedes Sensors. Eine Überlappung zwischen Sensoren ist somit möglich und somit keine scharfe Trennung zwischen den Bereichen.

#### Vollautomat

Als "Vollautomat" reagiert der Kanal bei jeder detektierten Präsenz und schaltet den Ausgang. Nach Ablauf der Nachlaufzeit schaltet der Kanal wieder aus.

#### Halbautomat

Im diesem Modus wird der Ausgang über das Objekt "Externer Taster kurz" eingeschaltet und nach Ablauf der Nachlaufzeit automatisch wieder ausgeschaltet.

#### Beobachtungszeitfenster

In einem oder mehreren Beobachtungszeitfenstern muss innerhalb einer bestimmten Zeit jeweils mindestens einmal Präsenz detektiert werden um den Ausgang des Kanals zu schalten. Damit wird vermieden, dass der Ausgang bei jeder kleinen Detektion geschaltet wird.

Die "Anzahl der **Beobachtungszeitfenster"** sowie die "**Länge des Beobachtungszeitfensters**" ist dabei individuell einstellbar.

Die "**Nachlaufzeit**" beschreibt die Zeit, die nach der letzten Detektion einer Bewegung bis zum Ausschalten des Ausgangs abläuft. Die Nachlaufzeit kann für Tag/Nacht unterschiedlich eingestellt werden. So würde bei einer Nachlaufzeit von 3 min das Licht bei einer Bewegungsdetektion für mindestens 3 min eingeschaltet werden. Jede Neudetektion führt zu einem Nachtriggern und startet die Nachlaufzeit neu.

### 4.7.1.3 Zwangsführungsobjekt/Sperrobjekt

🗹 Lichtkanal

🗹 HLK-Kanal

Die folgende Tabelle zeigt die verfügbaren Einstellungen:

| ETS Text                                                      | Wertebereich<br>[Standardwert]                                                                                      | Kommentar                                                                                   |
|---------------------------------------------------------------|----------------------------------------------------------------------------------------------------|---------------------------------------------------------------------------------------------|
| Zwangsführungsobjekt<br>oder Sperrobjekt                      | <ul> <li>Zwangsführungsobjekt (2Bit)</li> <li>Sperrobjekt</li> <li>Sperrobjekt und Sperrobjekt EIN</li> </ul>       | Einstellung, welches Zwangsführungs-<br>bzw. Sperrobjekt verwendet werden<br>soll.          |
| Aktion beim Sperren                                           | <ul> <li>Bewegung sperren<br/>(aktuellen Zustand verriegeln)</li> <li>schaltet EIN</li> <li>schaltet AUS</li> </ul> | Definiert die Aktion beim Setzen der<br>Sperre.<br><b>Nur bei Auswahl "Sperrobjekt".</b>    |
| Rückfall Zwangsführung/<br>Sperre (Allgemeine<br>Einstellung) | <ul> <li>nicht aktiv</li> <li>aktiv</li> </ul>                                                                      | Einstellung, wie viele Zeitfenster aktiv<br>sind.<br><b>Nur in Betriebsart Vollautomat.</b> |

Tabelle 92: Einstellungen – Zwangsführung/Sperrobjekt

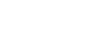

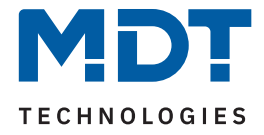

Mit dem Zwangsführungs- oder Sperrobjekt kann der Bewegungsmelder übersteuert werden und einen bestimmten Zustand aufrufen.

Das Zwangsführungsobjekt kennt 3 mögliche Zustände:

- Zwangsführung EIN (control = 1, value = 1)
   Dabei wird bedingungslos auf dem Ausgangsobjekt der Befehl für "EIN" gesendet. Die Auswertung wird danach unterbunden und die Rückfallzeit Zwangsführung beginnt. Wird nach Ablauf der Rückfallzeit auf dem Zwangsführungsobjekt nichts empfangen, wird der Normalbetrieb wieder aufgenommen.
- Zwangsführung AUS (control = 1, value = 0)
   Dabei wird bedingungslos auf dem Ausgangsobjekt der Befehl für "AUS" gesendet. Die Auswertung wird danach unterbunden und die Rückfallzeit Zwangsführung beginnt. Wird nach Ablauf der Rückfallzeit auf dem Zwangsführungsobjekt nichts empfangen, wird der Normalbetrieb wieder aufgenommen.
- Zwangsführung AUTO (control = 0, value = 0)
   Danach wir der normale Betrieb des Melders wieder aufgenommen.

Alternativ zum Zwangsführungsobjekt können 1 oder 2 Sperrobjekte eingeblendet werden. Für das einfache Sperrobjekt können 3 verschiedene Zustände parametriert werden:

- Bewegung sperren (aktuellen Zustand verriegeln)
   Der Kanal wird im aktuellen Zustand verriegelt und bleibt in diesem bis die Sperre deaktiviert wird.
- schaltet EIN
   Der Kanal schaltet EIN und bleibt in diesem Zustand bis der Sperrvorgang deaktiviert wird.
- schaltet AUS

Der Kanal schaltet AUS und bleibt in diesem Zustand bis der Sperrvorgang deaktiviert wird.

Durch Aktivierung von "**Sperrobjekt EIN**" sendet der Lichtkanal den Ausgangswert für "EIN" und bleibt in diesem Zustand bis der Sperrvorgang deaktiviert wird.

Mit dem Parameter "**Rückfall Zwangsführung/Sperre (Allgemeine Einstellung)**" ist es möglich, für jeden Kanal individuell einzustellen, ob dieser auf die Parametrierung zu "Rückfall Zwangsführung/Sperre" im Menü "Allgemein Einstellungen" reagieren soll oder nicht.

| Nummer | Name/Objektfunktion                         | Länge | Verwendung                                                                |
|--------|---------------------------------------------|-------|---------------------------------------------------------------------------|
|        |                                             |       |                                                                           |
| 125    | Lichtkanal 1 - Eingang – Sperrobjekt        | 1 Bit | Sperren des Lichtkanals                                                   |
| 125    | Lichtkanal 1 - Eingang –<br>Zwangsführung   | 2 Bit | Zwangsführung aktivieren/deaktivieren                                     |
| 126    | Lichtkanal 1 - Eingang –<br>Sperrobjekt EIN | 1 Bit | Einschalten des Lichtkanals und sperren<br>des Lichtkanals im Zustand EIN |
| 185    | HLK - Eingang – Sperrobjekt                 | 1 Bit | Sperren des Lichtkanals                                                   |
| 185    | HLK - Eingang –<br>Zwangsführung            | 2 Bit | Zwangsführung aktivieren/deaktivieren                                     |
| 186    | HLK - Eingang – Sperrobjekt EIN             | 1 Bit | Einschalten des Lichtkanals und sperren<br>des Lichtkanals im Zustand EIN |

Die nachfolgende Tabelle zeigt die dazugehörigen Kommunikationsobjekte:

Tabelle 93: Kommunikationsobjekte – Zwangsführung/Sperrobjekt

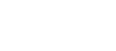

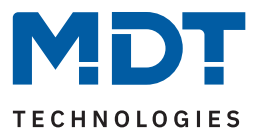

# 4.7.1.4 Ausgangsobjekte

☑ Lichtkanal ☑ HLK-Kanal

Die folgende Tabelle zeigt die verfügbaren Einstellungen:

| ETS Text                                 | Wertebereich<br>[Standardwert]                                      | Kommentar                                                                                  |
|------------------------------------------|---------------------------------------------------------------------|--------------------------------------------------------------------------------------------|
| Objekttyp für Ausgang –<br>Licht / HLK   | <ul> <li>Schalten</li> <li>Dimmen absolut</li> <li>Szene</li> </ul> | Einstellung, welchen Objekttyp der<br>Ausgang sendet.                                      |
| Ausgang 2<br>(Zusätzliches Schaltobjekt) | <ul><li>nicht aktiv</li><li>EIN und AUS</li></ul>                   | Aktivierung eines zusätzlichen<br>Schaltobjektes.<br><b>Nur für Lichtkanäle verfügbar.</b> |

Tabelle 94: Einstellungen – Zwangsführung/Sperrobjekt

### Objekttyp für Ausgang

Der Parameter definiert den Datenpunkttyp des Ausgangsobjektes.

#### Ausgang 2 (zusätzliches Schaltobjekt)

Zusätzlich kann – unabhängig vom Objekttyp – ein separates Schaltobjekt aktiviert werden. Dies ist immer ein 1 Bit Objekt.

Wird beispielsweise als Ausgangsobjekt 1 ein Dimmwert gesendet, so kann zusätzlich über Ausgang 2 ein 1 Bit Telegramm gesendet werden, um eine Status LED oder ähnliches anzusteuern.

Wichtig: Dieses Objekt ist nur für die Lichtkanäle verfügbar.

Die Einstellungen zu den verschiedenen Ausgangstypen werden in den folgenden Kapiteln beschrieben.

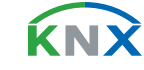

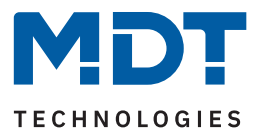

# 4.7.1.4.1 Ausgangsobjekt: Schalten

Die folgende Tabelle zeigt die verfügbaren Einstellungen:

| ETS Text                          | Wertebereich<br>[Standardwert]                                        | Kommentar                                                             |
|-----------------------------------|-----------------------------------------------------------------------|-----------------------------------------------------------------------|
| Lichtkanäle                       |                                                                       |                                                                       |
| Ausgangsobjekte für Tag/<br>Nacht | <ul> <li>ein gemeinsames Objekt</li> <li>getrennte Objekte</li> </ul> | Einstellung, ob über ein oder zwei<br>Objekte geschalten werden soll. |
| HLK-Kanal                         |                                                                       |                                                                       |
| Objektwert bei Tag für EIN        | <ul> <li>Wert 0</li> <li>Wert 1</li> </ul>                            |                                                                       |
| Objektwert bei Tag für AUS        | <ul><li>Wert 0</li><li>Wert 1</li></ul>                               | Einstellung des zu sendenden Wertes                                   |
| Objektwert bei Nacht für EIN      | <ul> <li>Wert 0</li> <li>Wert 1</li> </ul>                            | für den entsprechenden Betrieb.                                       |
| Objektwert bei Nacht für AUS      | <ul><li>Wert 0</li><li>Wert 1</li></ul>                               |                                                                       |

Tabelle 95: Einstellungen – Ausgangsobjekt: Schalten

#### Lichtkanäle

Über ein "**gemeinsames Objekt**" sendet der Ausgang immer auf ein Objekt, egal ob im Tag- oder im Nachtbetrieb.

Bei "**getrennte Objekte**" werden 2 Schaltobjekte eingeblendet - eines für den Tagbetrieb und eines für den Nachtbetrieb. So kann beispielsweise das Hauptlicht im Tagbetrieb eingeschaltet werden und ein kleines Orientierungslicht im Nachtbetrieb.

### HLK-Kanal

Hier gibt es nur einen Ausgang. Die Objektwerte für den entsprechenden Betrieb werden direkt festgelegt.

Die nachfolgende Tabelle zeigt die dazugehörigen Kommunikationsobjekte:

| Nummer | Name/Objektfunktion                            | Länge | Verwendung                                      |
|--------|------------------------------------------------|-------|-------------------------------------------------|
|        |                                                |       |                                                 |
| 117    | Lichtkanal 1 - Ausgang 1 – Schalten            | 1 Bit | Schaltfunktion für den Tag-/Nachtbetrieb        |
| 117    | Lichtkanal 1 - Ausgang 1 (Tag)–<br>Schalten    | 1 Bit | Schaltfunktion für den Tagbetrieb               |
| 118    | Lichtkanal 1 - Ausgang 1 (Nacht) –<br>Schalten | 1 Bit | Schaltfunktion für den Nachtbetrieb             |
| 119    | Lichtkanal 1 - Ausgang 2 (Zusatz)–<br>Schalten | 1 Bit | Schaltfunktion mit zusätzlichem<br>Schaltobjekt |
| 177    | HLK - Ausgang – Schalten                       | 1 Bit | Schaltfunktion des HLK-Kanals                   |

Tabelle 96: Kommunikationsobjekte – Ausgangsobjekt: Schalten

**MDT technologies GmbH** · Papiermühle 1 · 51766 Engelskirchen · Germany Telefon: +49 (0) 2263 880 · knx@mdt.de · www.mdt.de

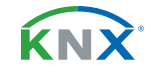

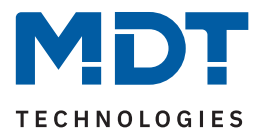

### 4.7.1.4.2 Ausgangsobjekt: Dimmen absolut

Die folgende Tabelle zeigt die verfügbaren Einstellungen:

| ETS Text                         | Wertebereich<br>[Standardwert]                                                                | Kommentar                                                                                    |  |
|----------------------------------|-----------------------------------------------------------------------------------------------|----------------------------------------------------------------------------------------------|--|
| Dimmwert bei Tag für EIN         | 0 % - 100 %<br><b>[100 %]</b>                                                                 |                                                                                              |  |
| Dimmwert bei Tag für AUS         | 0 % - 100 %<br>[ <b>0 %</b> ]                                                                 | Einstellung des zu sendenden Wertes<br>für den entsprechenden Betrieb.                       |  |
| Dimmwert bei Nacht für EIN       | 0 % - 100 %<br><b>[30 %]</b>                                                                  |                                                                                              |  |
| Dimmwert bei Nacht für AUS       | 0 % - 100 %<br><b>[0 %]</b>                                                                   |                                                                                              |  |
| Orientierungslicht zum Verlassen | <ul> <li>sofort ausschalten</li> <li>anderer Dimmwert und<br/>Ausschaltverzögerung</li> </ul> | Einstellung, ob Licht direkt ausgeht<br>oder ein Orienierungslicht aktiviert<br>werden soll. |  |
| Ausschaltverzögerung für Tag     | nicht aktiv, 1 s - 60 min<br><b>[30 s]</b>                                                    | Aktivierung einer Ausschaltverzöge-<br>rung im Tagbetrieb.                                   |  |
| Ausschaltdimmwert für Tag        | 0 % - 100 %<br><b>[0 %]</b>                                                                   | Festlegung eines Dimmwertes für das<br>Orientierungslicht im Tagbetrieb.                     |  |
| Ausschaltverzögerung für Nacht   | nicht aktiv, 1 s - 60 min<br><b>[30 s]</b>                                                    | Aktivierung einer Ausschaltverzöge-<br>rung im Nachtbetrieb.                                 |  |
| Ausschaltdimmwert für Nacht      | 0 % - 100 %<br><b>[0 %]</b>                                                                   | Festlegung eines Dimmwertes für das<br>Orientierungslicht im Nachtbetrieb.                   |  |

Tabelle 97: Einstellungen – Ausgangsobjekt: Dimmen absolut

Mit den "**Dimmwerten bei Tag/Nacht für EIN/AUS**" werden die entsprechenden absoluten Werte festgelegt, die der Kanal nach erfolgter Detektion bzw. nach abgelaufener Nachlaufzeit sendet. Über die Objekte "Dimmwert für EIN einlernen" können neue Werte vorgegeben werden.

Befindet sich der Kanal im Tagbetrieb, so wird der entsprechende EIN Wert für Tag geändert. Befindet sich der Kanal im Nachtbetrieb, so wird der entsprechende EIN Wert für Nacht geändert.

Zusätzlich kann ein "**Orientierungslicht zum Verlassen"** des Raums aktiviert werden. Das Orientierungslicht wird aufgerufen, wenn die Nachlaufzeit des Lichtkanals abgelaufen ist. Ohne Orientierungslicht würde der Kanal sofort ausgeschaltet werden. Das Orientierungslicht bewirkt, dass der Ausgang den eingestellten Dimmwert für die Ausschaltverzögerung Tag/Nacht aufruft und der Lichtkanal wird erst abgeschaltet, wenn die Ausschaltverzögerung für Tag/Nacht abgelaufen ist.

Für die Lichtkanäle (nicht HLK) kann ein zusätzliches Ausgangsobjekt "Schalten" aktiviert werden.

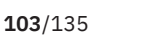

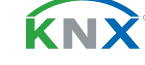

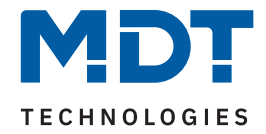

| Nummer | Name/Objektfunktion                                    | Länge  | Verwendung                                          |
|--------|--------------------------------------------------------|--------|-----------------------------------------------------|
|        |                                                        |        |                                                     |
| 117    | Lichtkanal 1 - Ausgang 1 –<br>Dimmen absolut           | 1 Byte | Senden eines absoluten Dimmwertes.                  |
| 119    | Lichtkanal 1 - Ausgang 2 (Zusatz)–<br>Schalten         | 1 Bit  | Zusätzliche Schaltfunktion des Lichtkanals.         |
| 129    | Lichtkanal 1 - Eingang –<br>Dimmwert für EIN einlernen | 1 Byte | Vorgabe eines neuen Dimmwertes beim<br>Einschalten. |
| 177    | HLK - Ausgang – Dimmen absolut                         | 1 Byte | Senden eines absoluten Dimmwertes.                  |
| 189    | HLK - Eingang –<br>Dimmwert für EIN einlernen          | 1 Byte | Vorgabe eines neuen Dimmwertes beim<br>Einschalten. |

#### Die nachfolgende Tabelle zeigt die dazugehörigen Kommunikationsobjekte:

Tabelle 98: Kommunikationsobjekte – Ausgangsobjekt: Dimmen absolut

### 4.7.1.4.3 Ausgangsobjekt: Szene

Die folgende Tabelle zeigt die verfügbaren Einstellungen:

| ETS Text                          | Wertebereich<br>[Standardwert] | Kommentar                                                             |
|-----------------------------------|--------------------------------|-----------------------------------------------------------------------|
| Szene Nummer bei Tag für EIN      | 1-64<br>[1]                    |                                                                       |
| Szene Nummer bei Tag für AUS      | 1-64<br>[2]                    | Einstellung der zu sendenden Szene<br>für den entsprechenden Betrieb. |
| Szene Nummer bei Nacht für EIN    | 1-64<br>[3]                    |                                                                       |
| Szene Nummer bei Nacht für<br>AUS | 1-64<br>[4]                    |                                                                       |

Tabelle 99: Einstellungen – Ausgangsobjekt: Szene

Für die Lichtkanäle (nicht HLK) kann ein zusätzliches Ausgangsobjekt "Schalten" aktiviert werden.

Die nachfolgende Tabelle zeigt die dazugehörigen Kommunikationsobjekte:

| Nummer | Name/Objektfunktion                            | Länge  | Verwendung                                  |
|--------|------------------------------------------------|--------|---------------------------------------------|
| 117    | Lichtkanal 1 - Ausgang 1 – Szene               | 1 Byte | Senden einer Szenen-Nummer.                 |
| 119    | Lichtkanal 1 - Ausgang 2 (Zusatz)–<br>Schalten | 1 Bit  | Zusätzliche Schaltfunktion des Lichtkanals. |
| 177    | HLK - Ausgang – Szene                          | 1 Byte | Senden einer Szenen-Nummer.                 |

Tabelle 100: Kommunikationsobjekte – Ausgangsobjekt: Szene

**MDT technologies GmbH** · Papiermühle 1 · 51766 Engelskirchen · Germany Telefon: +49 (0) 2263 880 · knx@mdt.de · www.mdt.de

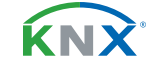

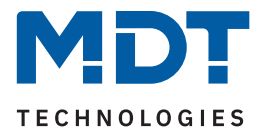

# 4.7.1.4.4 Sendebedingungen für Ausgangsobjekte

Die folgende Tabelle zeigt die verfügbaren Einstellungen:

| ETS Text                                          | Wertebereich<br>[Standardwert]                                                                                       | Kommentar                                                                                  |
|---------------------------------------------------|----------------------------------------------------------------------------------------------------|--------------------------------------------------------------------------------------------|
| Objekttyp Ausgang: Schalte                        | n                                                                                                    |                                                                                            |
| Ausgangsobjekt 1 sendet                           | <ul> <li>nur EIN</li> <li>nur AUS</li> <li>EIN und AUS</li> </ul>                                                    | Einstellung des Sendefilters.                                                              |
| Ausgangsobjekt 1 sendet<br>zyklisch EIN           | <b>nicht aktiv</b><br>10 s – 60 min                                                                                  | Einstellung des Sendeintervalls.<br>Nur bei "Lichtkanal"                                   |
| Ausgangsobjekt 1 sendet<br>zyklisch               | <b>nicht aktiv</b><br>10 s – 60 min                                                                                  | Einstellung des Sendeintervalls.<br>Nur bei "HLK-Kanal"                                    |
| Ausgang 2<br>(Zusätzliches Schaltobjekt)          | <ul><li>nicht aktiv</li><li>EIN und AUS</li></ul>                                                                    | Einstellung, ob Ausgang 2 zyklisch<br>gesendet werden soll.<br><b>Nur bei "Lichtkanal"</b> |
| Objekttyp Ausgang: Dimme                          | n absolut                                                                                                    |                                                                                            |
| Ausgangsobjekt 1 sendet                           | <ul> <li>nur Dimmwert für EIN</li> <li>nur Dimmwert für AUS</li> <li>Dimmwert für EIN und AUS</li> </ul>             | Einstellung des Sendefilters.                                                              |
| Ausgangsobjekt 1 sendet<br>zyklisch Wert für EIN  | <b>nicht aktiv</b><br>10 s – 60 min                                                                                  | Einstellung des Sendeintervalls.<br>Nur bei "Lichtkanal"                                   |
| Ausgangsobjekt 1 sendet<br>zyklisch Wert          | nicht aktiv<br>10 s – 60 min                                                                                         | Einstellung des Sendeintervalls.<br>Nur bei "HLK-Kanal"                                    |
| Ausgang 2<br>(Zusätzliches Schaltobjekt)          | <ul> <li>nicht aktiv</li> <li>EIN und AUS</li> </ul>                                                                 | Einstellung, ob Ausgang 2 zyklisch<br>gesendet werden soll.<br><b>Nur bei "Lichtkanal"</b> |
| Objekttyp Ausgang: Szene                          |                                                                                                    |                                                                                            |
| Ausgangsobjekt 1 sendet                           | <ul> <li>nur Szene Nummer für EIN</li> <li>nur Szene Nummer für AUS</li> <li>Szene Nummer für EIN und AUS</li> </ul> | Einstellung des Sendefilters.                                                              |
| Ausgangsobjekt 1 sendet<br>zyklisch Szene für EIN | <b>nicht aktiv</b><br>10 s – 60 min                                                                                  | Einstellung des Sendeintervalls.<br><b>Nur bei "Lichtkanal"</b>                            |
| Ausgangsobjekt 1 sendet<br>zyklisch Szene         | <b>nicht aktiv</b><br>10 s – 60 min                                                                                  | Einstellung des Sendeintervalls.<br><b>Nur bei "HLK-Kanal"</b>                             |
| Ausgang 2<br>(Zusätzliches Schaltobjekt)          | <ul><li>nicht aktiv</li><li>EIN und AUS</li></ul>                                                                    | Einstellung, ob Ausgang 2 zyklisch<br>gesendet werden soll.<br><b>Nur bei "Lichtkanal"</b> |

Tabelle 101: Einstellungen – Sendebedingungen für Ausgangsobjekte

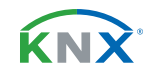

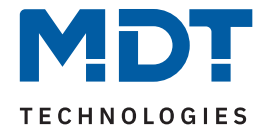

"Ausgangsobjekt 1 sendet" legt fest, welcher Wert am Ausgang gesendet werden soll. Dabei können unterschiedliche Werte für "Tag" und "Nacht" sowie für EIN (Bewegung detektiert) und AUS (nach Ablauf der Nachlaufzeit) definiert werden.

Der Parameter "Ausgangsobjekt 1 sendet zyklisch…" unterscheidet sich bei Lichtkanal und HLK Kanal.

### Lichtkanal:

Das Ausgangsobjekt 1 (für jede Auswahl) kann den parametrierten Wert nur für EIN zyklisch senden. Außerdem kann das zusätzliche Schaltobjekt (Ausgang 2) seinen Wert zyklisch senden. Das Intervall entspricht dem von Ausgangsobjekt 1. Hier werden immer die Werte EIN und AUS zyklisch gesendet.

### HLK-Kanal:

Im Gegensatz zum Lichtkanal kann der HLK Kanal für Ausgangsobjekt 1 den Wert für EIN und AUS zyklisch senden.

### 4.7.1.5 Externer Taster kurz/lang

🗹 Lichtkanal

☑ HLK-Kanal

Die folgende Tabelle zeigt die verfügbaren Einstellungen:

| ETS Text                                  | Wertebereich<br>[Standardwert]                                                                             | Kommentar                                                                                                    |
|-------------------------------------------|----------------------------------------------------------------------------------------------------|----------------------------------------------------------------------------------------------------|
| Externer Taster kurz/lang<br>reagiert auf | <ul> <li>nur EIN</li> <li>nur AUS</li> <li>EIN und AUS</li> <li>Umschalten bei Telegrammeingang</li> </ul> | Einstellung, welche Telegramme für<br>den "externen Taster" gültig sind.                                           |
| Externer Taster kurz:                     |                                                                                                    |                                                                                                    |
| Wenn Nachtlicht aktiv                     | <ul> <li>schaltet auf Taglicht</li> <li>bleibt bei Nachtlicht</li> </ul>                                   | Einstellung der Aktion, wenn "exter-<br>ner Taster kurz" gedrückt wird<br>während Nachtlicht aktiv ist.            |
| Wenn bereits Ausgang<br>Tag EIN           | <ul> <li>bleibt im Automatikbetrieb</li> <li>schaltet auf Handbetrieb</li> </ul>                           | Einstellung der Betriebsart, wenn<br>Ausgang bei "Tag" bereits EIN ist.<br><b>Nur bei "Schaltet auf Taglicht".</b> |
| Wenn bereits Ausgang<br>EIN               | <ul> <li>bleibt im Automatikbetrieb</li> <li>schaltet auf Handbetrieb</li> </ul>                           | Einstellung der Betriebsart, wenn<br>Ausgang bereits EIN ist.<br><b>Nur bei "bleibt bei Nachtlicht".</b>           |

Tabelle 102: Einstellungen – Externer Taster kurz/lang

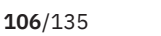

**ΚΝ** 

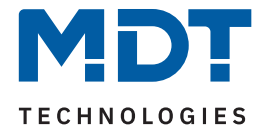

**"Externer Taster kurz"** dient dem manuellen Umschalten zwischen den Zuständen des Lichtkanals, bzw. dem Einschalten des Lichtkanals in der Betriebsart Halbautomat.

"Externer Taster lang" dient dem manuellen Ein-/Ausschalten des Lichtkanals.

Mit dem externen Taster Eingang kann der Licht-/HLK Kanal unabhängig von einer Bewegungsdetektion eingeschaltet werden.

Die genauen Abläufe für den "externen Taster kurz/lang" sind im Kapitel <u>4.7.1.8 Ablaufdiagramme</u> näher erklärt.

Die Parameter zu "Totzeit" werden im folgenden Kapitel <u>4.7.1.6 Totzeit</u> beschrieben.

Nummer Name/Objektfunktion Länge Verwendung 120 1 Bit Lichtkanal 1 - Eingang -Objekt für den Eingang eines externen Externer Taster kurz Tasters 121 Lichtkanal 1 - Eingang -1 Bit Objekt für den Eingang eines externen Externer Taster lang Tasters 180 HLK - Eingang – Externer Taster kurz 1 Bit Objekt für den Eingang eines externen Tasters 181 HLK - Eingang – Externer Taster lang 1 Bit Objekt für den Eingang eines externen Tasters

Die nachfolgende Tabelle zeigt die dazugehörigen Kommunikationsobjekte:

Tabelle 103: Kommunikationsobjekte – Externer Taster kurz/lang

# 4.7.1.6 Totzeit

☑ Lichtkanal ☑ HLK-Kanal

Die folgende Tabelle zeigt die verfügbaren Einstellungen:

| ETS Text                                 | Wertebereich<br>[Standardwert] | Kommentar                                                                                                    |
|------------------------------------------|--------------------------------|----------------------------------------------------------------------------------------------------|
| Totzeit nach externer<br>Taster kurz AUS | 1 30 s<br>[5 s]                | Einstellung der Zeit, die der Präsenzmel-<br>der für eine weitere Detektion gesperrt<br>ist, nachdem über "externer Taster kurz"<br>ausgeschaltet wurde. |
| Totzeit nach Ausschalten                 | 0 60 s<br>[ <b>1 s</b> ]       | Einstellung der Zeit, die der Präsenzmel-<br>der nach Ablauf der Nachlaufzeit für eine<br>weitere Detektion gesperrt ist.                                |

Tabelle 104: Einstellungen – Totzeit

Der Parameter "**Totzeit nach externer Taster kurz AUS**" ist sinnvoll um beispielsweise nach dem Ausschalten über den "externen Taster kurz" den Raum zu verlassen, ohne durch Detektion ein erneutes Einschalten des Lichts zu vermeiden.

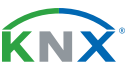

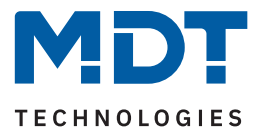

## 4.7.1.7 Statusinformation

☑ Lichtkanal ☑ HLK-Kanal

Für den Parameter "Statusinformation" sind folgende Einstellungen verfügbar:

| ETS Text          | Wertebereich<br>[Standardwert]                                                                                            | Kommentar                         |
|-------------------|----------------------------------------------------------------------------------------------------|-----------------------------------|
| Statusinformation | <ul> <li>nicht aktiv</li> <li>sendet Wert 1 bei Automatikbetrieb</li> <li>sendet Wert 1 bei Sperre/Handbetrieb</li> </ul> | Aktivierung eines Statusobjektes. |

Tabelle 105: Einstellungen – Statusinformation

Mit der Aktivierung steht jeweils ein Statusobjekt zur Verfügung.

Die nachfolgende Tabelle zeigt die möglichen Kommunikationsobjekte:

| Nummer | Name/Objektfunktion                           | Länge | Verwendung                  |
|--------|-----------------------------------------------|-------|-----------------------------|
| 127    | Lichtkanal 1 - Status –<br>Automatikbetrieb   | 1 Bit | Sendet den aktuellen Status |
| 127    | Lichtkanal 1 - Status –<br>Sperre/Handbetrieb | 1 Bit | Sendet den aktuellen Status |
| 187    | HLK - Status – Automatikbetrieb               | 1 Bit | Sendet den aktuellen Status |
| 187    | HLK - Status – Sperre/Handbetrieb             | 1 Bit | Sendet den aktuellen Status |

Tabelle 106: Kommunikationsobjekte – Statusinformation

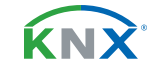
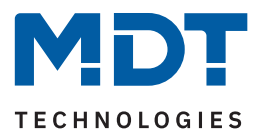

## 4.7.1.8 Ablaufdiagramme

#### "Externer Taster lang" → "1" "Externer Taster kurz" → "1" Ext<u>erner Taster lang" → "1</u> "Externer Taster kurz" → "1 Bewegung Rückfallzeit Präsenz ende Rückfallzeit Vollautomat Vollautomat Handmodus Präsenz ende Ausgang 1" bereit Nachlaufzeit Ausgang 1" → "1 Ausgang 1" →"1" "Externer Taster kurz"→"0" ,Externer Taster lang"→"0" "Externer Taster lang" → "0" "Externer Taster kurz" → "0" "Externer Taster lang" → "0"

## 4.7.1.8.1 Vollautomat ohne Orientierungslicht

### <u>Zustände:</u>

Handmodus, Aus: Der Ausgang ist ausgeschaltet, der Präsenzmelder wurde manuell ausgeschaltet.

Automodus, Bereit: Der Ausgang ist ausgeschaltet, der Präsenzmelder schaltet bei Bewegung automatisch ein.

Automodus, Ein: Der Ausgang ist eingeschaltet, der Präsenzmelder schaltet bei Ablauf der Nachlaufzeit automatisch aus.

Handmodus, Ein: Der Ausgang ist eingeschaltet, der Präsenzmelder wurde manuell eingeschaltet.

### Zustandsübergänge:

**Taster kurz Aus:** Aus-Telegramm auf Objekt "Externer Taster kurz".

**Taster kurz Ein:** Ein-Telegramm auf Objekt "Externer Taster kurz".

Bewegung: Präsenzmelder detektiert Bewegung

Nachlaufzeit: Ablauf der im Lichtkanal eingestellten Nachlaufzeit.

**Rückfallzeit / Präsenz Ende:** Ablauf der in den allgemeinen Einstellungen eingestellten Rückfallzeit für den externen Taster Eingang.

Taster lang: Aktiviert / Deaktiviert Handmodus.

### Abbildung 8: Ablaufdiagramm - Vollautomat ohne Orientierungslicht

In der Betriebsart "Vollautomat" schaltet sich der Präsenzmelder automatisch bei Bewegung ein. Über das Objekt "externer Taster – kurz" kann der Automatikmodus des Präsenzmelders übersteuert werden und der Präsenzmelder zum Schalten gezwungen werden. Aus diesem Modus fällt der Melder automatisch zurück in den Automodus entsprechend den Einstellungen im Menü allgemeine Einstellungen – Rückfall Taster Eingang.

Ist der Ausgang des Lichtkanals eingeschaltet (Zustand Automodus – Ein oder Handmodus – Ein) und der Lichtkanal wird über das Objekt "externer Taster – kurz" ausgeschaltet, so ist der Lichtkanal 10s für die Bewegungsdetektion gesperrt, um den Raum zu verlassen und ein kurzzeitiges Wiedereinschalten zu unterbinden.

Über das Objekt "externer Taster – lang" kann der Melder in den Handmodus geschaltet werden. Aus diesem Modus fällt der Melder automatisch zurück in den Automodus entsprechend den Einstellungen im Menü allgemeine Einstellungen – Rückfall Taster Eingang.

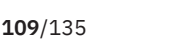

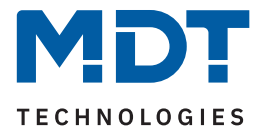

### Erweitertes Anwendungsbeispiel 1:

Der Raum wird betreten, der Melder detektiert Präsenz und schaltet die Lichtgruppe ein. Das Licht soll jedoch für den Zeitraum der Anwesenheit ausgeschaltet werden und bei einem erneuten Betreten des Raumes automatisch wieder eingeschaltet werden.

Dazu muss der Parameter "Rückfall externer Taster lang" im Menü "Allgemeinen Einstellungen" wie folgt konfiguriert werden:

| Rückfall externer Taster lang (Hand => Auto) | nach Präsenz und Nachlaufzeit |
|----------------------------------------------|-------------------------------|
| Handbetrieb Nachlaufzeit bei EIN Tag         | 3 min                         |
| Handbetrieb Nachlaufzeit bei AUS Tag         | 3 min                         |
| Handbetrieb Nachlaufzeit bei EIN Nacht       | 3 min                         |
| Handbetrieb Nachlaufzeit bei AUS Nacht       | 3 min                         |

Tabelle 107: Einstellungen – Anwendungsbeispiel 1

Die Nachlaufzeit für den Taster kann dabei beliebig nach den eigenen Wünschen eingestellt werden. Nun wird das Objekt 4 – externer Taster lang (Lichtkanal 1) mit dem Taster verbunden, welcher das Licht ausschalten soll.

Das Licht bleibt nach Betätigung des Tasters nun so lange aus (Zustand Handmodus, Aus) wie der Melder Präsenz detektiert und anschließend noch für die eingestellte Nachlaufzeit für den externen Taster. Anschließend wird das Licht ausgeschaltet und der Lichtkanal wechselt in den Zustand "Automodus, Bereit".

### Erweitertes Anwendungsbeispiel 2:

Der Raum wird betreten, der Melder detektiert Präsenz, jedoch wir das Licht nicht eingeschaltet, weil die eingestellte Helligkeitsschwelle nicht überschritten ist. Das Licht soll jedoch für den Zeitraum der Anwesenheit eingeschaltet werden und nach Verlassen des Raumes wieder automatisch ausgeschaltet werden.

Dazu muss der Parameter "Rückfall externer Taster lang" im Menü "Allgemeinen Einstellungen" wie folgt konfiguriert werden:

| nach Präsenz und Nachlaufzeit |
|-------------------------------|
| 3 min                         |
| 3 min                         |
| 3 min                         |
| 3 min                         |
|                               |

Tabelle 108: Einstellungen – Anwendungsbeispiel 2

Die Nachlaufzeit für den Taster kann dabei beliebig nach den eigenen Wünschen eingestellt werden. Nun wird das Objekt "externer Taster lang (Lichtkanal 1)" mit dem Taster verbunden, welcher das Licht einschalten soll.

Das Licht bleibt nach Betätigung des Tasters nun so lange ein (Zustand Handmodus, Ein) wie der Melder Präsenz detektiert und anschließend noch für die eingestellte Nachlaufzeit für den externen Taster. Anschließend wird das Licht ausgeschaltet und der Lichtkanal wechselt in den Zustand "Automodus, Bereit".

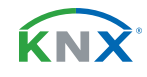

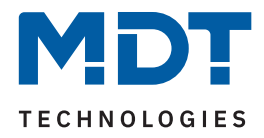

# 4.7.1.8.2 Vollautomat mit Orientierungslicht

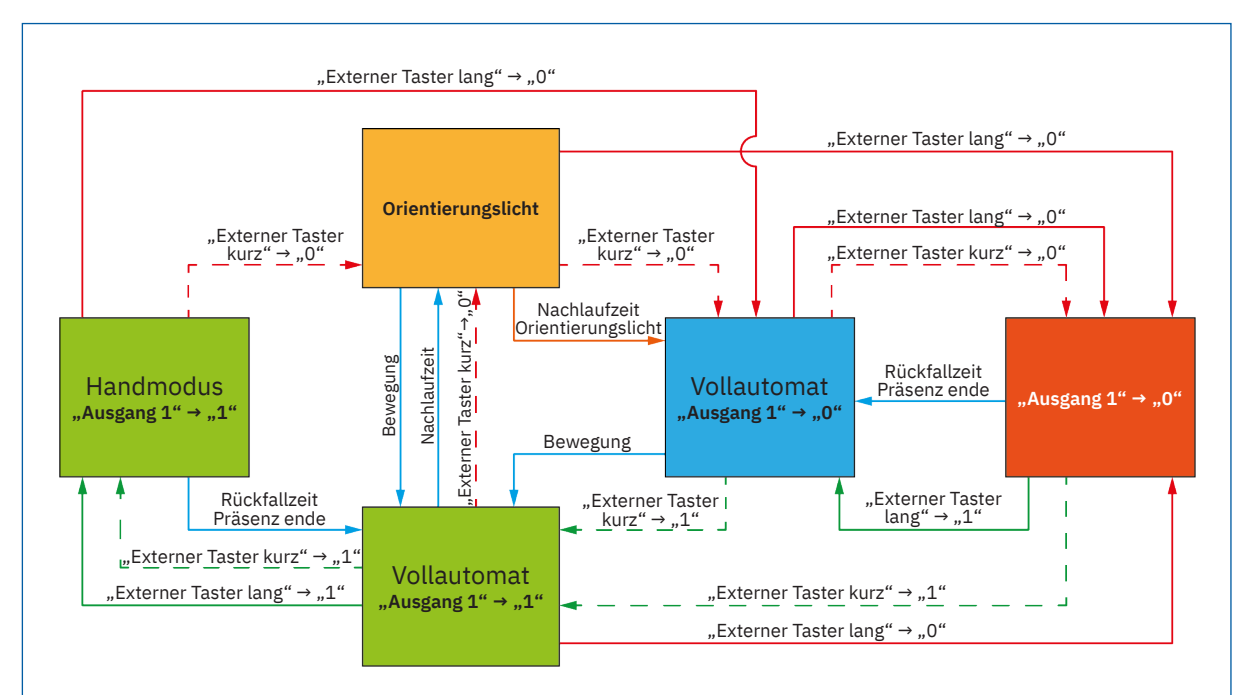

### <u>Zustände:</u>

Handmodus, Aus: Der Ausgang ist ausgeschaltet, der Präsenzmelder wurde manuell ausgeschaltet.

Automodus, Bereit: Der Ausgang ist ausgeschaltet, der Präsenzmelder schaltet bei Bewegung automatisch ein.

Automodus, Ein: Der Ausgang ist eingeschaltet, der Präsenzmelder schaltet bei Ablauf der Nachlaufzeit automatisch aus.

Handmodus, Ein: Der Ausgang ist eingeschaltet, der Präsenzmelder wurde manuell eingeschaltet

**Orientierungslicht**: Der Ausgang schaltet auf den Dimmwert des Orientierungslicht.

### Zustandsübergänge:

**Taster Aus:** Aus-Telegramm auf Objekt "Externer Taster kurz".

**Taster Ein:** Ein-Telegramm auf Objekt "Externer Taster kurz".

Bewegung: Präsenzmelder detektiert Bewegung

Nachlaufzeit: Ablauf der im Lichtkanal eingestellten Nachlaufzeit.

**Rückfallzeit / Präsenz Ende:** Ablauf der in den allgemeinen Einstellungen eingestellten Rückfallzeit für den externen Taster Eingang.

Taster lang: Aktiviert / Deaktiviert Handmodus.

Nachlaufzeit Orientierungslicht: Eingestellte Ausschaltverzögerung bei aktivem Orientierungslicht.

#### Abbildung 9: Ablaufdiagramm – Vollautomat mit Orientierungslicht

Die Betriebsart Vollautomat mit Orientierungslicht erweitert die Betriebsart Vollautomat um den Zustand Orientierungslicht. Das Orientierungslicht kann aktiviert werden, sobald der Parameter "Objekttyp für Ausgang – Licht" auf Dimmen absolut steht.

Das Orientierungslicht wird eingeschaltet, sobald die Nachlaufzeit des Lichtkanals abgelaufen ist. Der Ausgang wird anschließend in den Zustand Orientierungslicht geschaltet und kann somit das Licht auf eine dunklere Stufe dimmen, um den Raum sicher verlassen zu können.

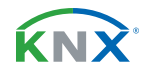

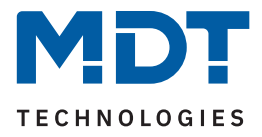

## 4.7.1.8.3 Halbautomat ohne Orientierungslicht

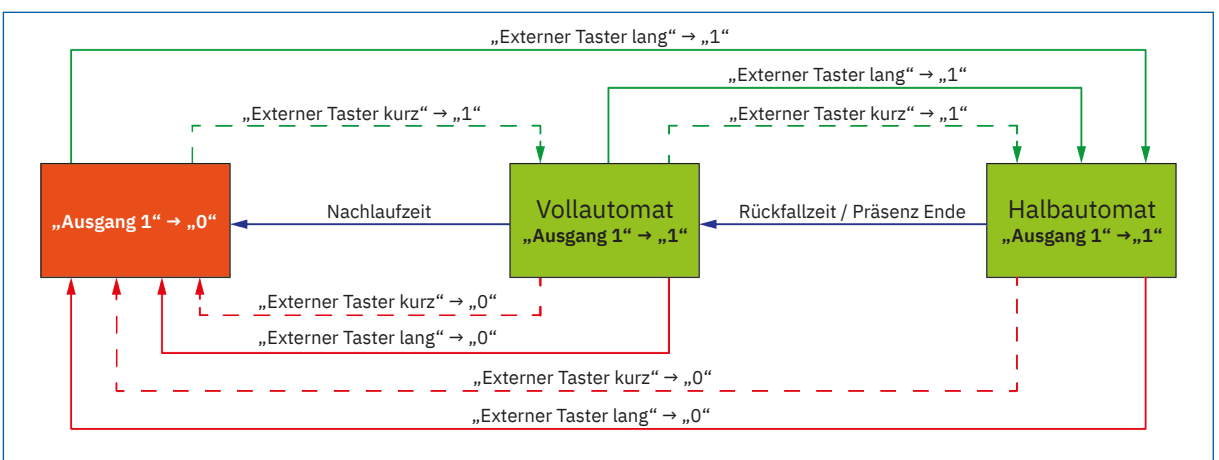

### Zustände:

Aus: Der Ausgang ist ausgeschaltet und muss manuell eingeschaltet werden

**Vollautomat:** Der Ausgang ist eingeschaltet, der Präsenzmelder schaltet bei Ablauf der Nachlaufzeit automatisch aus

Halbautomat: Der Ausgang ist eingeschaltet, der Präsenzmelder wurde manuell eingeschaltet

### Zustandsübergänge:

**Taster Aus:** Aus-Telegramm auf Objekt "Externer Taster kurz"

**Taster Ein:** Ein-Telegramm auf Objekt "Externer Taster kurz"

Nachlaufzeit: Ablauf der im Lichtkanal eingestellten Nachlaufzeit

**Rückfallzeit / Präsenz Ende:** Ablauf der in den allgemeinen Einstellungen eingestellten Rückfallzeit für den externen Taster Eingang

#### Abbildung 10: Ablaufdiagramm – Halbautomat ohne Orientierungslicht

In der Betriebsart "Halbautomat" muss der Präsenzmelder manuell über das Objekt "externer Taster – kurz" eingeschaltet werden. Der Lichtkanal wird nach Ablauf der Nachlaufzeit (=keine Bewegungsdetektion für die eingestellte Nachlaufzeit) wieder automatisch ausgeschaltet.

Über das Objekt "externer Taster – kurz" kann der Lichtkanal zusätzlich übersteuert werden. So kann der Präsenzmelder durch zweimaliges Drücken in den Handmodus gebracht werden.

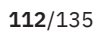

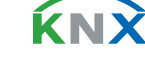

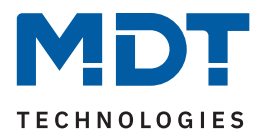

## 4.7.1.8.4 Halbautomat mit Orientierungslicht

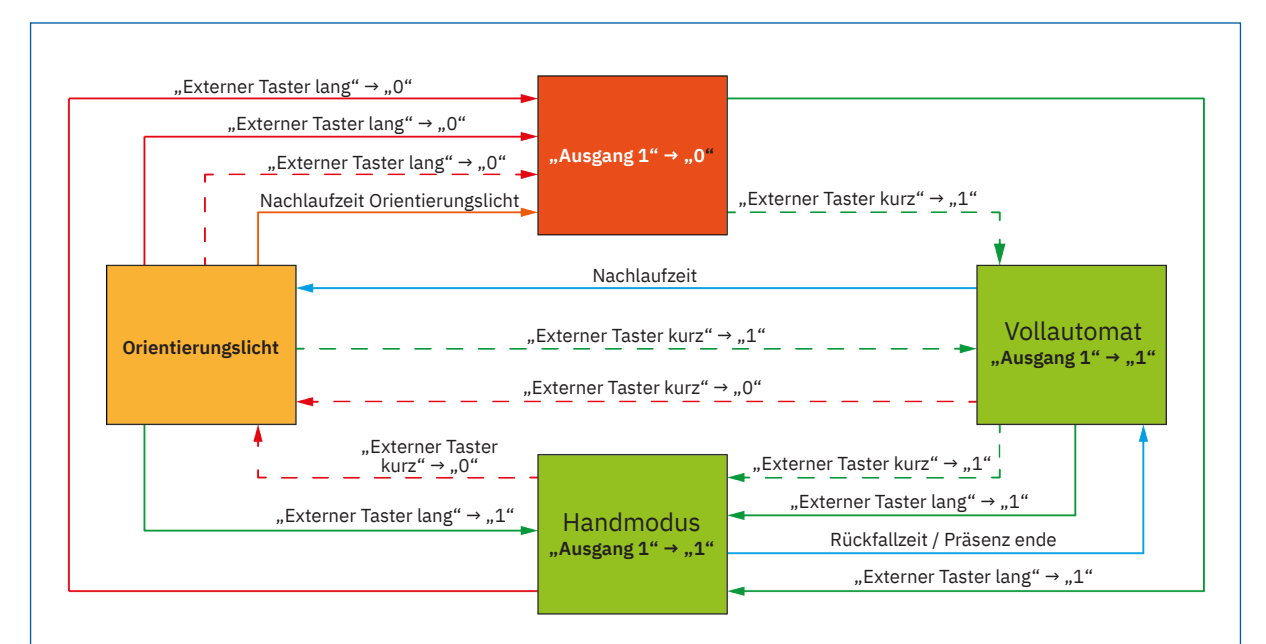

### <u>Zustände:</u>

Aus: Der Ausgang ist ausgeschaltet und muss manuell eingeschaltet werden.

Automodus, Ein: Der Ausgang ist eingeschaltet, der Präsenzmelder schaltet bei Ablauf der Nachlaufzeit automatisch aus.

Handmodus, Ein: Der Ausgang ist eingeschaltet, der Präsenzmelder wurde manuell eingeschaltet.

**Orientierungslicht:** Der Ausgang schaltet auf den Dimmwert des Orientierungslichtes

### Zustandsübergänge:

**Taster Aus:** Aus-Telegramm auf Objekt "Externer Taster kurz".

**Taster Ein:** Ein-Telegramm auf Objekt "Externer Taster kurz".

**Nachlaufzeit:** Ablauf der im Lichtkanal eingestellten Nachlaufzeit.

**Rückfallzeit / Präsenz Ende:** Ablauf der in den allgemeinen Einstellungen eingestellten Rückfallzeit für den externen Taster Eingang.

Taster lang: Aktiviert / Deaktiviert Handmodus.

Nachlaufzeit Orientierungslicht: Eingestellte Ausschaltverzögerung bei aktivem Orientierungslicht

Abbildung 11: Ablaufdiagramm - Halbautomat mit Orientierungslicht

Die Betriebsart "Halbautomat mit Orientierungslicht" erweitert die Betriebsart Halbautomat um den Zustand "Orientierungslicht". Das Orientierungslicht kann aktiviert werden, sobald der Parameter "Objekttyp für Ausgang – Licht" auf Dimmen absolut steht.

Das Orientierungslicht wird eingeschaltet, sobald die Nachlaufzeit des Lichtkanals abgelaufen ist. Der Ausgang wird anschließend in den Zustand "Orientierungslicht" geschaltet und kann somit das Licht auf eine dunklere Stufe dimmen, um den Raum sicher verlassen zu können.

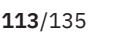

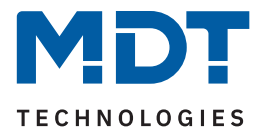

## 4.7.1.9 Master-Slave-Betrieb

Im Folgenden werden die Einstellungen kurz beschrieben. Für mehr Details gibt es einen Lösungsvorschlag auf unserer Website https://www.mdt.de/fuer-profis/tipps-tricks.html unter "Präsenzmelder".

## 4.7.1.9.1 Lichtkanäle

In größeren Räumen reicht die Verwendung eines einzelnen Bewegungsmelders oft nicht aus. Um in jeder Ecke des Raums Bewegung zu detektieren, müssen mehrere Melder über den gesamten Raum verwendet werden. Hier soll eine detektierte Bewegung jedoch immer zu den gleichen Einstellungen führen, unabhängig davon, in welcher Ecke des Raums die Präsenz detektiert wurde. Dazu wird ein Melder als Master geschaltet und beliebig viele weitere als Slave.

Die Einstellungen für die Master-Slave Regelung werden im Menü der jeweiligen Lichtkanäle vorgenommen.

Der Master wird normal wie gewünscht als Voll- oder Halbautomat parametriert. Als Nachlaufzeit empfiehlt sich ein Wert von 3-5 Minuten.

Slaves werden wie folgt eingestellt:

- Parameter Helligkeit auf "helligkeitsunabhängig" stellen.
- Betriebsart als "Vollautomat".
- "Nachlaufzeit" deutlich kleiner als die Nachlaufzeit im Master einstellen (z.B. 1 Minute).
- Objekttyp für Ausgang Licht: Schalten.
- Ausgangsobjekt sendet "nur EIN".
- Für die Zeit "zyklisches Senden EIN" empfiehlt sich ein Wert von 30 Sekunden.

Die "Slaves" senden ihr Ausgangsobjekt für "schalten" an das Objekt "externe Bewegung (Slave)" des Masters.

### 4.7.1.9.2 HLK / Alarm

Die Master-Slave Regelung kann auch auf die HLK/Alarm Kanäle angewendet werden. Die Einstellungen für den "Slave" sind dabei die gleichen wie bei den Slaves für die Lichtgruppen. Jedoch entfallen bei HLK/ Alarm-Kanal die Einstellungen für die Helligkeitswerte. Die Beobachtungsfenster sind nach den individuellen Anforderungen einzustellen.

**Wichtig:** Solange der Slave in seiner Nachlaufzeit ist, sendet er zyklisch eine "1" an den Master. Nach der letzten gesendeten "1" läuft die Nachlaufzeit des Masters ab. Erst danach schaltet dieser seinen Ausgang aus. Damit addiert sich in diesem Falle die Nachlaufzeit aus Master und Slave.

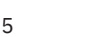

ί κι γ

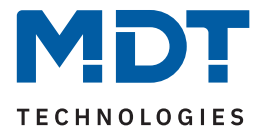

## 4.7.2 Alarm-/Meldekanal

Die Alarm-/Meldefunktion kann dazu verwendet werden, einen Raum bei Abwesenheit zu überwachen und bei Bewegungsdetektion bestimmte Aktionen aufzurufen.

### Wichtig: Der Alarm/Meldekanal ist immer helligkeitsunabhängig.

Die folgende Tabelle zeigt die verfügbaren Einstellungen:

| ETS Text                                   | Wertebereich<br>[Standardwert]                                                                                | Kommentar                                                                                                    |
|--------------------------------------------|----------------------------------------------------------------------------------------------------|----------------------------------------------------------------------------------------------------|
| Aktive Sensoren                            | <ul> <li></li> <li>1</li> <li>123</li> </ul>                                                                  | Einstellung welche Sensoren für diesen<br>Kanal aktiv sind.                                                                 |
| Auslöseempfindlichkeit<br>"Tag"            | 1 – 6<br>[3 (niedrig)]                                                                                        | Einstellung der Empfindlichkeit im<br>Tagbetrieb.                                                                           |
| Auslöseempfindlichkeit<br>"Nacht"          | 1-6<br>[2]                                                                                                    | Einstellung der Empfindlichkeit im<br>Nachtbetrieb.                                                                         |
| Präsenzempfindlichkeit                     | 1-8<br>[6]                                                                                                    | Einstellung der Empfindlichkeit, nachdem<br>eine erste Bewegung detektiert wurde.                                           |
| Empfindlichkeit<br>reduzieren für Sensoren | <ul> <li>1</li> <li>-2-</li> <li>:</li> <li>-23</li> </ul>                                                    | Einstellung, bei welchen Sensoren die<br>Empfindlichkeit zur Auslösung reduziert<br>werden soll.                            |
| Auslöseempfindlichkeit<br>"Tag"            | 1 – 5<br>[3 (niedrig)]                                                                                        | Einstellung der reduzierten Empfindlich-<br>keit im Tagbetrieb.                                                             |
| Auslöseempfindlichkeit<br>"Nacht"          | 1-5<br>[2]                                                                                                    | Einstellung der reduzierten Empfindlich-<br>keit im Nachtbetrieb.                                                           |
| Präsenzempfindlichkeit                     | 1 - 10<br>[6]                                                                                                 | Einstellung der reduzierten Empfindlich-<br>keit nach erkannter Präsenz.                                                    |
| Stör-/Bewegungsfilter                      | <ul> <li>nicht aktiv, keine Filterung</li> <li>aktiv, Störungen/ kurze</li> <li>Bewegungen filtern</li> </ul> | Aktivierung eines Bewegungsfilters bei<br>Bereitschaft (= Ausgang ist nicht aktiv).                                         |
| Länge des Beobach-<br>tungszeitfensters    | 1 5 s<br><b>[2 s]</b>                                                                                         | Einstellung der Zeit, wie lang ein<br>Zeitfenster zur Detektion offen ist.<br><b>Nur wenn Stör-/Bewegungsfilter "aktiv"</b> |
| Anzahl der Beobach-<br>tungszeitfenster    | 2 5<br>[3]                                                                                                    | Einstellung, wie viele Zeitfenster zur<br>Detektion offen sind.<br><b>Nur wenn Stör-/Bewegungsfilter "aktiv"</b>            |
| Nachlaufzeit "Tag"                         | 1 s 4 h<br><b>[3 min]</b>                                                                                     | Einstellung der Nachlaufzeit im<br>Tagbetrieb.                                                                              |

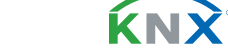

**115**/135

Stand 06/2024 - Version 1.0

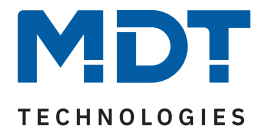

| ETS Text                                                      | Wertebereich<br>[Standardwert]                                        | Kommentar                                                                                                    |
|---------------------------------------------------------------|-----------------------------------------------------------------------|----------------------------------------------------------------------------------------------------|
| Nachlaufzeit "Nacht"                                          | 1 s 4 h<br><b>[30 s</b> ]                                             | Einstellung der Nachlaufzeit im<br>Nachtbetrieb.                                                                                                    |
| Sperrobjekt oder<br>Freigabeobjekt                            | <ul> <li>Sperrobjekt</li> <li>Freigabeobjekt</li> </ul>               | Einstellung, ob ein Freigabe- oder ein<br>Sperrobjekt verwendet werden soll.                                                                                  |
| Rückfall Zwangsführung/<br>Sperre (Allgemeine<br>Einstellung) | <ul> <li>nicht aktiv</li> <li>aktiv</li> </ul>                        | Einstellung, ob der Kanal auf Rückfall<br>Zwangsführung/Sperre in den allgemeinen<br>Einstellungen reagieren soll.<br><b>Nur verfügbar bei "Sperrobjekt".</b> |
| Ausgangsobjekte für Tag/<br>Nacht                             | <ul> <li>ein gemeinsames Objekt</li> <li>getrennte Objekte</li> </ul> | Einstellung, ob "Tag" und "Nacht" über ein<br>Objekt oder getrennte Objekte gesendet<br>werden soll.                                                          |
| Ausgangsobjekt sendet<br>bei                                  | <ul><li>nur EIN</li><li>EIN und AUS</li></ul>                         | Einstellung eines Filters für das<br>Ausgangsobjekt.                                                                                                    |
| Ausgangsobjekt sendet<br>zyklisch                             | nicht aktiv<br>10 s 60 min                                            | Aktivierung des zyklischen Sendens für<br>das Ausgangsobjekt.                                                                                                 |

Tabelle 109: Einstellungen – Alarm/Meldekanal

Für jeden Kanal können "**Aktive Sensoren**" eingestellt werden. Damit kann der Erfassungsbereich des Kanals eingegrenzt werden. Soll beispielsweise in einem Flur nur in eine Richtung erfasst werden, so kann eben nur ein Sensor aktiviert werden. Die Ausrichtung der Sensoren entnehmen Sie bitte der Abbildung

### unter 2.4 Aufbau & Bedienung.

**Hinweis:** Durch die Linsenoptik streuen die individuellen Bereiche jedes Sensors. Eine Überlappung zwischen Sensoren ist somit möglich und folglich keine scharfe Trennung zwischen den Bereichen.

Die "**Auslöseempfindlichkeit "Tag"/"Nacht"** beschreibt die Empfindlichkeit im Bereitschaftsbetrieb (der Ausgang ist ausgeschaltet, es wurde keine Bewegung detektiert).

Die "**Präsenzempfindlichkeit**" beschreibt die Empfindlichkeit im Präsenzbetrieb (der Ausgang ist eingeschaltet, es wurde bereits eine Bewegung detektiert).

**"Empfindlichkeit reduzieren für Sensoren"** kann genutzt werden, wenn beispielsweise aus baulichen Gründen ein oder mehrere Sensoren unempfindlicher reagieren sollen. Dabei kann die Auslöseempfindlichkeit für Tag/Nacht und Präsenz für die gewählten Sensoren individuell eingestellt werden.

Um Fehldetektionen zu vermeiden kann ein **"Stör-/Bewegungsfilter"** aktiviert werden, der sehr kurze Bewegungen z.B. durch Zugluft herausfiltert. Wird dieser Filter aktiviert, so können in der Folge die Parameter **"Länge des Beobachtungszeitfensters"** und **"Anzahl der Beobachtungszeitfenster"**. Dies bewirkt, dass für das Einschalten eine längere Detektion erforderlich ist. Um den Kanal einzuschalten, muss in jedem der eingestellten Beobachtungszeitfenster mindestens eine Detektion stattgefunden haben. So müsste z.B. bei 3 Beobachtungzeitfenstern und einer jeweiligen Länge von 2 s mindestens eine Detektion in den ersten 2 s erfolgen, mindestens eine Detektion in den zweiten 2 s und mindestens eine Detektion in den dritten 2 s. Somit dauert es mindestens 6 s bis der Alarmkanal auslöst.

Wird der Bewegungsfilter nicht aktiviert so erfolgt die Detektion bei nur einer Bewegung bei entsprechend eingestellter Empfindlichkeit.

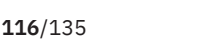

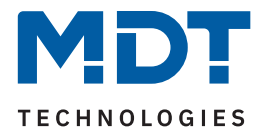

Die "**Nachlaufzeit**" beschreibt die Zeit, die nach der letzten Detektion einer Bewegung bis zum Ausschalten des Ausgangs abläuft. So würde bei einer Nachlaufzeit von 3 min das Licht bei einer detektierten Bewegung für mindestens 3 min eingeschaltet werden. Jede Neudetektion startet die Nachlaufzeit erneut. Diese Zeit kann für Tag und Nacht unterschiedlich eingestellt werden.

Mittels "**Sperrobjekt oder Freigabeobjekt"** kann eingestellt werden, welches der beiden Objekte aktiv ist. Das Sperrobjekt schaltet den Kanal mit einer "1" ab. Das Freigabeobjekt aktiviert den Kanal mit einer "1".

Mit dem Parameter "**Rückfall Zwangsführung/Sperre (Allgemeine Einstellung)"** kann eingestellt werden, ob der Kanal auf die Konfiguration zu "Rückfall Zwangsführung/Sperre" im Menü "Allgemeinen Einstellungen" reagieren soll oder nicht.

Mit "**Ausgangsobjekte für Tag/Nacht**" kann eingestellt werden ob über ein gemeinsames Objekt oder getrennte Objekte für Tag und Nacht geschalten wird. Über getrennte Objekte kann z.B. für Tag eine andere Aktion ausgeführt werden als für Nacht.

Über "**Ausgangsobjekt sendet bei**" kann ein Sendefilter für den Ausgang aktiviert werden. Dabei kann festgelegt werden, ob der Kanal nur bei "EIN"-Telegrammen senden soll oder bei "EIN" und "AUS" Telegrammen.

Über "**Ausgangsobjekt sendet zyklisch"** kann eingestellt werden, dass das Ausgangsobjekt seinen Wert zyklisch in einem festzulegenden Intervall senden soll.

| Nummer | Name/Objektfunktion         | Länge | Verwendung                               |
|--------|-----------------------------|-------|------------------------------------------|
|        |                             |       |                                          |
| 192    | Alarm - Ausgang – Schalten  | 1 Bit | Senden eines Alarms (gemeinsames Objekt) |
| 192    | Alarm – Ausgang (Tag)       | 1 Bit | Senden eines Alarms im Tagbetrieb        |
| 193    | Alarm – Ausgang (Nacht)     | 1 Bit | Senden eines Alarms im Nachtbetrieb      |
| 200    | Alarm - Eingang – Sperre    | 1 Bit | Sperren der Alarm-/Meldefunktion         |
| 200    | Alarm - Eingang – Freigeben | 1 Bit | Freigeben der Alarm-/Meldefunktion       |

Die nachfolgende Tabelle zeigt die dazugehörigen Kommunikationsobjekte.

Tabelle 110: Kommunikationsobjekte – Alarm/Meldekanal

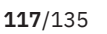

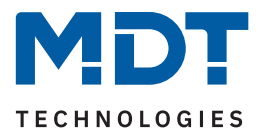

## 4.7.3 Szenen

Die folgende Tabelle zeigt die verfügbaren Einstellungen:

| ETS Text                            | Wertebereich<br>[Standardwert]                                                                                                    | Kommentar                                                            |
|-------------------------------------|----------------------------------------------------------------------------------------------------|----------------------------------------------------------------------|
| Szene A – H Nummer                  | 1 – 64<br>[nicht aktiv]                                                                                                    | Aktivierung einer Szenen-Nummer.                                     |
| Szene A (– H)<br>Lichtkanal 1 (– 3) | <ul> <li>nicht aktiv</li> <li>Sperre aktiv, einschalten</li> <li>Sperre aktiv, ausschalten</li> <li>Sperre aktiv, verriegeln</li> <li>Sperre deaktivieren (letzter Zustand)</li> <li>Sperre deaktivieren, AUS</li> <li>Externen Tastereingang kurz auf<br/>Wert 1 setzen</li> <li>Externen Tastereingang kurz auf<br/>Wert 0 setzen</li> <li>Externen Tastereingang lang<br/>(Handbetrieb) auf Wert 1 setzen</li> <li>Externen Tastereingang lang<br/>(Handbetrieb) auf Wert 0 setzen</li> <li>Objekt Tag/Nacht auf Tag setzen<br/>(für alle Kanäle)</li> <li>Objekt Tag/Nacht auf Nacht setzen<br/>(für alle Kanäle)</li> </ul> | Einstellung der auszuführenden<br>Aktion für den Aufruf einer Szene. |

#### Tabelle 111: Einstellungen – Szenen

Mit der Szenenfunktion können durch Senden der entsprechenden Szenen-Nummern Aktionen für die beteiligten Lichtkanäle ausgelöst werden.

Wichtig: Szenen sind nur für Lichtkanäle – nicht für HLK und Alarm-/Meldekanal – möglich.

Es können nur Aktionen für Lichtkanäle eingestellt werden, die im Menü "PIR Kanäle" auch aktiviert wurden.

Die nachfolgende Tabelle zeigt das dazugehörige Kommunikationsobjekt:

| Nummer | Name/Objektfunktion  | Länge  | Verwendung         |
|--------|----------------------|--------|--------------------|
|        |                      |        |                    |
| 215    | PIR Szenen – Eingang | 1 Byte | Aufruf einer Szene |
|        |                      |        |                    |

Tabelle 112: Kommunikationsobjekt – Szenen

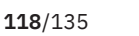

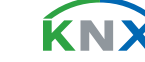

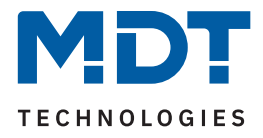

## 4.8 Konstantlicht

Über die proportionale Master-Slave Konstantlichtregelung ist es möglich, das Licht im Raum intelligent zu steuern, sodass äußere Einflüsse nahezu komplett ausgeregelt werden können. Über die Ansteuerung von bis zu 3 Lichtbändern (Wand, Mitte, Fenster) kann das Licht im Raum trotz Einfluss von Sonnenlicht und anderen Lichtquellen konstant gehalten werden.

**Hinweis:** Die Auswahl Lichtgruppen sollte auf 1 Lichtgruppe oder 1 Lichtgruppe + HLK eingestellt sein. Die Konstantlichtregelung mit 2 Lichtgruppen (Zonen) ist nicht sinnvoll.

Das nachfolgende Bild verdeutlicht das Prinzip der Konstantlichtregelung:

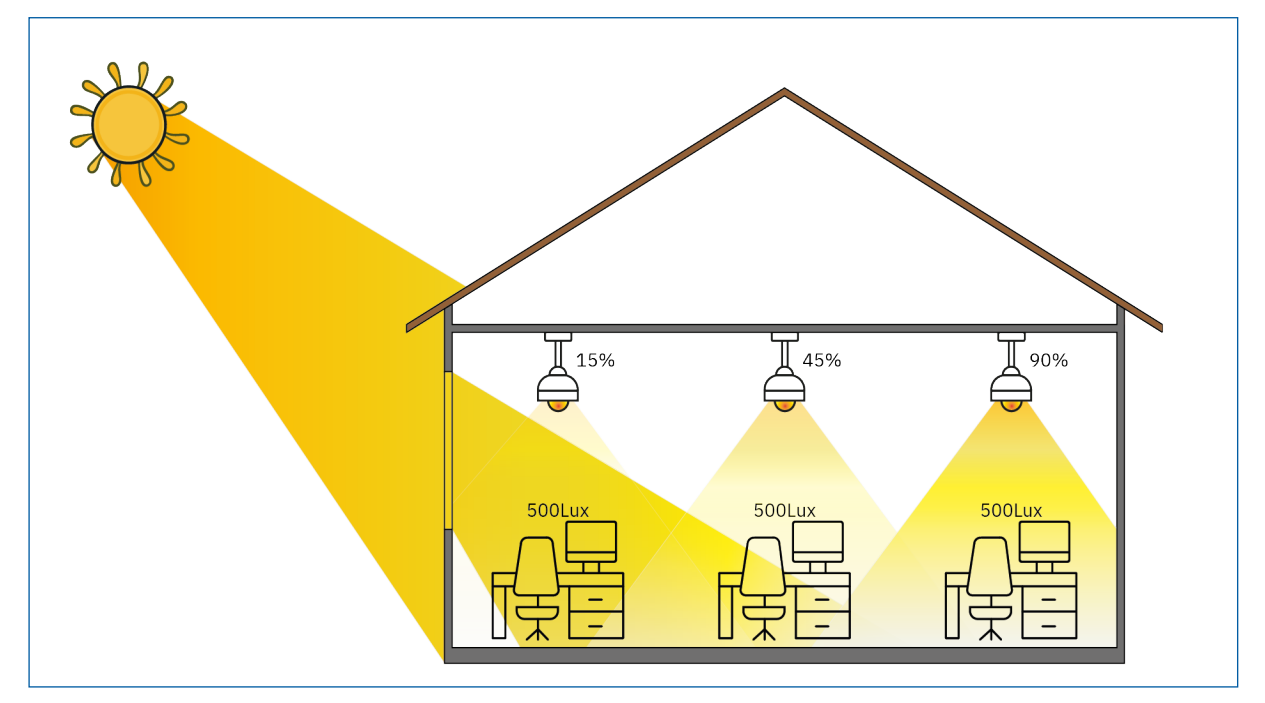

Abbildung 12: Funktionsprinzip – Proportionale Zonenregelung

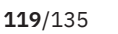

**κ**Ν)

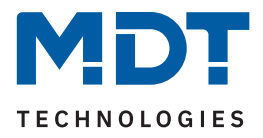

## 4.8.1 Allgemeine Einstellungen/Prinzip Regelung

Die folgende Tabelle zeigt die verfügbaren Einstellungen:

| ETS Text                                                    | Wertebereich<br>[Standardwert]                                                                                                    | Kommentar                                                                                                    |
|-------------------------------------------------------------|----------------------------------------------------------------------------------------------------|----------------------------------------------------------------------------------------------------|
| Konstantlichtregler                                         | <ul> <li>nicht aktiv</li> <li>aktiv</li> </ul>                                                                                                    | Aktivierung/Deaktivierung der<br>Konstantlichtregelung.                                                                      |
| Sonnenlicht ausregeln                                       | <ul> <li>normal</li> <li>wenig</li> <li>sehr wenig</li> </ul>                                                                                                    | Definiert den Einfluss der Sonnenein-<br>strahlung auf die Regelung.                                                         |
| Auswahl Lichtbänder                                         | <ul> <li>1 Lichtband</li> <li>Lichtband Mitte + Wand</li> <li>Lichtband Mitte + Fenster</li> <li>Lichtband Mitte + Wand + Fenster</li> </ul>                            | Auswahl der anzusteuernden<br>Lichtbänder.                                                                                   |
| Einfluss der proportio-<br>nalen Zonenregelung<br>– Wand    | <ul> <li>kein Einfluss (x 1)</li> <li>sehr gering (x 1,2)</li> <li>gering (x 1,4)</li> <li>mittel (x 1,6)</li> <li>stark (x 1,8)</li> <li>sehr stark (x 2)</li> </ul>   | Definiert den Einfluss der Lichtgruppe<br>"Wand" auf die Regelung.<br>Nur bei Auswahl eines Lichtbandes<br>mit "Wand".       |
| Einfluss der proportio-<br>nalen Zonenregelung<br>– Fenster | <ul> <li>kein Einfluss (x 1)</li> <li>sehr gering (x 0,9)</li> <li>gering (x 0,8)</li> <li>mittel (x 0,7)</li> <li>stark (x 0,6)</li> <li>sehr stark (x 0,5)</li> </ul> | Definiert den Einfluss der Lichtgruppe<br>"Fenster" auf die Regelung.<br>Nur bei Auswahl eines Lichtbandes<br>mit "Fenster". |

Tabelle 113: Allgemeine Einstellungen – Konstantlichtregelung

Der Parameter "**Einfluss der proportionalen Zonenregelun**g" gibt an, wie stark der Einfluss der Lichtgruppe auf die Regelung sein soll. Die Einstellung "kein Einfluss (x 1)" schaltet dabei die Proportionalität der Regelung aus und alle Lichtgruppen leuchten stets mit dem gleichen Wert.

Die Einstellung "sehr stark" (x 0,5 bei "Fenster" und x 2 bei "Wand") bedeutet, dass der Unterschied zwischen den absoluten Dimmwerten an Wand und Fenster sehr groß ist.

Soll ein Raum mittels der Konstant Licht Regelung geregelt werden, so empfiehlt es sich das Teach-in Verfahren anzuwenden, da nur so gute Ergebnisse erzielt werden können.

Die Einflüsse der Lichtgruppen Wand und Fenster müssen an die spezifischen Bedingungen angepasst werden. Vereinfacht lässt sich sagen je größer der Raum ist, je stärker muss der Regelfaktor sein, d.h. je stärker muss der Einfluss von 1 abweichen. Allerdings sollten die Parameter immer vor Ort kontrolliert werden und ggf. korrigiert werden.

Über den Parameter "**Sonnenlicht ausregeln**" ist eine Justierung der Regelung möglich. Regelt der Präsenzmelder das Licht im Raum bei Sonneneinstrahlung zu stark herunter, so sollte der Wert für diesen Parameter auf "wenig" oder "sehr wenig" eingestellt werden. Alternativ kann auch der Präsenzmelder weiter in die Raummitte versetzt werden.

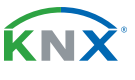

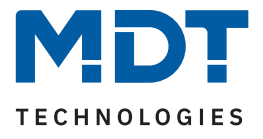

Das nachfolgende Diagramm verdeutlicht das Dimmverhalten für die 3 Lichtgruppen bei unterschiedlich starker Sonneneinstrahlung. Der Teach-in Wert wurde in diesem Beispiel bei einem absoluten Dimmwert von 80% mit 450 Lux erreicht, die Einflüsse wurden beide auf mittel eingestellt.

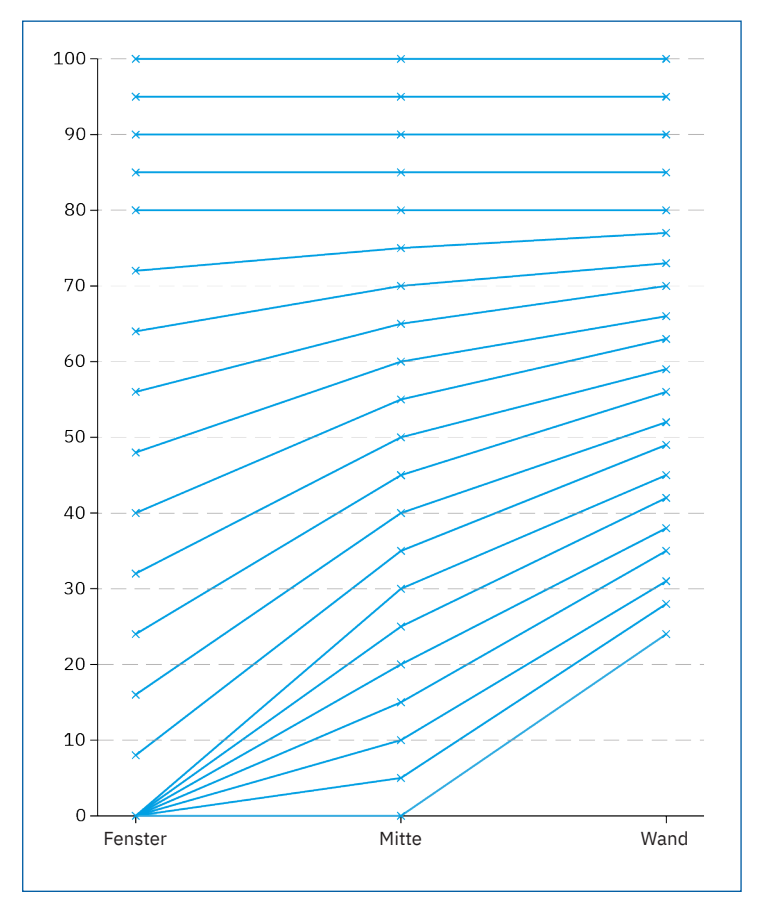

#### Abbildung 13: Diagramm – Verhalten: Proportionale Zonenregelung

Ersichtlich wird, dass je nach Stärke der Sonneneinstrahlung, die Fensterseite stärker heruntergedimmt wird als mit Mitte, und die Wandseite entsprechend langsamer.

Geht die Sonneneinstrahlung wieder zurück, werden alle Lichtbänder wieder auf 80% geregelt.

Wird die Lichtstärke z.B. von 450 Lux auf 300 Lux eingestellt (Dimmen relativ, Dimmen absolut oder Szene) erfolgt der Einsatz der Regelfaktoren automatisch erst beim richtigen Dimmwert. In diesem Fall z.B. bei 50%. Ohne Sonneneinstrahlung regeln dann alle drei Lichtbänder auf 300 Lux mit 50% Dimmwert. Mit Sonneneinstrahlung verschieben sich die Dimmwerte unterhalb von 50% entsprechend.

Mit der "proportionalen Master/Slave Konstantlichtregelung" sind alle Nachteile der marktüblichen "Offset Master/Slave Konstantlichtregelung" mit festem Offset behoben.

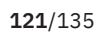

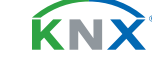

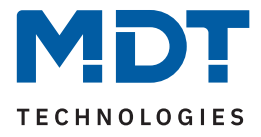

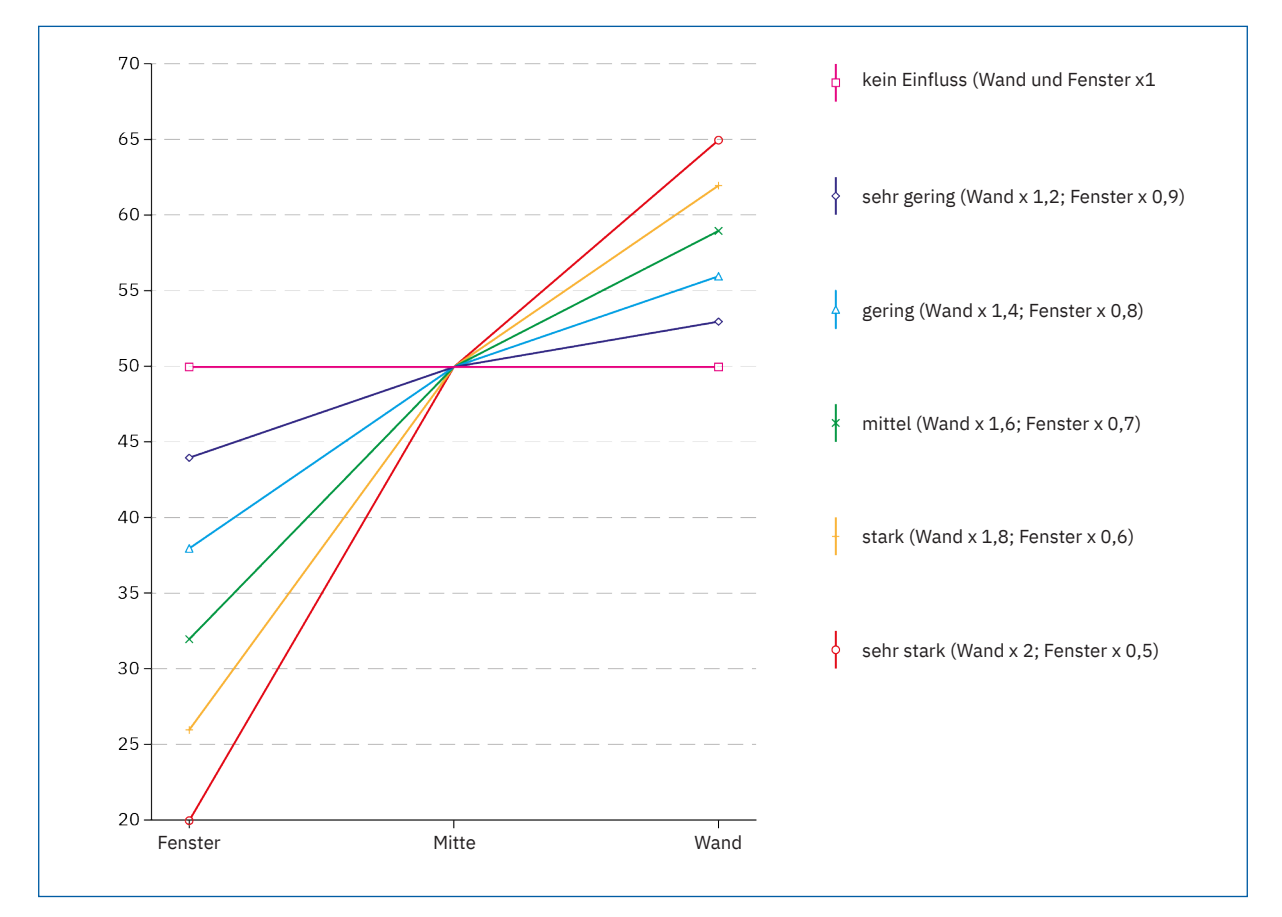

Wie sich die verschiedenen Regelfaktoren auf die Regelung auswirken, kann aus dem folgenden Diagramm entnommen werden:

Abbildung 14: Diagramm – Einfluss Regelfaktoren

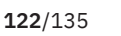

**κ**Ν)

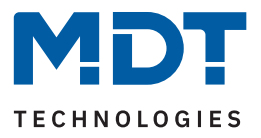

# 4.8.2 Einstellmöglichkeiten

Die folgende Tabelle zeigt die verfügbaren Einstellungen:

| ETS Text                                         | Wertebereich<br>[Standardwert]                                                                                                    | Kommentar                                                                                                    |
|--------------------------------------------------|----------------------------------------------------------------------------------------------------|----------------------------------------------------------------------------------------------------|
| Einstellungen – Schaltverh                       | alten/Regelverhalten                                                                                                    |                                                                                                    |
| Konstantlicht schalten<br>mit                    | <ul> <li>externem Objekt</li> <li>Präsenz Lichtkanal 1</li> </ul>                                                                                    | Festlegung wie die Regelung<br>eingeschaltet werden soll.                                                                                           |
| Zeit nach Einschalten bis<br>Beginn der Regelung | 1 s – 5 min<br><b>[5 s]</b>                                                                                                    | Verzögerungs zwischen Aktivierung und Beginn der Regelung.                                                                                          |
| Regler schaltet Licht aus                        | <ul><li>nicht aktiv</li><li>aktiv</li></ul>                                                                                                    | Festlegung, ob der Regler das Licht<br>komplett ausschalten darf.                                                                                   |
| Minimaler Dimmwert am<br>Dimmausgang             | 0 – 50 %<br><b>[0 %]</b>                                                                                                    | Festlegung des minimalen Wertes<br>für die Regelung.                                                                                                |
| Maximaler Dimmwert am<br>Dimmausgang             | 50 – 100 %<br>[ <b>100 %</b> ]                                                                                                    | Festlegung des maximalen Wertes<br>für die Regelung.                                                                                                |
| Einschaltwert Tag                                | <ul> <li>Parameter<br/>(einstellbarer Dimmwert)</li> <li>Teach-in (eingelernter Wert)</li> <li>Einschaltwert berechnen (über<br/>Luxwert)</li> </ul> | Festlegung mit welchem Wert die<br>Regelung im Tag-Betrieb<br>eingeschaltet werden soll.                                                            |
| Dimmwert beim<br>Einschalten Tag                 | 0 - 100 %<br>[ <b>80 %</b> ]                                                                                                    | Legt den Einschaltwert "Tag" fest.<br>Nur bei "Parameter (einstellbarer<br>Dimmwert").                                                              |
| Voreingestellter<br>Sollwert bei Tag             | 100 – 750 Lux<br><b>[450 Lux]</b>                                                                                                    | Sollwert für den Tag-Betrieb.<br>Bei "Einschaltwert berechnen".                                                                                     |
| Konstantlichtregelung<br>bei Nacht               | <ul><li>nicht aktiv</li><li>aktiv</li></ul>                                                                                                    | Aktivierung der Regelung im<br>Nacht-Betrieb.                                                                                                    |
| Einschaltwert Nacht                              | <ul> <li>Parameter (einstellbarer<br/>Dimmwert)</li> <li>Teach-in (eingelernter Wert)</li> <li>Einschaltwert berechnen (über<br/>Luxwert)</li> </ul> | Festlegung mit welchem Wert die<br>Regelung im Nacht-Betrieb<br>eingeschaltet werden soll.                                                          |
| Dimmwert beim<br>Einschalten Nacht               | 0 - 100 %<br>[20 %]                                                                                                    | Legt den "Einschaltwert Nacht"<br>fest.<br>Nur wenn "KLR bei Nacht" nicht<br>aktiv oder, wenn aktiv, bei "Para-<br>meter (einstellbarer Dimmwert"). |
| Voreingestellter<br>Sollwert bei Nacht           | 25 – 500 Lux<br><b>[50 Lux]</b>                                                                                                    | Sollwert für den Nacht-Betrieb.                                                                                                    |

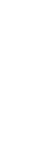

**KNX** 

Stand 06/2024 - Version 1.0

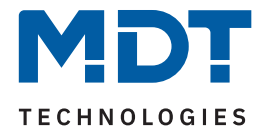

| ETS Text                                  | Wertebereich<br>[Standardwert]                                                                              | Kommentar                                                                                    |  |
|-------------------------------------------|----------------------------------------------------------------------------------------------------|----------------------------------------------------------------------------------------------|--|
| Helligkeitswert beim<br>Einschalten       | <ul> <li>letzten Sollwert verwenden</li> <li>Parameter verwenden</li> </ul>                                 | Einstellung, welcher Helligkeitswert<br>beim Einschalten genutzt werden<br>soll.             |  |
| KLR Status sendet<br>Wert 1               | <ul> <li>bei Bereitschaft</li> <li>bei Regelung aktiv</li> <li>wenn Sperre aktiv</li> </ul>                 | Einstellung, bei welcher Aktion der<br>Status der KLR gesendet wird.                         |  |
| Einstellungen für Dimmver                 | halten                                                                                                    |                                                                                              |  |
| Dimmwert zyklisch<br>senden               | <b>nicht aktiv</b><br>5 s – 10 min                                                                          | Einstellung, ob und in welchem<br>Zyklus der Dimmwert gesendet<br>werden soll.               |  |
| Senden Dimmwert bei<br>Änderung von       | 0,5 – 5 %<br><b>[0,5 %]</b>                                                                                 | Festlegung, ab welcher Änderung<br>der Dimmwert gesendet wird.                               |  |
| Verhalten der KLR bei<br>relativem Dimmen | <ul> <li>neuen Dimmwert übernehmen</li> <li>Regelung abschalten</li> </ul>                                  | Einstellung, wie sich die Regelung<br>bei relativem Dimmen verhalten<br>soll.                |  |
| Zeit für relatives Dimmen                 | 5 s – 60 min<br><b>[20 s]</b>                                                                               | Einstellung der Zeit für das relative<br>Dimmen von 0 % auf 100 % bzw.<br>von 100 % auf 0 %. |  |
| Einstellungen für Standby/                | Orientierungslicht                                                                                          |                                                                                              |  |
| Standby /<br>Orientierungslicht           | <ul><li>nicht aktiv</li><li>aktiv</li></ul>                                                                 | Einstellung, ob das Licht nach Ende<br>der Regelung noch nachlaufen soll.                    |  |
| Standby Sollwert                          | 5 – 100 %<br><b>[50 %]</b>                                                                                  | Festlegung des Wertes für den<br>Standby-Modus.                                              |  |
| Standby Zeit                              | 5 s – 60 min<br><b>[10 s]</b>                                                                               | Festlegung der Zeit für den<br>Standby-Modus.                                                |  |
| Einstellungen für Sperrobjekt             |                                                                                                    |                                                                                              |  |
| Sperrobjekt                               | <ul><li>nicht aktiv</li><li>aktiv</li></ul>                                                                 | Aktivierung eines Sperrobjektes.                                                             |  |
| Bei Sperrobjekt<br>Wert = 1               | <ul> <li>AUS</li> <li>EIN (100%)</li> <li>Keine Änderung (Wert halten)</li> <li>Wert einstellbar</li> </ul> | Einstellung der Aktion, was bei<br>Aktivierung des Sperrobjektes<br>geschehen soll.          |  |
| Wert                                      | 0 – 100 %<br>[ <b>0</b> %]                                                                                  | Einstellung des Wertes, während<br>Sperre aktiv ist.<br><b>Nur bei "Wert einstellbar".</b>   |  |

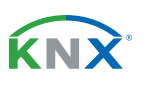

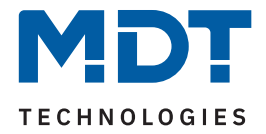

| ETS Text                            | Wertebereich<br>[Standardwert]                                                                                                    | Kommentar                                                                             |
|-------------------------------------|----------------------------------------------------------------------------------------------------|---------------------------------------------------------------------------------------|
| Bei Sperrobjekt<br>Wert = 0         | <ul> <li>AUS</li> <li>EIN (100%)</li> <li>Keine Änderung (Wert halten)</li> <li>Vorherigen Zustand<br/>wiederherstellen</li> </ul> | Einstellung der Aktion, was bei<br>Deaktivierung des Sperrobjektes<br>geschehen soll. |
| Einstellungen für Szene             |                                                                                                    |                                                                                       |
| Szenen                              | <ul><li>nicht aktiv</li><li>aktiv</li></ul>                                                                                        | Einstellung ob Szenen für die KLR verwendet werden sollen.                            |
| Verhalten beim Setzen<br>der Szenen | <ul><li>schaltet EIN</li><li>setzt nur Einschaltwert</li></ul>                                                                     | Einstellung des Verhaltens bei<br>Aktivierung der Szenen.                             |
| Szenen lernen                       | <ul><li>nicht aktiv</li><li>aktiv</li></ul>                                                                                        | Einstellung ob Szenen bei Änderung gespeichert werden.                                |
| Szene 1 - 8                         | 25 – 750 Lux<br>[Default Wert variiert je Szene]                                                                                   | Einstellbare Werte für die verschie-<br>denen Szenen.                                 |

Tabelle 114: Allgemeine Einstellungen – Konstantlichtregelung

### Einstellungen Schaltverhalten/Regelverhalten

Hier werden die allgemeinen Einstellungen für die Konstantlichtregelung vorgenommen. Über **"Konstant Licht schalten mit**" kann eingestellt werden, ob die Regelung über eine detektierte Präsenz oder über ein externes Objekt, beispielsweise von einem Taster, gestartet wird. Der Parameter **"Regler schaltet Licht aus**" definiert, ob der Regler das Licht z.B. bei starker Sonnenein-

strahlung auf 0% regeln werden darf und somit ausgeschaltet wird. Ist der Parameter auf "nicht aktiv" eingestellt, so werden die Ausgänge nicht zu 0% gesetzt, sondern halten einen Mindestwert, der ein Abschalten der Lampen verhindert. Diese Einstellung ist in Büros/Arbeitsräumen sinnvoll, da ein Abschalten der Beleuchtung meist als störend empfunden wird. Weiterhin kann der Dimmbereich (**minimaler und maximaler Dimmwert**) für die KLR eingegrenzt werden.

Durch den Parameter "**Einschaltwert Tag/Nacht**" wird dem Präsenzmelder vorgegeben werden, mit welchem Wert die Regelung initialisiert werden soll. Es ist sowohl möglich einen festen Wert zu definieren als auch den beim Teach-in Verfahren abgeglichenen Wert zu nehmen oder aber den Einschaltwert direkt intern berechnen zu lassen. Auch die Zeit, bis die Regelung nach dem Einschalten beginnt kann festgelegt werden.

Der Parameter "**Helligkeitswert beim Einschalten**" definiert, ob die Regelung mit dem parametrierten Wert arbeiten soll oder aber den letzten Sollwert verwenden soll, welcher z.B. über das absolute/relative Dimmen oder die Szenenfunktion eingelesen wurde.

Die Regelung kann hier außerdem auf verschiedene Werte für "Tag" und "Nacht" konfiguriert werden. "Tag" ist aktiv, sobald die Regelung aktiviert wurde, **"Konstantlichtregelung bei Nacht**" kann zusätzlich aktiviert werden. Falls nicht aktiv, wird ein fester Dimmwert zum Einschalten festgelegt.

Mit dem Parameter "**KLR Status sendet Wert 1**" ist es möglich, durch das Senden einer "1" über ein Objekt Informationen zum aktuellen Status der Regelung (Bereitschaft, Regelung aktiv oder Sperre aktiv) zu erhalten.

**125**/135

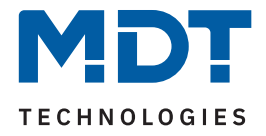

### Einstellungen für Dimmverhalten

Der Dimmwert kann sowohl **zyklisch** und/oder bei einer prozentualen **Änderung** gesendet werden. Der Parameter "**Verhalten der KLR bei relativem Dimmen**" definiert, ob die Regelung durch relatives Dimmen abgeschaltet werden soll oder aber mit dem neuen (gedimmten) Wert weiterarbeiten soll.

### Einstellungen Standby/Orientierungslicht

Damit das Licht nach dem Abschalten der Konstanlichtregelung nicht ausgeht, ist es möglich, das Licht mittels einem "Standby/Orientierungslicht" noch mit einem eingestellten Dimmwert für eine bestimmte Zeit leuchten zu lassen.

### Einstellungen Sperrobjekt

Mit der Aktivierung durch eine "1" wird ein Sperrobjekt eingeblendet, welches die Konstantlichtregelung sperrt und dabei eine bestimmte Zwangsstellung hervorruft.

Mit der Rücknahme der Sperre durch eine "0" kann ebenfalls eine definierte Aktion konfiguriert werden

### Szenen

Über bis zu 8 Szenen können verschiedene Helligkeits-Sollwerte eingestellt werden. Somit kann mit einem einfachen Tastendruck der Helligkeitswert der KLR für einen Raum verändert werden. Es kann außerdem eingestellt werden, ob das Auslösen der Szene die KLR direkt einschaltet oder nur der neue Wert gesetzt wird. Zudem besteht die Möglichkeit, einen geänderten Szenen Wert zu übernehmen.

| Nummer | Name/Objektfunktion                             | Länge  | Verwendung                                                             |
|--------|-------------------------------------------------|--------|------------------------------------------------------------------------|
|        |                                                 |        |                                                                        |
| 246    | Konstantlicht – Schalten Ein/Aus                | 1 Bit  | Objekt, um Regelung über externen Befehl<br>zu aktivieren/deaktivieren |
| 247    | Konstantlicht – Dimmen relativ                  | 4 Bit  | Manuelles verstellen der aktuellen Helligkeit                          |
| 248    | Konstantlicht – Dimmen absolut                  | 1 Byte | Verstellen der aktuellen Helligkeit auf neuen absolut Wert             |
| 250    | Konstantlicht – Sperre                          | 1 Bit  | Sperren der Regelung                                                   |
| 251    | Konstantlicht – Szenen steuern                  | 1 Bit  | Steuern von Szenen                                                     |
| 252    | Konstantlicht – Dimmen absolut<br>Ausgang Mitte | 1 Byte | Ausgang für mittlere Gruppe                                            |
| 253    | Konstantlicht – Dimmen absolut<br>Wandseite     | 1 Byte | Ausgang für Wandgruppe                                                 |
| 254    | Konstantlicht – Dimmen absolut<br>Fensterseite  | 1 Byte | Ausgang für Fenstergruppe                                              |
| 255    | Konstantlicht – Status                          | 1 Bit  | Gibt den aktuellen Status aus                                          |

Die nachfolgende Tabelle zeigt die dazugehörigen Kommunikationsobjekte:

Tabelle 115: Kommunikationsobjekt – Konstantlicht

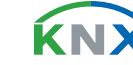

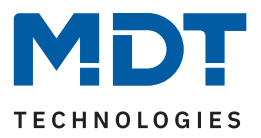

## 4.9 Logik

## 4.9.1 Aktivierung der Logikfunktionen

Die folgende Tabelle zeigt die verfügbaren Einstellungen:

| ETS Text                                            | Wertebereich<br>[Standardwert]                 | Kommentar                                                                                         |
|-----------------------------------------------------|------------------------------------------------|---------------------------------------------------------------------------------------------------|
| Logikfunktion 1 - 4                                 | <ul><li>nicht aktiv</li><li>aktiv</li></ul>    | Aktivierung der jeweiligen<br>Logikfunktion.                                                      |
| Nach<br>Busspannungswiederkehr<br>Eingänge abfragen | <ul> <li>nicht aktiv</li> <li>aktiv</li> </ul> | Einstellung, ob die Eingänge nach<br>Wiederkehr der Busspannung aktiv<br>abgefragt werden sollen. |

Tabelle 116: Einstellungen – Aktivierung der Logikfunktion

Für jede aktivierte Logikfunktion wird ein eigenes Menü angezeigt, wo die Funktion dann individuell konfiguriert werden kann.

## 4.9.2 Logikeinstellungen

Es sind zwei Beschriftungsfelder verfügbar:

| Beschreibung der Funktion | Beleuchtung               |
|---------------------------|---------------------------|
| Zusatztext                | Außenbeleuchtung Terrasse |

Abbildung 15: Einstellungen – Beschriftungsfelder

Für beide Felder können Texte mit bis zu 40 Zeichen hinterlegt werden. Der eingegebene Text zur **Beschreibung der Funktion** erscheint sowohl im Menü hinter der entsprechenden Logik als auch bei den Kommunikationsobjekten der Logik.

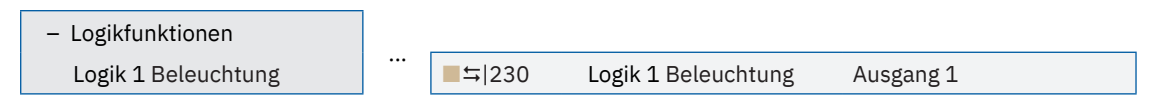

Abbildung 16: Darstellung der Beschreibung

Der Zusatztext ist lediglich eine zusätzliche Information zur Logik. Dieser wird sonst nirgendwo sichtbar.

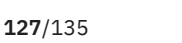

ќNХ

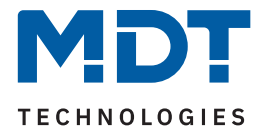

Es können bis zu 4 verschiedene Logikfunktionen umgesetzt werden. Jede Logikfunktion kann bis zu 2 interne Objekte und bis zu 4 externe Objekte miteinander verknüpfen und auswerten. Über die Sendebedingung kann das Sendeverhalten des Ausgangs angepasst werden.

Die folgende Tabelle zeigt die verfügbaren Einstellungen:

| ETS Text                                    | Wertebereich<br>[Standardwert]                                                                                                    | Kommentar                                                             |
|---------------------------------------------|----------------------------------------------------------------------------------------------------|-----------------------------------------------------------------------|
| Funktion                                    | <ul><li>AND</li><li>OR</li><li>XOR</li></ul>                                                                                                    | Einstellung der Logikfunktion.                                        |
| Ausgangsobjekt                              | <ul> <li>Schalten</li> <li>Szene</li> <li>Wert</li> <li>Zwangsführung 2 Bit</li> </ul>                                                                                                    | Einstellung des Ausgangsobjektes für<br>die Logik.                    |
| Einstellungen für Ausgangso                 | bjekt "Schalten".                                                                                                    |                                                                       |
| Sendebedingung                              | <ul> <li>bei Eingangstelegramm</li> <li>bei Änderung Ausgang</li> <li>nur 0 senden bei Änderung<br/>Ausgang</li> <li>nur 1 senden bei Änderung<br/>Ausgang</li> <li>nur 0 senden bei<br/>Eingangstelegramm</li> <li>nur 1 senden bei<br/>Eingangstelegramm</li> </ul>                                                         | Einstellung der Bedinung, nach<br>welcher der Ausgang senden soll.    |
| Ausgang                                     | <ul><li>normal</li><li>invertiert</li></ul>                                                                                                    | Einstellung, wie das Ausgangsobjekt gesendet werden.                  |
| Einstellungen für Ausgangsc                 | bjekt "Szene".                                                                                                    |                                                                       |
| Sendebedingung                              | <ul> <li>bei Eingangstelegramm</li> <li>bei Änderung Ausgang</li> <li>nur Szene für Falsch bei<br/>Änderung Ausgang senden</li> <li>nur Szene für Wahr bei<br/>Änderung Ausgang senden</li> <li>nur Szene für Falsch bei<br/>Eingangstelegramm senden</li> <li>nur Szene für Wahr bei<br/>Eingangstelegramm senden</li> </ul> | Einstellung der Bedinung, nach<br>welcher der Ausgang senden soll.    |
| Szenennummer Ausgang<br>für "Falsch"/"Wahr" | nicht aktiv<br>1 – 64                                                                                                    | Einstellen der zu sendenden Szene.<br>Nur bei Ausgangsobjekt "Szene". |

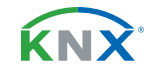

**128**/135

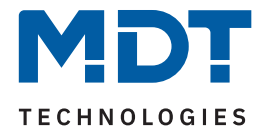

| ETS Text                                     | Wertebereich<br>[Standardwert]                                                                                                    | Kommentar                                                                                                    |
|----------------------------------------------|----------------------------------------------------------------------------------------------------|----------------------------------------------------------------------------------------------------|
| Einstellungen für Ausgangsc                  | bbjekt "Wert".                                                                                                    |                                                                                                    |
| Sendebedingung                               | <ul> <li>bei Eingangstelegramm</li> <li>bei Änderung Ausgang</li> <li>nur Wert für Falsch bei<br/>Änderung Ausgang senden</li> <li>nur Wert für Wahr bei<br/>Änderung Ausgang senden</li> <li>nur Wert für Falsch bei<br/>Eingangstelegramm senden</li> <li>nur Wert für Wahr bei<br/>Eingangstelegramm senden</li> </ul> | Einstellung der Bedinung, nach<br>welcher der Ausgang senden soll.                                                               |
| Datenpunkttyp                                | <ul> <li>1 Byte Dezimal (DPT 5.005)</li> <li>1 Byte Prozent (DPT 5.001)</li> </ul>                                                                                                    | Einstellung des Datenpunkttyps für<br>den zu sendenden Wert.                                                                     |
| Prozentwert für Ausgang<br>"Falsch"/"Wahr"   | 0 - 100 %<br>[ <b>0 %</b> ]                                                                                                    | Einstellen des zu sendenden Wertes.<br>Nur bei DPT "1 Byte Prozent".                                                             |
| Wert für Ausgang<br>"Falsch"/"Wahr"          | 0 – 255<br><b>[0]</b>                                                                                                    | Einstellen des zu sendenden Wertes.<br>Nur bei DPT "1 Byte Dezimal".                                                             |
| Einstellungen für Ausgangso                  | bjekt "Zwangsführung 2 Bit".                                                                                                    |                                                                                                    |
| Sendebedingung                               | <ul> <li>bei Eingangstelegramm</li> <li>bei Änderung Ausgang</li> <li>nur Wert für Falsch bei<br/>Änderung Ausgang senden</li> <li>nur Wert für Wahr bei<br/>Änderung Ausgang senden</li> <li>nur Wert für Falsch bei<br/>Eingangstelegramm senden</li> <li>nur Wert für Wahr bei<br/>Eingangstelegramm senden</li> </ul> | Einstellung der Bedinung, nach<br>welcher der Ausgang senden soll.                                                               |
| Zwangsführung für<br>Ausgang "Falsch"/"Wahr" | <ul> <li>00 – keine Priorität, Aus</li> <li>01 - keine Priorität, Ein</li> <li>10 - Priorität, Aus</li> <li>11 - Priorität, Ein</li> </ul>                                                                                                    | Einstellen des zu sendenden Wertes.                                                                                              |
| Einstellungen: Eingänge                      |                                                                                                    |                                                                                                    |
| Interner Eingang A/B                         | <ul> <li>nicht aktiv</li> <li>normal</li> <li>invertiert</li> </ul>                                                                                                    | Aktivierung eines internen Objektes<br>als Logikeingang und Einstellung, ob<br>es normal oder invertiert genutzt<br>werden soll. |
| Objektnummer                                 | 0 – 239<br>[0]                                                                                                    | Auswahl des internen Objektes, das<br>als Eingang für die Logik aktiv ist.                                                       |

**129**/135

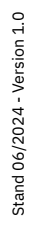

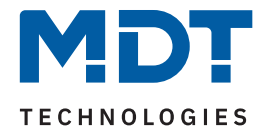

| ETS Text                                  | Wertebereich<br>[Standardwert]                                      | Kommentar                                                                                                    |
|-------------------------------------------|---------------------------------------------------------------------|----------------------------------------------------------------------------------------------------|
| Externer Eingang C-F                      | <ul> <li>nicht aktiv</li> <li>normal</li> <li>invertiert</li> </ul> | Aktivierung eines externen Objektes<br>als Logikeingang und Einstellung, ob<br>es normal oder invertiert genutzt<br>werden soll. |
| Logikeingang nach Reset<br>vorbelegen mit | <ul><li>Wert 0</li><li>Wert 1</li></ul>                             | Einstellung des Wertes, mit dem ein<br>Eingang nach Busspannungswieder-<br>kehr vorbelegt werden soll.                           |

#### Tabelle 117: Einstellungen – Logik

Die Sendebedingungen erklären sich wie folgt (die Texte variieren je nach Ausgangsobjekt):

- **bei Eingangstelegramm:** Der Ausgangswert wird bei jedem Eingangstelegramm gesendet, egal ob sich der Ausgangswert geändert hat oder nicht.
- **bei Änderung Ausgang:** Der Ausgangswert wird nur gesendet, wenn sich der Ausgang geändert hat.
- nur "0/1" / "Wert/Szene für Falsch/Wahr" senden bei Änderung Ausgang: Der Ausgangswert wird nur gesendet, wenn sich der Ausgang ändert und die Logik den entsprechenden Wert (0/1) hat.
- nur "0/1" / "Wert/Szene für Falsch/Wahr" senden bei Eingangstelegramm: Ausgangswert wird bei jedem Eingangstelegramm gesendet, wenn die Logik den entsprechenden Wert (0/1) hat.

**Interne Eingänge** können mit allen vorhandenen Objekten des Gerätes verbunden werden. **Wichtig:** Es können nur Bit Werte richtig ausgewertet werden.

#### Externe Eingänge können nur mit 1 Bit Objekten verknüpft werden.

Dabei ist folgendes zu beachten: Im Falle eines Resets (Busspannungausfall/-wiederkehr) sind die externen Eingänge in einem nicht definierten Zustand. In diesem Falle können die Eingänge mit Werten (1/0) vorbelegt werden um die Funktion der Logik aufrecht zu erhalten. Diese Werte gelten solange bis gültige Werte von den externen Objekten folgen (z.B. Statusmeldungen).

 Nummer
 Name/Objektfunktion
 Länge
 Verwendung

 226
 Logik 1 – Eingang C
 1 Bit
 Externer Eingang für die Logik

Die nachfolgende Tabelle zeigt die dazugehörigen Kommunikationsobjekte:

| 226 | Logik 1 – Eingang C | 1 Bit | Externer Eingang für die Logikfunktion                               |
|-----|---------------------|-------|----------------------------------------------------------------------|
| 227 | Logik 1 – Eingang D | 1 Bit | Externer Eingang für die Logikfunktion                               |
| 228 | Logik 1 – Eingang E | 1 Bit | Externer Eingang für die Logikfunktion                               |
| 229 | Logik 1 – Eingang F | 1 Bit | Externer Eingang für die Logikfunktion                               |
| 230 | Logik 1 – Ausgang 1 |       | Ausgang der Logikfunktion.<br>DPT entsprechend Parametereinstellung. |

Tabelle 118: Kommunikationsobjekt – Logik

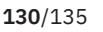

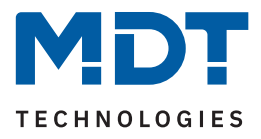

# 5 Index

# 5.1 Abbildungsverzeichnis

| Abbildung 1: Anschlussschema                                       | 8   |
|--------------------------------------------------------------------|-----|
| Abbildung 2: Aufbau & Bedienung                                    | 9   |
| Abbildung 3: Abbildung 18: Diagramm – Prinzip Schaltbild PI Regler | 46  |
| Abbildung 4: Diagramm – Totzone und resultierende Sollwerte        | 56  |
| Abbildung 5: Diagramm – Führung Absenkung                          | 72  |
| Abbildung 6: Diagramm – Führung Anhebung                           | 72  |
| Abbildung 7: Diagramm – Schwellwertschalter / Hysterese            | 93  |
| Abbildung 8: Ablaufdiagramm - Vollautomat ohne Orientierungslicht  | 109 |
| Abbildung 9: Ablaufdiagramm – Vollautomat mit Orientierungslicht   | 111 |
| Abbildung 10: Ablaufdiagramm – Halbautomat ohne Orientierungslicht | 112 |
| Abbildung 11: Ablaufdiagramm - Halbautomat mit Orientierungslicht  | 113 |
| Abbildung 12: Funktionsprinzip – Proportionale Zonenregelung       | 119 |
| Abbildung 13: Diagramm – Verhalten: Proportionale Zonenregelung    | 121 |
| Abbildung 14: Diagramm – Einfluss Regelfaktoren                    | 122 |
| Abbildung 15: Einstellungen – Beschriftungsfelder                  | 127 |
| Abbildung 16: Darstellung der Beschreibung                         | 127 |

**KNX**<sup>®</sup>

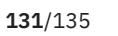

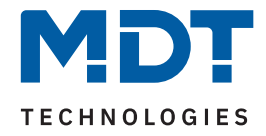

## 5.2 Tabellenverzeichnis

| Tabelle 1: Kommunikationsobjekte – Umweltmesskanäle                                           | 10 |
|-----------------------------------------------------------------------------------------------|----|
| Tabelle 2: Kommunikationsobjekte – Luftgütefunktionen                                         | 12 |
| Tabelle 3: Kommunikationsobjekte – Logik Vergleicher                                          | 13 |
| Tabelle 4: Kommunikationsobjekte – Temperaturregler                                           | 15 |
| Tabelle 5: Kommunikationsobjekte – PIR Kanäle                                                 | 17 |
| Tabelle 6: Kommunikationsobjekte – LED, Helligkeit, Konstantlicht, Allgemein                  | 18 |
| Tabelle 7: Kommunikationsobjekte – Logik                                                      | 18 |
| Tabelle 8: Allgemeine Einstellungen                                                           | 21 |
| Tabelle 9: Kommunikationsobjekt – Allgemeine Einstellungen                                    | 22 |
| Tabelle 10: Einstellungen – Aktvierung der Umwelt Messkanäle                                  | 23 |
| Tabelle 11: Einstellungen – CO2 Messung                                                       | 24 |
| Tabelle 12: Kommunikationsobjekte – CO2 Messung                                               | 25 |
| Tabelle 13: Einstellungen – VOC Messung                                                       | 27 |
| Tabelle 14: Luftqualitätsindex – IAQ Abstufungen                                              | 27 |
| Tabelle 15: Kommunikationsobjekte – VOC Messung                                               | 28 |
| Tabelle 16: Einstellungen – Temperaturmessung                                                 | 29 |
| Tabelle 17: Kommunikationsobjekte – Temperaturmessung                                         | 30 |
| Tabelle 18: Einstellungen – Relative Luftfeuchtemessung                                       | 31 |
| Tabelle 19: Kommunikationsobjekte – Relative Luftfeuchtemessung                               | 32 |
| Tabelle 20: Einstellungen – Relative Luftfeuchtemessung                                       | 33 |
| Tabelle 21: Einstellungen – Luftqualitätsampel                                                | 34 |
| Tabelle 22: Kommunikationsobjekte – Luftqualitätsampel                                        | 35 |
| Tabelle 23: Einstellungen – Luftgüteregler aktivieren                                         | 35 |
| Tabelle 24: Einstellungen – Luftgüteregelung, allgemein                                       | 36 |
| Tabelle 25: Kommunikationsobjekte – Luftgüteregler                                            | 38 |
| Tabelle 26: Einstellungen – Stufenregler Bit codiert                                          | 39 |
| Tabelle 27: Kommunikationsobjekte – Stufenregler Bit codiert                                  | 40 |
| Tabelle 28: Tabelle 21: Schaltprinzip – Stufenregler binär codiert                            | 41 |
| Tabelle 29: Kommunikationsobjekte – Stufenregler binär codiert                                | 41 |
| Tabelle 30: Einstellungen – Stufenregler als Byte                                             | 43 |
| Tabelle 31: Kommunikationsobjekt – Stufenregler als Byte                                      | 43 |
| Tabelle 32: Einstellungen – PI-Regler                                                         | 44 |
| Tabelle 33: Kommunikationsobjekte – PI-Regler                                                 | 46 |
| Tabelle 34: Einstellungen – Verhalten bei Sperre                                              | 47 |
| Tabelle 35: Kommunikationsobjekte – Stufenregler als Byte                                     | 48 |
| Tabelle 36: Einstellungen – Logikfunktion Vergleicher                                         | 50 |
| Tabelle 37: Kommunikationsobjekte – Logikfunktion Vergleicher                                 | 51 |
| Tabelle 38: Einstellungen – Betriebsart                                                       | 52 |
| Tabelle 39: Einstellungen – Sollwerte für Standby/Nacht                                       | 52 |
| Tabelle 40: Einstellungen – Betriebsarten & Sollwerte (abhängig vom Sollwert Komfort (Basis)) | 53 |

**KNX**<sup>®</sup>

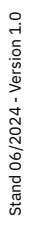

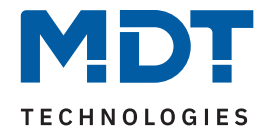

| Tabelle 41: Kommunikationsobjekt – Betriebsart Komfort                        | 54 |
|-------------------------------------------------------------------------------|----|
| Tabelle 42: Kommunikationsobjekt – Betriebsart Nacht                          | 54 |
| Tabelle 43: Kommunikationsobjekt – Betriebsart Frost/Hitzeschutz              | 55 |
| Tabelle 44: Einstellung –Totzone                                              | 55 |
| Tabelle 45: Einstellungen – Betriebsarten & Sollwerte (unabhängige Sollwerte) | 57 |
| Tabelle 46: Kommunikationsobjekt – Sollwertvorgabe (unabhängige Sollwerte)    | 58 |
| Tabelle 47: Einstellung – Priorität Betriebsarten                             | 58 |
| Tabelle 48: Beispiel – Betriebsartenumschaltung 1 Bit                         | 59 |
| Tabelle 49: Betriebsarten – Hex-Werte                                         | 60 |
| Tabelle 50: Kommunikationsobjekte – Betriebsartenumschaltung                  | 60 |
| Tabelle 51: Einstellungen – HVAC Statusobjekte                                | 61 |
| Tabelle 52: Einstellungen – HVAC Statusobjekte                                | 61 |
| Tabelle 53: Einstellungen – DPT RHCC Status                                   | 62 |
| Tabelle 54: Belegung – RTC kombinierter Status DPT 22.103                     | 62 |
| Tabelle 55: Belegung – RTC kombinierter Status DPT 22.103                     | 63 |
| Tabelle 56: Einstellungen – Betriebsart nach Reset                            | 63 |
| Tabelle 57: Einstellungen – Sollwertverschiebung                              | 65 |
| Tabelle 58: Kommunikationsobjekte – Sollwertverschiebung                      | 67 |
| Tabelle 59: Einstellungen – Komfortverlängerung mit Zeit                      | 68 |
| Tabelle 60: Kommunikationsobjekt – Komfortverlängerung mit Zeit               | 68 |
| Tabelle 61: Einstellungen – Sperrobjekte Stellwert                            | 69 |
| Tabelle 62: Kommunikationsobjekt – Sperrobjekte                               | 69 |
| Tabelle 63: Einstellungen – Anforderung Heizen/Kühlen                         | 70 |
| Tabelle 64: Kommunikationsobjekt – Anforderung Heizen/Kühlen                  | 70 |
| Tabelle 65: Einstellungen – Führung über Außentemperatur                      | 71 |
| Tabelle 66: Kommunikationsobjekt – Führung über Außentemperatur               | 73 |
| Tabelle 67: Einstellungen – Vorlauftemperatur                                 | 73 |
| Tabelle 68: Kommunikationsobjekt – Vorlauftemperatur                          | 73 |
| Tabelle 69: Einstellungen – Alarme                                            | 74 |
| Tabelle 70: Kommunikationsobjekt – Alarme                                     | 74 |
| Tabelle 71: Einstellungen – Fensterkontakt                                    | 75 |
| Tabelle 72: Kommunikationsobjekt – Fensterkontakt                             | 75 |
| Tabelle 73: Übersicht Diagnosetext                                            | 76 |
| Tabelle 74: Einstellungen – Stellgröße (Regelungsart)                         | 77 |
| Tabelle 75: Kommunikationsobjekt – Stellgröße                                 | 77 |
| Tabelle 76: Einstellungen – Stetige PI-Regelung                               | 78 |
| Tabelle 77: Einstellungen – PWM (schaltende PI-Regelung)                      | 80 |
| Tabelle 78: Kommunikationsobjekte – Status Stellwert                          | 81 |
| Tabelle 79: Einstellungen – 2-Punkt Regelung                                  | 82 |
| Tabelle 80: Zusätzliche Einstellungen – Heizen & Kühlen                       | 83 |
| Tabelle 81: Kommunikationsobjekt – Umschalten Heizen/ Kühlen                  | 84 |
| Tabelle 82: Zusätzliche Einstellungen – Zusatzstufe                           | 85 |

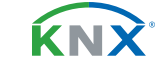

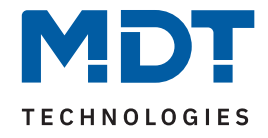

| Tabelle 83: Kommunikationsobjekt – Zusatzstufe                     | 85  |
|--------------------------------------------------------------------|-----|
| Tabelle 84: Einstellungen – LED Einstellungen                      | 88  |
| Tabelle 85: Kommunikationsobjekte – LED Einstellungen              | 90  |
| Tabelle 86: Einstellungen – Helligkeit                             | 92  |
| Tabelle 87: LED Verhalten bei Teach-in                             | 95  |
| Tabelle 88: Kommunikationsobjekt – Helligkeit und Teach-in         | 95  |
| Tabelle 89: Einstellungen – PIR Kanäle                             | 96  |
| Tabelle 90: Grundeinstellungen – Lichtkanal                        | 97  |
| Tabelle 91: Grundeinstellungen – HLK-Kanal                         | 98  |
| Tabelle 92: Einstellungen – Zwangsführung/Sperrobjekt              | 99  |
| Tabelle 93: Kommunikationsobjekte – Zwangsführung/Sperrobjekt      | 100 |
| Tabelle 94: Einstellungen – Zwangsführung/Sperrobjekt              | 101 |
| Tabelle 95: Einstellungen – Ausgangsobjekt: Schalten               | 102 |
| Tabelle 96: Kommunikationsobjekte – Ausgangsobjekt: Schalten       | 102 |
| Tabelle 97: Einstellungen – Ausgangsobjekt: Dimmen absolut         | 103 |
| Tabelle 98: Kommunikationsobjekte – Ausgangsobjekt: Dimmen absolut |     |
| Tabelle 99: Einstellungen – Ausgangsobjekt: Szene                  |     |
| Tabelle 100: Kommunikationsobjekte – Ausgangsobjekt: Szene         |     |
| Tabelle 101: Einstellungen – Sendebedingungen für Ausgangsobjekte  | 105 |
| Tabelle 102: Einstellungen – Externer Taster kurz/lang             | 106 |
| Tabelle 103: Kommunikationsobjekte – Externer Taster kurz/lang     |     |
| Tabelle 104: Einstellungen – Totzeit                               |     |
| Tabelle 105: Einstellungen – Statusinformation                     | 108 |
| Tabelle 106: Kommunikationsobjekte – Statusinformation             |     |
| Tabelle 107: Einstellungen – Anwendungsbeispiel 1                  | 110 |
| Tabelle 108: Einstellungen – Anwendungsbeispiel 2                  | 110 |
| Tabelle 109: Einstellungen – Alarm/Meldekanal                      | 116 |
| Tabelle 110: Kommunikationsobjekte – Alarm/Meldekanal              | 117 |
| Tabelle 111: Einstellungen – Szenen                                | 118 |
| Tabelle 112: Kommunikationsobjekt – Szenen                         | 118 |
| Tabelle 113: Allgemeine Einstellungen – Konstantlichtregelung      | 120 |
| Tabelle 114: Allgemeine Einstellungen – Konstantlichtregelung      | 125 |
| Tabelle 115: Kommunikationsobjekt – Konstantlicht                  | 126 |
| Tabelle 116: Einstellungen – Aktivierung der Logikfunktion         | 127 |
| Tabelle 117: Einstellungen – Logik                                 | 130 |
| Tabelle 118: Kommunikationsobjekt – Logik                          | 130 |
|                                                                    |     |

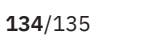

**KNX**<sup>®</sup>

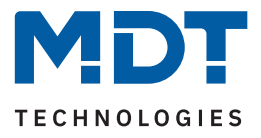

# 6 Anhang

## 6.1 Gesetzliche Bestimmungen

Die oben beschriebenen Geräte dürfen nicht in Verbindung mit Geräten benutzt werden, welche direkt oder indirekt menschlichen-, gesundheits- oder lebenssichernden Zwecken dienen. Ferner dürfen die beschriebenen Geräte nicht benutzt werden, wenn durch ihre Verwendung Gefahren für Menschen, Tiere oder Sachwerte entstehen können.

Lassen Sie das Verpackungsmaterial nicht achtlos liegen. Plastikfolien/-tüten etc. können für Kinder zu einem gefährlichen Spielzeug werden.

## 6.2 Entsorgung

 / Werfen Sie die Altgeräte nicht in den Hausmüll. Das Gerät enthält elektrische Bauteile, welche als Elektronikschrott entsorgt werden müssen. Das Gehäuse besteht aus wiederverwertbarem Kunststoff.

## 6.3 Montage

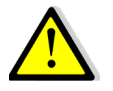

Lebensgefahr durch elektrischen Strom!

Alle Tätigkeiten am Gerät dürfen nur durch Elektrofachkräfte erfolgen. Die länderspezifischen Vorschriften, sowie die gültigen KNX-Richtlinien sind zu beachten.

Die Geräte sind für den Betrieb in der Europäischen Union und im Vereinigten Königreich zugelassen und tragen das CE und UKCA Zeichen.

Die Verwendung in den USA und Kanada ist nicht gestattet!

## 6.4 Historie

V1.0 Erste Version des Handbuches

DB V1.0 06/2024

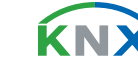